### **OIMMERGAS**

### MAGIS HERCULES PRO 12 - 14 - 16

(jednofazowa i trójfazowa)

Pompa ciepła składająca się z: - jednostka wewnętrzna UI MHP AP - jednostka zewnętrzna kondensatora UE AUDAX PRO 12-14-16 V2 (jednofazowa i trójfazowa)

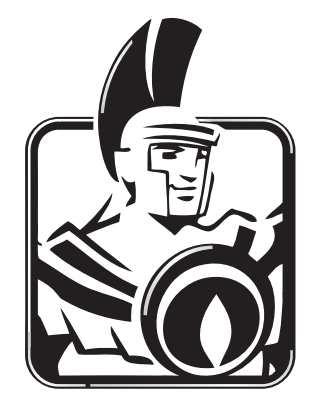

Instrukcja obsługi i montażu Instalator Użytkownik

Serwisant

PL

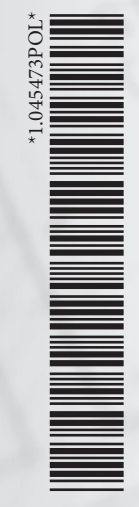

#### 

| SPIS                             | TREŚCI                                                 |  |  |  |  |  |  |  |
|----------------------------------|--------------------------------------------------------|--|--|--|--|--|--|--|
| Szan                             | owny kliencie 4                                        |  |  |  |  |  |  |  |
| Stosowane symbole bezpieczeństwa |                                                        |  |  |  |  |  |  |  |
| Środ                             | Środki ochrony indywidualnej                           |  |  |  |  |  |  |  |
| 0100                             | orouxi ochiony muy widuaniej 0                         |  |  |  |  |  |  |  |
| 1                                | Instalacja jednostki wewnętrznej7                      |  |  |  |  |  |  |  |
| 1.1                              | Opis produktu7                                         |  |  |  |  |  |  |  |
| 1.2                              | Ostrzeżenia dotyczące instalacji7                      |  |  |  |  |  |  |  |
| 1.3                              | Główne wymiary jednostki wewnętrznej10                 |  |  |  |  |  |  |  |
| 1.4                              | Minimalne odległości montażu jednostki wewnętrznej. 11 |  |  |  |  |  |  |  |
| 1.5                              | Przyłączenie hydrauliczne jednostki wewnętrznej 12     |  |  |  |  |  |  |  |
| 1.6                              | Przyłączenie linii chłodniczej 12                      |  |  |  |  |  |  |  |
| 1.7                              | Podłączenie elektryczne12                              |  |  |  |  |  |  |  |
| 1.8                              | Panel zdalnego sterowania strefą (Opcjonalnie)18       |  |  |  |  |  |  |  |
| 1.9                              | Sondy temperatury otoczenia i wilgotności MODBUS       |  |  |  |  |  |  |  |
|                                  | (Opcjonalnie)18                                        |  |  |  |  |  |  |  |
| 1.10                             | Termostaty czasowe pokojowe (Opcjonalnie)19            |  |  |  |  |  |  |  |
| 1.11                             | Higrometr On/Off (Opcjonalnie)                         |  |  |  |  |  |  |  |
| 1.12                             | Zewnętrzny czujnik temperatury (Opcjonalnie)           |  |  |  |  |  |  |  |
| 1.13                             | Ustawienie termoregulacji                              |  |  |  |  |  |  |  |
| 1.14                             | Napełnienie instalacji                                 |  |  |  |  |  |  |  |
| 1.15                             | Ograniczenia użytkowania                               |  |  |  |  |  |  |  |
| 1.16                             | Przygotowanie jednostki wewnętrznej do eksploatacji    |  |  |  |  |  |  |  |
|                                  | (włączenie)                                            |  |  |  |  |  |  |  |
| 1.17                             | Pompa obiegowa                                         |  |  |  |  |  |  |  |
| 1.18                             | Zasobnik ciepłej wody użytkowej                        |  |  |  |  |  |  |  |
| 1.19                             | Zestawy dostępne na zamówienie                         |  |  |  |  |  |  |  |
| 1.20                             | Główne komponenty                                      |  |  |  |  |  |  |  |
| 2                                | Instrukcie obsługi i konserwacji                       |  |  |  |  |  |  |  |
| 2.1                              | Ogólne ostrzeżenia                                     |  |  |  |  |  |  |  |
| 2.2                              | Czyszczenie i konserwacia                              |  |  |  |  |  |  |  |
| 2.3                              | Panel sterowania                                       |  |  |  |  |  |  |  |
| 2.4                              | Korzystanie z systemu                                  |  |  |  |  |  |  |  |
| 2.5                              | Tryb działania                                         |  |  |  |  |  |  |  |
| 2.6                              | Menu parametry i informacje                            |  |  |  |  |  |  |  |
| 2.7                              | Sygnalizacje usterek i nieprawidłowości                |  |  |  |  |  |  |  |
| 2.8                              | Przywrócenie ciśnienia instalacji ogrzewania (c.o.) 63 |  |  |  |  |  |  |  |
| 2.9                              | Opróżnianie instalacji                                 |  |  |  |  |  |  |  |
| 2.10                             | Opróżnianie obwodu wody użytkowej                      |  |  |  |  |  |  |  |
| 2.11                             | Opróżnienie zasobnika c.w.u                            |  |  |  |  |  |  |  |
| 2.12                             | Czyszczenie obudowy                                    |  |  |  |  |  |  |  |
| 2.13                             | Demontaż kotła                                         |  |  |  |  |  |  |  |
|                                  |                                                        |  |  |  |  |  |  |  |
|                                  |                                                        |  |  |  |  |  |  |  |

| 3     | Instrukcje w zakresie konserwacji i weryfikacji   |     |
|-------|---------------------------------------------------|-----|
|       | wstępnej                                          | 64  |
| 3.1   | Ogólne ostrzeżenia                                | 64  |
| 3.2   | Kontrola wstępna                                  | 64  |
| 3.3   | Coroczna kontrola i konserwacja urządzenia        | 65  |
| 3.4   | Konserwacja pakietu wytłaczanych płyt wymiennika. | 65  |
| 3.5   | Schemat hydrauliczny                              | 66  |
| 3.6   | Schemat elektryczny                               | 67  |
| 3.7   | Filtr instalacji                                  | 75  |
| 3.8   | Ewentualne usterki i ich przyczyny                | 75  |
| 3.9   | Programowanie karty elektronicznej                | 76  |
| 3.10  | Ustawienie parametrów pierwszego uruchomienia     | 87  |
| 3.11  | Funkcja BOOST w.u.                                | 88  |
| 3.12  | Funkcja ochrony przed legionellą                  | 88  |
| 3.13  | Funkcja recyrkulacji c.w.u.                       | 88  |
| 3.14  | Funkcja przeciw blokadzie pompy                   | 88  |
| 3.15  | Funkcja przeciw blokadzie zaworu trójdrożnego     | 88  |
| 3.16  | Funkcja korekty nastawy instalacji                | 89  |
| 3.17  | Funkcja fotowoltaiczna                            | 89  |
| 3.18  | Integracja z użyciem grzałek elektrycznych c.o    | 89  |
| 3.19  | Funkcja sterownika bezpieczeństwa strefy 2/3      | 89  |
| 3.20  | Tryb Jednoczesności żądań                         | 89  |
| 3.21  | Funkcja wyłączenia pompy ciepła                   | 90  |
| 3.22  | Sterowanie zaworami rozdzielającymi (lato/zima)   | 90  |
| 3.23  | Ustawienie sondy zewnętrznej                      | 90  |
| 3.24  | Uruchomienia ręczne                               | 90  |
| 3.25  | Funkcja trybu testowego jednostki zewnętrznej     | 90  |
| 3.26  | Funkcja Pump Down jednostki zewnętrznej           | 90  |
| 3.27  | Konfiguracja urządzeń nadzorujących               | 90  |
| 3.28  | Demontaż obudowy                                  | 91  |
| 3.29  | Rozbiórka jednostki wewnętrznej                   | 98  |
| 4     | Dane techniczne                                   | 102 |
| 4.1   | Tabela danych technicznych (jedna faza)           | 102 |
| 4.2   | Tabela danych technicznych (trzy fazy)            | 104 |
| 4.3   | Karta produktu Magis Hercules Pro 12 (zgodnie z   | 100 |
|       | rozporządzeniem 811/2013)                         | 106 |
| 4.4   | Karta produktu Magis Hercules Pro 121 (zgodnie z  | 105 |
| 4 5   | rozporządzeniem 811/2013)                         | 10/ |
| 4.5   | Parametry Magis Hercules Pro 12 - 121             | 108 |
| 4.6   | Karta produktu Magis Hercules Pro 14 (zgodnie z   | 110 |
| 4 7   | rozporządzeniem 811/2013)                         | 110 |
| 4./   | Karta produktu Magis Hercules Pro 141 (zgodnie z  |     |
| 4.0   | rozporządzeniem 811/2013)                         |     |
| 4.8   | Parametry Magis Hercules Pro 14 - 141             | 112 |
| 4.9   | Karta produktu Magis Hercules Pro 16 (zgodnie z   | 114 |
| 4 1 0 | rozporządzeniem 811/2013)                         | 114 |
| 4.10  | Karta produktu Magis Hercules Pro 161 (zgodnie z  | 117 |
| 4 1 1 | rozporządzeniem 811/2013)                         | 115 |
| 4.11  | Parametry Magis Hercules Pro 16 - 161             | 116 |
| 4.12  | Parametry dotyczące wypełniania karty zespołu     | 118 |

#### Szanownykliencie,

Gratulujemy wyboru wysokiej jakości produktu Immergas, który na długi okres jest w stanie zapewnić Ci komfort i bezpieczeństwo. Jako Klient Immergas, będziesz mógł zawsze liczyć na pomoc Autoryzowanego Centrum Serwisowego, zaktualizowanego i przygotowanego w celu zagwarantowania nieustannej wydajności posiadanego urządzenia. Prosimy o uważne przeczytanie poniższych stron: można na nich znaleźć przydatne wskazówki dotyczące prawidłowej eksploatacji urządzenia, których przestrzeganie zapewni satysfakcję z produktu Immergas.

W celu ewentualnych napraw i regularnej konserwacji prosimy o kontakt z Autoryzowanymi Centrami Serwisowymi: dysponują one oryginalnymi częściami i specjalnym przygotowaniem pod bezpośrednim nadzorem producenta.

Instalacje termiczne należy poddawać okresowej konserwacji i kontroli efektywności energetycznej zgodnie z obowiązującymi przepisami krajowymi, regionalnymi lub lokalnymi.

Spółka **IMMERGAS S.p.A.**, z siedzibą przy via Cisa Ligure 95, 42041 Brescello (RE) oświadcza, że procesy projektowania, produkcji i obsługi posprzedażnej spełniają wymagania normy **UNI EN ISO 9001:2015**. Dodatkowe informacje o oznakowaniu CE produktu można uzyskać, zwracając się do producenta z prośbą o wysłanie kopii Deklaracji Zgodności, podając model urządzenia oraz język kraju.

Producent uchyla się od jakiejkolwiek odpowiedzialności spowodowanej błędami w druku lub odpisu, zachowując prawo do wniesienia do własnych broszur technicznych i handlowych wszelkich zmian bez uprzedzenia.

#### **OGÓLNE OSTRZEŻENIA**

Niniejsza broszura zawiera ważne informacje przeznaczone dla: Instalatora (dział 1); Użytkownika (dział 2); Serwisanta (dział 3).

- Użytkownik musi uważnie przeczytać instrukcje zawarte w skierowanym do niego dziale instrukcji (dział 2).
- Użytkownik musi ograniczyć się do wykonywania na urządzeniu jedynie czynności wyraźnie dozwolonych w specjalnym dziale instrukcji.
- Każda czynność przeprowadzana przy pompie ciepła (jak np. konfiguracja, kontrola, instalacja i pierwsze uruchomienie) powinna być wykonywana wyłącznie przez upoważnionego pracownika i/lub osoby posiadające kwalifikacje techniczne lub zawodowe uprawniające je do wykonywania czynności oraz które uczestniczyły w szkoleniu uznanym przez właściwe organy. Są to głównie pracownicy specjalizujący się w systemach grzewczych i klimatyzacyjnych oraz wykwalifikowani elektrycy, którzy dzięki swojemu wyspecjalizowanemu szkoleniu oraz umiejętnościom i doświadczeniu są ekspertami w instalacji i właściwej konserwacji systemów grzewczych, chłodniczych i klimatyzacyjnych.
- W celu zamontowania urządzenia należy zwrócić się do personelu uprawnionego i posiadającego odpowiednie kwalifikacje zawodowe.
- Instrukcja obsługi stanowi integralną i istotną część produktu i należy ją przekazać nowemu użytkownikowi w przypadku przekazania własności lub przejęcia.
- Należy się z nią uważnie zapoznać i zachować ją na przyszłość, ponieważ wszystkie uwagi w niej zawarte dostarczają ważnych wskazówek dotyczących bezpieczeństwa podczas instalacji, eksploatacji i konserwacji.
- Zgodnie z obowiązującymi przepisami, instalacje muszą być projektowane przez upoważnionych fachowców, w zakresie ograniczeń wymiarowych ustalonych przez Prawo. Instalację i konserwację należy przeprowadzić zgodnie z obowiązującymi normami i przepisami, według wskazówek producenta i musi ją wykonać upoważniony personel.
- Nieprawidłowy montaż urządzenia i/lub części, akcesoriów, zestawów dodatkowych i przyrządów firmy Immergas może być przyczyną nieprzewidywalnych problemów w stosunku do osób, zwierząt i rzeczy. W celu wykonania poprawnego montażu produktu należy dokładnie przeczytać instrukcje do niego załączone.
- Niniejsza instrukcja obsługi zawiera informacje techniczne dotyczące montażu produktów firmy Immergas. Jeśli chodzi o inne sprawy związane z instalacją samych produktów (dla przykładu: bezpieczeństwo w miejscu pracy, ochrona środowiska, zapobieganie wypadkom przy pracy), konieczne jest przestrzeganie obowiązujących przepisów prawa i dobrych zasad technicznych.
- $\bullet \ Wszystkie produkty firmy Immergas sązabezpieczone opakowaniem odpowiednim do transportu.$
- $\bullet \ Materiał musi być przechowywany w suchym środowisku, zabezpieczony przed złymi warunkami atmosferycznymi.$
- Nie należy montować urządzeń niekompletnych.
- Konserwację powinni przeprowadzić wykwalifikowani technicy, jak na przykład z Autoryzowanego Serwisu Technicznego, który jest w takim przypadku gwarancją kwalifikacji i profesjonalizmu.
- Urządzenie można wykorzystać wyłącznie do celu, do którego zostało zaprojektowane. Jakiekolwiek inne użycie należy uważać za niewłaściwe i w konsekwencji potencjalnie niebezpieczne.
- W przypadku błędów podczas montażu, eksploatacji lub prackonserwacyjnych, spowodowanych nieprzestrzeganiem obowiązującego prawodawstwa technicznego, przepisów lub wytycznych zawartych w niniejszej instrukcji (lub innych, dostarczonych przez producenta), producent uchyla się od jakiejkolwiek odpowiedzialności określonej w umowie i poza umową za powstałe szkody, a gwarancja dotycząca urządzenia traci ważność.
- W przypadku nieprawidłowości, uszkodzenia lub niewłaściwego działania, urządzenie należy wyłączyć i zadzwonić do uprawnionej firmy (na przykład do Autoryzowanego Serwisu Technicznego, który posiada specjalne przygotowanie i oryginalne części zamienne). Wstrzymać się więc od jakiejkolwiek czynności lub prób naprawy.

#### STOSOWANE SYMBOLE BEZPIECZEŃSTWA

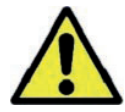

#### **OGÓLNEZAGROŻENIE**

Ściśle przestrzegać wszelkich zaleceń podanych obok piktogramu. Nieprzestrzeganie zaleceń może prowadzić do zagrożeń i związanymi z nimi poważnymi uszczerbkami na zdrowiu operatora i użytkownika i/lub poważnymi szkodami materialnymi.

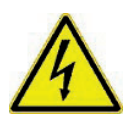

#### ZAGROŻENIEELEKTRYCZNE

Ściśle przestrzegać wszelkich zaleceń podanych obok piktogramu. Symbol wskazuje podzespoły elektryczne urządzenia lub, w niniejszej instrukcji, oznacza czynności, które mogą powodować zagrożenia elektryczne.

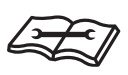

#### OSTRZEŻENIEDOTYCZĄCEINSTALATORA

 $\label{eq:przedzainstalowaniem produktu należy uważnie przeczytać instrukcję obsługi.$ 

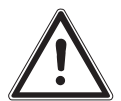

#### OSTRZEŻENIA

Ściśle przestrzegać wszelkich zaleceń podanych obok piktogramu. Nieprzestrzeganie zaleceń może prowadzić do zagrożeń i związanych z nimi niewielkimi uszczerbkami na zdrowiu operatora i użytkownika i/lub niewielkimi szkodami materialnymi.

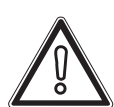

#### UWAGA

Przeczytać i zrozumieć instrukcje urządzenia przed wykonaniem jakiejkolwiek czynności, stosując się ściśle do podanych wskazówek. Nieprzestrzeganie instrukcji może powodować nieprawidłowe działanie urządzenia.

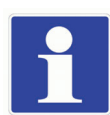

#### INFORMACJE

Wskazuje przydatne sugestie lub dodatkowe informacje.

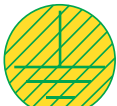

#### PRZYŁĄCZEUZIEMIAJĄCE

 $Symbol\,określa\,punkt\,urządzenia\,służący\,do\,uziemienia.$ 

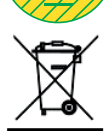

#### **OSTRZEŻENIE UTYLIZACJA**

Użytkownik jest zobowiązany nie usuwać urządzenia po zakończeniu jego okresu użytkowania jako odpadu komunalnego, lecz przekazać je do specjalnych punktów zbiórki.

#### ŚRODKI OCHRONY INDY WIDUALNEJ

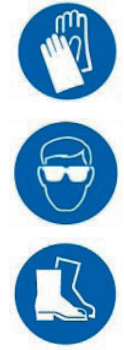

**OKULARY OCHRONNE** 

**REKAWICEOCHRONNE** 

**OBUWIEOCHRONNE** 

# **INSTALATOR**

#### **1** INSTALACJA JEDNOSTKI WEWNĘTRZNEJ

#### 1.1 OPIS PRODUKTU

Magis Hercules Pro 12-14-16 (jednofazowy i trójfazowy) jest pompąciepła składającą się z następujących elementów:

- jednostka wewnętrzna UIMHP AP (jednofazowa i trójfazowa) (od tej chwili nazywana jednostką wewnętrzną lub UIMHP).
- jednostka zewnętrzna UE Audax Pro 12-14-16 V2 (jednofazowa i trójfazowa) (w dalszej części instrukcji nazywana jednostką zewnętrzną lub UE Audax Pro).

Produkt Magis Hercules Pro 12-14-16 (jednofazowy i trójfazowy) jest uważany za w pełni funkcjonalny tylko wtedy, gdy obie jednostki są prawidłowo zasilane i połączone ze sobą.

Jednostka wewnętrzna UI MHP została zaprojektowana jedynie do montażu na podłodze, do ogrzewania i chłodzenia pomieszczeń, do produkcji c.w.u. na potrzeby domowe i podobne.

Normalna praca urządzenia wymaga połączenia z jedną z następujących jednostek zewnętrznych:

- UEAUDAXPRO12V2;
- UEAUDAXPRO12V2T;
- UEAUDAXPRO14V2;
- UEAUDAX PRO 14 V2 T;
- UEAUDAX PRO 16 V2;
- UEAUDAXPRO16V2T.

W związku z tym należy stosować się do wszelkich zaleceń dotyczących bezpieczeństwa i użytkowania obu urządzeń.

W związku z tym należy stosować się do wszelkich zaleceń dotyczących bezpieczeństwa i użytkowania obu urządzeń. 1.2 OSTRZEŻENIA DOTYCZĄCE INSTALACJI

Operatorzy wykonujący montaż i konserwację urządzenia muszą obowiązkowo używać środków ochrony indywidualnej przewidzianych przez przepisy obowiązujące w danym zakresie.

Miejsce montażu urządzenia oraz jego akcesoriów Immergas musi spełniać odpowiednie warunki (techniczne i konstrukcyjne) umożliwiające (w warunkach bezpieczeństwa, skuteczności i swobody):

- montaż (zgodnie z rozporządzeniami przepisów technicznych i normatywami technicznymi);
- czynności konserwacyjne (łącznie z zaprogramowanymi, okresowymi, zwyczajnymi, nadzwyczajnymi);
- usuwanie (na zewnątrz w miejsce nadające się do załadunku i do transportowania urządzeń i części) jak również ich ewentualna wymiana na równoważne urządzenia i/lub części.
- Instalacja musi zostać wykonana według wskazań norm, obowiązującego prawodawstwa i zgodnie z lokalnymi przepisami technicznymi, zgodnie z zasadami dobrej praktyki.
- Urządzenie wykorzystuje czynnik chłodniczy R410A. Gaz jest BEZWONNY. <u>Zwrócić szczególną uwagę</u> Ściśle przestrzegać instrukcji obsługi jednostki zewnętrznej przed instalacją i podczas każdego rodzaju czynności związanych zlinią chłodniczą.
- $\underline{\mathbb{M}}$

Producent nie ponosi odpowiedzialności za ewentualne szkody spowodowane urządzeniami zdemontowanymi z innych instalacji, ani też z tytułu niezgodności tego rodzaju urządzeń.

# SERWISANT

UŻYTKOWNIK

DANE TECHNICZNE

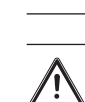

|                 |           | TT. 1 · T 1 /· · 1 · ·                                                                                                    | Zasadyinstalacyjne      |                                                                                                    |  |  |  |
|-----------------|-----------|----------------------------------------------------------------------------------------------------|-------------------------|----------------------------------------------------------------------------------------------------|--|--|--|
| JR              |           | Orządzenia Immergasmogą być instalowane wyłącznie<br>przez jednostki posiadające stosowne uprawnienia.<br>Sprawdzić warunki środowiskowe działania wszystkich                                                                                                    |                         | Niniejszą jednostkę wewnętrzną należy zainstalować w<br>miejscu, w którym temperatura nie spada poniżej 0°C.<br>Nie narażać jednostki wewnętrznej na działanie czyn-<br>ników atmosferycznych.                                                                                               |  |  |  |
| <b>TALATO</b>   | <u>_!</u> | części istotnych dla instalacji, porównując wartości po-<br>dane w niniejszej instrukcji.                                                                                                    | $\overline{\mathbb{N}}$ | Ten typ instalacji możliwy jest wtedy, gdy pozwalają na<br>to przepisy kraju przeznaczenia urzadzenia.                                                                                                    |  |  |  |
| ISNI            |           | W przypadku instalacji zestawu lub konserwacji urzą-<br>dzenia zawsze zadbać najpierw o opróżnienie obiegów<br>instalacji i c.w.u., aby zapewnić bezpieczeństwo elek-<br>tryczne urządzenia (patrz Par. 2.9).<br>Zawsze odłączać urządzenie od zasilania i w zależności<br>od rodzaju czynności, obniżyć ciśnienie i/lub ustawić je<br>na zero w obwodach zasilanych gazem i c.w.u.                                                                                                    |                         | Nie instalować w pomieszczeniach/prze-<br>strzeniach będących wspólną częścią bu-<br>dynku wspólnoty mieszkaniowej, na<br>schodach wewnętrznych lub w innych<br>miejscach, pełniących rolę dróg ewaku-<br>acyjnych (np : podesty przedsjonki)                                                |  |  |  |
| UŻYTKOWNIK      |           | Przed zainstalowaniem urządzenia należy sprawdzić,<br>czy dotarło nienaruszone; w przeciwnym razie należy<br>natychmiast zwrócić się do dostawcy.<br>Elementów opakowania (zszywki, gwoździe, plastiko-<br>we woreczki, styropian, itd) nie można pozostawiać w<br>miejscu dostępnym dla dzieci, ponieważ stanowią źró-<br>dło niebezpieczeństwa.<br>W przypadku montażu urządzenia pomiędzy elemen-<br>tami zabudowy, powinna istnieć wystarczająca prze-<br>strzeń do wykonania normalnych konserwacji; mini-<br>malne odległości wymagane do montażu znajdują się na<br>Rys. 2. |                         | Aby zapobiec porażeniu prądem elek-<br>trycznym, pożarom lub wypadkom, nale-<br>ży zawsze wyłączyć jednostkę i wyłącznik<br>ochronny. W przypadku, gdy z jednostki<br>wydobywa się dym lub gdy stanie się bar-<br>dzo hałaśliwa, skontaktować się z Autory-<br>zowanym Serwisem Technicznym. |  |  |  |
|                 |           | Żaden przedmiot łatwopalny nie może znajdować się w<br>pobliżu urządzenia (papier, szmaty, plastik, styropian,<br>itd.).                                                                                                    |                         | Nie instalować w miejscu, w którym ist-<br>nieje ryzyko wycieku gazu palnego.                                                                                                    |  |  |  |
| <b>TISANT</b>   |           | Zabrania się jakiejkolwiek modyfikacji urządzenia, je-<br>żeli nie została wyraźnie wskazana w niniejszej części<br>instrukcji.                                                                                                    |                         | Nie umieszczać w pobliżu źródeł ciepła.                                                                                                    |  |  |  |
| SERW            |           |                                                                                                    |                         |                                                                                                    |  |  |  |
| $\bigcap$       |           |                                                                                                    |                         |                                                                                                    |  |  |  |
| DANE TECHNICZNE |           |                                                                                                    |                         |                                                                                                    |  |  |  |

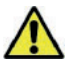

- Uważać , aby nie tworzyć iskier w następujący sposób:
- nie wyjmować bezpieczników, gdy urządzenie jest włączone;
- nie odłączać wtyczki zasilania od gniazdka, gdy urządzenie jest włączone.

Zalecamy umieszczenie wylotu w pozycji podwyższonej. Umieścić kable tak, aby się nie skręcały.

 $\underline{\wedge}$ 

Jednostka wewnętrzna służy do ogrzewania wody do temperatury niższej od temperatury wrzenia przy ciśnieniu atmosferycznym.

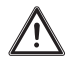

Muszą zostać podłączone do instalacji cieplnej i sieci dystrybucji wody użytkowej (w.u.) odpowiedniej do ich osiągów oraz ich mocy.

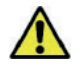

Urządzenie jest przeznaczone także do pracywtrybiechłodzenia. Jeśli w sezonie letnim produkcja schło-

dzonej wody może zakłócać i uszkadzać instalacje nadające się tylko do ogrzewania (c.o.), należy podjąć niezbędne środki ostrożności, aby uniknąć przedostania się do instalacji tylko do ogrzewania (c.o.) przypadkowej produkcji schłodzonej wody.

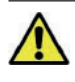

Nieprzestrzeganie powyższych zaleceń wywołuje odpowiedzialność osobistą i nieskuteczność gwarancji.

### Zabieg termiczny "wygrzewu antybakteryjnego" zasobnika akumulacyjnego.

/!`

programowanie funkcji trybu ochrony przed legionellą odbywa się <u>bezpośrednio z tablicy sterowania</u>.

Podczas tej operacji, temperatura wody wewnątrz zbiornika przekracza 60 °C tworząc zagrożenie poparzeniami.

Aby uniknąć niemożliwych do przewidzenia z góry obrażeń osób i zwierząt oraz szkód rzeczowych, należy mieć pod kontrolą takie uzdatnianie wody użytkowej (i poinformować użytkowników). Aby uniknąć poparzeń, można ewentualnie zamontować zawór termostatyczny na wyjściu c.w.u.

#### 1.3 GŁÓWNEWYMIARY JEDNOSTKI WEWNĘTRZNEJ

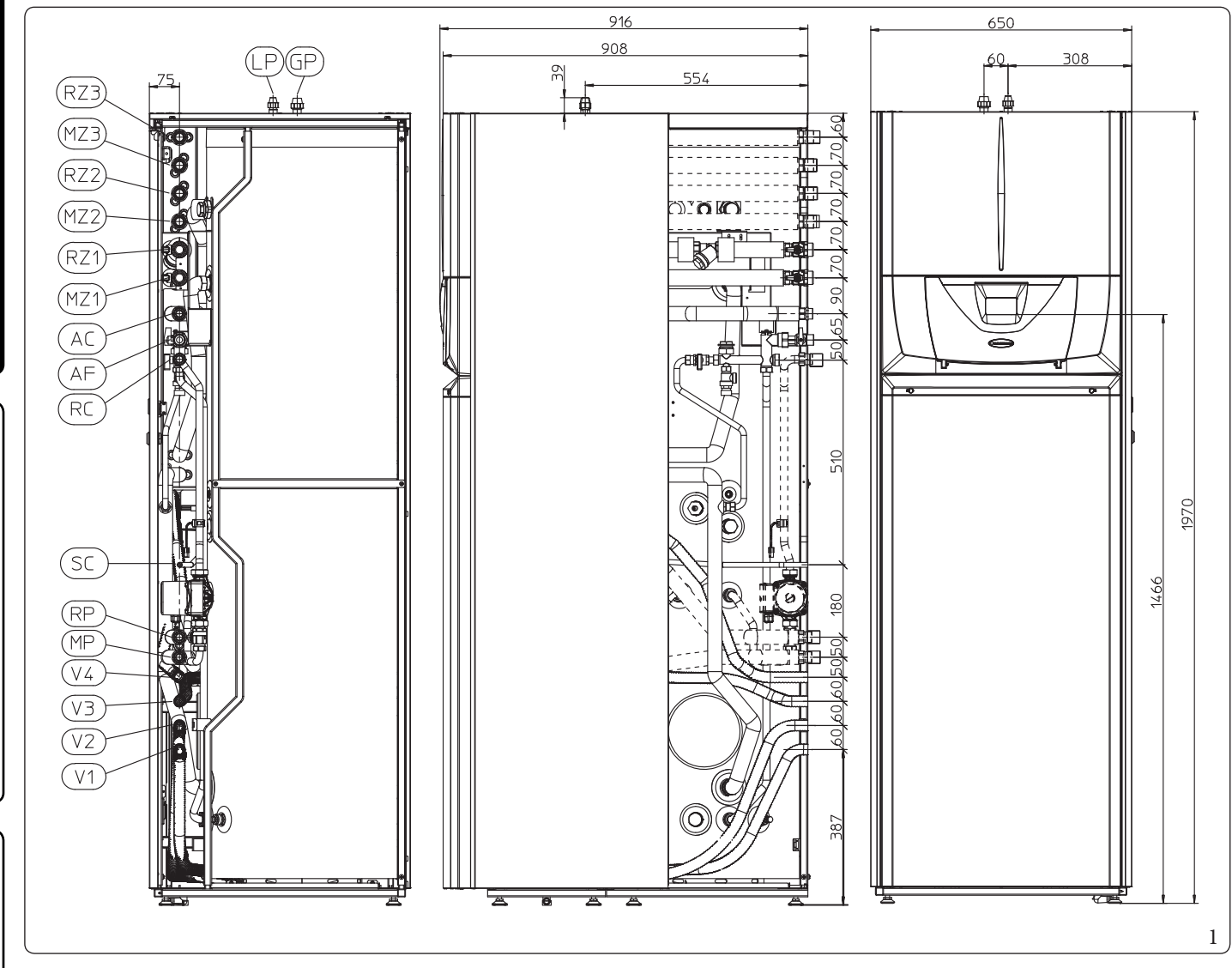

#### Legenda (Rys. 1):

**INSTALATOR** 

UŻYTKOWNIK

SERWISANT

DANE TECHNICZNE

- RP Powrót do panelisłonecznych (opcja)
- MP Wyjście z paneli słonecznych (opcja)
- RZ3 Powrót instalacji strefy 3 z podmieszaniem (opcja)
- $MZ3 \ \ Zasilanie instalacji strefy 3 z podmieszaniem (opcja)$
- RZ2 Powrót instalacji strefy 2 z podmieszaniem (opcja)
- $MZ2 \ \ Zasilanie instalacji strefy 2 z podmieszaniem (opcja)$
- RZ1 Powrót instalacji strefy 1 bezpośredniej
- $MZ1 \ \ Zasilanie instalacji strefy 1 bezpośredniej$
- AC Wyjściec.w.u.

- AF Wejście ciepłej wody użytkowej
- RC Recyrkulacja (opcja)
- SC Ewentualny spust skroplin zebranych w pojemniku
- LP Linia chłodnicza stan ciekły
- GP Linia chłodnicza stangazowy
- V1 Połączenia elektryczne 3<sup>-</sup> strefy
- V2 Połączenia elektryczne zasilania grzałek integracji
- V3 Połączenia elektryczne kabla zasilającego
- V4 Główne połączenia elektryczne

| Wysokość<br>(mm)             |               |        | Szerokość |                             |  | Głębokość<br>(mm) |         |  |
|------------------------------|---------------|--------|-----------|-----------------------------|--|-------------------|---------|--|
| 1070                         |               |        | (1111)    |                             |  | 916               |         |  |
|                              | PRZYŁACZA 910 |        |           |                             |  |                   |         |  |
| LINIA CIEPŁA WODA RECYRKULA- |               |        |           |                             |  |                   |         |  |
| CHŁODNICZA UŻYTKO            |               |        | CJA       | INSTALACJA                  |  |                   |         |  |
| LP                           | GP            | AC-AF  | RC        | RP-MP RZ1-MZ1 RZ2-MZ2 RZ3-M |  |                   | RZ3-MZ3 |  |
| SAE 3/8"                     | SAE 5/8"      | G 3/4" | G 3/4"    | G 3/4" G 1" G 1" G 1"       |  |                   | G1"     |  |

#### 

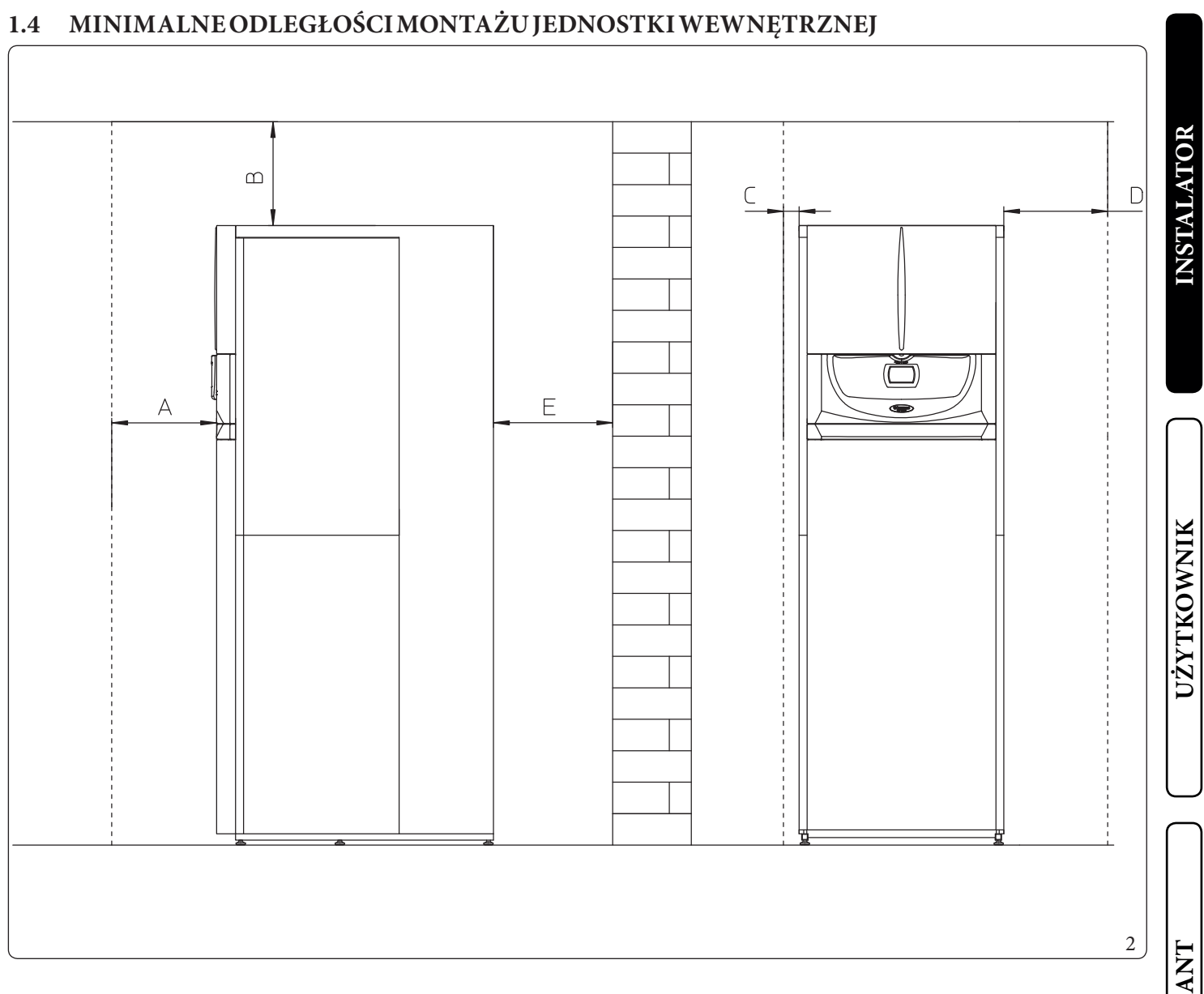

Legenda (Rys. 2):

- A 500 mm
- B 200mm
- C 30mm
- D 400 mm
- E 10 mm

SERWISANT

#### 1.5 PRZYŁĄCZENIE HYDRAULICZNE JEDNOSTKI WEWNĘTRZNEJ

#### Zawory bezpieczeństwa 3 i 8 barów

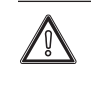

Spusty zaworów bezpieczeństwa urządzenia muszą zostać podłączone do lejka spustowego.

W przeciwnym razie, jeśli zawory spustowe musiałyby interweniować zalewając pomieszczenie, producent urządzenia nie będzie za to odpowiedzialny.

Zgodnie z obowiązującymi przepisami technicznymi zaleca się uzdatnianie wody w instalacji grzewczej i wody użytkowej w celu ochrony instalacji i urządzenia przed osadami (np. osady wapienne), powstawaniem szlamu i innych szkodliwych osadów.

Podłączenia hydrauliczne muszą zostać wykonane w sposób racjonalny wykorzystując zaczepy na szablonie montażowym jednostki wewnętrznej.

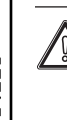

JŻYTKOWNIK

SERWISANT

DANE TECHNICZNE

Producent nie ponosi odpowiedzialności w przypadku szkód spowodowanych przez wprowadzenie napełniania automatycznego.

Aby spełnić wymagania instalacyjne ustalone przez normę EN 1717 w sprawie zanieczyszczenia wody pitnej, zaleca się zastosowanie zestawu zaworu zwrotnego IMMERGAS do zamontowania przed połączeniem dopływu zimnej wody jednostki wewnętrznej. Zaleca się również, aby nośnik ciepła (np. woda + glikol) dodany do głównego obiegu (obwód c.o. i/lub chłodzenia), należał do kategorii 2 zgodnie z normą EN 1717.

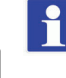

Aby zachować trwałość i cechy wydajności urządzenia, wskazany jest montaż zestawu "dozownika polifosforanów" w przypadku wody, której właściwości mogą doprowadzić do powstania osadu wapiennego.

#### 1.6 PRZYŁĄCZENIE LINII CHŁODNICZEJ

Jeśli chodzi o przyłączenie linii chłodniczej, należy koniecznie przestrzegać wszystkich wskazówek zawartych w instrukcji obsługi jednostki zewnętrznej.

Wykonać połączenia bezpośrednio na przyłączach jednostki wewnętrznej.

#### 1.7 PODŁĄCZENIE ELEKTRYCZNE

#### Podłączenie elektryczne jednostki wewnętrznej

Stopień ochrony jednostki wewnętrznej to IPX5D; bezpieczeństwo elektryczne jest zapewnione tylko, gdy jest ono właściwie przyłączone do prawidłowo funkcjonującej instalacji uziemienia, wykonywanej zgodnie z obowiązującymi zasadami bezpieczeństwa.

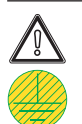

Producent uchyla się od wszelkiej odpowiedzialności za obrażenia osób lub szkody rzeczowe spowodowane brakiem uziemienia jednostki wewnętrznej i nieprzestrzeganiem norm referencyjnych IEC.

Przewidziane są połączenia zarówno na panelu sterującym (Rys. 6) jak i na panelu głównym (Rys. 7).

#### Otwieranie panelu głównego (Rys. 3).

Aby otworzyć panel główny, wystarczy stosować się do następujących instrukcji:

- 1. Zdjąć ozdobny profil.
- 2. Wymontować dolną przednią część.
- 3. Odkręcić śruby (a)
- 4. Zdjąć pokrywę (b) panelu głównego.

Sprawdzić, czy instalacja elektryczna jest dostosowana do maksymalnej mocy pobieranej przez urządzenie, wskazanej na tabliczce umieszczonej na jednostce wewnętrznej.

Jednostki wewnętrzne są wyposażone w specjalny kabel zasilający (c) typu "X" bez wtyczki.

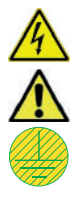

Przewód zasilania musi zostać podłączony do sieci 230 V ±10% / 50 Hz uwzględniając biegunowość L-N i podłączenie do uziemienia , sieć ta musi być wyposażona w wyłącznik odłączający wszystkie bieguny zasilania o kategorii przepięcia klasy III, zgodnie z zasadami dotyczącymi montażu.

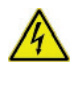

W celu ochrony przed ewentualną dyspersją napięć stałych pulsujących należy przygotować zabezpieczenie różnicowoprądowe typu A.

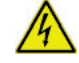

Jeśli kabel zasilający jest uszkodzony, należy go wymienić na nowy lub ze specjalnego montażu dostępnego tylko u producenta lub w jego Autoryzowanym Serwisie Technicznym.

W celu wymiany zwrócić się do autoryzowanej firmy (na przykład Autoryzowanego Centrum Serwisowego), aby uniknąć jakiegokolwiek zagrożenia.

Kabel zasilający musi przebiegać po wskazanej trasie (Rys. 3).

W przypadku konieczności wymiany bezpieczników na płytach elektronicznych, również daną czynność powinien przeprowadzić wyspecjalizowany pracownik.

Urządzenie jest wyposażone w dwa bezpieczniki: jeden bezpiecznik 3,15A, szybki, 230 V i bezpiecznik grzałki integracyjnej 10 A, szybki, 230 V.

Do ogólnego zasilania urządzenia z sieci elektrycznej, zabronione jest korzystanie z przejściówek, gniazdek zbiorczych i przedłużaczy. **INSTALATOR** 

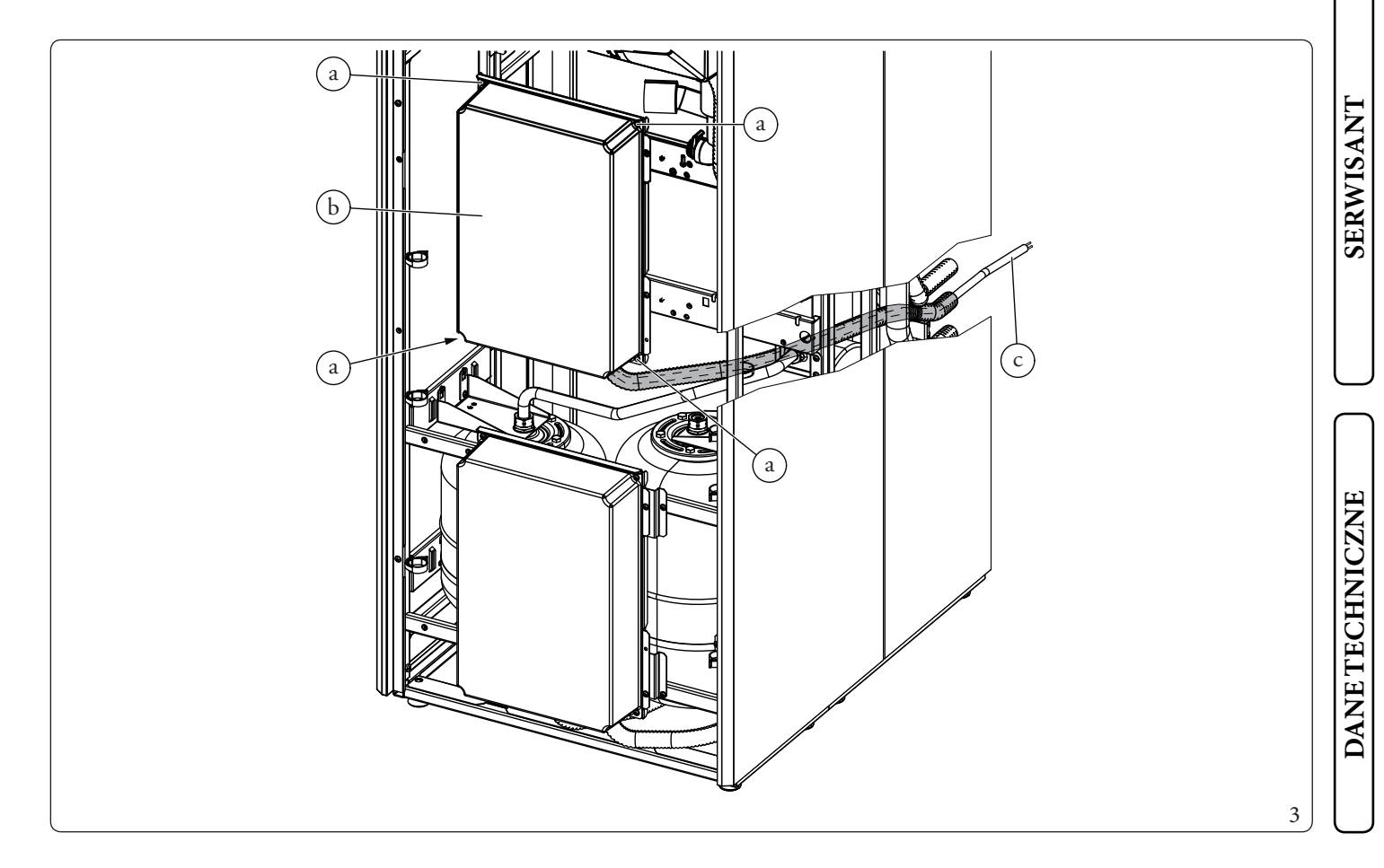

#### Połączenia elektryczne do panelu głównego

Dostępne są następujące połączenia elektryczne:

- Sonda zasilania strefy 1;
- Sonda zasilania strefy 2;
- Osuszacz Strefy 2;
- Higrostat strefy 2;
- Termostat strefy 2;

**INSTALATOR** 

UŻYTKOWNIK

SERWISANT

DANE TECHNICZNE

- Sonda recyrkulacji w.u.;
- Opcjonalne grzałki elektryczne integracji c.w.u.;
- Opcjonalne grzałki integracji c.o.;
- Pomparecyrkulacji;
- Pompastrefy2;
- Zawór mieszający strefy 2.

Kable połączeniowe należy ułożyć zgodnie z ustalonym przebiegiem, wykorzystując specjalne przepusty kablowe (a) (Rys. 4).

#### Legenda (Rys. 4):

3

4

6

а

- Trójnik (M30)
  Połączenie por
  - Połączenie pompy obiegowej (M1)
  - Połączenie sondy powrotu (B5)
  - Połączenie sondy zasilania (B1)
- 5 Sonda fazy ciekłej (B29)
  - Połączenie pompy obiegowej strefy 1 (M10-1)
- 7 Połączenie przepływomierza (B25)
- 8 Połączenie sondy c.w.u. (B2)
- 9 Połączenie grzałki c.w.u. (E15-A)
  - Przepusty kablowe

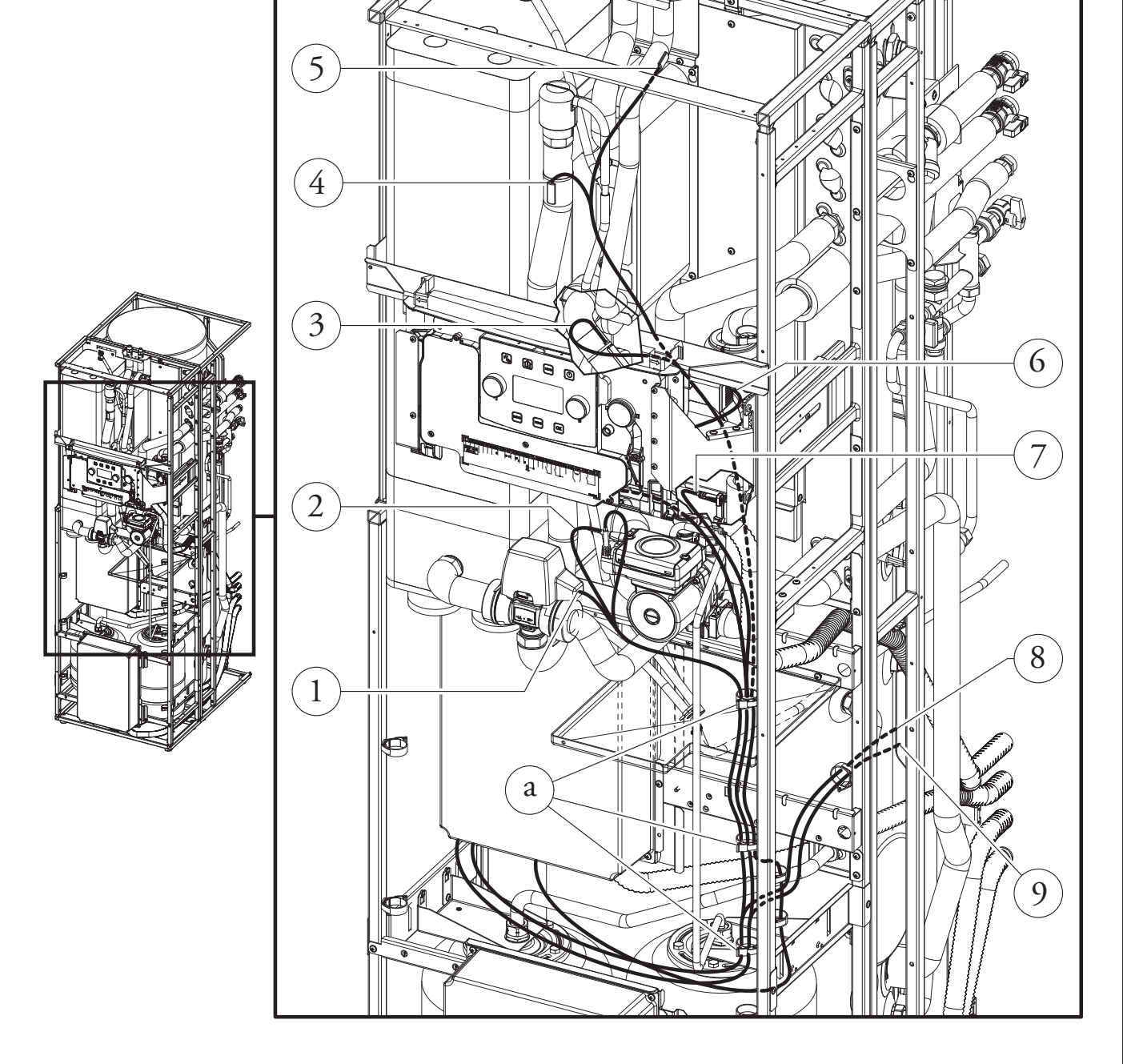

4

# **INSTALATOR**

SERWISANT

DANE TECHNICZNE

5

#### Otwarcie komory przyłączeń panelu sterowania (Rys. 5).

Aby wykonać połączenia elektryczne wystarczy otworzyć tablicę przyłączy, postępując zgodnie z poniższymi instrukcjami.

- 1. Wymontować obudowę i ozdobny profil.
- 2. Zdemontować pokrywę.
- 3. Odkręcić śruby (a).

4. Zdjąć pokrywę (b) z tablicy sterowania (c).

 $Teraz można uzyskać dostęp \, do listwy zaciskowej.$ 

#### Połączenia elektryczne do panelu sterującego

Dostępne są następujące połączenia elektryczne:

• Instalacja fotowoltaiczna: przyłączenie produktu do instalacji fotowoltaicznej ułatwia użycie jednostki zewnętrznej podczas działania paneli fotowoltaicznych.

- Osuszacz strefa 1.
- Zawór rozdzielczy Lato/Zima.
- Przekaźnik wielofunkcyjny.
- TermostatihigrostatStrefy1.
- Zdalne urządzenia strefy 1, 2, 3 (Panel zdalnego sterowania strefy, Sonda temperatury/wilgotności, Dominus).
- Sonda zewnętrzna
- Wyłączenie pompy ciepła.

Wykonać różne połączenia elektryczne zgodnie z własnymi potrzebami (Rys. 6).

#### $Przyłączenie\,elektryczne jednostki zewnętrznej$

Jednostkę wewnętrzną należy połączyć z jednostką zewnętrzną poprzez połączenie z zaciskami F1 i F2, jak pokazano na schemacie elektrycznym (Rys. 7). Jednostka zewnętrzna jest zasilana napięciem 230 V, niezależnie od jednostki wewnętrznej.

Skonfigurować parametr "HP model" zgodnie z punktem (Par. 3.9) w zależności od typu przyłączonej jednostki zewnętrznej.

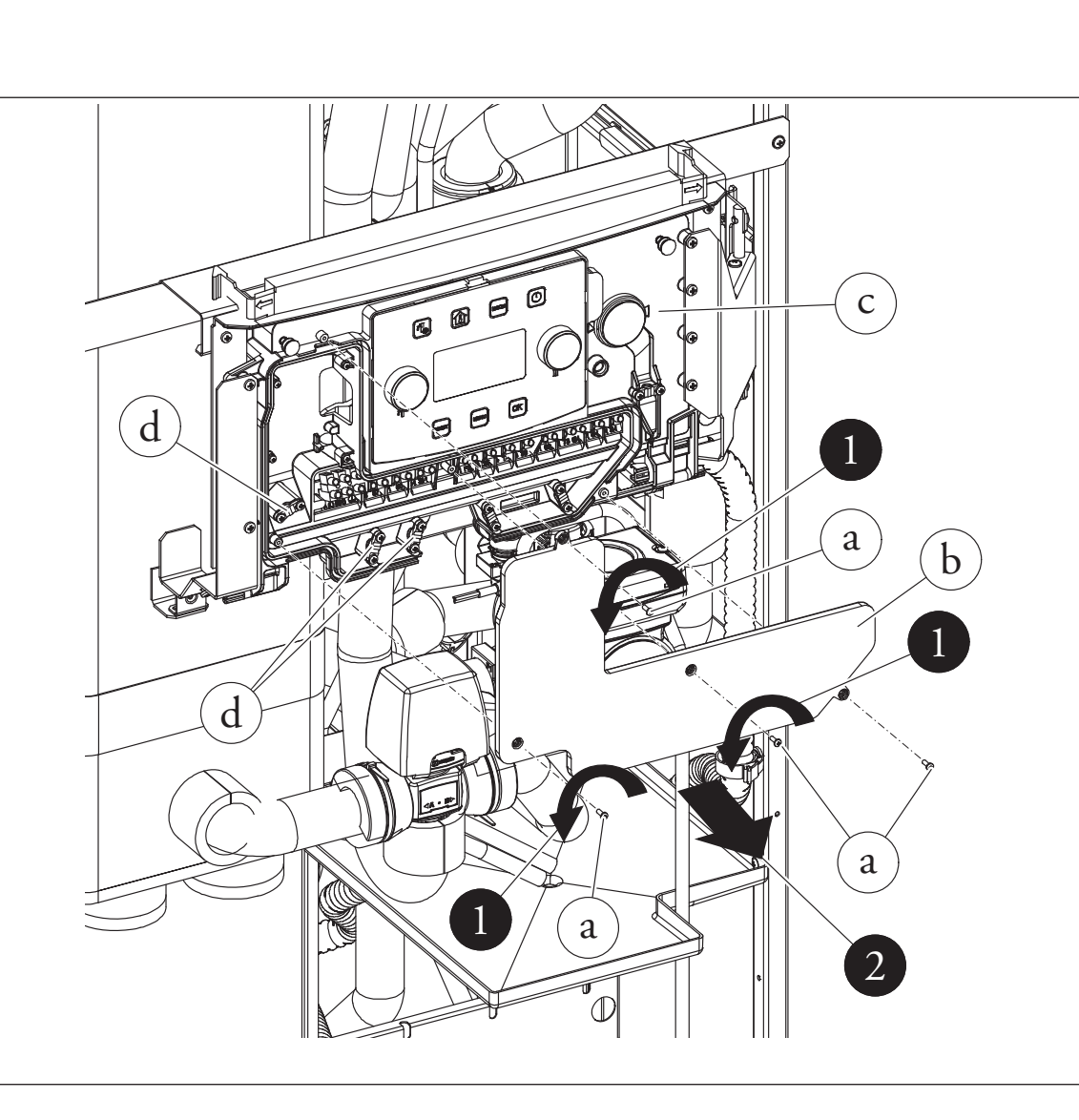

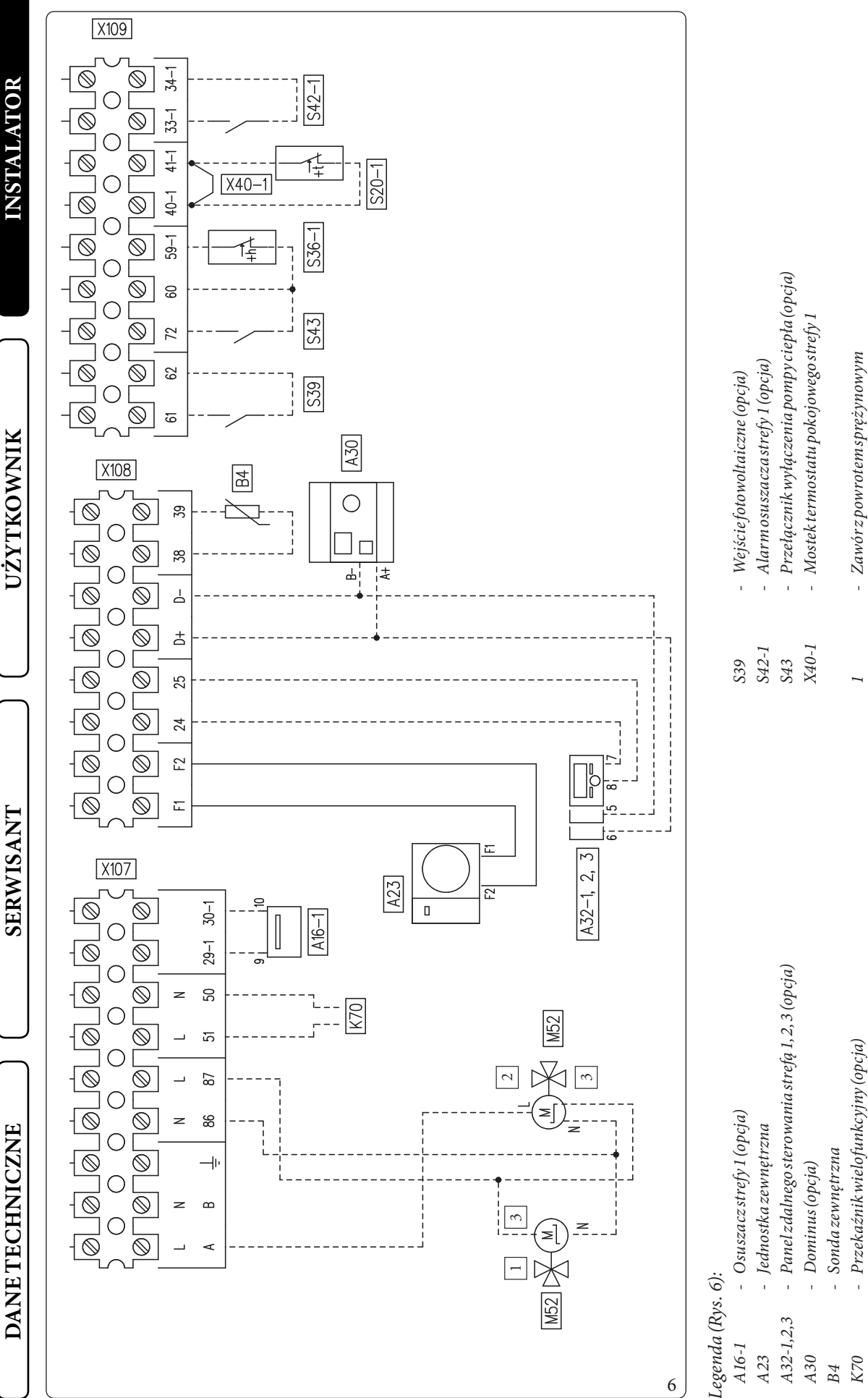

Zawórzpowrotemsprężynowym

Otwarty/Zamknięty Zawór2-punktowy

ī

0 5

Zawór rozdzielczy lato/zima (opcja) Termostat pokojowy strefy 1 (opcja)

Higrostat strefy 1 (opcja)

S20-1 S36-1

M52

UŻYTKOWNIK

#### 16 **OIMMERGAS**

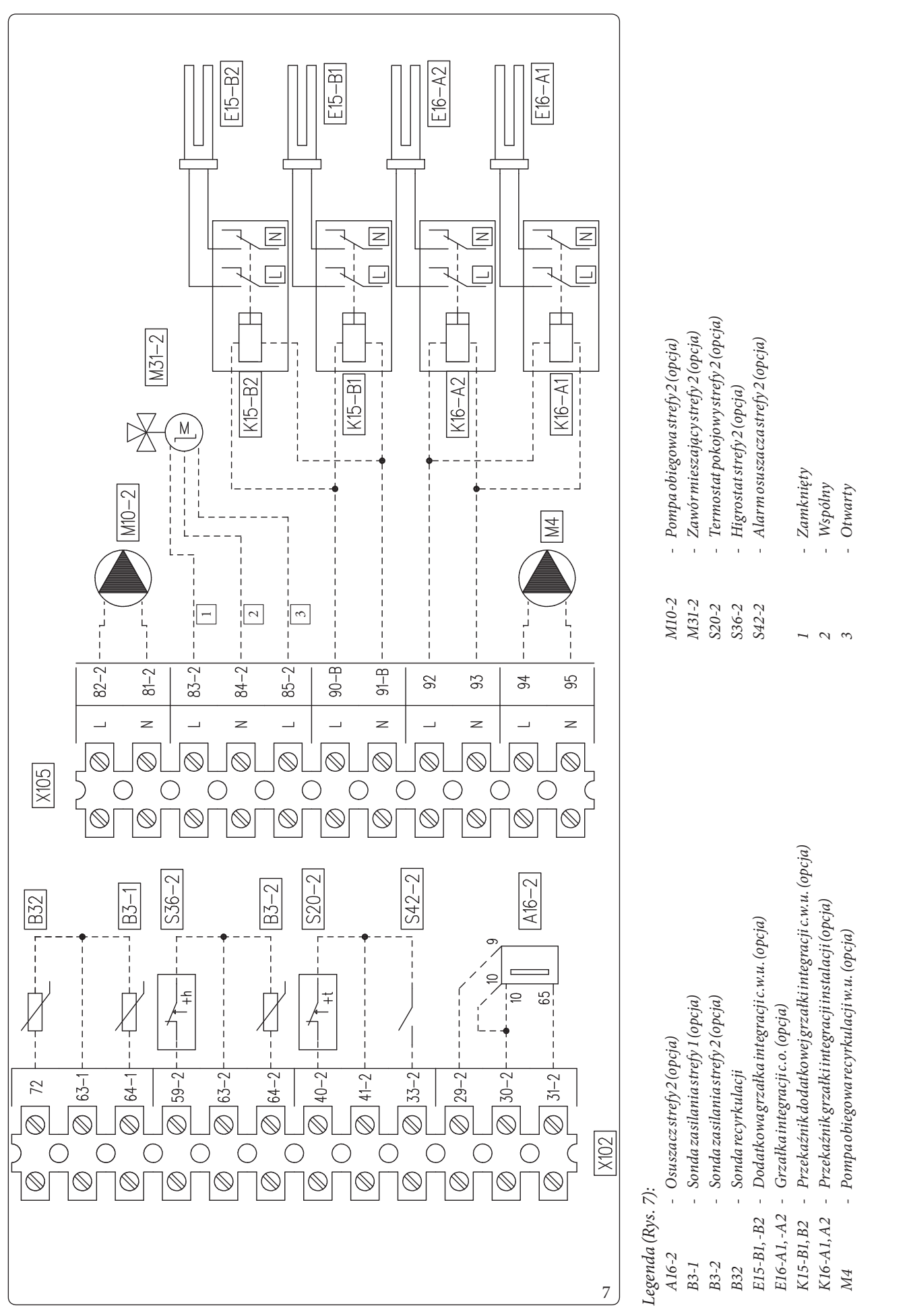

#### Schemat podłączenia głównego panelu

SERWISANT

UŻYTKOWNIK

DANE TECHNICZNE

#### 1.8 PANELZDALNEGO STEROWANIA STREFĄ (OPCJONALNIE)

To zdalne urządzenie służy do ustawiania nastawy i wyświetlania głównych informacji o strefie, dla której zostało skonfigurowane. Wykonać połączenie z urządzeniem, jak pokazano na (Rys. 6). W celu prawidłowej konfiguracji urządzenia ustawić parametry zgodnie z opisem poniżej:

| Menu Serwis -> Konfiguracja urządzenia        |               |  |  |  |  |
|-----------------------------------------------|---------------|--|--|--|--|
| AdresSlave: adres do skonfigurowania na       | Strefa 1 = 41 |  |  |  |  |
| podstawie strefy, w której jest zainstalowane | Strefa 2 = 42 |  |  |  |  |
| urządzenie                                    | Strefa 3 = 43 |  |  |  |  |
| Prędkość transmisji                           | 9600          |  |  |  |  |
| Bit parzystości                               | Parzysty      |  |  |  |  |
| Bitzatrzymania                                | 1             |  |  |  |  |
| Sterowanie pompą ciepła                       | NIE           |  |  |  |  |

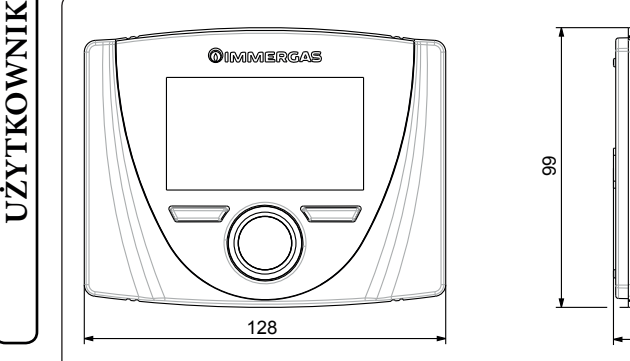

### 

#### 1.9 SONDY TEMPERATURY OTOCZENIA I WILGOTNOŚCI MODBUS (OPCJONALNIE)

Sonda temperatury i wilgotności Modbus jest używana do pomiaru temperatury i wilgotności otoczenia oraz obliczania punkturosy.

Poza tym, ustawiając odpowiednie wartości zadane strefy dostępne na Panelu sterowania (patrz Par. 2.6), można kontrolować temperaturę i wilgotność w pomieszczeniu.

Wykonać połączenie z urządzeniem, jak pokazano na (Rys. 6);

#### Tabela konfiguracji przełącznika DIP-Switch

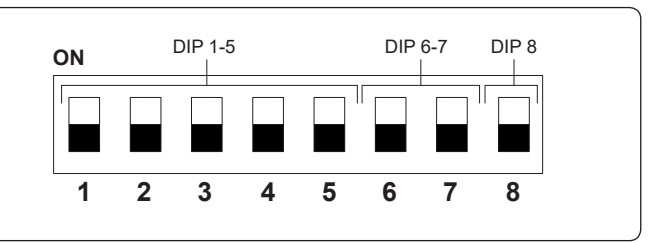

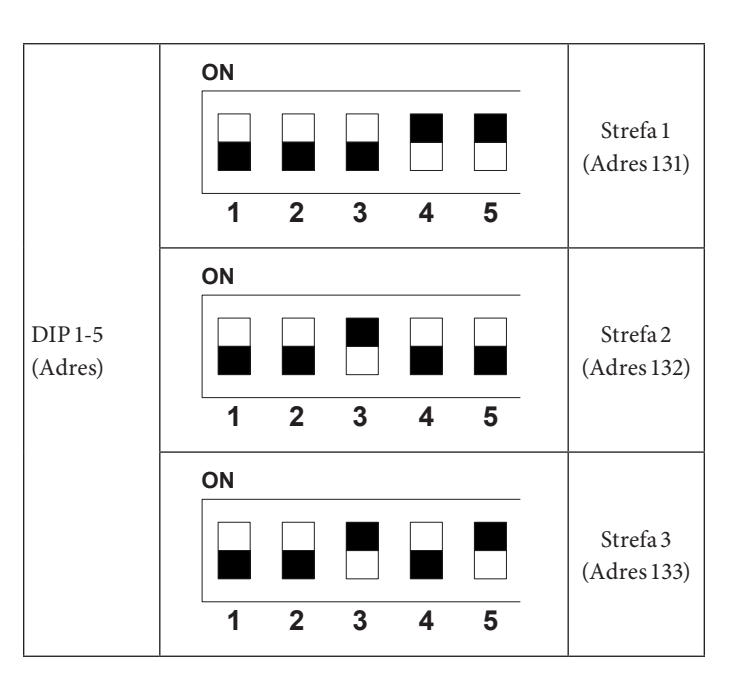

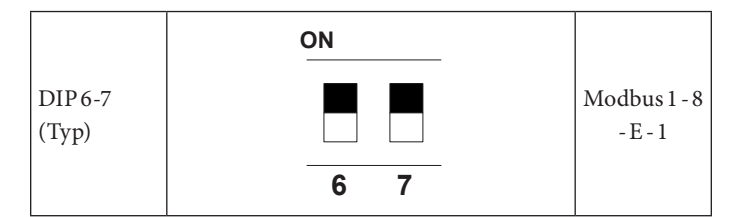

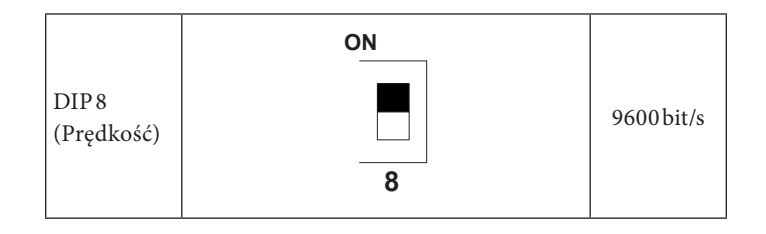

SERWISANT

DANE TECHNICZNE

# INSTALATOR

#### 1.10 TERMOSTATY CZASOWE POKOJOWE (OPCJONALNIE)

Jednostka wewnętrzna przygotowana jest do zastosowania termostatów czasowych otoczenia, dostępnych jako zestaw opcjonalny (Rys. 6).

Można połączyć maksymalnie 3 termoregulatory bezpośrednio z urządzeniem.

Wszystkie termostaty czasowe Immergas podłączane są tylko przypomocy 2 przewodów.

Prosimy o uważne przeczytanie instrukcji dotyczących montażu ieksploatacji, zawartych w dodatkowym zestawie.

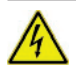

Odłączyć napięcie od urządzenia przed wykonaniem jakiegokolwiek połączenia elektrycznego.

#### **Cyfrowy termostat czasowy Immergas On/Off (Wł./Wył.).** Termostat czasowy pozwala na:

- ustawienie dwóch wartości temperatury otoczenia: jednej na dzień (temperatura komfort) i jednej na noc (temperatura obniżona);
- ustawienie programu tygodniowego z czterema włączeniami i wyłączeniami w ciągu dnia;
- wybór pożądanego trybu pracy spośród różnych możliwych pozycji:
- funkcjonowanie w trybie ręcznym (z regulowaną temperaturą);
- funkcjonowanie w trybie automatycznym (z ustawionym programem);
- funkcjonowanie w trybie automatycznym wymuszonym (zmieniając temperaturę automatycznego programu).

Termostat czasowy zasilany jest 2 bateriami alkalicznymi 1,5 V typu LR6.

Przyłączenie elektryczne termostatu czasowego On/Off (opcja).

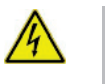

Czynności opisane poniżej muszą zostać przeprowadzone po odłączeniu napięcia od urządzenia.

Termostat lub termostat czasowy On/Off należy przyłączyć do zacisków 40-1 / 41, usuwając obecny mostek: X40-1 w przypadku strefy 1, 40-2 / 41 w przypadku strefy 2 i 40-3 / 42 w przypadku strefy 3.

Upewnić się, że styk termostatu On/Off jest rodzaju "czystego" tzn., niezależny od napięcia sieci, w przeciwnym razie karta elektroniczna regulacji uległaby uszkodzeniu.

Przyłączenia należy wykonać na listwie zaciskowej wewnątrz tablicy sterowania (Rys. 6) lub na głównym panelu urządzania (Rys. 7).

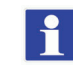

W razie korzystania z jakiegokolwiek termostatu czasowego On/Off, należy przygotować dwie oddzielne linie zgodnie z obowiązującymi normami dotyczącymi instalacji elektrycznych.

Instalacji rurowej jednostki wewnętrznej nie należy nigdy używać do uziemienia instalacji elektrycznej lub telefonicznej.

Sprawdzić ten warunek przed wykonaniem połączeń elektrycznych jednostki wewnętrznej.

#### 1.11 HIGROMETRON/OFF (OPCJONALNIE)

Można sterować osuszaczem powietrza za pomocą higrometru. Wykonać połączenie z urządzeniem, jak pokazano na (Rys. 6).

#### 1.12 ZEWNĘTRZNY CZUJNIK TEMPERATURY (OPCJONALNIE)

Na jednostce zewnętrznej obecna jest w standardzie sonda zewnętrzna, której można używać jako zewnętrznej sondy pompy ciepła.

Sonda zewnętrzna używana jest do zadań takich jak:

- Wyregulować temperaturę zasilania wody;

- Określić użycie dodatkowych źródeł ciepła (grzałki elektryczne).

W przypadku, gdy jednostka zewnętrzna znajduje się w miejscu nieodpowiednim do odczytu temperatury, należy zastosować dodatkową sondę zewnętrzną (Rys. 9) dostępnej jako zestaw opcjonalny.

Po informacje dotyczące umieszczenia sondy zewnętrznej odnieść się do odpowiedniego arkusza instrukcji.

Aby sonda opcjonalna działała poprawnie, należy wykonać jej przyłączenie elektryczne w przewidzianym punkcie (Rys. 6) a następnieją włączyć (Par. 3.23).

Obecność sondy zewnętrznej umożliwia automatyczne ustawienie temperatury zasilania instalacji w zależności od temperatury zewnętrznej. Pozwala to na dostosowanie dostarczanego do instalacji ogrzewania (c.o.) lub chłodzenia.

Temperatura zasilania instalacji jest określona przez menu "Zones" oraz przez menu "User" dla wartości offset według krzywych przedstawionych na wykresie (Par. 1.13).

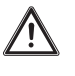

w przypadku instalacji podzielonych na dwie lub trzy strefy, temperatura zasilania obliczana jest na podstawie strefy o najwyższej temperaturze w fazie c.o. oraz o najniższej temperaturze w fazie chłodzenia.

W przypadku usterki, po odłączeniu źródła napięcia i ponownym zasileniu, temperatura zewnętrzna jest automatycznie wykrywana przez sondę zewnętrzną obecną na jednostce zewnętrznej.

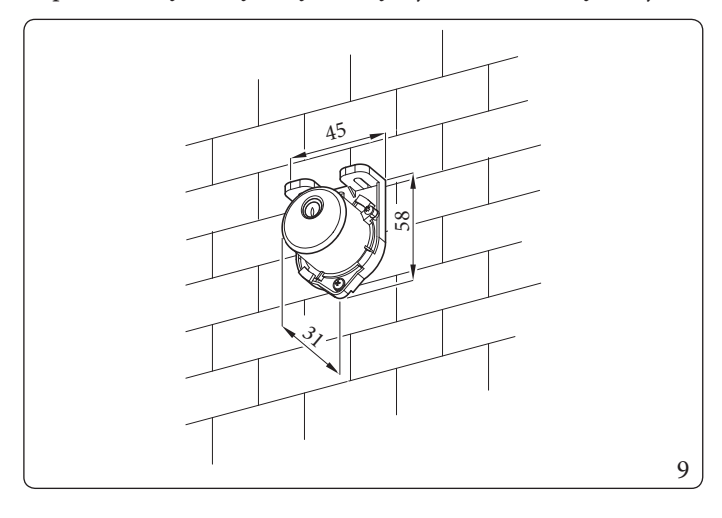

#### 1.13 USTAWIENIE TERMOREGULACJI

Poprzez ustawienie parametrów obecnych w menu

#### **Zones/Definition**

istnieje możliwość automatycznej regulacji temperatury zasilania każdej strefy w zależności od temperatury zewnętrznej. Można to zrobić, włączając modulację sondy zewnętrznej w menu Zonac/Enghlinge

#### Zones/Enablings.

Na łukach (Rys. 10, 11, 12, 13) przedstawione są ustawienia domyślne w różnych trybach pracy, które dostępne są zarówno z sondą zewnętrzną, jak i bez niej.

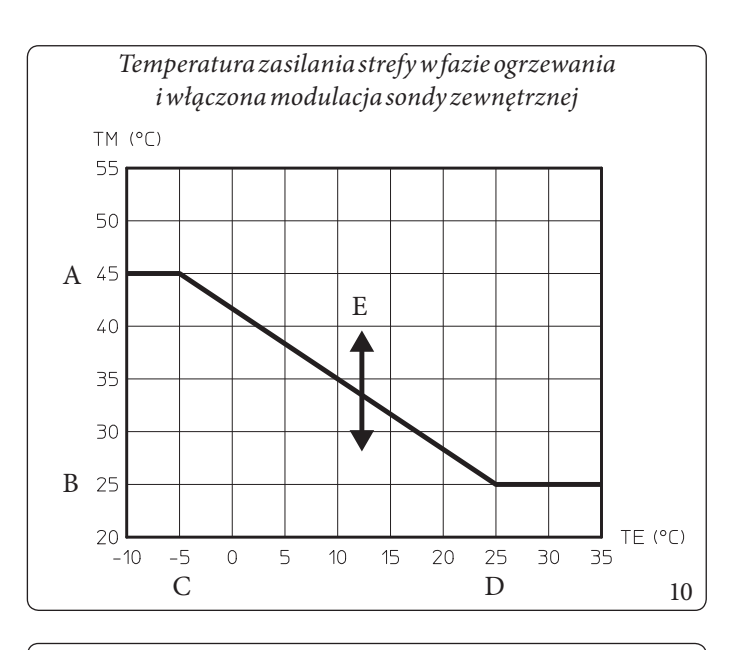

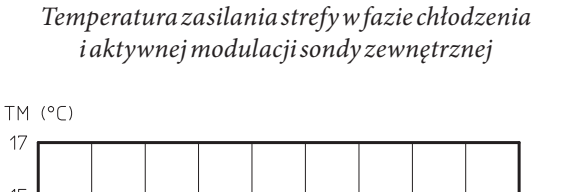

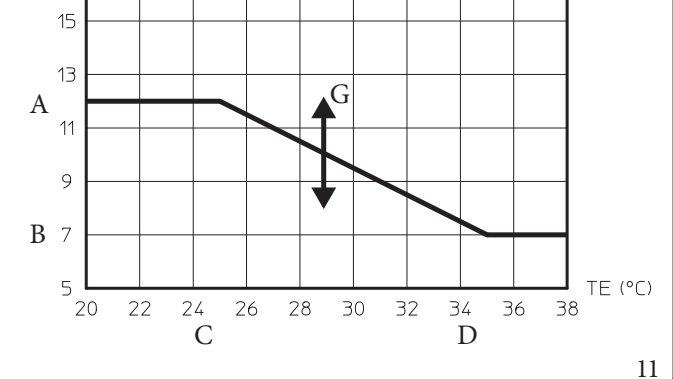

Legenda (Rys. 10, 11, 12, 13)

- A Ustawienie maksymalne zasilania
- B Ustawienie minimalne zasilania
- C External minimum temperature
- D External maximum temperature
- E Offset temp. zasilania c.o.
- F Set central heating flow
- G Offset temperatury zasilania chłodzenia
- H Nastawa zasilania chłodzenia

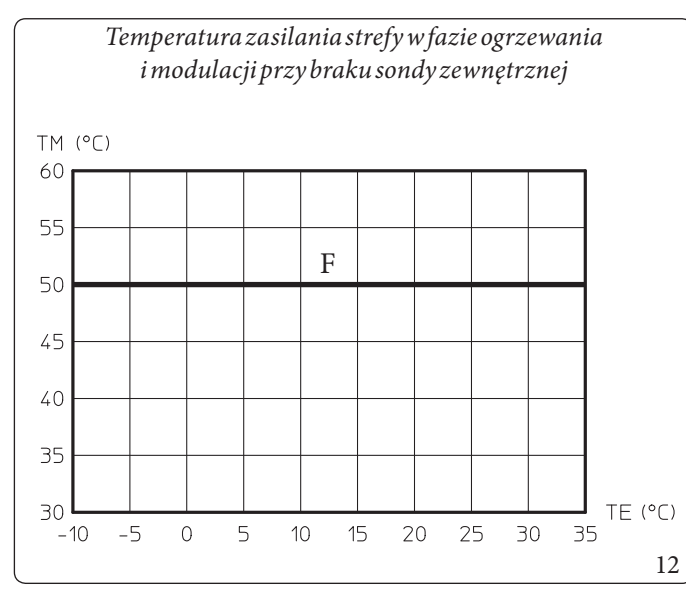

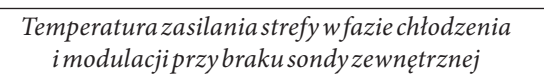

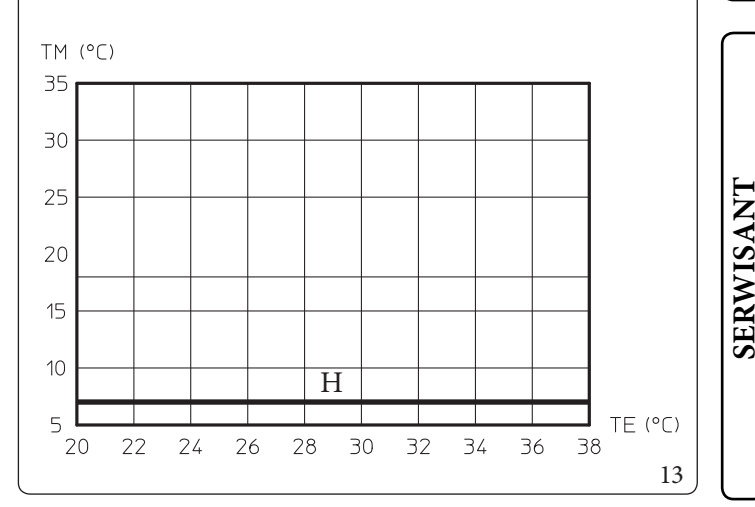

DANE TECHNICZNE

UŻYTKOWNIK

#### 1.14 NAPEŁNIENIEINSTALACJI

Po podłączeniu jednostki wewnętrznej przejść do napełnienia instalacji przy pomocy kurka napełniania (Rys. 25).

W jednostce wewnętrznej wbudowane są automatyczne zawory odpowietrzające: jeden umieszczony na pompie obiegowej a druginarurze trójnika wymiennika płytowego (Rys. 25).

Obecny jest również ręczny zawór spustowy (Rys. 25) umieszczony na szczycie kolektora c.o., który zaleca się otworzyć podczas napełniania, aby umożliwić całkowite usunięcie powietrza z instalacji.

Sprawdzić, czy kapturki są obluzowane.

Kurek napełniania zostaje zamknięty, gdy manometr jednostki wewnętrznej wskazuje ok. 1,2 bara.

Podczas tych czynności należy włączyć funkcję "Odpowietrzania" ręcznego, które trwa około 18 godzin (Par. 3.9).

#### 1.15 OGRANICZENIA UŻYTKOWANIA

Urządzenie zostało zaprojektowane do pracy w określonym zakresie temperatury zewnętrznej i w określonej maksymalnej temperaturze zasilania, na wykresie (Rys. 14, 15, 16) przedstawione są wspomniane ograniczenia.

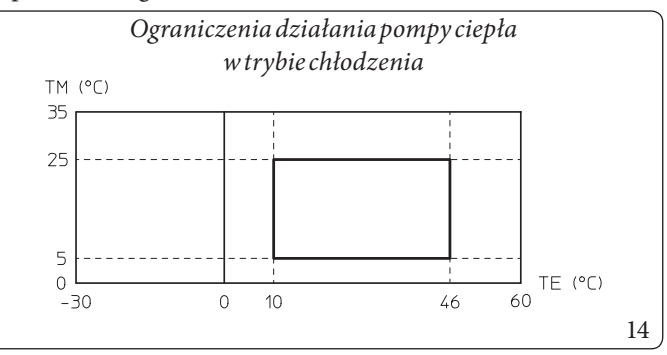

Legenda (Rys. 14):

- = Temperatura zewnętrzna TE
- *TM* = *Flowtemperature*

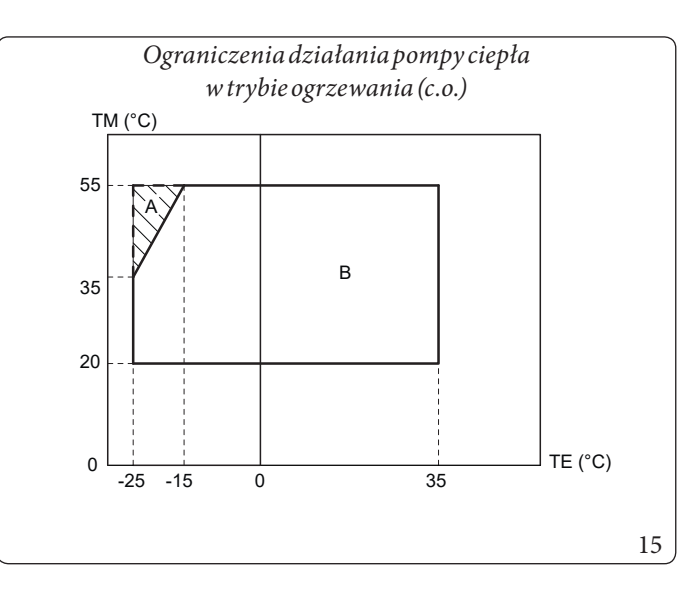

Legenda (Rys. 15):

= Temperatura esterna TE

- TM= *Flowtemperature*
- A = Conresistenza elettrica impianto (optional)
- В = Bezwłączonych grzałek elektrycznych

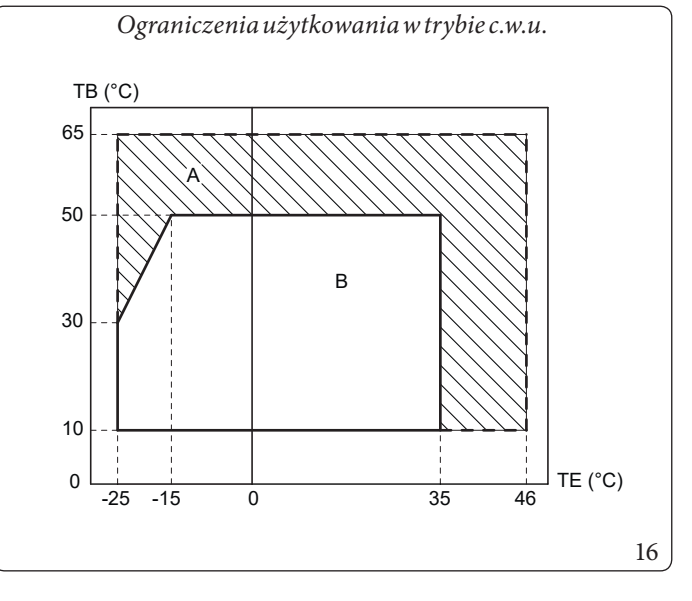

Legenda (Rys. 16):

ΤE = Temperatura zewnętrzna

TB= Temperatura zasobnika c.w.u.

- Α = Zgrzałką elektryczną integracji
- = Bezwłączonych grzałek elektrycznych В

UŽYTKOWNIK

SERWISANT

**DANE TECHNICZNE** 

/!\

٧Ö.

UŻYTKOWNIK

#### 1.16 PRZYGOTOWANIE JEDNOSTKI WEWNĘTRZNEJ DO EKSPLOATACJI (WŁĄCZENIE)

Po zainstalowaniu przewodów chłodniczych w jednostce zewnętrznej w celu uruchomienia pompy ciepła (poniższe czynności może przeprowadzić wyłącznie zawodowo wykwalifikowany personel w obecności wyłącznie pracowników wyznaczonych do tych prac):

- 1. Sprawdzić podłączenie do sieci 230 V-50 Hz, uwzględniając biegunowość L-N (faza-zero) i uziemienie;
- 2. Włączyć jednostkę wewnętrzną i sprawdzić właściwe włączenie;
- Sprawdzić zadziałanie wyłącznika głównego umieszczonego przed jednostką wewnętrzną i w samej jednostce wewnętrznej.
- 4. Ustawić parametry związane z pierwszym uruchomieniem (Par. 3.9).

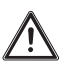

Jeżeli wynik choćby jednej z kontroli okaże się negatywny, systemu nie można wprowadzić do eksploatacji.

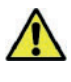

po instalacji należy sprawdzić szczelność. W kontakcie ze źródłem zapłonu, takim jak termowentylator, piec i butle kuchenne, mogą powstawać toksyczne gazy. Upewnić się, że używane są tylko butle z odzyskiem czynnika chłodniczego.

1

Umieścić znajdującą się w kopercie z gwarancją etykietę z danymi produktu w dobrze widocznym i dostępnym miejscu.

Używać numeru seryjnego podanego na tej etykiecie do dokumentacji CONTO TERMICO/GSE [włoski mechanizm zachęt dotyczący zwiększenia efektywności energetycznej i produkcji energii cieplnej ze źródeł odnawialnych dla małych instalacji].

#### 1.17 POMPA OBIEGOWA

Urządzenie jest wyposażone w dwie pompy: pompę obiegową pompy ciepła, która odpowiada za wymianę termiczną z jednostką zewnętrzną, oraz pompę obiegową strefy 1, która odpowiada za dostarczanie mocy instalacji.

#### Pompa obiegowa pompy ciepła

Urządzenie wyposażone jest w pompę obiegową o zmiennej prędkości, która reguluje prędkość celem zapewnienia możliwie jak najlepszej wydajności.

#### Dioda LED pompy.

Gdy pompa obiegowa jest zasilana i sygnał sterujący jest przyłączony, dioda led miga na zielono.

1

Gdy pompa obiegowa jest zasilana i kabel sygnałowy jest odłączony, dioda LED świeci na zielono. W tych warunkach pompa obiegowa działa z maksymalną prędkością i bezkontroli.

Jeśli pompa wykryje alarm, dioda LED zmieni kolor z zielonego na czerwony. Może to oznaczać jedną z następujących nieprawidłowości:

- Niskie ciśnienie zasilania;
- Zablokowany wirnik;
- Błąd elektryczny.

Aby zobaczyć szczegółowo znaczenie czerwonej diody LED, patrz (Par. 3.9).

Dioda LED, oprócz świecenia kolorem zielonym i czerwonym może pozostać wyłączona.

Gdy pompa obiegowa nie jest zasilana, dioda LED jest również wyłączona, natomiast gdy pompa obiegowa jest zasilana, dioda LED powinna się świecić: jeśli jest wyłączona, oznacza to nieprawidłowość.

#### Ewentualne odblokowanie pompy.

Jeżeli po długim okresie nieaktywności pompa obiegowa jest zablokowana, użyć wkręta na środku głowicy do ręcznego odblokowania wału napędowego.

Czynność przeprowadzić z najwyższą ostrożnością, aby go nie uszkodzić. Skonfigurować parametr "HP model" zgodnie z Par. 3.9 w zależności od typu przyłączonej jednostki zewnętrznej.

#### Pompa obiegowa, strefa 1

Pompa obiegowa zadowalająco spełnia wymagania każdej instalacji grzewczej w domach i obiektach mieszkalnych. Pompa obiegowa wyposażona jest w elektroniczny układ sterowania, który pozwala na ustawienie zaawansowanych funkcji.

#### **Obsługa urządzenia**

Aby wyregulować pompę obiegową, nacisnąć przycisk obecny w przedniej części.

Obracając, można wybrać następujące tryby sterowania pompą obiegową:

- Stała prędkość I, II, III.
- Proporcjonalne ciśnienie dyspozycyjne I, II, III.
- Stałe ciśnienie dyspozycyjne I, II, III.

#### <u>Prędkość stała</u>

### Umożliwia regulację prędkości pompy obiegowej w trybie stałym.

Istnieje możliwość ustawienia 3 różnych prędkości:

- I: Minimalna prędkość.
- II: Prędkość pośrednia.
- III: Maksymalna prędkość.

Ustawienie fabryczne prędkości = Prędkość stała III

#### $\underline{Proporcjonalne ciśnienie dyspozycyjne} (\Delta P-V) \nvdash$

Umożliwia proporcjonalne obniżenie poziomu ciśnienia (wysokość ciśnienia) przy zmniejszaniu żądania ciepła przez instalację (zmniejszenie natężenia przepływu).

Dzięki tej funkcji zużycie elektryczne pompy jest jeszcze mniejsze; energia (moc) wykorzystywana przez pompę spada wraz z poziomem ciśnienia i natężenia przepływu.

Dzięki temu ustawieniu, pompa obiegowa gwarantuje optymalne osiągi w większości instalacji grzewczych, co sprawia, że jest szczególnie wskazana w instalacjach jednorurowych i dwururowych.

Wraz ze zmniejszeniem wysokości ciśnienia, likwiduje się możliwość kłopotliwych hałasów wynikających z przepływu wody w przewodach rurowych, zaworach i kaloryferach. Optymalne warunki komfortu cieplnego i dźwiękowego.

#### <u>Stałe ciśnienie dyspozycyjne ( $\Delta P$ -C)</u>

Pompa obiegowa utrzymuje stały poziom ciśnienia (ciśnienie dyspozycyjne) przy zmniejszaniu żądania ciepła przez instalację (zmniejszenie natężenia przepływu).

Przy takich ustawieniach, pompa obiegowa jest odpowiedni dla wszystkich instalacji podłogowych, w których wszystkie obwody muszą być zrównoważone dla tego samego spadku wysokości ciśnienia.

#### Inne funkcje:

 Funkcję odpowietrzania pompy włącza się, po naciśnięciu i przytrzymaniu (przez 3 sekundy) przycisku polecenia;odpowietrzanie pompy wykonywane jest automatycznie.
 Funkcja ta nie ma wpływu na instalację c.o.
 Funkcja odpowietrzania pompy uruchamia się i trwa 10 minut.
 Dwie serie górnych i dolnych diod LED migają na przemian z 1-sekundowym odstepem.

Aby przerwać, wcisnąć przycisk polecenia na 3 sekundy.

- **Ponowne uruchamianie ręczne** włącza się, naciskając (przez 5 sekund) przycisk sterujący i odblokowując pompę, kiedy jest to konieczne (np. po dłuższych okresach nieużytkowania w okresie letnim).
- **Blokadę klawiatury** włącza się, naciskając i przytrzymując przez 8 sekund przycisk sterujący, który blokuje ustawienia pompy. Blokada klawiatury chroni przed niezamierzonymi lub nieuprawnionymi modyfikacjami pompy.

Włączyć blokadę klawiatury wciskając przycisk polecenia przez 8 sekund, aż do krótkiego błyśnięcia diod LED wybranego ustawienia, a następnie zwolnić.

Diody LED migają ciągle w odstępie 1 sekundy.

Jeżeli aktywna jest blokada klawiatury, nie można zmieniać ustawień pompy.

Wyłączenie blokady klawiatury odbywa się podobnie do jej włączenia.

SERWISANT

UŻYTKOWNIK

ĭ

#### Usterki, przyczyny i środki zaradcze.

| Usterki                               | Przyczyny                                                    | Rozwiązania                                                                                       |  |
|---------------------------------------|--------------------------------------------------------------|---------------------------------------------------------------------------------------------------|--|
| Pompa nie działa przy                 | Usterka bezpiecznika elektrycznego                           | Sprawdzić bezpieczniki                                                                            |  |
| załączonym zasilaniu<br>elektrycznym. | Pompa jest pozbawiona zasilania                              | Usunąć przerwę w zasilaniu elektrycznym                                                           |  |
|                                       | iwa Kawitacja z powodu zbyt niskiego ciśnie-<br>niazasilania | Zwiększyć ciśnienie systemu w dozwolonym zakresie                                                 |  |
| Pompa jest hałaśliwa                  |                                                              | Sprawdzić ustawienie ciśnienia dyspozycyjnego i ewentualnie ustawić niższe ciśnienie dyspozycyjne |  |
| Budynak nia nagrzawa sia              | Moc cieplna paneli grzewczych zbyt niska                     | Zwiększyć wartość dostarczanej wody                                                               |  |
| Dudy nek me nagrzewa się.             |                                                              | Ustawić w trybie regulacji $\Delta P$ -c zamiast $\Delta P$ -v                                    |  |

#### Diagnostykawczasierzeczywistym

- Dioda LED błędu wskazuje na usterkę.
- Pompa zatrzymuje się (w zależności od usterki) i wykonuje cyklicznie próby ponownego uruchomienia.

| LED                  | Usterki                         | Przyczyny                                                                                                    | Rozwiązania                                                           |  |
|----------------------|---------------------------------|----------------------------------------------------------------------------------------------------|-----------------------------------------------------------------------|--|
| Zapalasięna          | Blokada                         | Zablokowanywirnik                                                                                                    | Uruchomić restart ręczny lub skontaktować się                         |  |
| czerwono             | Styk/uzwojenie                  | Wadauzwojenia                                                                                                    | zautoryzowanym centrum serwisowym                                     |  |
|                      | Podnapięcie/przepięcie          | Napięcie zasilania po stronie zasilania zbyt<br>niskie/wysokie                                                                          | Sprawdzić napięcie sieciowe i warunki                                 |  |
| Migana<br>czerwono   | Nadmierna temperatura<br>modułu | Temperatura wewnętrzna modułu zbyt wysoka                                                                                               | użytkowania, skontaktować się z autoryzowa-<br>nym centrum serwisowym |  |
|                      | Zwarcie                         | Zbyt wysoki prąd silnika                                                                                                    |                                                                       |  |
|                      | Działanie turbiny               | Układ hydrauliczny pomp jest zasilany, ale<br>pompa nie jest zasilana napięciem sieciowym                                               |                                                                       |  |
| Migana               | Działanie bez wody              | Powietrzewpompie                                                                                                    | Sprawdzić napięcie sieciowe, natężenie                                |  |
| czerwono/<br>zielono | Przeciążenie                    | Silnik pracuje z trudnością. Pompa pracuje<br>zgodnie ze specyfikacjami (na przykład wysoka<br>temperatura modułu). Liczba obrotów jest | przepływu/ciśnienie wody oraz warunki<br>otoczenia                    |  |
|                      |                                 | niższa względem normalnego działania                                                                                                    |                                                                       |  |

#### Ponowne uruchomienie ręczne

 $W\,przypadku\,wykrycia\,blokady\,pompa\,stara\,się\,uruchomić\,automatycznie.$ 

Jeżeli pompanie uruchamia się automatycznie:

- Aktywować ponowne uruchomienie ręczne, wciskając na 5 sekund przycisk polecenia, następnie zwolnić przycisk.
- Funkcjarestartu uruchamia się i trwa najwyżej 10 minut.
- Diody LED migają po kolei zgodnie z ruchem wskazówek zegara.
- Aby przerwać, wcisnąć przycisk polecenia na 5 sekund.

#### Pompy obiegowe strefy 2/3 (opcja)

Pompy strefy 2 i strefy 3 mają te same parametry funkcjonalne co pompa strefy 1.

Jeżeli chodzi o ustawienia i postępowanie w przypadku awarii, stosować się do zaleceń dotyczących pompy obiegowej strefy 1.

#### Ciśnienie dyspozycyjne instalacji w strefie 1 bezpośredniej ze stałą prędkością

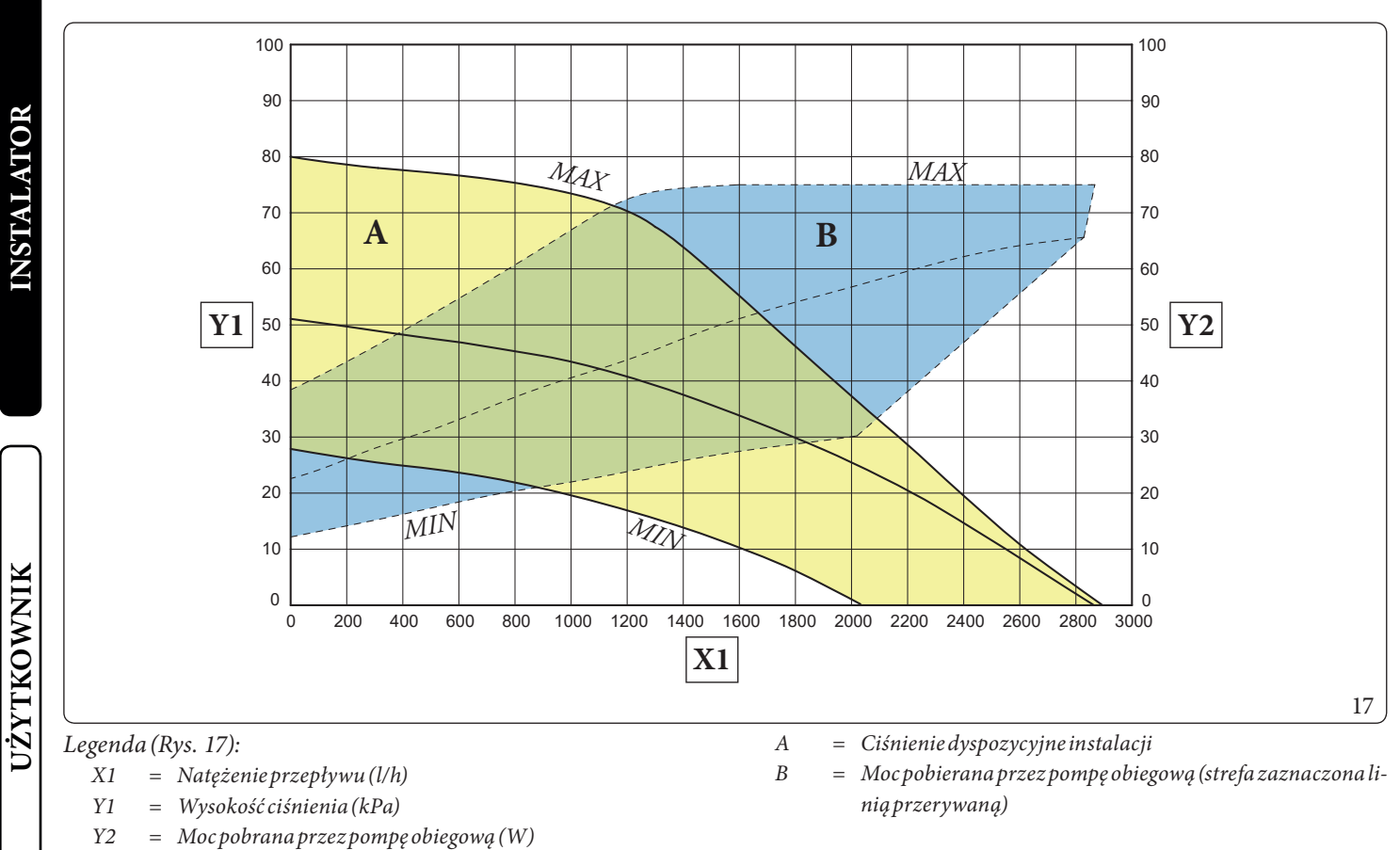

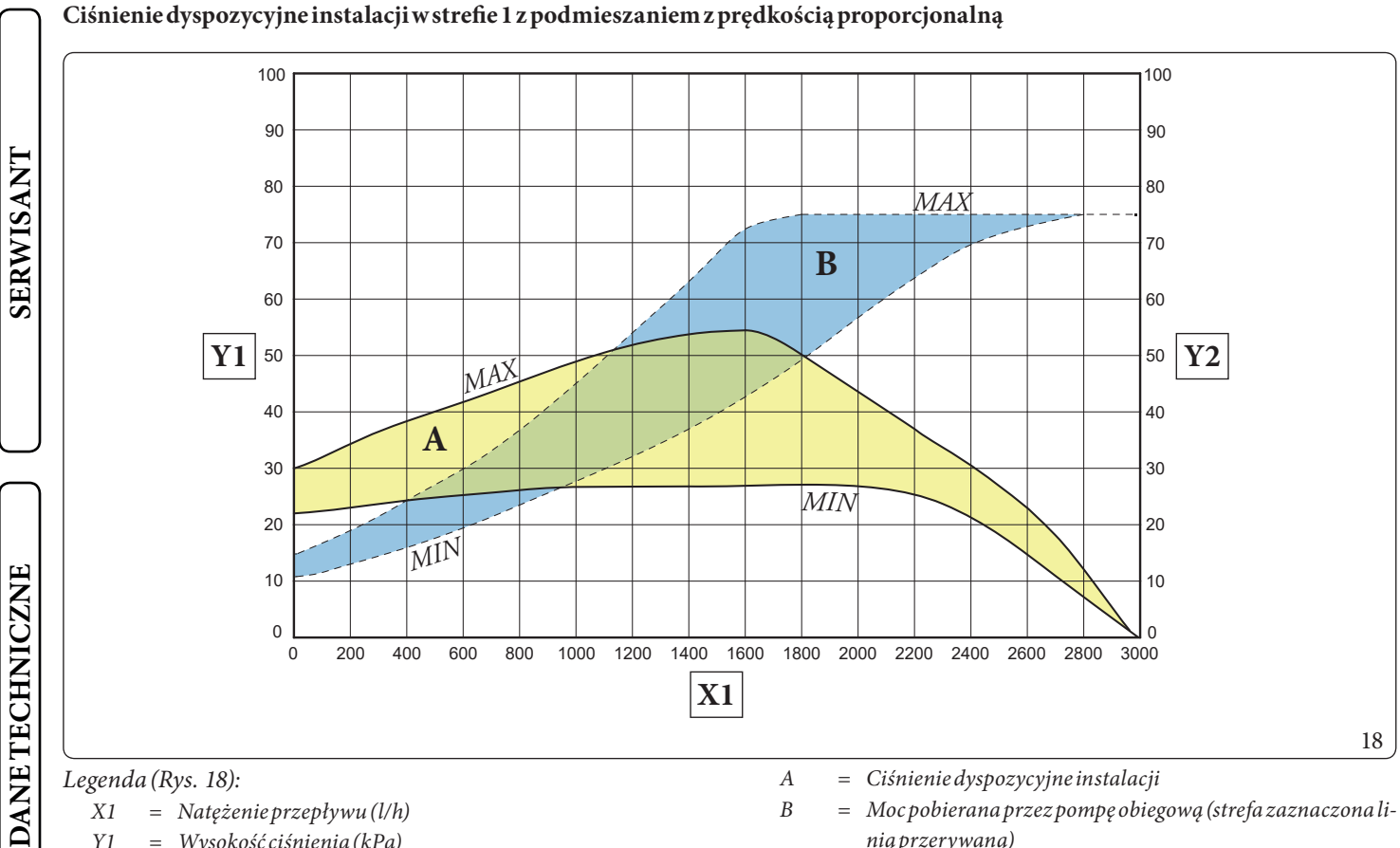

= Natężenie przepływu (l/h) X1

Y1= Wysokość ciśnienia (kPa) Y2= Mocpobrana przez pompę obiegową (W) = Moc pobierana przez pompę obiegową (strefa zaznaczona linią przerywaną)

#### Ciśnienie dyspozycyjne instalacji w strefie 1 bezpośredniej ze stałą prędkością

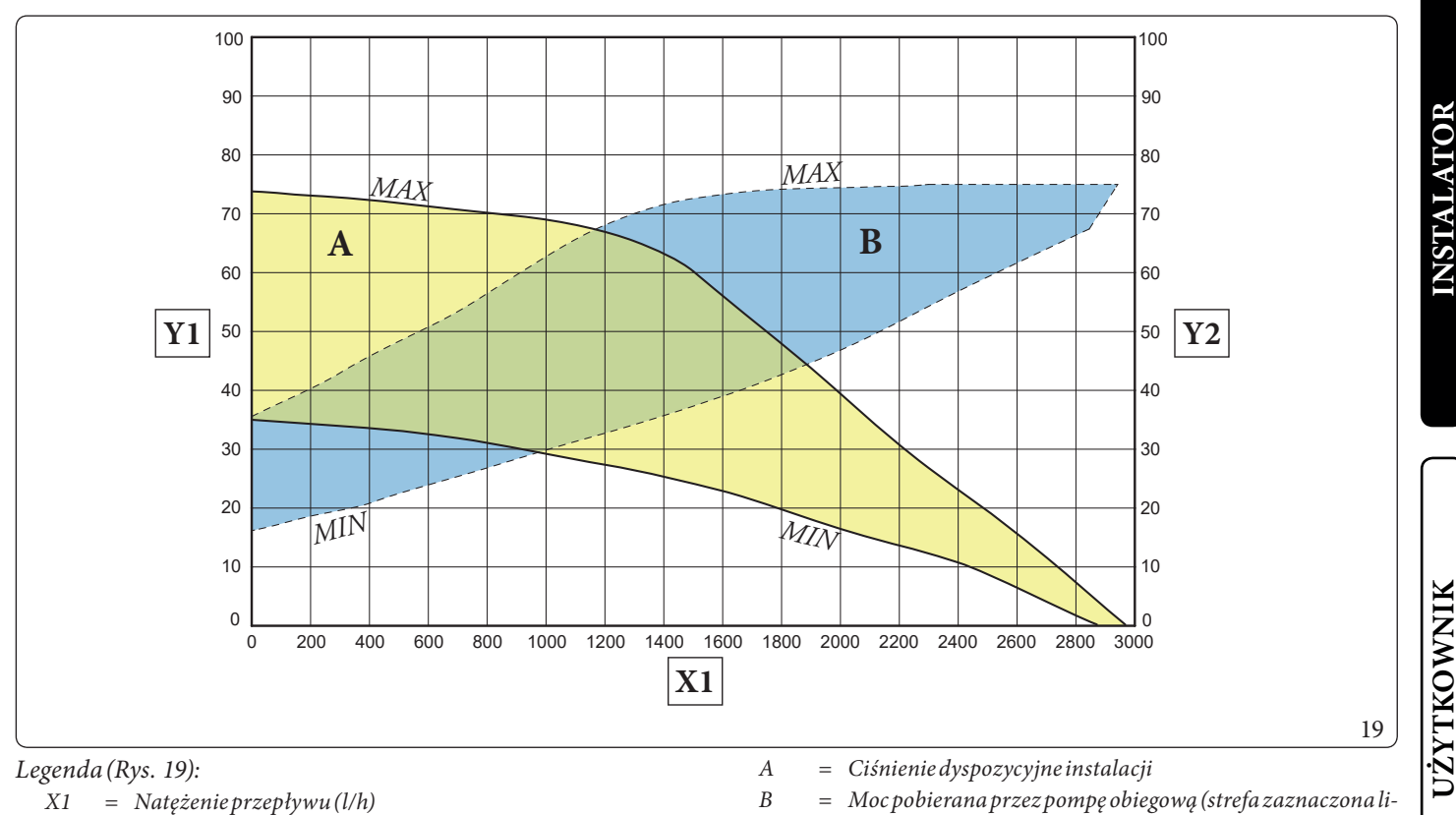

Y1 *= Wysokość ciśnienia (kPa)* 

Y2 = Mocpobrana przez pompę obiegową (W) nią przerywaną)

#### Ciśnienie dyspozycyjne instalacji w strefie 2/3 z podmieszaniem z prędkością stałą

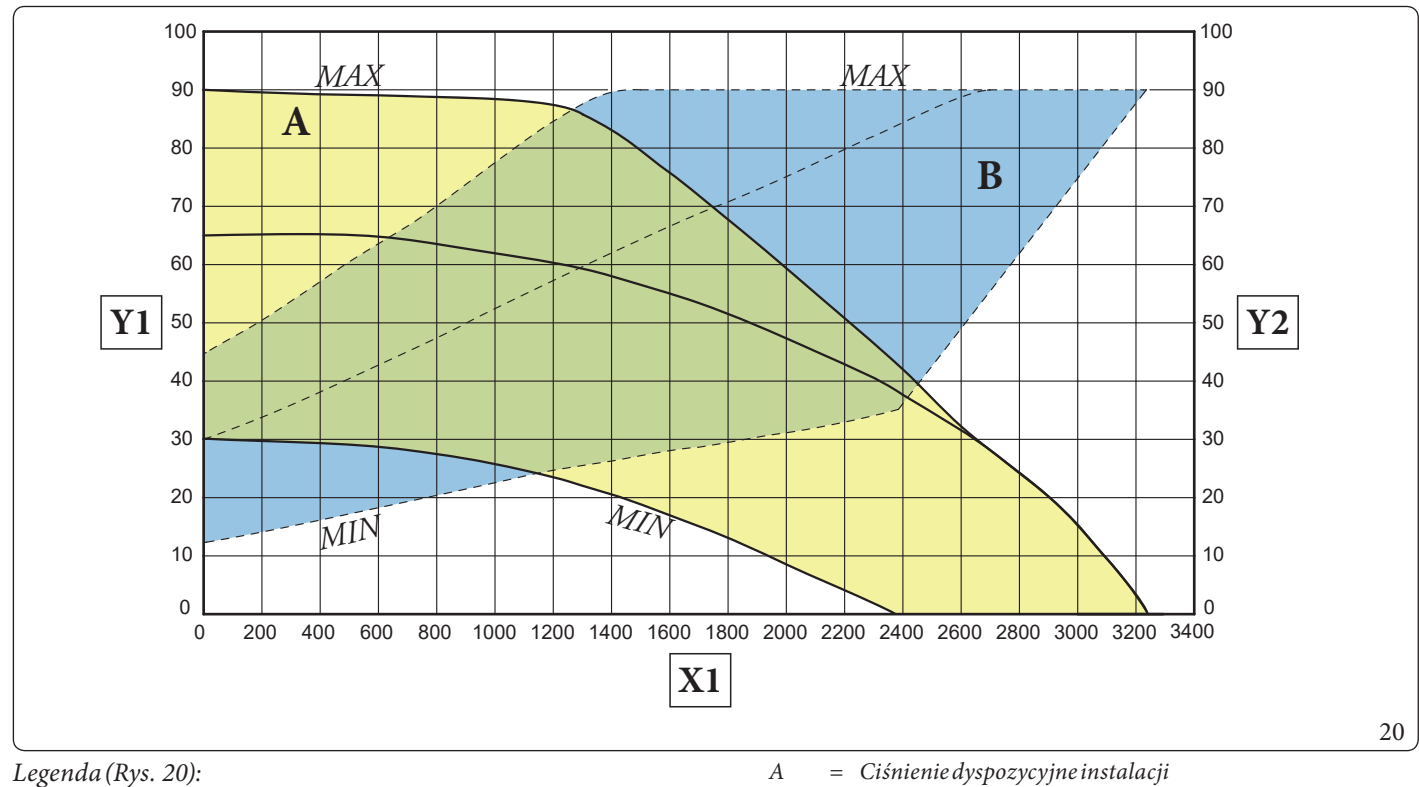

= Natężenie przepływu (l/h) X1

- Y1*= Wysokość ciśnienia (kPa)*
- Y2= Mocpobrana przez pompę obiegową (W)

= Ciśnienie dyspozycyjne instalacji

В = Moc pobierana przez pompę obiegową (strefa zaznaczona linią przerywaną)

SERWISANT

**DANE TECHNICZNE** 

#### Ciśnienie dyspozycyjne instalacji w strefie 2/3 z podmieszaniem z prędkością proporcjonalną

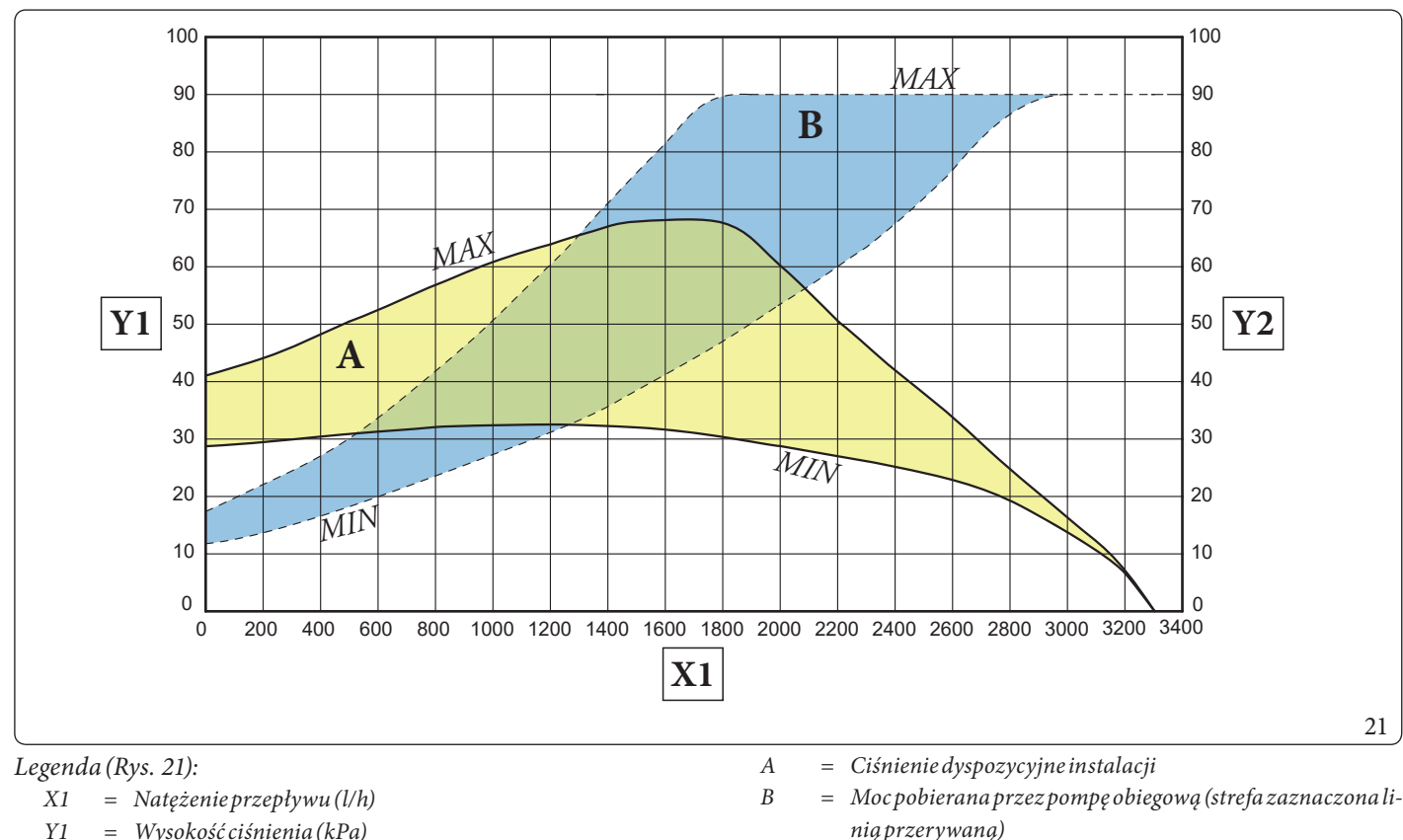

Y1 = Wysokość ciśnienia (kPa)

**INSTALATOR** 

UŻYTKOWNIK

Y2 = Mocpobrana przez pompę obiegową (W)

#### Ciśnienie dyspozycyjne instalacji w strefie 2/3 z podmieszaniem z prędkością stałą

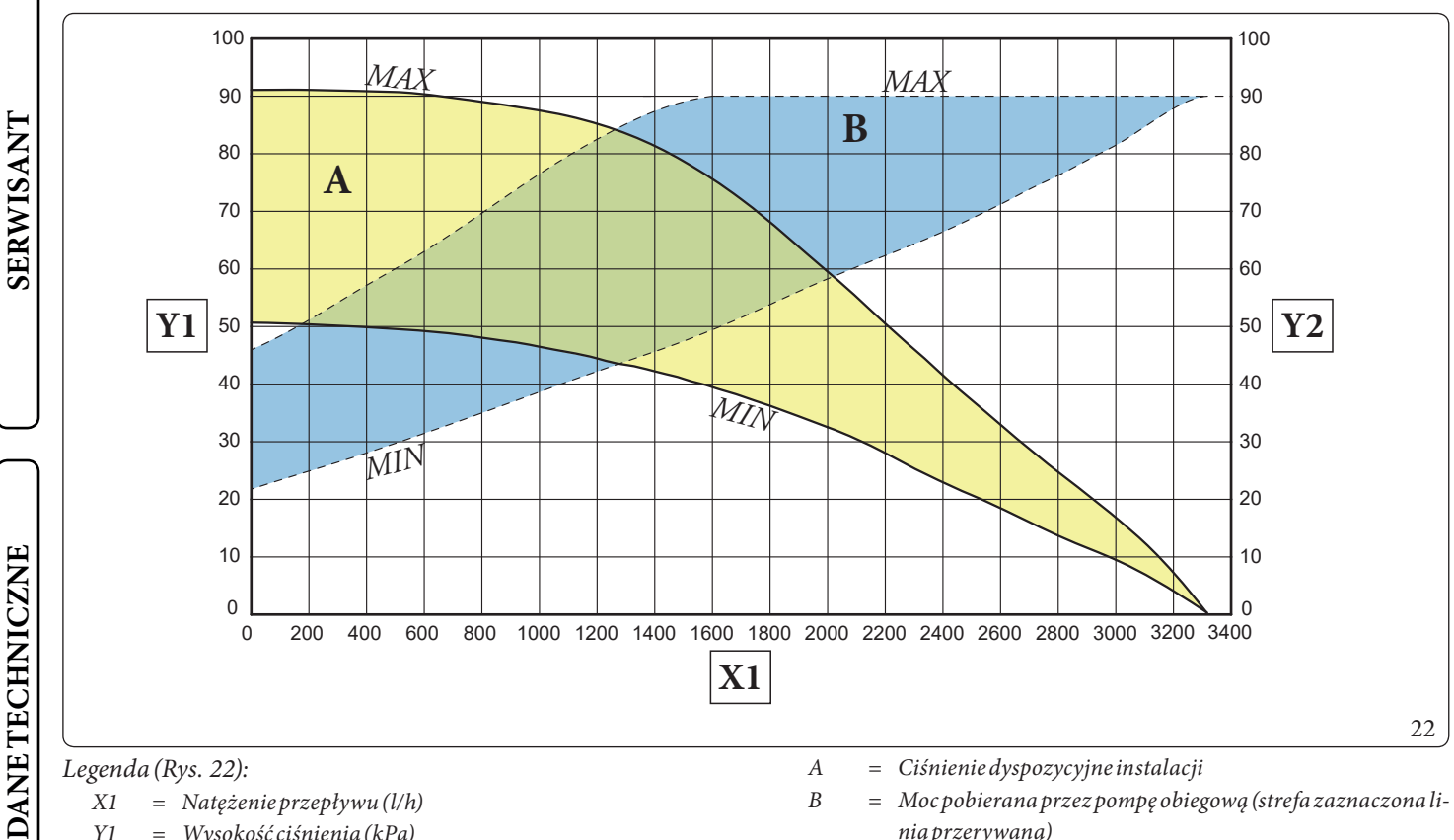

X1= Natężenie przepływu (l/h) Y1= Wysokość ciśnienia (kPa)

Y2= Mocpobrana przez pompę obiegową (W)

<sup>=</sup> Moc pobierana przez pompę obiegową (strefa zaznaczona linią przerywaną)

UŻYTKOWNIK

SERWISAN

DANE TECHNICZNE

#### 1.18 ZASOBNIK CIEPŁEJ WODY UŻYTKOWEJ

Wchodzący w skład systemu zasobnik c.w.u. jest zbiornikiem akumulacyjnym o pojemności 235 litrów.

Wewnątrz znajdują się rury wymiany cieplnej ze stali nierdzewnej o dużych rozmiarach ułożone w wężownicę, które umożliwiają znaczne ograniczenie czasu wytworzenia ciepłej wody.

Niniejsze zasobniki c.w.u. z obudową i spodami wykonanymi ze stali nierdzewnej, gwarantują długie funkcjonowanie.

Koncepcje budowy w zakresie montażu i spawania (T.I.G.) są dopracowane w najdrobniejszych szczegółach, aby zapewnić maksymalną niezawodność.

Boczny kołnierz rewizyjny zapewnia praktyczną kontrolę zasobnika i rurek ciepła wężownicy oraz łatwe czyszczenie wnętrza. Zatyczki z Anodami Magnezowymi dostarczane w standardzie do wewnętrznej ochrony zasobnika c.w.u. przed ewentualną korozją. Zatyczki te umieszczone zostały na boku zasobnika c.w.u.

(Rys. 25).

#### Demontaż zasobnika c.w.u. (Rys. 23).

W celu sprawnej konserwacji lub przemieszczenia, zdemontować podgrzewacz, jak opisano poniżej.

- Aby wymontować zasobnik c.w.u., należy opróżnić instalację urządzenia korzystając z odpowiedniej złączki spustowej; przed przeprowadzeniem tej czynności upewnić się, że kurki napełniania instalacji są zamknięte.
- Opróżnić zasobnik c.w.u. używając specjalnego kurka spustowego (9).
- Zamknąć kurek wejścia zimnej wody i otworzyć jakikolwiek kurek c.w.u.
- Przystąpić do podziału urządzenia zgodnie z opisem w odpowiednich punktach 3.28 e 3.29.
- Odkręcić nakrętki na rurach wyjściowych i powrotnych instalacji (1 i 6) oraz nakrętki wlotu zimnej (7) i wyjścia ciepłej (8) wody obecne na zasobniku (2).
- Odkręcić nakrętkę (3) na rurze połączeniowej naczynia wyrównawczegow.u.
- Odkręcić śruby (4) mocujące wspornik (5) i zdjąć sam wspornik.

- Przesunąć zasobnik c.w.u. (2) w kierunku przedniej części. Aby zamontować podgrzewacz czynności wykonać w odwrotnej kolejności.

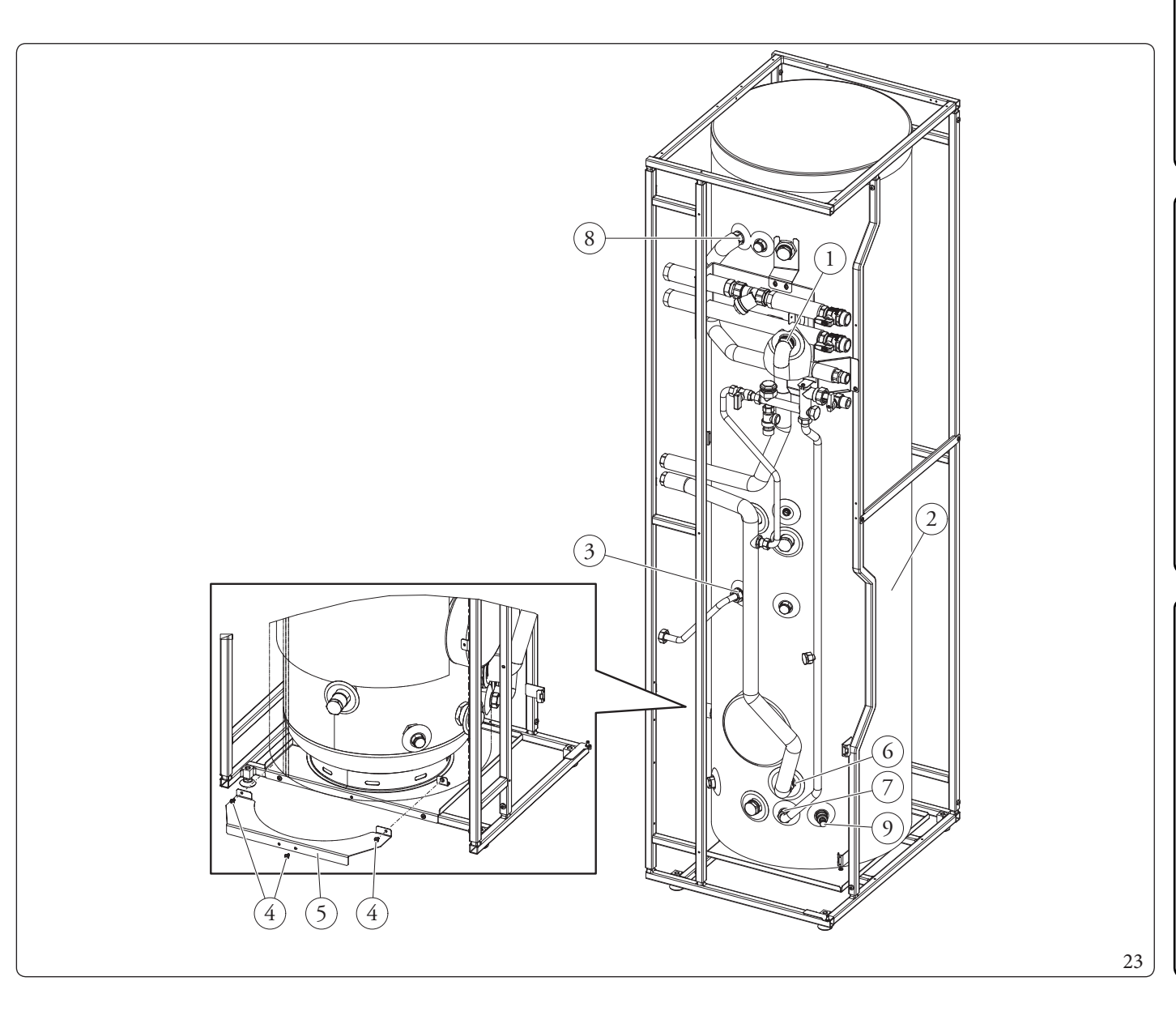

## NSTALATOR

#### Odpływewentualnego kondensatu obecnego w zbiorniku (Rys. 24).

W niektórych warunkach pracy w zbiorniku może gromadzić się kondensat.

Przygotować otwór odpływu do ścieków o Ø wewnętrznej równej co najmniej 13 mm.

W celu odprowadzenia kondensatu włożyć kolano odpływowe do otworu w dnie zbiornika.

Przyłączyć do kolana odpływowego (1) wąż, który będzie odprowadzał wodę w wybrane miejsce.

Zadbać o to, aby do węża nie mogły dostać się pyły, zanieczyszczeniai/lubinsekty.

Upewnić się również, że zawarty w nim płyn jest zabezpieczony przed zamarznięciem.

#### 1.19 ZESTAWY DOSTĘPNE NA ZAMÓWIENIE

- Zestaw recyrkulacyjny. Urządzenie jest przystosowane do zastosowania zestawu recyrkulacji. Immergas dostarcza zespół złączek i przyłączy umożliwiających połączenie między urządzeniem i instalacją wody użytkowej.
- Zestaw dozujący polifosforany. Dozownik polifosforanów obniża tworzenie się osadów wapiennych, zachowując z upływem czasu, oryginalne warunki wymiany cieplnej i wytwarzania ciepłej wody użytkowej (c.w.u.). Urządzenie jest przystosowane do użycia zestawu dozującego polifosforany.
- Zestaw drugiej strefy z podmieszaniem. W przypadku, gdy zamierza się dodać drugą strefę z podmieszaniem w celu jej oddzielnego użytkowania z niezależną regulacją i w celu utrzymania wysokiego natężenia przepływu wody, dostępny jest zestaw zawierający pompę obiegową i zawór mieszający.
- Zestaw trzeciej strefy z podmieszaniem. W przypadku, gdy zamierza się dodać trzecią strefę z podmieszaniem w celu jej oddzielnego użytkowania z niezależną regulacją i w celu utrzymania wysokiego natężenia przepływu wody, dostępny jest zestaw zawierający pompę obiegową, zawór mieszający i rozprężny.
- Zestaw połaczeniowy instalacji solarnej. Do podłączenia urządzenia do instalacji solarnej jako dodatkowego źródła energii, służy dostępny zestaw. Jest on dostarczany w komplecie ze zbiornikiem wyrównawczym, zespołem obiegowym, przewodami połączeniowymi i jednostką sterującą kolektorem słonecznym.

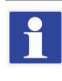

Wyżej omówione zestawy dostarczane są kompletne i wyposażone w instrukcję z informacjami o ich montażu ieksploatacji.

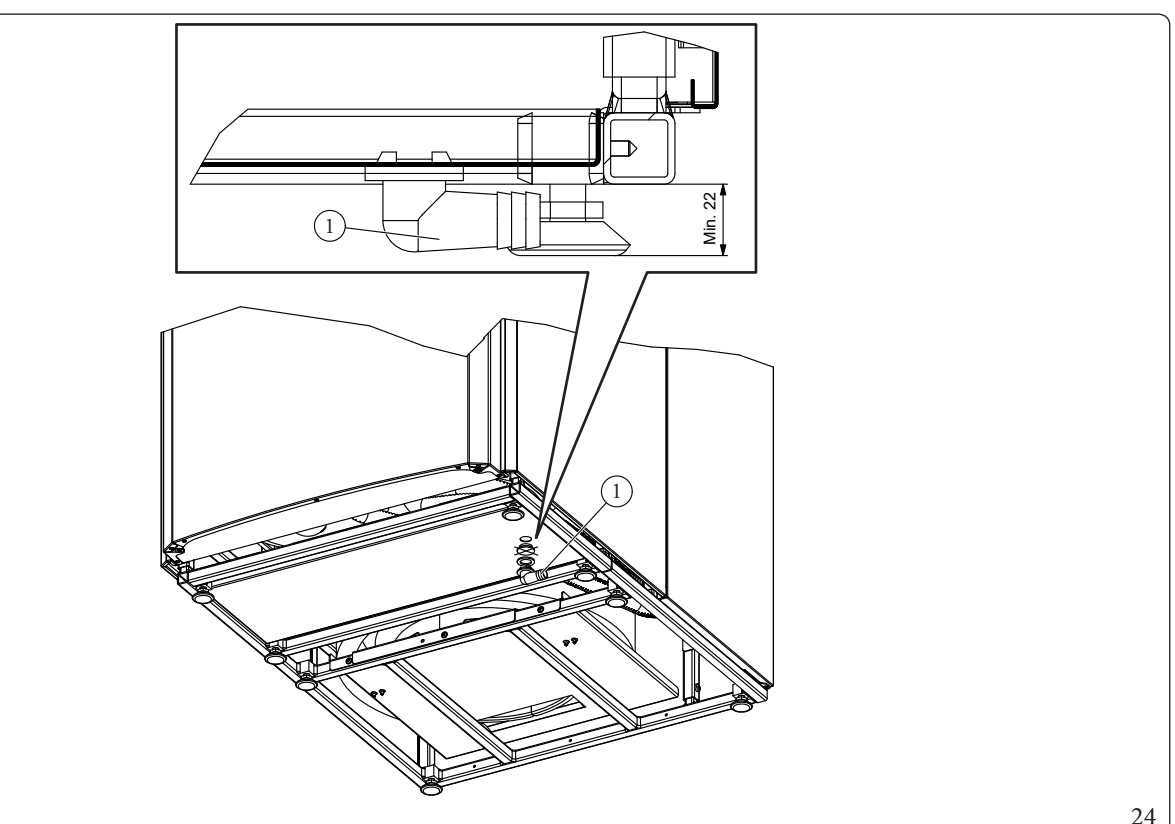

#### 1.20 GŁÓWNEKOMPONENTY

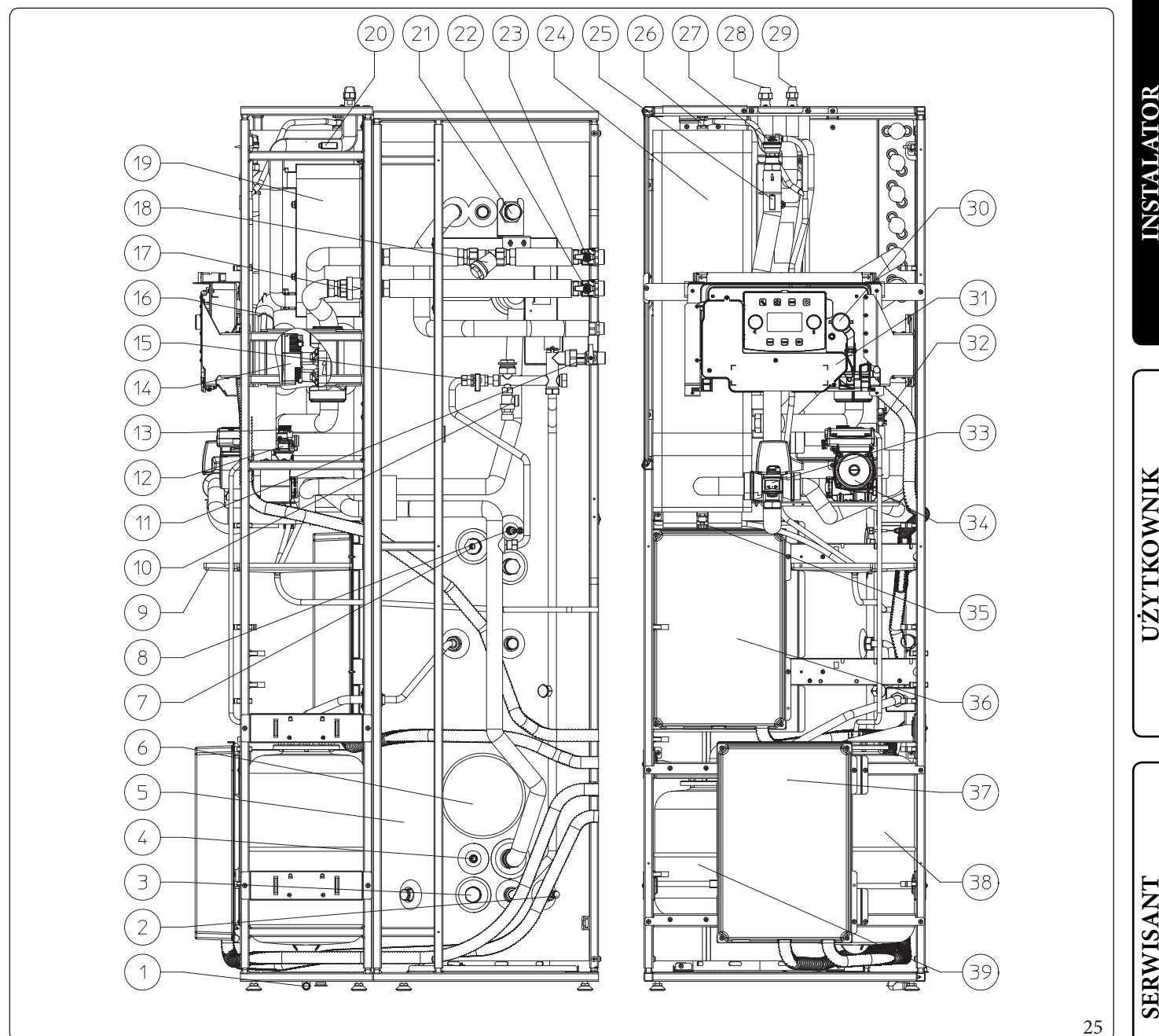

#### Legenda (Rys. 25):

- Kolano rurowe 1
- 2 Kurek opróżniania zasobnika с.w.u.
- 3 Anoda magnezowa
- Sonda paneli słonecznych (opcja) 4
- 5 Zasobnik c.w.u. ze stali nierdzewnej
- 6 Kołnierz zasobnika c.w.u.
- 7 Grzałka elektryczny c.w.u.
- 8 Sonda w.u.
- 9 Pojemnik na kondensat
- 10 Zawór bezpieczeństwa 8 bar
- 11 Kurek wejścia zimnej wody
- Zawórodpowietrzający 12
- Zawór bezpieczeństwa 3 bary 13
- Pompa obiegowa strefy 1 bezpo-14 średniej

- 15 Zawór napełniania instalacji
- 16 Sonda powrotu pompy ciepła 17
  - Zawór jednokierunkowy
- 18 Filtr kontrolny
- 19 Wymiennik płytowy
- Sonda do wykrywania fazy ciekłej 20
- 21 Anoda magnezowa
- 22 Kurek odcinający zasilanie instalacji
- 23 Kurek odcinający powrót instalacji
- 24 Kolektor hydrauliczny
- Sonda wyjścia pompy ciepła 25 26 Ręczny zawór odpowietrzający kolektora hydraulicznego

Zawórodpowietrzający

27

28

29

31

38

39

- Przyłącze linii chłodniczej stan gazowy
- Przyłącze linii chłodniczej stan ciekły
- 30 Manometr instalacji
  - Komora przyłącza elektrycznego
- 32 Miernik przepływu instalacji
- Zawór trójdrożny (z napędem) 33
- Pompa obiegowa pompy ciepła 34 35
  - Zawór opróżniania instalacji
- 36 Panelgłówny 37
  - Zestaw opcjonalny panelu
  - Naczynie wyrównawcze instalacji

DANE TECHNICZNE

Naczynie przeponowe w.u.

#### INSTRUKCJE OBSŁUGI I KONSERWACJI

2.1 OGÓLNEOSTRZEŻENIA

INSTALATOR

Z

/!`

#### Niewystawiać jednostki wewnętrznej na bezpośrednie działanie oparów z płyt kuchennych.

Urządzenie mogą obsługiwać dzieci w wieku od lat 8 oraz osoby o ograniczonych zdolnościach fizycznych, sensorycznych lub umysłowych, lub nieposiadające doświadczenia lub wiedzy, pod warunkiem, że są one nadzorowane lub otrzymały instrukcje dotyczące bezpiecznego użytkowania urządzenia i zrozumienia związanych z nim zagrożeń.

Dzieci nie mogą bawić się urządzeniem.

Czyszczenia i konserwacji należących do użytkownika nie mogą wykonywać dzieci bez nadzoru.

W przypadku zamiaru czasowego wyłączenia jednostki wewnętrznej należy:

- a) opróżnić instalację hydrauliczną, jeżeli nie jest przewidziane użycie funkcji przeciwzamarzaniowej;
- b) odłączyć od sieci zasilania elektrycznego i hydraulicznego.

Nie czyścić urządzenia lub jego części produktamiłatwopalnymi.

Nie pozostawiać pojemników ani substancji łatwopalnych w pomieszczeniu, gdzie zainstalowane jest urządzenie.

Nie otwierać i nie naruszać urządzenia.

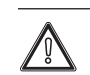

Używać wyłącznie urządzeń interfejsu użytkownika wymienionych w niniejszej części instrukcji.

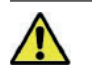

4

Nie wchodzić na urządzenie i nie używać go jako podstawy wsporczej.

Użycie jakiegokolwiek elementu, który korzystaz energii elektrycznej powoduje konieczność uwzględnienia niektórych podstawowych reguł:

- nie dotykać urządzenia mokrymi lub wilgotnymi częściami ciała; nie dotykać bosymi stopami;
- nie ciągnąć za przewody elektryczne, nie wystawiać urządzenia na działanie czynników atmosferycznych (deszcz, słońce, itd.);
- przewód zasilania urządzenia nie może zostać wymieniony przez użytkownika;
- w razie uszkodzenia przewodu, wyłączyć urządzenie i zwrócić się do wyspecjalizowanego i wykwalifikowanego personelu, aby go wymienił;
- w przypadku czasowego wyłączenia urządzenia z eksploatacji, należy odłączyć wyłącznik główny na zewnątrz jednostki wewnętrznej.

| 14 | 1 | 1 |   |
|----|---|---|---|
| 1  | " | 0 |   |
| L  |   | 2 | 7 |

#### Woda o temperaturze przekraczającej 50°C może powodować poważne oparzenia.

Przed jakimkolwiek użyciem zawsze kontrolować temperaturę wody.

1

Temperatury wskazane na wyświetlaczu mają zakres tolerancji +/- 3°C spowodowany warunkami środowiska niemożliwymi do przypisania jednostce wewnętrznej.

X

Po zakończeniu okresu eksploatacji produktu nie należy go wyrzucać wraz z odpadami z gospodarstwa domowego ani pozostawiać w środowisku, ale zlecić jego utylizację profesjonalnej firmie posiadającej odpowiednie uprawnienia, zgodnie z obowiązującymi przepisami. W sprawach dotyczących utylizacji należy kontaktować się z producentem.

#### 2.2 **CZYSZCZENIEIKONSERWACJA**

W celu zachowania prawidłowego stanu systemu oraz cech dotyczących bezpieczeństwa, sprawności i niezawodności, charakteryzujących pakiet, konieczne jest przeprowadzenie konserwacji raz w roku, jak podano w punkcie dotyczącym "corocznej kontroli i konserwacji urządzenia" zgodnie z obowiązującymi przepisami krajowymi, regionalnymi lub lokalnymi.

#### **PANELSTEROWANIA** 2.3

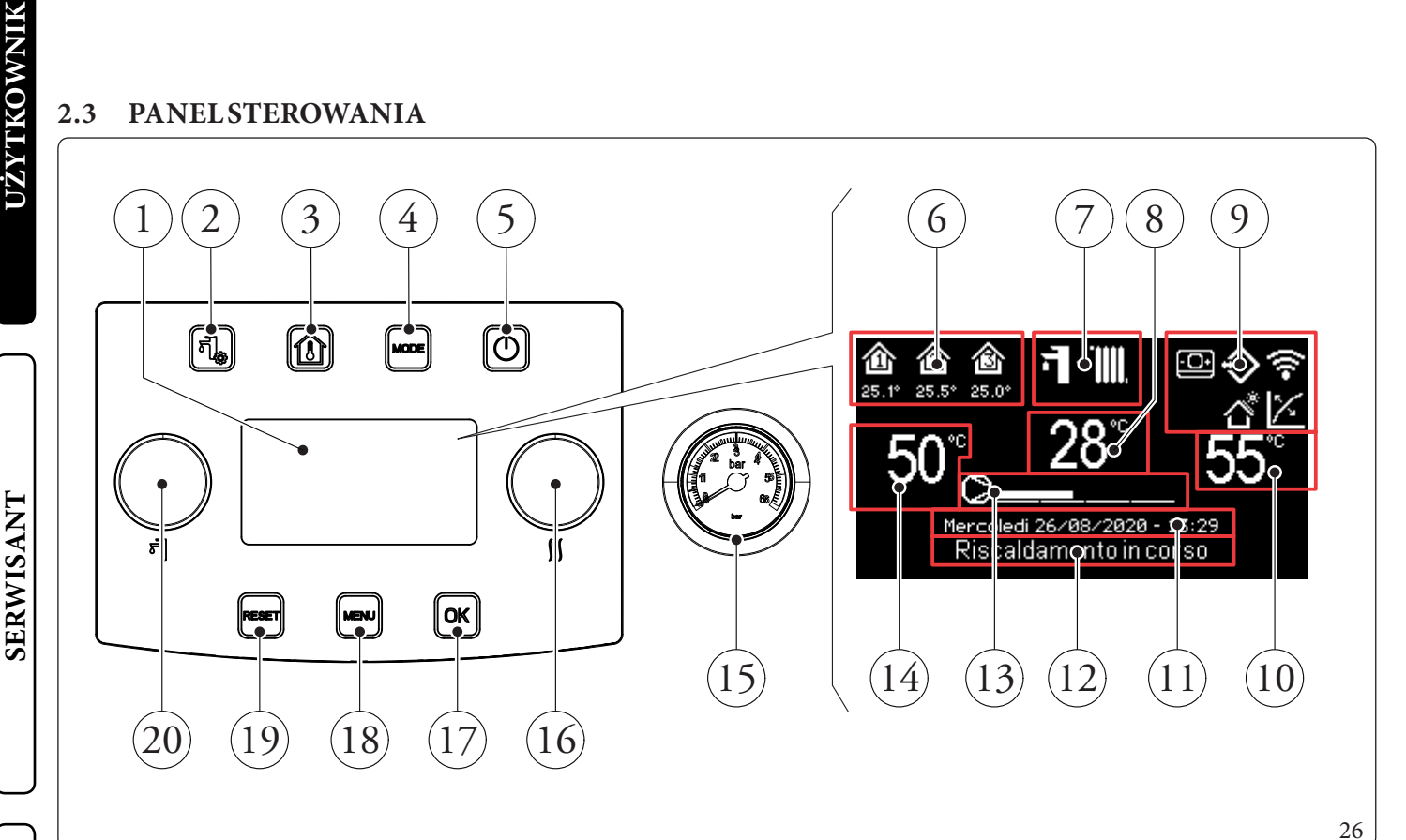

#### Legenda (Rys. 26):

2

3

4

5

6

7

8

DANETECHNICZNE

- Wyświetlacz. 1
  - Przycisk menu "C.w.u.".
  - Przycisk "Strefy".
  - Przycisk trybu pracy.
  - Przycisk ON/OFF.
  - Obszar stref (numer i informacje dotyczące używanej strefy).
  - Tryb działania.
  - Wizualizacja temperatury zasilania/kod nieprawidłowości.
- 9 Wizualizacje głównych ikon systemu.
- 10 Wizualizacja nastawy c.o.

- 11 Wizualizacja bieżącej daty i godziny.
- 12 Przycisk stanu systemu. \_
- 13 Przycisk skali mocy pompy ciepła. \_
- Wizualizacja nastawy c.w.u. 14
- 15 Manometr.
- Pokrętło "Nastawa ogrzewania (c.o.)/chłodzenia" 16
- Przycisk potwierdzenia wyboru/ok. 17
- 18 Przycisk "Menu". \_
- 19 Przycisk resetu błędów/Esc.
- 20 Pokrętło "Nastawa c.w.u.". \_

 $\wedge$ 

# INSTALATOR

#### 2.4 KORZYSTANIEZSYSTEMU

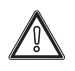

Przed uruchomieniem sprawdzić, czy instalacja napełniona jest wodą kontrolując, czy wskazówka manometru (Rys. 26) wskazuje wartość zawartą w przedziale 1 ÷ 1,2 bara i upewnić się, że obwód chłodniczy został napełniony w sposób opisany w instrukcji obsługi jednostki zewnętrznej.

Powłączeniu wyświetlane są:

- Typ panelu;
- Wersja oprogramowania układowego panelu;
- Wersja oprogramowania układowego płytki.

Po włączeniu zasilenia urządzenie powraca do stanu, w jakim znajdowało się przed wyłączeniem. Należy nacisnąć przycisk "MODE", aby ustawić cyklicznie jeden z dostępnych trybów pracy.

Używany tryb działania jest wskazywany przez właściwą ikonkę na górze wyświetlacza (Rys. 27) i jest jednoznaczne dla wszystkich stref. Po naciśnięciu dowolnego przycisku panel przycisków podświetla się przez kilka sekund, w ten sposób panel aktywuje się i jest gotowy do odbierania kolejnych poleceń. W zależności od konfiguracji systemu, na ekranie głównym wyświetlane są różne informacje dotyczące systemu, między innymi:

| Symbol            | Opisidziałanie                                                                                                    |
|-------------------|----------------------------------------------------------------------------------------------------|
| 1<br>27.4°<br>542 | Ikona określająca strefę. Ikona ta zmienia kolor w<br>przypadku żądania C.O./chłodzenia. Wartości pod ikoną<br>strefy wskazują odpowiednio temperaturę i wilgotność<br>wykrywane w tej strefie |
| (((•              | Dominusaktywny                                                                                                    |
| -0+               | Ikona obecności panelu zdalnego sterowania strefą                                                                                                    |
| *                 | Termoregulacja włączona w co najmniej jednej strefie                                                                                                    |
|                   | Program Wakacje aktywny                                                                                                    |
| $\Rightarrow$     | Połączenie z sondami pokojowymi temperatury i<br>wilgotności                                                                                                    |
| <sup>*</sup>      | Funkcja fotowoltaiczna aktywna                                                                                                    |
| 0                 | Żądanie sprężarki jednostki zewnętrznej                                                                                                    |

Poniżej opisane zostaną sposoby obsługi panelu sterowania, jak np.:

- Wejść do menu;
- Poruszanie się po menu;
- Ustawić jedną z opcji menu;
- Zatwierdzić zmianę;
- Wyjść bez zapisywania.
- Wejść do menu

Dostęp do menu na panelu sterowania uzyskuje się, naciskając przyciski (Rys. 26):

Poruszanie się po menu

Aby przewinąć opcje menu, wystarczy przekręcić pokrętło "Nastawa c.w.u.".

Wskazanie "[...]" obok opcji menu oznacza, że dostępne jest również podmenu.

Aby wejść do tego podmenu, należy nacisnąć przycisk "OK". Po naciśnięciu przycisku "RESET" powraca się na stronę poprzedniego menu.

#### Ustawić opcjęw menu

Zaznaczyć opcję menu, którą chce się ustawić, stosując się do podanych wcześniej wskazówek.

Po przejściu do opcji menu, którą chce się ustawić, nacisnąć "OK" lub przekręcić pokrętło "Nastawa ogrzewania/chłodzenia", aby zaznaczyć zmienianą wartość.

Zmienić wartość przekręcając pokrętło "Nastawa ogrzewania/ chłodzenia".

#### Zatwierdzić zmianę

Po zakończeniu modyfikacji nacisnąć "OK", aby zatwierdzić zmianę i powrócić do wybranej wcześniej opcji menu.

#### • Wyjść bez zapisywania

W przypadku naciśnięcia przycisku "RESET" po zakończeniu modyfikacji, powraca się do zaznaczonej poprzednio opcji menu bez jej zatwierdzenia.

| Tryb<br>pracy        | Opis                 | DHW       | Chłodzenie | Ogrzewanie | Funkcja ochrony<br>(przed zamarza-<br>niem) |
|----------------------|----------------------|-----------|------------|------------|---------------------------------------------|
| OFF                  | Off                  | Wyłączony | Wyłączony  | Wyłączony  | Wyłączony                                   |
| i.                   | Lato                 | Włączony  | Wyłączony  | Wyłączony  | Aktywny                                     |
| ₫∙燚                  | Lato z<br>Chłodzenie | Włączony  | Włączony   | Wyłączony  | Aktywny                                     |
| <b>;]</b> + <b>)</b> | Zima                 | Włączony  | Wyłączony  | Włączony   | Aktywny                                     |
| *                    | Czuwanie             | Wyłączony | Wyłączony  | Wyłączony  | Aktywny                                     |

#### 2.5 TRYBDZIAŁANIA

Jednostka wewnętrzna może pracować w jednym z następujących trybów:

- OFF;
- CZUWANIE ( );
- LATO (**1**);
- LATOZCHŁODZENIEM (1+);

Jeżeli jednostka wewnętrzna jest ustawiona na "OFF", ponownie nacisnąć przycisk " ()" w celu jej uaktywnienia, w przeciwnym wypadku przejść do kolejnego punktu.

Naciskać następnie kolejno przycisk "MODE", aby przełączyć system na tryb czuwania , lato ᡨ, lato z chłodzeniem ᡨ + , zima ᡨ + Ⅲ.

#### • Tryb"OFF"

Po naciśnięciu tego przycisku na wyświetlaczu pojawia się "OFF" a system jest wyłączony. W tym trybie funkcje bezpieczeństwa nie są zapewnione, a urządzenia zdalne są odłączone (Rys. 27).

W takiej sytuacji, pomimo że funkcje nie są aktywne, jednostka wewnętrzna jest ciągle pod napięciem.

#### Tryb "Stand-by"

Naciskać po kolei przycisk "MODE" aż do pojawienia się symbolu 🛞.

W tym trybie system jest w stanie zapewnić jedynie funkcje ochronne, takie jak: funkcja ochrony przed zamarzaniem, zabezpieczenia przed zablokowaniem oraz ewentualne sygnalizacje nieprawidłowości (Rys. 27).

### 4

w tym stanie system jest jeszcze pod napięciem.

#### • Lato

SERWISANT

Naciskać po kolei przycisk "MODE" aż do pojawienia się symbolu **1**.

W tym trybie system umożliwia produkcję ciepłej wody użytkowej i zapewnia funkcje bezpieczeństwa (Rys. 27).

#### Latozchłodzeniem

Naciskać po kolei przycisk "MODE" aż do pojawienia się symbolu "**1** + <u>X</u>.

W tym trybie system umożliwia produkcję ciepłej wody użytkowej, chłodzenie oraz zapewnia funkcje bezpieczeństwa (Rys. 27).

#### • Zima

Naciskać po kolei przycisk "MODE" aż do pojawienia się symbolu **1 + 111**.

W tym trybie system umożliwia produkcję ciepłej wody użytkowej, ogrzewanie oraz zapewnia funkcje bezpieczeństwa (Rys. 27).

#### Wykaz funkcji

Na jednostce wewnętrznej można ustawić następujące funkcje:

- C.w.u.;
- Ogrzewanie;
- Chłodzenie;
- Osuszanie.

#### DHW

Ciepła woda użytkowa może być produkowana przez pompę ciepła lub przez grzałkę elektryczną.

System automatycznie zarządza aktywacją grzałek do ogrzewania ciepłej wody użytkowej w zasobniku.

Podczas aktywacji na wyświetlaczu pojawia się napis "Domestic hot water active".

Regulację temperatury ciepłej wody użytkowej można ustawić w dwóch trybach: RĘCZNY lub AUTOMATYCZNY.

Wyboru dokonuje się, wchodząc do menu C.W.U. (przycisk "C.w.u.") i ustawiając parametr "Set management".

#### <u>Regulacja ręczna (Man)</u>

Regulację temperatury ciepłej wody użytkowej w trybie MAN wykonuje się za pomocą pokrętła "Nastawa c.w.u." (Rys. 26) lub zmieniając wartość "Manual set" w ramach menu "DHW settings".

Potwierdzenie można wykonać na dwa sposoby: naciskając przycisk OK albo odczekując kilka sekund po zmianie wartości.

#### Regulacja automatyczna (Auto)

AUTOMATYCZNA regulacja temperatury ciepłej wody użytkowej przewiduje ustawienie parametrów "Set comfort" i "Set economy" w ramach menu "DHW settings" oraz wybór programu czasowego w menu

#### Time and program/DHW Program

W wybranych przedziałach czasowych nastawa c.w.u. zostanie automatycznie ustawiona na wartości "Set comfort"; poza tymi przedziałami nastawa c.w.u. będzie ustawiona na wartości "Set economy".

Istnieje możliwość czasowej zmiany nastawy c.w.u. poprzez ustawienie wartości ręcznie, za pomocą pokrętła "Nastawa c.w.u." (Rys. 26).

Ustawienie to zostanie utracone przy kolejnej zmianie przedziału czasowego.

#### Funkcja Boost w.u.

Poprzez włączenie funkcji "Boost C.W.U." za pomocą menu

#### DHW settings/Boost function = On

praca w trybie c.w.u. odbywa się zarówno przy użyciu pompy ciepła, jak i grzałki elektrycznej, z logiką mającą na celu skrócenie czasu napełnienia zasobnika.
# UŻYTKOWNIK

INSTALATOR

DANETECHNICZNE

### Ogrzewanie

Istnieje możliwość ustawienia parametrów aktywacji ogrzewania dla każdej konkretnej strefy w trzech różnych trybach: RĘCZ-NY, AUTOMATYCZNY, OFF.

Wyboru dokonuje się wchodząc do menu "Strefy" 👔, po wyborze właściwej strefy wejść do menu

### Settings/Function Mode

Istnieją dwa rodzaje żądań:

- Żądanie z temperatury pokojowej w obecności zdalnego sterowania

### Enablings/Enableroom control=Sonda/Panel.

- Żądanie z TA (termostat pokojowy)

### Enablings/Enable thermostat = YES.

W pierwszym przypadku system pracuje w następujący sposób:

Regulacja ręczna (Man)

Żądanie ogrzewania jest regulowane na podstawie stałej wartości zadanej otoczenia

### Heating/Set Manual Heating.

Kiedy temperatura otoczenia jest niższa od ręcznej nastawy ogrzewania, urządzenie włącza się w trybie c.o.

<u>Regulacja automatyczna (Auto)</u> Istnieją dwie zadane wartości referencyjne:

### Heating/Set Comfort Heating

### Heating/Set Economy Heating.

Poprzez przypisanie programu czasowego do odpowiedniego programu strefy można ustalić przedziały czasowe włączenia nastawy comfort ogrzewania. Nieustawione przedziały czasowe odpowiadają nastawie economy ogrzewania.

Kiedy wykrywana temperatura pokojowa jest niższa niż nastawa c.o. aktywna w danym momencie, urządzenie włącza się w trybie c.o.

### <u>Regulacja OFF</u>

Ogrzewanie zawsze wyłączone.

W drugim przypadku system pracuje w następujący sposób:

### Regulacja ręczna (Man)

Żądanie ogrzewania włącza się odpowiednio do zamknięcia styku TA właściwej strefy.

### Regulacja automatyczna (Auto)

Żądanie ogrzewania włącza się odpowiednio do zamknięcia styku TA właściwej strefy podczas obecności w przedziale comfort strefy.

### <u>Regulacja OFF</u>

Ogrzewanie zawsze wyłączone.

### Chłodzenie

Istnieje możliwość ustawienia parametrów aktywacji chłodzenia dla każdej konkretnej strefy w trzech różnych trybach: RĘCZNY, AUTOMATYCZNY, OFF.

Wyboru dokonuje się wchodząc do menu "Strefy" (), po wyborze właściwej strefy wejść do menu

### Settings/Function Mode

Istnieją dwa rodzaje żądań:

- Żądanie z temperatury pokojowej w obecności zdalnego sterowania

### Enablings/Enableroom control=Sonda/Panel.

Żądanie z TA (termostat pokojowy)

### Enablings/Enable thermostat = YES.

 $W\,pierwszym\,przy padku\,system\,pracuje\,w\,następujący\,sposób:$ 

### Regulacja ręczna (Man)

Żądanie chłodzenia jest regulowane na podstawie stałej wartości zadanej otoczenia

### Cooling/Set Manual Cooling.

Kiedy temperatura otoczenia przekracza ręczną nastawę chłodzenia, urządzenie włącza się w trybie chłodzenia.

<u>Regulacja automatyczna (Auto)</u> Istnieją dwie zadane wartości referencyjne:

Cooling/Set Comfort Cooling

### Cooling/Set Economy Cooling

Poprzez przypisanie programu czasowego do odpowiedniego programu strefy można ustalić przedziały czasowe włączenia nastawy comfort chłodzenia. Nieustawione przedziały czasowe odpowiadają nastawie economy chłodzenia.

Kiedy wykrywana temperatura pokojowa jest większa niż nastawa chłodzenia aktywna w danym momencie, urządzenie włącza się w trybie chłodzenia.

### Regulacja OFF

Chłodzenie zawsze wyłączone.

W drugim przypadku system pracuje w następujący sposób:

### <u>Regulacja ręczna (Man)</u>

Żądanie chłodzenia włącza się odpowiednio do zamknięcia styku TA właściwej strefy.

### Regulacja automatyczna (Auto)

Żądanie chłodzenia włącza się odpowiednio do zamknięcia styku TA właściwej strefy podczas obecności w przedziale comfort strefy.

### Regulacja OFF

Chłodzenie zawsze wyłączone.

### Osuszanie

Jeśli instalacja jest połączona z higrostatem (opcja) lub panelem zdalnego sterowania strefą (opcja) czy sondą temperatury i wilgotności (opcja), można kontrolować wilgotność otoczenia podczas chłodzenia.

- Jeśli system jest połączony z higrometrem, ustawić poziom wilgotności na higrometrze (patrz odpowiednia instrukcja obsługi).
- W przypadku połączenia z czujnikiem temperatury wilgotności należy ustawić procent wilgotności w odpowiednim menu użytkownika.
- W przypadku połączenia z panelem zdalnego sterowania strefą należy ustawić procent wilgotności w odpowiednim menu użytkownika panelu sterowania lub bezpośrednio w menu panelu (patrz instrukcja obsługi).

Można ustawić parametry regulacji osuszania, wchodząc do menu "Strefy" (1), po zaznaczeniu wybranej strefy, po wejściu do menu ustawień, a następnie do menu

### Dehumidification/Set room humidity.

Wyłączanie osuszania

Istnieje możliwość wyłączenia osuszania dla określonego przedziału czasowego, zazwyczaj dla przedziału nocnego, ustawiając

### Dehumidification/Hourly disabling = Yes

oraz godziny początku i końca wyłączenia.

W fazie żądania chłodzenia (zarówno c.o jak i chłodzenie), gdy temperatura wody obecnej w instalacji jest wystarczająca, system może działać aktywując tylko pompę obiegową.

### Zegariprogramy

W tym menu można ustawić nie tylko datę i godzinę systemu, lecz także przedziały czasowe działania w trybie Comfort i w trybie Economy.

### • Dataigodzina.

Można ustawić datę i godzinę, zmieniając parametry w menu Time and program/Settings date and time.

| Setting date and time                                                   |      |
|-------------------------------------------------------------------------|------|
| HOUR         \$ 22:22           DAY         5           MONTH         1 |      |
| YEAR 2020                                                               |      |
|                                                                         | <br> |

### • Time slots

Na panelu zdalnego sterowania można ustawić 4 programy, z których każdy zawiera 4 przedziały czasowe działania w trybie comfort systemu; poza tymi 4 przedziałami czasowymi system będzie pracował w trybie economy.

Po ustawieniu 4 programów czasowych można je powiązać z poszczególnymi dniami tygodnia w programach stref, z funkcją wody użytkowej i recyrkulacji, według własnych potrzeb. Ustawić przedziały czasowe zmieniając menu

Time and program/Calendars.

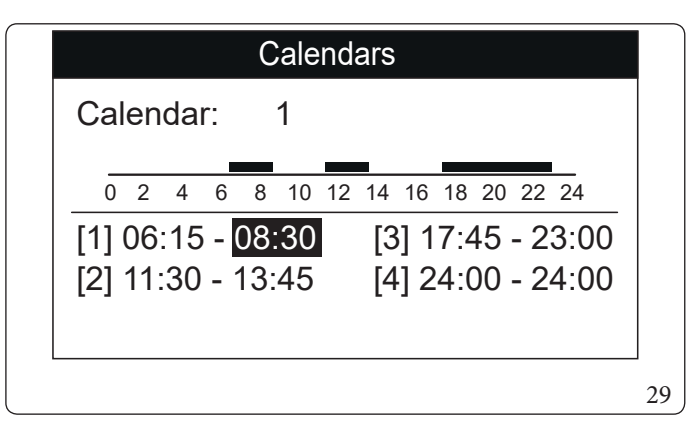

INSTALATOR

# • Program dla Strefy 1, Strefy 2 (jeżeli występuje), Strefy 3 (jeżeli występuje), c.w.u. i recyrkulacji.

W ramach tych menu przypisywane są przedziały czasowe (programy od 1 do 4) do Strefy 1, Strefy 2 (jeżeli występuje), Strefy 3 (jeżeli występuje), c.w.u. i c.o.

Można przypisać program czasowy do jednego dnia lub do grupy dni (pojedynczy dzień, Poniedziałek - Piątek, Sobota - Niedziela, Poniedziałek - Sobota, Poniedziałek - Niedziela).

Tak więc każdy dzień może zostać spersonalizowany a pomocą 4 różnych programów działania.

W dolnej części, dla wygodnego wyboru, wyświetlana jest część graficzna wybieranego programu (Rys. 30).

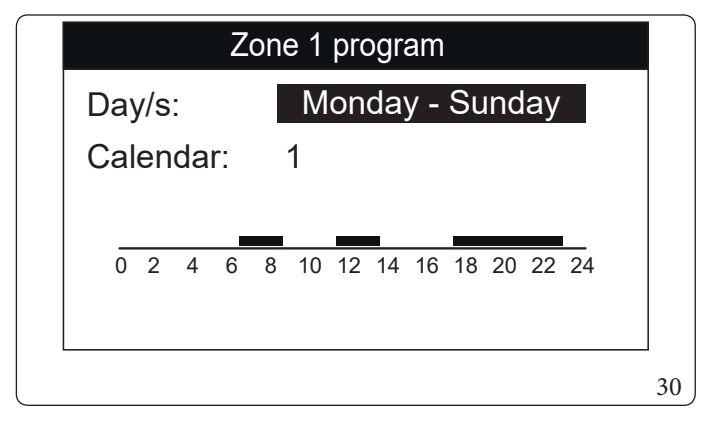

•

### Zones/Information

W menu

można zobaczyć stan różnych kontroli sterujących ogrzewaniem.

### • Program Wakacje.

W razie potrzeby można zawiesić działanie systemu na określony czas.

### Time and program/Holiday program

Ustawić okres, na jaki ma być zawieszone działanie systemu, czyli w którym nie będą uwzględniane programy czasowe ustawione wcześniej, zmieniając menu.

Ustawić okres, na jaki ma być zawieszone działanie systemu, czyli w którym nie będą uwzględniane wcześniej ustawione programy czasowe.

W okresie zaprogramowanym jako wakacje jest jednak zapewnione działanie funkcji zapobiegania zamarzaniu.

### Wyłączenie pompy ciepła

Istnieje możliwość wyłączenia działania pompy ciepła w określonym przedziale czasowym, ustawiając

### User/Disable Heat pump = Yes

oraz godziny początku i końca wyłączenia.

### Wyłączenie Integracji

Istnieje możliwość trwałego wyłączenia użycia grzałek elektrycznych integracji poprzez ustawienie

User/DisableIntegration = Yes.

### Funkcja Odpowietrzania Automatycznego

W przypadku nowych instalacji, a szczególnie w przypadku instalacji podłogowych, bardzo ważne jest przeprowadzenie odpowietrzenia we właściwy sposób.

Funkcja opiera się na cyklicznej aktywacji pomp obiegowych i zaworu 3-drożnego.

Funkcję włącza się, ustawiając

### User/Enable Deaeration func. = Yes.

 $Odpowietrzanie\,trwa\,9\,godzin\,i\,można\,je\,przerwać, ustawiając$ 

User/Enable Deaeration func. = No.

### Funkcjawygrzewaniajastrychu

Jednostka wewnętrzna wyposażona jest w funkcję przeprowadzenia wygrzewu jastrychu na nowo wykonanych instalacjach podłogowych, zgodnie z obowiązującymi przepisami.

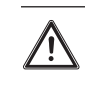

Jeżeli chodzi o charakterystyki szoku termicznego i jego prawidłowe wykonanie, stosować się do zaleceń producenta płyt grzejnych.

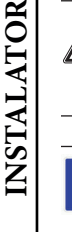

Aby móc aktywować funkcję, nie może być podłączone żadnego rodzaju zdalne sterowanie, natomiast w przypadku instalacji podzielonej na strefy, powinna być ona odpowiednio podłączona, zarówno w zakresie połączeń elektrycznych, jak i hydraulicznych.

Pompy strefowe aktywne to te z występującym żądaniem, wysłanym za pomocą wejścia termostatu otoczenia.

Funkcja ta trwa łącznie 7 dni, przez 3 dni z zadaną niższą temperaturą i przez 4 dni z wybraną wyższą temperaturą (Rys. 31). Można zmienić czas trwania, zmieniając wartość parametrów

Screed heater/Staying time at minimum set

### Screed heater/Staying time at maximum set

oraz gradienty temperatury w obrębie tego samego menu. Funkcję włącza się z jednostki wewnętrznej w trybie czuwania, wchodząc do menu

### Screed heater/Activation.

W tym momencie na wyświetlaczu pojawia się komunikat "Screed heater active".

W przypadku nieprawidłowości funkcja zostaje zawieszona. Jej działanie zostaje przywrócone po przywróceniu zwykłych warunków pracy, od miejsca, wktórym została zawieszona.

### Funkcjonowanie z sondą zewnętrzną 🔀

Można korzystać z funkcji termoregulacji związanych z sondą zewnętrzną.

System przystosowany jest w standardzie do korzystania z sondy zewnętrznej jednostki zewnętrznej lub z opcjonalnej sondy zewnętrznej.

W przypadku podłączonej sondy zewnętrznej i aktywnej funkcji termoregulacji, system zarządza wartością zadaną zasilania systemu dla fazy c.o. lub chłodzenia na podstawie zmierzonej temperatury zewnętrznej (Par. 1.12).

Wartość zadaną zasilania można skorygować wybierając wartość offset w odpowiednim menu użytkownika.

Można włączyć regulację temperatury dla każdej pojedynczej strefy. Symbol jest obecny w przypadku regulacji temperatury co najmniej jednej strefy.

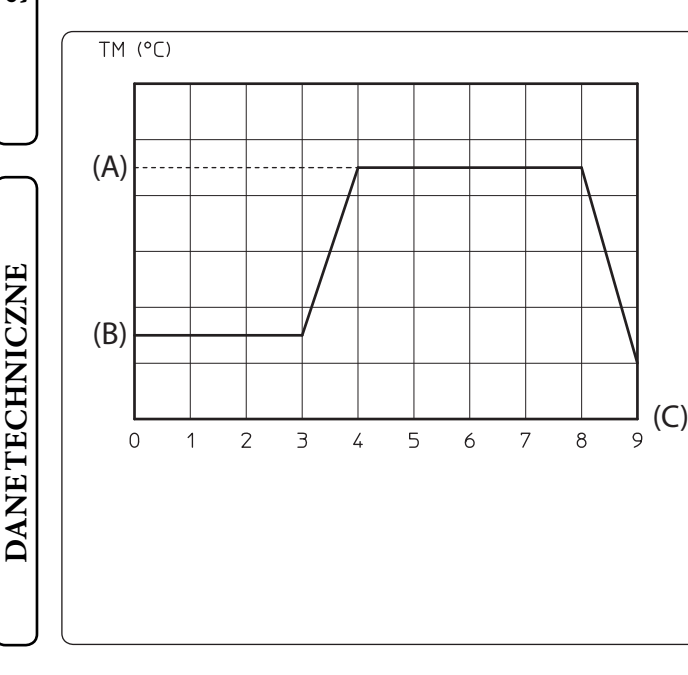

Legenda (Rys. 31): (A) - Nastawagórna (B) - Nastawadolna (C) - Dni

31

### 2.6 MENUPARAMETRY I INFORMACJE

### Menu "C.w.u."

Po naciśnięciu przycisku "C.w.u." można uzyskać dostęp do wykazu zmiennych, który umożliwia spersonalizowanie sposobu korzystania z ciepłej wody użytkowej. Poniżej wymienione są dostępne menu:

|               | DHW settings                                                                                 |             |          |                                  |  |  |
|---------------|----------------------------------------------------------------------------------------------|-------------|----------|----------------------------------|--|--|
| Pozycja menu  | Opis                                                                                         | Zakres      | Domyślne | Wartość<br>spersonalizo-<br>wana |  |  |
| Boostfunction | Aktywacjafunkcji BOOST c.w.u.                                                                | Off/On/Auto | Off      |                                  |  |  |
| Setmanagement | Aktywacja zarządzania wartością zadaną c.w.u. w trybie Auto-<br>matycznym                    | Manual/Auto | Auto     |                                  |  |  |
| Set comfort   | Wartość zadana magazynowania ciepłej wody użytkowej w fa-<br>zie Comfort (tryb Automatyczny) | 20÷65°C     | 20       |                                  |  |  |
| Seteconomy    | Wartość zadana magazynowania ciepłej wody użytkowej w fa-<br>zie Economy (tryb Automatyczny) | 10÷35°C     | 10       |                                  |  |  |
| Setmanual     | Wartość zadana magazynowania ciepłej wody użytkowej w trybie Ręcznym                         | 10÷65°C     | 10       |                                  |  |  |
| Temperature   | Wizualizacja temperatury akumulacji c.w.u.                                                   | -           | -        |                                  |  |  |

INSTALATOR

### Menù Strefy.

Po naciśnięciu PRZYCISKU "Strefy" 👔 można uzyskać dostęp do wykazu zmiennych, który umożliwia spersonalizowanie sposobu korzystania ze stref. Poniżej wymienione są dostępne menu:

| Zones                                                                              |                                                                         |  |  |  |
|------------------------------------------------------------------------------------|-------------------------------------------------------------------------|--|--|--|
| Pozycja menu Opis                                                                  |                                                                         |  |  |  |
| Zone 1                                                                             | Określa parametry działania do zarządzania strefą 1.                    |  |  |  |
| Zone 2 (*) Określa parametry działania do zarządzania strefą 2 (jeżeli występuje). |                                                                         |  |  |  |
| Zone 3 (*)                                                                         | Określa parametry działania do zarządzania strefą 3 (jeżeli występuje). |  |  |  |
| Generalinformations                                                                | Wyświetla dane działania instalacji.                                    |  |  |  |

| Zones/Zone 1                                                  |  |  |  |  |
|---------------------------------------------------------------|--|--|--|--|
| Pozycja menu Opis                                             |  |  |  |  |
| Information Wyświetla dane działania instalacji.              |  |  |  |  |
| Settings Określa parametry działania do zarządzania strefą 1. |  |  |  |  |

| Pozycja menu          | Opis                                                                                                    |
|-----------------------|----------------------------------------------------------------------------------------------------|
| Room temperature      | Temperatura pokojowa w strefie 1                                                                                                    |
| Roomhumidity          | Wilgotność otoczenia w strefie 1                                                                                                    |
| Dew point temperature | Punktrosystrefy 1                                                                                                    |
| Room temperature set  | Wartość zadana otoczenia ustawiona dla strefy 1                                                                                                    |
| Roomhumidity          | Wartość zadana Wilgotności otoczenia ustawiona dla Strefy 1                                                                                                    |
| Deliverywaterset      | Wartość zadana zasilania w strefie 1                                                                                                    |
| Delivery water temp.  | Ustawiona temperatura zasilania w strefie 1                                                                                                    |
| Working mode status   | Opis ręcznego trybu działania strefy 1<br>OFF = strefa w trybie OFF<br>ECO = Strefa w trybie economy<br>COMFORT = strefa w trybie comfort<br>MANUAL = strefa w trybie recznym |

| Zones/Zone 1/Settings |                                                                                                    |                  |          |                                  |  |
|-----------------------|----------------------------------------------------------------------------------------------------|------------------|----------|----------------------------------|--|
| Pozycja menu          | Opis                                                                                                    | Zakres           | Domyślne | Wartość<br>spersonalizo-<br>wana |  |
| Workingmode           | Wybór ręcznego trybu działania w strefie 1.<br>OFF= strefa w trybie OFF<br>AUTO = Strefa w trybie Automatycznym<br>MAN = strefa w trybie ręcznym | OFF/MAN/<br>AUTO | Auto     |                                  |  |
| Central Heating       |                                                                                                    |                  |          |                                  |  |
| Cooling               |                                                                                                    |                  |          |                                  |  |
| Dehumidification      |                                                                                                    |                  |          |                                  |  |

(\*) jeżeli występuje.

| Zones/Zone 1/Settings/Heating |                                                                                                  |         |          |                                  |  |
|-------------------------------|--------------------------------------------------------------------------------------------------|---------|----------|----------------------------------|--|
| Pozycja menu                  | Opis                                                                                             | Zakres  | Domyślne | Wartość<br>spersonalizo-<br>wana |  |
| Nastawa Comfort               | Wartość zadana temperatury otoczenia w trybie ogrzewania<br>strefy 1 w fazie Comfort (tryb Auto) | 10÷35°C | 20       |                                  |  |
| Nastawa Economy               | Wartość zadana temperatury otoczenia w trybie ogrzewania<br>strefy 1 w fazie Economy (tryb Auto) | 5÷30°C  | 16       |                                  |  |
| Setmanual                     | Wartość zadana temperatury otoczenia w trybie ogrzewania strefy 1 w trybie ręcznym               | 5÷35°C  | 20       |                                  |  |
| Set delivery water            | Wartość zadana zasilania ustawiona dla strefy 1 w fazie ogrze-<br>wania                          | 10-55°C | 40       |                                  |  |
| Offset delivery water         | Temperatura offset dla strefy 1 w fazie ogrzewania                                               | -9÷+9°C | 0        |                                  |  |

| Zones/Zone 1/Settings/Cooling |                                                                                    |         |          |                                  |
|-------------------------------|------------------------------------------------------------------------------------|---------|----------|----------------------------------|
| Pozycja menu                  | Opis                                                                               | Zakres  | Domyślne | Wartość<br>spersonalizo-<br>wana |
| Nastawa Comfort               | Temperatura otoczenia w trybie chłodzenia strefy 1 w fazie<br>Comfort(trybAuto)    | 10÷35°C | 25       |                                  |
| Nastawa Economy               | Temperatura otoczenia w trybie chłodzenia strefy 1 w fazie<br>Economy(tryb Auto)   | 5÷30°C  | 28       |                                  |
| Set Manual                    | Wartość zadana temperatury otoczenia w trybie chłodzenia strefy 1 w trybie ręcznym | 5÷35°C  | 25       |                                  |
| Set delivery water            | Wartość zadana zasilania ustawiona dla strefy 1 w fazie chło-<br>dzenia            | 5÷25C   | 20       |                                  |
| Offset delivery water         | Temperatura offset dla strefy 1 w fazie chłodzenia                                 | -9÷+9°C | 0        |                                  |

| Zones/Zone1/Settings/Dehumidification |                                                                           |                |          |                                  |  |
|---------------------------------------|---------------------------------------------------------------------------|----------------|----------|----------------------------------|--|
| Pozycja menu                          | Opis                                                                      | Zakres         | Domyślne | Wartość<br>spersonalizo-<br>wana |  |
| Set room humidity                     | Wartość zadana wilgotności dla strefy 1                                   | $30 \div 70\%$ | 50       |                                  |  |
| Hourlydisabling                       | Wyłączenie żądania osuszania zgodnie z dziennym przedzia-<br>łem czasowym | No/Yes         | No       |                                  |  |
| Hourly disabling start                | Godzina początku fazy wyłączenia żądania osuszania                        | 0-23           | 0h       |                                  |  |
| Hourly disabling stop                 | Godzina końca fazy wyłączenia żądania osuszania                           | 0-23           | 0h       |                                  |  |

DANETECHNICZNE

UŻYTKOWNIK

|   |                       |                                      | Zones/Zone2(*)                                                      |                  |          |                       |
|---|-----------------------|--------------------------------------|---------------------------------------------------------------------|------------------|----------|-----------------------|
|   | Pozycja menu          |                                      | Opis                                                                |                  |          |                       |
|   | Information           |                                      | Wyświetla dane działania instalacji.                                |                  |          |                       |
|   | Settings              |                                      | Określa parametry działania do zarządzania st                       | refą2.           |          |                       |
|   |                       |                                      |                                                                     |                  |          |                       |
|   |                       |                                      | Zones/Zone2(*)/Information                                          | ~ .              |          |                       |
|   | Pozycja mer           | 10                                   |                                                                     | Opis             |          |                       |
|   | Room tempera          | ture                                 | Temperatura pokojowa w strefie 2                                    |                  |          |                       |
| ' | Roomhumid             | ity                                  | Wilgotność otoczenia w strefie 2                                    |                  |          |                       |
|   | Dewpointtempe         | rature                               | Zone 2 dew temperature                                              |                  |          |                       |
|   | Room temperatu        | ıre set                              | Wartość zadana otoczenia ustawiona dla strefy                       | 2                |          |                       |
| J | Room humid            | ity                                  | Wartość zadana Wilgotności otoczenia ustawie                        | ona dla Strefy 2 |          |                       |
|   | Deliverywater         | rset                                 | Wartość zadana zasilania w strefie 2                                |                  |          |                       |
|   | Deliverywatert        | emp.                                 | Ustawiona temperatura zasilania w strefie 2                         |                  |          |                       |
|   |                       |                                      | Opis ręcznego trybu działania strefy 2<br>OFF = strefa w trybie OFF |                  |          |                       |
|   | Workingmodes          | status                               | ECO=Strefa w trybie economy                                         |                  |          |                       |
|   |                       |                                      | COMFORT = strefawtrybiecomfort                                      |                  |          |                       |
|   |                       |                                      | MANUAL = strefa w trybie ręcznym                                    |                  |          |                       |
|   |                       |                                      | Zones/Zone2(*)/ <b>Settings</b>                                     |                  |          |                       |
|   |                       |                                      |                                                                     |                  |          | Wartość               |
|   | Pozycja menu          |                                      | Opis                                                                |                  | Domyślne | spersonalizo-<br>wana |
|   |                       | Ustawianietry                        | bu działania w strefie 2.                                           |                  |          |                       |
|   | Workingmode           | OFF=strefawtrybie OFF                |                                                                     | OFF/MAN/<br>AUTO | Auto     |                       |
|   | Workingmoue           | AUTO = Strefa w trybie Automatycznym |                                                                     |                  |          |                       |
|   |                       | MAN = strefa w trybie ręcznym        |                                                                     |                  |          |                       |
|   | Central Heating       |                                      |                                                                     |                  |          |                       |
|   | Cooling               |                                      |                                                                     |                  |          |                       |
|   | Dehumidification      |                                      |                                                                     |                  |          |                       |
|   |                       |                                      | Zones/Zone2(*)/Settings/Heating                                     |                  |          |                       |
|   |                       |                                      |                                                                     |                  |          | Wartość               |
|   | Pozycja menu          |                                      | Opis                                                                | Zakres           | Domyślne | spersonalizo-         |
| 5 |                       | Wartość zadan                        | a temperatury otoczenia w trybie ogrzewania                         |                  |          | walla                 |
|   | Nastawa Comfort       | strefy 2 w fazie                     | Comfort (tryb Auto)                                                 | 10÷35°C          | 20       |                       |
| J | NastawaEconomy        | Wartość zadan<br>strefy 2 w fazie    | a temperatury otoczenia w trybie ogrzewania<br>Economy (tryb Auto)  | 5÷30°C           | 16       |                       |
| ) | Set manual            | Wartość zadan<br>strefy2wtrybio      | a temperatury otoczenia w trybie ogrzewania<br>eręcznym             | 5÷35°C           | 20       |                       |
|   | Set delivery water    | Wartość zadan<br>wania               | a zasilania ustawiona dla strefy 2 w fazie ogrze-                   | 10-55°C          | 40       |                       |
|   | Offset delivery water | Temperaturao                         | ffset dla strefy 2 w fazie ogrzewania                               | -9÷+9°C          | 0        |                       |

INSTALATOR

UŻYTKOWNIK

SERWISANT

DANETECHNICZNE

| Zones/Zone2(*)/Settings/Cooling |                                                                                    |         |          |                                  |  |
|---------------------------------|------------------------------------------------------------------------------------|---------|----------|----------------------------------|--|
| Pozycja menu                    | Opis                                                                               | Zakres  | Domyślne | Wartość<br>spersonalizo-<br>wana |  |
| Nastawa Comfort                 | Temperatura otoczenia w trybie chłodzenia strefy 2 w fazie<br>Comfort(trybAuto)    | 10÷35°C | 25       |                                  |  |
| Nastawa Economy                 | Temperatura otoczenia w trybie chłodzenia strefy 2 w fazie<br>Economy(tryb Auto)   | 5÷30°C  | 28       |                                  |  |
| Set Manual                      | Wartość zadana temperatury otoczenia w trybie chłodzenia strefy 2 w trybie ręcznym | 5÷35°C  | 25       |                                  |  |
| Set delivery water              | Wartość zadana zasilania ustawiona dla strefy 2 w fazie chło-<br>dzenia            | 5÷25C   | 20       |                                  |  |
| Offset delivery water           | Temperatura offset dla strefy 2 w fazie chłodzenia                                 | -9÷+9°C | 0        |                                  |  |

| Zones/Zone2(*)/Settings/ <b>Dehumidification</b> |                                                                           |                |          |                                  |  |
|--------------------------------------------------|---------------------------------------------------------------------------|----------------|----------|----------------------------------|--|
| Pozycja menu                                     | Opis                                                                      | Zakres         | Domyślne | Wartość<br>spersonalizo-<br>wana |  |
| Set room humidity                                | Wartość zadana wilgotności dla strefy 2                                   | $30 \div 70\%$ | 50       |                                  |  |
| Hourly disabling                                 | Wyłączenie żądania osuszania zgodnie z dziennym przedzia-<br>łem czasowym | No/Yes         | No       |                                  |  |
| Hourly disabling start                           | Godzina początku fazy wyłączenia żądania osuszania                        | 0-23           | 0h       |                                  |  |
| Hourly disabling stop                            | Godzina końca fazy wyłączenia żądania osuszania                           | 0-23           | 0h       |                                  |  |

UŻYTKOWNIK

|                    |                                                  |                                    | Zones/Zone3(*)                                                   |                       |          |                                                                                                    |
|--------------------|--------------------------------------------------|------------------------------------|------------------------------------------------------------------|-----------------------|----------|----------------------------------------------------------------------------------------------------|
|                    | Pozycja men                                      | u                                  |                                                                  | Opis                  |          |                                                                                                    |
|                    | Information Wyświetla dane działania instalacji. |                                    |                                                                  |                       |          |                                                                                                    |
|                    | Settings                                         |                                    | Określa parametry działania do zarządzania st                    | refą 3.               |          |                                                                                                    |
|                    |                                                  |                                    | 7                                                                |                       |          |                                                                                                    |
|                    | Domusiamon                                       |                                    | Zones/Zone 3 (*)/Information                                     | Onic                  |          |                                                                                                    |
|                    | Pozycja menu                                     |                                    | Tome on turn a choice we track a 2                               | Opis                  |          |                                                                                                    |
|                    | Room tempera                                     | ture                               | Temperatura pokojowa w strene 3                                  |                       |          |                                                                                                    |
| 1                  | Davan sint tampa                                 | notureo                            | Wilgothosc otoczenia w strelie 5                                 |                       |          |                                                                                                    |
|                    | Dew point tempe                                  |                                    | Wartośćza dana oto szania ustawiona dla strafu                   | 2                     |          |                                                                                                    |
|                    | Room temperatu                                   |                                    | Wartość zadana otoczenia ustawiona dla strefy                    | J                     |          |                                                                                                    |
| כ                  | Room numia                                       | 1ty                                | Wartośc zadana w ligotności otoczenia ustawio                    | Shadla Strefy 3       |          |                                                                                                    |
|                    | Deliverywater                                    | set                                | Wartosc zadana zasilania w strefie 3                             |                       |          |                                                                                                    |
|                    | Delivery water t                                 | emp.                               | Ostawiona temperatura zasilania w strene 5                       |                       |          |                                                                                                    |
|                    |                                                  |                                    | OFF = strefa w trybie OFF                                        |                       |          |                                                                                                    |
|                    | Workingmodes                                     | status                             | ECO=Strefa w trybie economy                                      |                       |          |                                                                                                    |
|                    |                                                  |                                    | COMFORT = strefa w trybie comfort                                |                       |          |                                                                                                    |
|                    |                                                  |                                    | MANUAL = strefa w trybie ręcznym                                 |                       |          |                                                                                                    |
|                    | Zones/Zone 3 (*)/ <b>Settings</b>                |                                    |                                                                  |                       |          |                                                                                                    |
|                    |                                                  |                                    |                                                                  |                       |          | Wartość                                                                                                    |
| $\mathbf{\hat{b}}$ | Pozycjamenu                                      |                                    | Opis                                                             | Zakres                | Domyślne | spersonalizo-                                                                                                    |
|                    |                                                  |                                    |                                                                  |                       | wana     |                                                                                                    |
|                    |                                                  | Ustawianie try                     | bu działania w strefie 3.                                        | OFFINANU              |          |                                                                                                    |
|                    | Workingmode                                      | AUTO=Strefa                        | rybleOFF<br>wtrybie Automatycznym                                | AUTO                  | Auto     |                                                                                                    |
| ٦                  |                                                  | MAN = strefav                      | v trybie ręcznym                                                 | no ro                 |          |                                                                                                    |
|                    | Central Heating                                  |                                    |                                                                  |                       |          | •                                                                                                    |
|                    | Cooling                                          |                                    |                                                                  |                       |          |                                                                                                    |
|                    | Dehumidification                                 |                                    |                                                                  |                       |          |                                                                                                    |
|                    |                                                  |                                    |                                                                  |                       |          |                                                                                                    |
|                    |                                                  |                                    | Zones/Zone3(*)/Settings/Central Heat                             | ing                   |          | <b>XAT 4 11</b>                                                                                                    |
|                    | Pozvcia menu                                     |                                    | Opis                                                             | Zakres                | Domvślne | Image: constraint of the sector of the sector of the se |
|                    |                                                  |                                    |                                                                  |                       | Domyślne | wana                                                                                                    |
| 1                  | Nactoria Comfort                                 | Wartość zadan                      | a temperatury otoczenia w trybie ogrzewania                      | 10 · 25 °C            | 20       |                                                                                                    |
|                    |                                                  | strefy 3 w fazie                   | Comfort (tryb Auto)                                              | 10÷33 C               | 20       |                                                                                                    |
| J                  | NastawaEconomy                                   | Wartość zadan<br>strefy 3 w fazie  | a temperatury otoczenia w trybie ogrzewania<br>Economy(trybAuto) | 5÷30°C                | 16       |                                                                                                    |
| <u> </u>           | Set manual                                       | Wartość zadan<br>strefy 3 w trybie | a temperatury otoczenia w trybie ogrzewania<br>e ręcznym         | 5÷35°C                | 20       |                                                                                                    |
|                    | Set delivery water                               | Wartość zadan<br>wania             | a zasilania ustawiona dla strefy 3 w fazie ogrze-                | 10-55°C               | 40       |                                                                                                    |
| 11                 | Offset delivery water                            | Temperaturao                       | ffset dla strefy 3 w fazie ogrzewania                            | $-9 \div +9^{\circ}C$ | 0        |                                                                                                    |

INSTALATOR

SERWISANT

DANETECHNICZNE

| Zones/Zone 3 (*)/Settings/Cooling |                                                                                    |         |          |                                  |
|-----------------------------------|------------------------------------------------------------------------------------|---------|----------|----------------------------------|
| Pozycja menu                      | Opis                                                                               | Zakres  | Domyślne | Wartość<br>spersonalizo-<br>wana |
| Nastawa Comfort                   | Temperatura otoczenia w trybie chłodzenia strefy 3 w fazie<br>Comfort(trybAuto)    | 10÷35°C | 25       |                                  |
| Nastawa Economy                   | Temperatura otoczenia w trybie chłodzenia strefy 3 w fazie<br>Economy(tryb Auto)   | 5÷30°C  | 28       |                                  |
| Set Manual                        | Wartość zadana temperatury otoczenia w trybie chłodzenia strefy 3 w trybie ręcznym | 5÷35°C  | 25       |                                  |
| Set delivery water                | Wartość zadana zasilania ustawiona dla strefy 3 w fazie chło-<br>dzenia            | 5÷25C   | 20       |                                  |
| Offset delivery water             | Temperatura offset dla strefy 3 w fazie chłodzenia                                 | -9÷+9°C | 0        |                                  |

| Zones/Zone3(*)/Settings/ <b>Dehumidification</b> |                                                                           |                |          |                                  |
|--------------------------------------------------|---------------------------------------------------------------------------|----------------|----------|----------------------------------|
| Pozycja menu Opis                                |                                                                           | Zakres         | Domyślne | Wartość<br>spersonalizo-<br>wana |
| Set room humidity                                | Wartość zadana wilgotności dla strefy 3                                   | $30 \div 70\%$ | 50       |                                  |
| Hourly disabling                                 | Wyłączenie żądania osuszania zgodnie z dziennym przedzia-<br>łem czasowym | No/Yes         | No       |                                  |
| Hourlydisablingstart                             | Godzina początku fazy wyłączenia żądania osuszania                        | 0-23           | 0h       |                                  |
| Hourly disabling stop                            | Godzina końca fazy wyłączenia żądania osuszania                           | 0-23           | 0h       |                                  |

UŻYTKOWNIK

| Zones/General informations       |                                                                                                    |                                                |          |                                  |
|----------------------------------|----------------------------------------------------------------------------------------------------|------------------------------------------------|----------|----------------------------------|
| Pozycja menu                     | Opis                                                                                                    | Zakres                                         | Domyślne | Wartość<br>spersonalizo-<br>wana |
| External temperature             | Temperatura zewnętrzna zmierzona przez sondę zewnętrzną<br>(opcjonalna)                                                                                                    | -                                              | -        |                                  |
| Plant delivery water set         | Temperatura zasilania ustawiona na instalacji                                                                                                    | -                                              | -        |                                  |
| Zone 1 delivery water set        | Ustawiona temperatura zasilania w strefie 1                                                                                                    | -                                              | -        |                                  |
| Zone 1 request                   | Żądanie obecne w strefie 1<br>No = brak żądań<br>CH = Żądanie ogrzewania<br>Cool = żądanie chłodzenia<br>Dehum = Żądanie osuszania powietrza bez chłodzenia<br>Air C. = Żądanie osuszania chłodzonego powietrza<br>C + D = Żądania chłodzenia i osuszania bez schładzania<br>C + A = Żądania chłodzenia i osuszania ze schładz. | No CH<br>Cool<br>Dehum<br>Air C.<br>C+D<br>C+A | -        |                                  |
| Zone 2 delivery water set<br>(*) | Ustawiona temperatura zasilania w strefie 2 (jeżeli występuje)                                                                                                    | -                                              | -        |                                  |
| Zone2request(*)                  | Żądanie obecne w strefie 1<br>No = brak żądań<br>CH = Żądanie ogrzewania<br>Cool = żądanie chłodzenia<br>Dehum = Żądanie osuszania powietrza bez chłodzenia<br>Air C. = Żądanie osuszania chłodzonego powietrza<br>C + D = Żądania chłodzenia i osuszania bez schładzania<br>C + A = Żądania chłodzenia i osuszania ze schładz. | No CH<br>Cool<br>Dehum<br>Air C.<br>C+D<br>C+A | -        |                                  |
| Zone 3 delivery water set<br>(*) | Ustawiona temperatura zasilania w strefie 3 (jeżeli występuje)                                                                                                    | -                                              | -        |                                  |
| Zone3request(*)                  | Żądanie obecne w strefie 1<br>No = brak żądań<br>CH = Żądanie ogrzewania<br>Cool = żądanie chłodzenia<br>Dehum = Żądanie osuszania powietrza bez chłodzenia<br>Air C. = Żądanie osuszania chłodzonego powietrza<br>C+D = Żądania chłodzenia i osuszania bez schładzania<br>C+A = Żądania chłodzenia i osuszania ze schładz.     | No CH<br>Cool<br>Dehum<br>Air C.<br>C+D<br>C+A | -        |                                  |

SERWISANT

INSTALATOR

UŻYTKOWNIK

### Menu Główne.

Po naciśnięciu przycisku "MENU" można uzyskać dostęp do wykazu zmiennych, który umożliwia spersonalizowanie sposobu korzystania z systemu. Poniżej wymienione są dostępne menu:

| Menu              |                                                                                                    |  |
|-------------------|----------------------------------------------------------------------------------------------------|--|
| Pozycja menu Opis |                                                                                                    |  |
| Time and program  | Określa datę/godzinę i przedziały czasowe działania                                                                                                 |  |
| User              | Określa parametry systemu, które może zmienić użytkownik                                                                                            |  |
| Information       | Wyświetla dane działania instalacji                                                                                                    |  |
| Faulthistory      | Wyświetla spis ostatnich 10 nieprawidłowości                                                                                                    |  |
| Generalsettings   | Pozwala na wybór języka panelu, trybu działania wyświetlacza oraz dostęp do menu chronionych ha-<br>słem, przeznaczonych dla uprawnionego technika. |  |

| Menu/Time and program |                                                   |                           |          |                                  |
|-----------------------|---------------------------------------------------|---------------------------|----------|----------------------------------|
| Pozycja menu          | Opis                                              | Zakres                    | Domyślne | Wartość<br>spersonalizo-<br>wana |
| Zone 1 program        | Programowanie godzinowe strefy 1                  | -                         | -        |                                  |
|                       | Strefa 1: poniedziałek                            | CAL1, CAL2,<br>CAL3, CAL4 | CAL1     |                                  |
|                       | Strefa 1: wtorek                                  | CAL1, CAL2,<br>CAL3, CAL4 | CAL1     |                                  |
|                       | Strefa 1: środa                                   | CAL1, CAL2,<br>CAL3, CAL4 | CAL1     |                                  |
|                       | Strefa 1: czwartek                                | CAL1, CAL2,<br>CAL3, CAL4 | CAL1     |                                  |
|                       | Strefa 1: piątek                                  | CAL1, CAL2,<br>CAL3, CAL4 | CAL1     |                                  |
|                       | Strefa 1: sobota                                  | CAL1, CAL2,<br>CAL3, CAL4 | CAL1     |                                  |
|                       | Strefa 1: niedziela                               | CAL1, CAL2,<br>CAL3, CAL4 | CAL1     |                                  |
| Zone2program          | Programowanie czasowe strefy 2 (jeżeli występuje) | -                         | -        |                                  |
|                       | Strefa 2: poniedziałek                            | CAL1, CAL2,<br>CAL3, CAL4 | CAL1     |                                  |
|                       | Strefa 2: wtorek                                  | CAL1, CAL2,<br>CAL3, CAL4 | CAL1     |                                  |
|                       | Strefa 2: środa                                   | CAL1, CAL2,<br>CAL3, CAL4 | CAL1     |                                  |
|                       | Strefa 2: czwartek                                | CAL1, CAL2,<br>CAL3, CAL4 | CAL1     |                                  |
|                       | Strefa 2: piątek                                  | CAL1, CAL2,<br>CAL3, CAL4 | CAL1     |                                  |
|                       | Strefa 2: sobota                                  | CAL1, CAL2,<br>CAL3, CAL4 | CAL1     |                                  |
|                       | Strefa 2: niedziela                               | CAL1, CAL2,<br>CAL3, CAL4 | CAL1     |                                  |

INSTALATOR

SERWISANT

| Pozycja menu   | Opis                                              | Zakres                    | Domyślne | Wartość<br>spersonalizo-<br>wana |
|----------------|---------------------------------------------------|---------------------------|----------|----------------------------------|
| Zone 3 program | Programowanie czasowe strefy 3 (jeżeli występuje) | -                         | -        |                                  |
|                | Strefa 3: poniedziałek                            | CAL1, CAL2,<br>CAL3, CAL4 | CAL1     |                                  |
|                | Strefa 3: wtorek                                  | CAL1, CAL2,<br>CAL3, CAL4 | CAL1     |                                  |
|                | Strefa 3: środa                                   | CAL1, CAL2,<br>CAL3, CAL4 | CAL1     |                                  |
|                | Strefa 3: czwartek                                | CAL1, CAL2,<br>CAL3, CAL4 | CAL1     |                                  |
|                | Strefa 3: piątek                                  | CAL1, CAL2,<br>CAL3, CAL4 | CAL1     |                                  |
|                | Strefa 3: sobota                                  | CAL1, CAL2,<br>CAL3, CAL4 | CAL1     |                                  |
|                | Strefa 3: niedziela                               | CAL1, CAL2,<br>CAL3, CAL4 | CAL1     |                                  |
| DHW program    | Programowanie godzinowe działania wody użytkowej  | -                         | -        |                                  |
|                | C.w.u poniedziałek                                | CAL1, CAL2,<br>CAL3, CAL4 | CAL1     |                                  |
|                | C.w.u wtorek                                      | CAL1, CAL2,<br>CAL3, CAL4 | CAL1     |                                  |
|                | C.w.u - środa                                     | CAL1, CAL2,<br>CAL3, CAL4 | CAL1     |                                  |
|                | C.w.u czwartek                                    | CAL1, CAL2,<br>CAL3, CAL4 | CAL1     |                                  |
|                | C.w.u piątek                                      | CAL1, CAL2,<br>CAL3, CAL4 | CAL1     |                                  |
|                | C.w.u sobota                                      | CAL1, CAL2,<br>CAL3, CAL4 | CAL1     |                                  |
|                | C.w.u niedziela                                   | CAL1, CAL2,<br>CAL3, CAL4 | CAL1     |                                  |

INSTALATOR

UŻYTKOWNIK

SERWISANT

| Pozycja menu         | Opis                                                                                                    | Zakres                    | Domyślne   | Wartość<br>spersonalizo-<br>wana |
|----------------------|----------------------------------------------------------------------------------------------------|---------------------------|------------|----------------------------------|
| Recirc. pump program | Programowanie czasowe działania recyrkulacji                                                                                                    | -                         | -          |                                  |
|                      | Recyrkulacja - poniedziałek                                                                                                    | CAL1, CAL2,<br>CAL3, CAL4 | CAL1       |                                  |
|                      | Recyrkulacja - wtorek                                                                                                    | CAL1, CAL2,<br>CAL3, CAL4 | CAL1       |                                  |
|                      | Recyrkulacja - środa                                                                                                    | CAL1, CAL2,<br>CAL3, CAL4 | CAL1       |                                  |
|                      | Recyrkulacja - czwartek                                                                                                    | CAL1, CAL2,<br>CAL3, CAL4 | CAL1       |                                  |
|                      | Recyrkulacja - piątek                                                                                                    | CAL1, CAL2,<br>CAL3, CAL4 | CAL1       |                                  |
|                      | Recyrkulacja - sobota                                                                                                    | CAL1, CAL2,<br>CAL3, CAL4 | CAL1       |                                  |
|                      | Recyrkulacja - niedziela                                                                                                    | CAL1, CAL2,<br>CAL3, CAL4 | CAL1       |                                  |
| Holidayprogram       | Określa okres, na jaki system wyłącza zarówno funkcję pod-<br>grzewania ciepłej wody, jak i ogrzewania i/lub chłodzenia po-<br>mieszczenia. Po upływie ustawionych dni zostają przywróco-<br>ne wcześniej aktywne funkcje. | -                         | Nieaktywny |                                  |
|                      | Menu/User                                                                                                    |                           |            |                                  |
|                      |                                                                                                    |                           |            |                                  |

| Menu/User               |                                                                             |        |          |                                  |
|-------------------------|-----------------------------------------------------------------------------|--------|----------|----------------------------------|
| Pozycja menu            | Opis                                                                        | Zakres | Domyślne | Wartość<br>spersonalizo-<br>wana |
| Disable Heat Pump       | Pozwala na wyłączenie pompy ciepła według ustawionego przedziału czasowego. | Yes/No | No       |                                  |
| HP disabling Start time | Pozwala na ustawienie godziny rozpoczęcia wyłączenia.                       | 0 - 23 | 0        |                                  |
| HP disabling End time   | Pozwala na ustawienie godziny zakończenia wyłączenia.                       | 0 - 23 | 0        |                                  |
| Disable Integration     | Pozwala na wyłączenie w sposób stały źródła ciepła grzałki elektrycznej.    | Yes/No | No       |                                  |
| Enable Deaeration func. | Pozwala na włączenie funkcji odpowietrzania.                                | Yes/No | No       |                                  |
| Screed Warmer           |                                                                             | -      | -        |                                  |

SERWISANT

| Menu/User/Screed Warmer             |                                                                                   |            |          |                                  |
|-------------------------------------|-----------------------------------------------------------------------------------|------------|----------|----------------------------------|
| Pozycja menu                        | Opis                                                                              | Zakres     | Domyślne | Wartość<br>spersonalizo-<br>wana |
| Staying time at mini-<br>mum set    | Określa czas działania z minimalną temperaturą podczas ak-<br>tywowania funkcji.  | 1÷7dni     | 3        |                                  |
| Climbgradient                       | Określa gradient wzrostu temperatury                                              | 3÷30°C/g   | 30       |                                  |
| Staying time at maxi-<br>mum set    | Określa czas działania z maksymalną temperaturą podczas ak-<br>tywowania funkcji. | 1 ÷ 14 dni | 4        |                                  |
| Descent gradient                    | Określa gradient spadku temperatury                                               | 3÷30°C/g   | 30       |                                  |
| Minimum flow set                    | Określa temperaturę minimalnego zasilania funkcji wygrze-<br>wania jastrychu      | 20÷45°C    | 25       |                                  |
| Workingmode                         | Określa temperaturę maksymalnego zasilania funkcji wygrze-<br>wania jastrychu     | 25÷55°C    | 45       |                                  |
| Riscaldamento/<br>[Central Heating] | Aktywacja funkcji wygrzewania jastrychu                                           | Yes/No     | No       |                                  |

| Menù/Information |                                           |  |
|------------------|-------------------------------------------|--|
| Pozycja menu     | Opis                                      |  |
| HeatPump         | Określa parametry działania pompy ciepła. |  |
| Boards revisions | Wyświetla poziom rewizji płytek systemu.  |  |
| Counters         | Wyświetla dane działania.                 |  |

| Menu/Information/Heat Pump    |                                                        |  |
|-------------------------------|--------------------------------------------------------|--|
| Pozycja menu                  | Opis                                                   |  |
| Flowtemperature               | Temperatura zasilania pompy ciepła                     |  |
| Return temperature            | Temperatura powrotu pompy ciepła                       |  |
| Compr. output temp.           | Temperatura sprężarki jednostki zewnętrznej            |  |
| Compr. discharge temp.        | Temperatura wylotu sprężarki jednostki zewnętrznej     |  |
| Compr. suction temp.          | Temperatura na wejściu sprężarki jednostki zewnętrznej |  |
| Exspansion valve position     | Położenie zaworu rozprężnego jednostki zewnętrznej     |  |
| Refrigerant temperature       | Temperatura chłodziwa w wymienniku płytowym            |  |
| <b>Evaporator temperature</b> | Temperatura skraplacza jednostki zewnętrznej           |  |
| HPexternaltemperature         | Temperaturazewnętrzna                                  |  |
| HP frequency                  | Częstotliwość pompy ciepła                             |  |
| HP request mode               | Stan żądania od pompy ciepła                           |  |
| HP status                     | Stan pompy ciepła                                      |  |
| CH electric heater            | Aktywne sterowanie grzałką elektryczną instalacji      |  |
| DHW electric heater 1         | Sterowanie aktywne grzałką w.u. w standardzie          |  |
| System status                 | Parametr techniczny (tylko dla serwisu Immergas)       |  |
| Integration status            | Parametr techniczny (tylko dla serwisu Immergas)       |  |
| Output status                 | Parametr techniczny (tylko dla serwisu Immergas)       |  |
| DHW electric heater 2         | Ręczne włączanie grzałki c.w.u. 2                      |  |
| Disable Heat Pump             | Stan włączenia/wyłączenia pompy ciepła                 |  |
| Inverter current              | Prąd falownika jednostki zewnętrznej                   |  |
| High fan speed                | Prędkość górnego wentylatora jednostki zewnętrznej     |  |
| Low fan speed                 | Prędkość dolnego wentylatora jednostki zewnętrznej     |  |
| HPsetpoint                    | Nastaważądana od pompy ciepła                          |  |

INSTALATOR

| Pozycja menu             | Opis                                                        |  |
|--------------------------|-------------------------------------------------------------|--|
| Pumpspeed]               | Prędkość pompy obiegowej pompy ciepła                       |  |
| Plant deliv. water temp. | Temperatura instalacji                                      |  |
| Plantsetcorrection       | Aktualna korekcja wartości zadanej zasilania                |  |
| Plant flow rate          | Natężenie przepływu obwodu pompy ciepła                     |  |
| Photovoltaicinput        | Stan działania w połączeniu z instalacją fotowoltaiczną     |  |
| Power reduction          | Wyświetla zmniejszenie częstotliwości roboczej pompy ciepła |  |
| Three-way Cool/Heat      | Położenie zaworu trójdrożnego lato/zima                     |  |
| Recirculatingpump        | Pomparecyrkulacji aktywna                                   |  |
| Information 1            | Typ płytki komunikacyjnej                                   |  |
| Information 2            | Dni pozostałe do końca wygrzewania jastrychu                |  |
| Information 3            | Nieużywany                                                  |  |
| Information 4            | Nieużywany                                                  |  |
| Information 5            | Nieużywany                                                  |  |

| Menu/Information/Boards revisions                                                          |                                                                         |  |  |
|--------------------------------------------------------------------------------------------|-------------------------------------------------------------------------|--|--|
| Pozycjamenu                                                                                | Opis                                                                    |  |  |
| Display board rev. SW                                                                      | Display board rev. SW Rewizja oprogramowania panelu zdalnego sterowania |  |  |
| Display board rev. HW                                                                      | Rewizja sprzętu panelu zdalnego sterowania                              |  |  |
| Supervis.board SW                                                                          | Rewizja oprogramowania płytki nadzoru                                   |  |  |
| Supervis.board BIOS                                                                        | Rewizja sprzętu płytki nadzoru                                          |  |  |
| OU main board rev. n.                                                                      | Rewizja oprogramowania układowego płyty głównej jednostki zewnętrznej   |  |  |
| OU main board rev. date                                                                    | Data oprogramowania układowego płyty głównej jednostki zewnętrznej      |  |  |
| OU inverter rev. n. Rewizja oprogramowania układowego płytki falownika jednostki zewnętrzn |                                                                         |  |  |
| OU inverter rev. date                                                                      | Data oprogramowania układowego płytki falownika jednostki zewnętrznej   |  |  |
| OU eeprom rev. n.                                                                          | Rewiz ja  o programowania układowego EEPROM jednostki zewnętrznej       |  |  |
| OU eeprom rev. date                                                                        | Data oprogramowania układowego EEPROM jednostki zewnętrznej             |  |  |
| OU interface rev. n.                                                                       | Rewizja oprogramowania układowego płytki komunikacyjnej                 |  |  |
| OU interface rev. date Data oprogramowania układowego płytki komunikacyjnej                |                                                                         |  |  |
| Expans. board rev. (high)                                                                  | Expans. board rev. (high) Rewizja płytki rozszerzeniowej (część górna)  |  |  |
| Expans. board rev. (low)                                                                   | Rewizja płytki rozszerzeniowej (część dolna)                            |  |  |

### Menu/Information/Counters

| Pozycja menu                                                            | Opis                                                         |
|-------------------------------------------------------------------------|--------------------------------------------------------------|
| HP operating hours Godziny działania sprężarki                          |                                                              |
| CHEHoperatinghours                                                      | Godziny pracy grzałki c.o.                                   |
| DHW EH 1 operating hours                                                | Godziny pracy zamontowanej w standardzie grzałki obiegu w.u. |
| DHWEH2 operating hours Godziny pracy op cjonal nych grzałek obiegu w.u. |                                                              |

SERWISANT

|                                                                                                    |             | Menu/Fault history                         |         |          |                                  |
|----------------------------------------------------------------------------------------------------|-------------|--------------------------------------------|---------|----------|----------------------------------|
| Pozycja m                                                                                                    | ienu        |                                            | Opis    |          |                                  |
| Alarmsr                                                                                                    | eset        | Umożliwia zresetowanie wykazu nieprawidłow | vości   |          |                                  |
| Historicalala                                                                                                    | rmcode      |                                            |         |          |                                  |
|                                                                                                    |             | Menu/Fault history/ <b>Fault history</b>   |         |          |                                  |
| <b>Pozycja menu</b><br>Historical alarm code                                                                                                    |             |                                            | Opis    |          |                                  |
|                                                                                                    |             |                                            |         |          |                                  |
| Historicali                                                                                                    | index       | Wyświetla kod wybranego błędu              |         |          |                                  |
| Alarmcode                                                                                                    |             |                                            |         |          |                                  |
| Menu/Generalsettings                                                                                                    |             |                                            |         |          |                                  |
| Pozycja menu                                                                                                    |             | Opis                                       | Zakres  | Domyślne | Wartość<br>spersonalizo-<br>wana |
| Language                                                                                                    | Określajęzy | vk działania panelu zdalnego sterowania    | ITA/ENG | IT       |                                  |
| Display                                                                                                    | Umożliwia   | różne regulacje wyświetlacza.              |         |          |                                  |
| Pozwala na wprowadzenie kodu dostępu w celu wejścia doMenu accesslevelmenu dostosowywania parametrów do własnych potrzeb(przeznaczone dla uprawnionego technika) |             |                                            |         |          |                                  |
| <u> </u>                                                                                                    |             | Menu/General settings/ <b>Display</b>      |         |          |                                  |
|                                                                                                    |             |                                            |         |          | Wartość                          |

|              | Menu/General settings/Display                 |                      |          |                                  |  |  |
|--------------|-----------------------------------------------|----------------------|----------|----------------------------------|--|--|
| Pozycja menu | Opis                                          | Zakres               | Domyślne | Wartość<br>spersonalizo-<br>wana |  |  |
| Contrast     | Pozwala na regulację kontrastu wyświetlacza   | $0 \div 10$          | 5        |                                  |  |  |
| Backlight    | Pozwala na wybór trybu działania wyświetlacza | OFF/MIN/<br>AUTO/MAX | AUTO     |                                  |  |  |

parametry odnoszące się do strefy 2 można wyświetlić tylko wtedy, gdy strefa 2 jest dostępna w instalacji i poprawnie skonfigurowana.

1

SERWISANT

DANETECHNICZNE

| •        |
|----------|
| <u> </u> |
|          |
|          |

Parametry odnoszące się do strefy 3 można wyświetlić tylko wtedy, gdy strefa 3 jest dostępna w instalacji i poprawnie skonfigurowana.

### 2.7 SYGNALIZACJE USTEREK I NIEPRAWIDŁOWOŚCI

Jednostka wewnętrzna sygnalizuje ewentualny błąd za pomocą kodu i symbolu klucza " " " pośrodku wyświetlacza oraz komunikatu "nieprawidłowość jednostki wewnętrznej" w dolnej części samego wyświetlacza (Rys. 26).

| Kod<br>błedu                                                                                                    | Zasygnalizowana<br>nieprawidłowość                       | Przyczyna                                                                                                    | Stan kotła/Rozwiązanie                                                                                                    |  |
|----------------------------------------------------------------------------------------------------|----------------------------------------------------------|----------------------------------------------------------------------------------------------------|----------------------------------------------------------------------------------------------------|--|
| 5                                                                                                    | Nieprawidłowość<br>sondyzasilania                        | Płytka wykrywa nieprawidłowość na sondzie NTC zasila-<br>nia c.o.                                                                                                    | System nie uruchamia się (1).                                                                                                    |  |
| 8                                                                                                    | Operacja<br>nieprawidłowa/reset<br>usterki               | Liczba dostępnych już wykonanych resetów.                                                                                                    | Nieprawidłowość można zresetować<br>do 5 kolejnych razy, następnie funkcja<br>zostaje zablokowana na przynajmniej<br>godzinę i zyskuje się jedną próbę co<br>godzinę dla maksymalnie 5 prób.<br>Odłączając i włączając zasilanie<br>urządzenia zyskuje się ponownie 5<br>prób. |  |
| 12                                                                                                    | Nieprawidłowość<br>sondyzasobnika<br>c.w.u.              | Karta wykrywa nieprawidłowość na sondzie zasobnika<br>c.w.u.                                                                                                    | Moduł hydrauliczny nie jest w stanie<br>wytwarzać c.w.u. (1).                                                                                                    |  |
| 15                                                                                                    | Błądkonfiguracji                                         | Płyta wykrywa nieprawidłowość lub niezgodność na oka-<br>blowaniu elektrycznym, urządzenie nie uruchamia się.                                                                                                    | W razie przywrócenia normalnego<br>stanu, urządzenie uruchamia się bez<br>konieczności resetowania go (1).                                                                                                    |  |
| 23                                                                                                    | Nieprawidłowość<br>sondy powrotu                         | Karta wykrywa nieprawidłowość na sondzie NTC powro-<br>tu                                                                                                    | System nie uruchamia się (1).                                                                                                    |  |
| 24                                                                                                    | Nieprawidłowość<br>panelu przycisków                     | Płytka wykrywa nieprawidłowość na panelu przycisków.                                                                                                    | W razie przywrócenia normalnego<br>stanu, system uruchamia siębez<br>konieczności jego resetowania (1).                                                                                                    |  |
| 26                                                                                                    | Nieprawidłowość<br>przepływomierza                       | Płytka wykrywa nieprawidłowość na przepływomierzu.<br>Ewentualna dodatkowa pompa instalacji (opcja) nadal<br>działa.                                                                                                    | System nie uruchamia się (1).<br>Upewnić się, że pompa instalacji<br>(opcja) włącza się jedynie na żądanie.                                                                                                    |  |
| 27                                                                                                    | Brakobiegu                                               | Pojawia się w przypadku przegrzania modułu hydronicz-<br>nego spowodowanego niskim obiegiem wody w obwodzie<br>pierwotnym; powody mogą być następujące:<br>- pompa obiegowa pompy ciepła zablokowana; należy od-<br>blokować pompę obiegową;<br>- uszkodzony przepływomierz. | Sprawdzić obieg urządzenia i przepły-<br>womierz.<br>Należy nacisnąć na przycisk resetowa-<br>nia (1).                                                                                                    |  |
| 32                                                                                                    | Nieprawidłowość<br>sondy strefy 2 niskiej<br>temperatury | Jeśli karta odczyta nieprawidłowość na sondzie 2. strefy<br>niskiej temperatury, system nie może funkcjonować we<br>wskazanej strefie.                                                                                                    | (1)                                                                                                    |  |
| (1) Jeżeli blokada lub nieprawidłowość nie ustępuje, należy wezwać uprawnioną firmę (na przykład Autoryzowany Serwis<br>Techniczny). |                                                          |                                                                                                    |                                                                                                    |  |

| $\bigcap$   | Kod<br>błędu           | Zasygnalizowana<br>nieprawidłowość                                           | Przyczyna                                                                                                    | Stan kotła/Rozwiązanie                                                                                                    |
|-------------|------------------------|------------------------------------------------------------------------------|----------------------------------------------------------------------------------------------------|----------------------------------------------------------------------------------------------------|
| STALATOR    | 33                     | Nieprawidłowość<br>sondystrefy3niskiej<br>temperatury                        | Jeśli karta odczyta nieprawidłowość na sondzie 3. strefy<br>niskiej temperatury, system nie może funkcjonować we<br>wskazanej strefie.                                                                      | (1)                                                                                                    |
|             | 34                     | Zadziałanie<br>niskotemperaturowego<br>termostatu<br>bezpieczeństwa strefy 2 | Podczas normalnego działania, jeżeli z powodu nieprawi-<br>dłowości nastąpi nadmierny wzrost temperatury zasilania<br>w strefie 2 niskiej temperatury, urządzenie sygnalizuje nie-<br>prawidłowe działanie. | Urządzenie nie spełnia żądania c.o.<br>strefy. (1)                                                                                                    |
| Y           | 35                     | Zadziałanie<br>niskotemperaturowego<br>termostatu<br>bezpieczeństwa strefy 3 | Podczas normalnego działania, jeżeli z powodu nieprawi-<br>dłowości nastąpi nadmierny wzrost temperatury zasilania<br>w strefie 3 niskiej temperatury, urządzenie sygnalizuje nie-<br>prawidłowe działanie. | Urządzenie nie spełnia żądania c.o.<br>strefy. (1)                                                                                                    |
|             | 37                     | Niska wartość<br>napięcia zasilania                                          | Pojawia się, gdy napięcie zasilania jest niższe od dopusz-<br>czalnego i koniecznego dla prawidłowego działania syste-<br>mu.                                                                               | W razie przywrócenia normalnego<br>stanu, system uruchamia się bez<br>konieczności jego resetowania (1).                                                                                                    |
| TKOWNIK     | 50                     | Anomalia sondy<br>zewnętrznej                                                | W przypadku nieprzyłączenia lub uszkodzenia sondy ze-<br>wnętrznej zostanie zasygnalizowana nieprawidłowość.                                                                                                | Sprawdzić przyłączenie sondy<br>zewnętrznej.<br>System nadal działa z sondą zewnętrz-<br>ną zintegrowaną z jednostką ze-<br>wnętrzną kondensatora (1).<br>W razie wymiany sondy zewnętrznej,<br>powtórzyć czynności związane z<br>instalacją. |
| UŻŊ         | 55                     | Nieprawidłowość<br>sondy temperatury<br>zasilania Strefy 1                   | Sonda otoczenia strefy 1 wykazuje wartość rezystancji pozazakresem.                                                                                                    | (1)                                                                                                    |
|             | 104                    | Alarm zbiornik<br>wyrównawczy 3.<br>strefy jest niedostępny                  | Urządzenie połączone ze strefą 3 jest niedostępne                                                                                                    | (1)                                                                                                    |
| L           | 120                    | Alarm set high for<br>zone 1<br>dehumidifcation                              | Ustawienie zasilania chłodzenia obliczone dla osuszania<br>przekraczagórnągranicę ustawioną dla 1. strefy                                                                                                   | Obliczona nastawa po stronie<br>zasilania przekracza dopuszczalną<br>górną granicę osuszacza. Schłodzić<br>pomieszczenie i zaczekać, aż punkt<br>rosy powróci do dopuszczalnych<br>wartości (1).                                              |
| WISA        | 121                    | Alarm niedostępnego<br>urządzenia w strefie 1                                | Urządzenie połączone ze strefą 1 jest offline.                                                                                                    | (1)                                                                                                    |
| SERV        | 122                    | Alarm niedostępnego<br>urządzenia w strefie 2                                | Urządzenie połączone ze strefą 2 jest offline.                                                                                                    | (1)                                                                                                    |
|             | 123                    | Alarm niedostępnego<br>urządzenia w strefie 3                                | Urządzenie połączone ze strefą 3 jest offline.                                                                                                    | (1)                                                                                                    |
| $\bigcup$   | 125                    | błąd sondy<br>temperatury<br>pokojowej strefy 1                              | Sonda otoczenia strefy 1 wykazuje wartość rezystancji pozazakresem.                                                                                                    | (1)                                                                                                    |
| $\bigcap$   | 126                    | błąd sondy<br>temperatury<br>pokojowej strefy 2                              | Sonda otoczenia strefy 2 wykazuje wartość rezystancji pozazakresem                                                                                                    | (1)                                                                                                    |
| ZNE         | (1) Jeżeli<br>Technicz | blokada lub nieprawidło<br>zny).                                             | owość nie ustępuje, należy wezwać uprawnioną firmę (na p                                                                                                    | orzykład Autoryzowany Serwis                                                                                                    |
| DANETECHNIC |                        |                                                                              |                                                                                                    |                                                                                                    |

**OIMMERGAS** 

| Kod<br>błędu                                                                                                    | Zasygnalizowana<br>nieprawidłowość                                  | Przyczyna                                                                                                   | Stan kotła/Rozwiązanie                                                                                                    |  |
|----------------------------------------------------------------------------------------------------|---------------------------------------------------------------------|----------------------------------------------------------------------------------------------------|----------------------------------------------------------------------------------------------------|--|
| 127                                                                                                    | błąd sondy<br>temperatury<br>pokojowej strefy 3                     | Sonda pokojowa strefy 3 wykazuje wartość rezystancji pozazakresem.                                          | (1)                                                                                                    |  |
| 129                                                                                                    | Błąd sondy<br>wilgotności strefy 1                                  | Nieprawidłowość na sondzie wilgotności strefy 1.                                                            | Oprócz wilgotności, nie jest obliczany<br>punkt rosy dla strefy (1).<br>Nie można wykonać kontroli wilgot-<br>ności strefy.                                                                        |  |
| 130                                                                                                    | Błąd sondy<br>wilgotności strefy 2                                  | Nieprawidłowość na sondzie wilgotności strefy 2.                                                            | Oprócz wilgotności, nie jest obliczany<br>punkt rosy dla strefy (1).<br>Nie można wykonać kontroli wilgot-<br>ności strefy.                                                                        |  |
| 131                                                                                                    | Błąd sondy<br>wilgotności strefy 3                                  | Nieprawidłowość na sondzie wilgotności strefy 3.                                                            | Oprócz wilgotności, nie jest obliczany<br>punkt rosy dla strefy (1).<br>Nie można wykonać kontroli wilgot-<br>ności strefy.                                                                        |  |
| 132                                                                                                    | Alarm set high for<br>zone 2<br>dehumidifcation                     | Ustawienie zasilania chłodzenia obliczone dla osuszania<br>przekraczagórnągranicę ustawioną dla 2. strefy   | Obliczona nastawa po stronie<br>zasilania przekracza<br>dopuszczalną górną granicę osusza-<br>cza. Schłodzić pomieszczenie i<br>zaczekać, aż punkt rosy powróci do<br>dopuszczalnych wartości (1). |  |
| 133                                                                                                    | Zone 1 dehumidifier<br>fault alarm                                  | Nieprawidłowość pochodząca z osuszacza (opcjonalny) w<br>1. strefie                                         | Instalacja nie wykonuje osuszania w<br>danej strefie (1)                                                                                                    |  |
| 134                                                                                                    | Alarm usterki<br>osuszacza strefy 2                                 | Nieprawidłowość pochodząca z osuszacza (opcja) w 2.<br>strefie                                              | Instalacja nie wykonuje osuszania w<br>danej strefie (1)                                                                                                    |  |
| 135                                                                                                    | Alarm usterki<br>osuszacza strefy 3                                 | Nieprawidłowość pochodząca z osuszacza (opcja) w 3.<br>strefie                                              | Instalacja nie wykonuje osuszania w<br>danej strefie (1)                                                                                                    |  |
| 136                                                                                                    | Alarm set high for<br>zone 3<br>dehumidifcation                     | Ustawienie zasilania chłodzenia obliczone dla osuszania<br>przekracza górną granicę ustawioną dla 3. strefy | Obliczona nastawa po stronie<br>zasilania przekracza dopuszczalną<br>górną granicę osuszacza. Schłodzić<br>pomieszczenie i zaczekać, aż punkt<br>rosy powróci do dopuszczalnych<br>wartości (1).   |  |
| 137                                                                                                    | Alarm przywrócenia<br>instalacji - Ponownie<br>uruchomić instalację | Po przywróceniu parametrów domyślnych, należy po-<br>nownie uruchomić instalację.                           | Wyłączyć i ponownie uruchomić<br>instalację.                                                                                                    |  |
| 138                                                                                                    | Wygrzewanie<br>jastrychuwtoku                                       | Funkcja wygrzewania jastrychu w toku                                                                        | Nie można wykonać żadnego rodzaju<br>żądania do momentu zakończenia<br>trwającej operacji (1).                                                                                                    |  |
| (1) Jeżeli blokada lub nieprawidłowość nie ustępuje, należy wezwać uprawnioną firmę (na przykład Autoryzowany Serwis<br>Techniczny). |                                                                     |                                                                                                    |                                                                                                    |  |

UŻYTKOWNIK

INSTALATOR

|             | Kod<br>błędu                                                                                                    | Zasygnalizowana<br>nieprawidłowość                    | Przyczyna                                                                                                    | Stankotła/Rozwiązanie                                                                                                 |  |
|-------------|----------------------------------------------------------------------------------------------------|-------------------------------------------------------|----------------------------------------------------------------------------------------------------|----------------------------------------------------------------------------------------------------|--|
| LATOR       | 139                                                                                                    | Trwaodpowietrzanie                                    | Funkcja odpowietrzania w toku                                                                                    | Nie można wykonać żadnego rodzaju<br>żądania do momentu zakończenia<br>trwającej operacji (1).                        |  |
|             | 142                                                                                                    | Błąd Dominus<br>niedostępny                           | Komunikacja z Dominus jest offline.                                                                              | (1)                                                                                                    |  |
| INSIA       | 177                                                                                                    | Alarm<br>maksymalnego czasu<br>c.w.u.                 | Produkcja c.w.u. nie jest zaspokojona w ustalonym czasie<br>(patrz parametr P014).                               | System kontynuuje pracę z nieopty-<br>malną wydajnością (1).                                                          |  |
|             | 178                                                                                                    | Blokada: wygrzew<br>antybakteryjny nie<br>powiódł się | Cykl ochrony przed legionellą nie powiódł się w ustalonym<br>czasie (patrz parametr P013).                       | Należy nacisnąć przycisk Reset (1)                                                                                    |  |
|             | 179                                                                                                    | Alarm sondy fazy<br>ciekłej                           | Płyta wykrywa nieprawidłowość na sondzie NTC fazy cie-<br>kłej.                                                  | System nie uruchamia się (1).                                                                                         |  |
|             | 183                                                                                                    | Jednostka zewnętrzna<br>w trybie testowym             | Sygnalizuje się, że jednostka zewnętrzna jest w fazie test mode.                                                 | W tej fazie nie jest możliwe spełnienie<br>żądań ogrzewania pomieszczeń i<br>produkcji c.w.u.                         |  |
| <b>NNIK</b> | 188                                                                                                    | Żądanie poza<br>zakresem działania                    | Zostaje wysłane zapotrzebowanie, gdy temperatura ze-<br>wnętrznaznajduje się pozazakresami działania (Par. 1.15) | System nie uruchamia się (1).<br>Poczekać, aż jednostka zewnętrzna<br>powróci do zakresu działania.                   |  |
| NZY I KU    | 189                                                                                                    | Alarm limitu czasu z<br>płytką<br>komunikacyjną       | W przypadku utraty połączenia między płytami elektro-<br>nicznymi zostanie zasygnali zowana nieprawidłowość.     | System nie uruchamia się (1).<br>Sprawdzić komunikację pomiędzy<br>elektroniczną płytą główną a płytką<br>interfejsu. |  |
|             | 195                                                                                                    | Alarm niskiej temp.<br>sondy fazy ciekłej             | Wykryto zbyt niską temperaturę w fazie ciekłej.                                                                  | Sprawdzić prawidłowe działanie<br>obwodu chłodniczego (1).                                                            |  |
|             | 196                                                                                                    | Blokada wysoka temp.<br>zasilania                     | Wykryto zbyt wysoką temperaturę obwodu tłocznego pompyciepła.                                                    | Sprawdzić obwód hydrauliczny (1).                                                                                     |  |
|             | 197                                                                                                    | Błąd konfiguracji<br>płytki<br>komunikacyjnej         | Wykrywana jest błędna konfiguracja płytki komunikacyj-<br>nej                                                    | System nie uruchamia się (1).                                                                                         |  |
|             | (1) Jeżeli blokada lub nieprawidłowość nie ustępuje, należy wezwać uprawnioną firmę (na przykład Autoryzowany Serwis<br>Techniczny). |                                                       |                                                                                                    |                                                                                                    |  |

SERWISANT

### Wykaz błędów jednostki zewnętrznej

W przypadku nieprawidłowości jednostki zewnętrznej kod błędu wyświetlany jest pośrodku panelu sterowania (Rys. 26) z wyświetlonym obok symbolem klucza " J". W dolnej części wyświetlacza wyświetla się również komunikat "Nieprawidłowość jednostki zewnętrznej" (Rys. 26).

| od błędu                                                                                   | Zasygnalizowana nieprawidłowość                                                       | Stan modułu hydraulicznego/Rozwiązanie                                                                        |
|--------------------------------------------------------------------------------------------|---------------------------------------------------------------------------------------|----------------------------------------------------------------------------------------------------|
| 101                                                                                        | Błąd komunikacji jednostki zewnętrznej                                                | Sprawdzić kabel komunikacyjny w jednostce zewnętrznej. Spraw-<br>dzić prawidłowe działanie płytki interfejsu. |
|                                                                                            |                                                                                       | (1)                                                                                                    |
| 109                                                                                        | Błąd komunikacji z powodu nieprawidłowego                                             | Sprawdzić adres na płytce interfejsu.                                                                         |
|                                                                                            | adresu płytki intertejsu                                                              |                                                                                                    |
| 111                                                                                        | Błąd komunikacji MODBUS                                                               | Sprawdzić komunikację pomiędzy płytką zarządzania i płytkami interfejsu.                                      |
|                                                                                            |                                                                                       | (1)                                                                                                    |
| 162                                                                                        | Rład FEPROM                                                                           | Wymienić płytę główną jednostki zewnętrznej                                                                   |
| 102                                                                                        |                                                                                       | (1)                                                                                                    |
| 177                                                                                        | Błąd stanu awaryjnego                                                                 | (1)                                                                                                    |
|                                                                                            |                                                                                       | Sprawdzić kabel komunikacyjny w jednostce zewnętrznej.                                                        |
| 201 Błąd komunikacji (brak skojarzenia) między<br>płytką interfejsu a jednostką zewnętrzną |                                                                                       | Sprawdzić prawidłowe działanie płytki interfejsu i płyty głównej<br>jednostki zewnętrznej                     |
|                                                                                            |                                                                                       | (1)                                                                                                    |
| 202                                                                                        |                                                                                       | Sprawdzić kabel komunikacyjny w jednostce zewnętrznej.                                                        |
|                                                                                            | Błąd komunikacji (brak połączenie) między<br>jednostką wewnętrzną i płytką interfejsu | Sprawdzić prawidłowe działanie płytki interfejsu i płyty głównej<br>jednostki zewnętrznej                     |
|                                                                                            |                                                                                       |                                                                                                    |
|                                                                                            |                                                                                       | Sprawdzić okablowanie komunikacyjny między dwiema płytami.                                                    |
|                                                                                            | Błąd komunikacji pomiędzy falownikiem a płyta                                         | Wymienić płytę główną.                                                                                        |
| 203                                                                                        | główną jednostki zewnętrznej                                                          | Wymienić płytę falownika.                                                                                     |
|                                                                                            |                                                                                       |                                                                                                    |
|                                                                                            |                                                                                       | Sprawdzić pozycję czujnika.                                                                                   |
| 225                                                                                        | Błąd czujnika temperatury powietrza jednostki                                         | Sprawdzić odpowiednie okablowanie.                                                                            |
| 221                                                                                        | zewnętrznej                                                                           | Wymienić czujnik.                                                                                             |
|                                                                                            |                                                                                       |                                                                                                    |
|                                                                                            |                                                                                       | Sprawdzić pozycję czujnika.                                                                                   |
|                                                                                            |                                                                                       | Sprawdzić odpowiednie okablowanie.                                                                            |
| 231                                                                                        | Błąd czujnika temperatury kondensatora                                                | Wymienić czujnik.                                                                                             |
|                                                                                            |                                                                                       |                                                                                                    |

|          | Kod błędu      | Zasygnalizowana nieprawidłowość                                                    | Stan modułu hydraulicznego/Rozwiązanie                |  |
|----------|----------------|------------------------------------------------------------------------------------|-------------------------------------------------------|--|
|          |                |                                                                                    | Sprawdzić pozycję czujnika.                           |  |
|          | 251            | Błąd czujnika temperatury tłoczenia sprężarki                                      | Sprawdzić odpowiednie okablowanie.                    |  |
| 2        |                |                                                                                    | Wymienić czujnik.                                     |  |
| 2        |                |                                                                                    | Sprawdzić pozycję czujnika.                           |  |
| Γ        | 220            | Błąd czujnika sprężarki (czujnik zabezpieczenia                                    | Sprawdzić odpowiednie okablowanie.                    |  |
| Z        | 520            | przed przeciążeniem)                                                               | Wymienić czujnik.                                     |  |
| S        |                |                                                                                    | (1)                                                   |  |
| 1        |                |                                                                                    | Sprawdzić cykl chłodzenia.                            |  |
|          | 403            | Wykrywanie zamarzania (podczas chłodzenia)                                         | Sprawdzić temperatury wymiennika płytowego.           |  |
|          |                |                                                                                    | (1)                                                   |  |
|          |                |                                                                                    | Sprawdzić cykl chłodzenia.                            |  |
|          | 40.4           | Zabezpieczenie jednostki zewnętrznej przed                                         | Sprawdzić stan połączeń sprężarki.                    |  |
|          | 404            | przeciązeniem (podczas rozrucnu<br>bezpieczeństwa, normalnystan działania)         | Sprawdzić grzałki między różnymi fazami sprężarki.    |  |
|          |                | bezpicezenstwa, normanny stan uziaiama)                                            | (1)                                                   |  |
|          | 407            | Sprężarka nie działa z powodu wysokiego                                            | Sprawdzić cykl chłodzenia.                            |  |
| IK       |                | ciśnienia                                                                          | (1)                                                   |  |
| N        | 416            | Spust sprężarki jest przegrzany                                                    | (1)                                                   |  |
| MO       | 425            | Nieużywany w tym modelu                                                            | (1)                                                   |  |
| ΪK       | 440            | Zablokowanie działania w trybie c.o.                                               | (1)                                                   |  |
| X        |                | (temperatura zewnętrzna powyżej 35°C)                                              |                                                       |  |
| Ŋ        | 441            | Zablokowanie działania w trybie chłodzenia<br>(temperatura zownetrzna popiźci 0°C) | (1)                                                   |  |
|          | 458            | Read wentylatora nr 1 jednostki zewnetrznej                                        | 1                                                     |  |
|          | 150            |                                                                                    | Sprawdzić cykl chłodzenia.                            |  |
|          |                | Błąd uruchamiania sprężarki (falownik)                                             | Sprawdzić stap połaczeń spreżarki                     |  |
|          | 461            |                                                                                    | Sprawdzić grząłki miedzy różnymi fazami spreżarki     |  |
|          |                |                                                                                    |                                                       |  |
|          |                |                                                                                    | Sprawdzić prad weiściowy.                             |  |
|          |                |                                                                                    | Sprawdzić wsad czynnika chłodniczego                  |  |
| ы        | 462            | Błąd przeciążenia prądu całkowitego falownika                                      | Sprawdzić normalne działanie wentylatora              |  |
| Z        |                |                                                                                    | (1)                                                   |  |
| IS       |                |                                                                                    | Sprawdzić czujnik spreżarki.                          |  |
| <b>≥</b> | 463            | Przegrzany czujnik sprężarki                                                       | (1)                                                   |  |
| EB       | (1) Jeżeli blo | kada lub nieprawidłowość nie ustępuje, należy wezy                                 | vać uprawnioną firmę (na przykład Autoryzowany Serwis |  |
|          | Techniczny     | ).                                                                                 |                                                       |  |

| Kod błędu                                                                                                    | Zasygnalizowana nieprawidłowość                             | Stan modułu hydraulicznego/Rozwiązanie                        |         |  |
|----------------------------------------------------------------------------------------------------|-------------------------------------------------------------|---------------------------------------------------------------|---------|--|
| 464                                                                                                    | Błąd przeciążenia prądu IPM falownika                       | Sprawdzić stan połączeń sprężarki i jej normalne działanie.   | TALATOR |  |
|                                                                                                    |                                                             | Sprawdzić wsad czynnika chłodniczego.                         |         |  |
|                                                                                                    |                                                             | Sprawdzić przeszkody wokół jednostki zewnętrznej.             |         |  |
|                                                                                                    |                                                             | Sprawdzić, czy zawór serwisowy jest otwarty.                  |         |  |
|                                                                                                    |                                                             | Sprawdzić, czy przewody rurowe instalacyjne są prawidłowo za- |         |  |
|                                                                                                    |                                                             | montowane.                                                    |         |  |
|                                                                                                    |                                                             | (1)                                                           | NS      |  |
| 465                                                                                                    | Błąd przeciążenia sprężarki                                 | Sprawdzić stan połączeń sprężarki i jej normalne działanie.   |         |  |
|                                                                                                    |                                                             | Sprawdzić grzałki między różnymi fazami sprężarki.            |         |  |
|                                                                                                    |                                                             | (1)                                                           |         |  |
|                                                                                                    | Błąd niskiego napięcia obwodu prądu stałego                 | Należy sprawdzić napięcie wejściowe.                          |         |  |
| 466                                                                                                    |                                                             | Sprawdzić połączenia zasilania.                               |         |  |
|                                                                                                    |                                                             | (1)                                                           |         |  |
|                                                                                                    | Błąd obrotu sprężarki                                       | Sprawdzić stan połączeń sprężarki.                            |         |  |
| 467                                                                                                    |                                                             | Sprawdzić grzałki między różnymi fazami sprężarki.            |         |  |
|                                                                                                    |                                                             | (1)                                                           | IK      |  |
| 168                                                                                                    | Błąd czujnika prądu (falownik)                              | Sprawdzić płytę główną.                                       | NN      |  |
|                                                                                                    |                                                             | (1)                                                           | 0       |  |
| 469                                                                                                    | Błąd czujnika napięcia obwodu prądu stałego<br>(falownik)   | Sprawdzić złącze zasilania płyty falownika.                   | ΓK      |  |
|                                                                                                    |                                                             | Sprawdzić złącza RY21 i R200 płyty falownika.                 | UŻY     |  |
|                                                                                                    |                                                             | (1)                                                           |         |  |
| 470                                                                                                    | Błąd odczytu/zapisu pamięci EEPROM jednostki<br>zewnętrznej | Sprawdzić płytęgłówną.                                        |         |  |
|                                                                                                    |                                                             |                                                               |         |  |
| 471                                                                                                    | Błąd odczytu/zapisu pamięci EEPROM jednostki                | Sprawdzić płytęgłówną.                                        |         |  |
|                                                                                                    | zewnętrznej                                                 |                                                               |         |  |
| 474                                                                                                    | Błąd czujnika temperatury falownika                         | Wymienić płytę falownika (1).                                 |         |  |
| 475                                                                                                    | Błąd wentylatora nr 2 jednostki zewnętrznej                 | Sprawdzić okablowanie.                                        |         |  |
|                                                                                                    |                                                             | Sprawdzić zasilanie wentylatora.                              |         |  |
|                                                                                                    | (gdzie występuje)                                           | Sprawdzić bezpieczniki płyt.                                  |         |  |
|                                                                                                    |                                                             |                                                               | Z       |  |
| 484                                                                                                    | Przeciążenie PFC                                            | Sprawdzić indukcyjność.                                       | ISA     |  |
|                                                                                                    |                                                             | Wymienić płytę falownika.                                     |         |  |
|                                                                                                    |                                                             |                                                               | ER      |  |
| (1) Jezeli blokada lub nieprawidłowość nie ustępuje, nalezy wezwać uprawnioną firmę (na przykład Autoryzowany Serwis |                                                             |                                                               |         |  |
| iechniczny).                                                                                                    |                                                             |                                                               |         |  |

| Kod błę    | du Zasygnalizowana nieprawidłowość                                                                                                    | Stan modułu hydraulicznego/Rozwiązanie                                      |  |  |
|------------|----------------------------------------------------------------------------------------------------|-----------------------------------------------------------------------------|--|--|
| 405        |                                                                                                    | Wymienić płytę falownika.                                                   |  |  |
| 485        | Biąd czujnika prądu na wejsciu                                                                                                    | (1)                                                                         |  |  |
| 400        | Błąd czujnika napięciu na wejściu                                                                                                    | Wymienić płytę falownika.                                                   |  |  |
| 400        |                                                                                                    | (1)                                                                         |  |  |
|            | Przegrzany IPM                                                                                                    | Sprawdzić temperaturę płyty falownika. Wyłączyć maszynę. Po-                |  |  |
| 500        |                                                                                                    | czekać, aż falownik ostygnie. Ponownie włączyć maszynę.                     |  |  |
|            |                                                                                                    | (1)                                                                         |  |  |
|            |                                                                                                    | Sprawdzić napełnienie czynnikiem chłodniczym.                               |  |  |
|            |                                                                                                    | Sprawdzić czujnik stanu ciekłego jednostki wewnętrznej.                     |  |  |
| 554        | Błąd wycieku gazu chłodniczego                                                                                                    | Sprawdzić, czy zawór serwisowy jest otwarty.                                |  |  |
| )          |                                                                                                    | Sprawdzić, czy przewody rurowe instalacyjne są prawidłowo za-<br>montowane. |  |  |
|            |                                                                                                    | (1)                                                                         |  |  |
|            | Błąd płyty falownika                                                                                                    | Sprawdzić normalne działanie płyty głównej.                                 |  |  |
| 590        |                                                                                                    | Wymienić płytę główną.                                                      |  |  |
|            |                                                                                                    | (1)                                                                         |  |  |
| (1) Jeżeli | (1) Jeżeli blokada lub nie prawidłowość nie ustępuje, należy wezwać u prawnioną firmę (na przykład Autoryzowany Serwiski struktury serwiski struktury serwiski stru |                                                                             |  |  |
| Technicz   | Techniczny).                                                                                                    |                                                                             |  |  |

JŽYTKOWNIK

### 2.8 PRZYWRÓCENIE CIŚNIENIA INSTALACJI OGRZEWANIA (C.O.)

- 1. Sprawdzać okresowo ciśnienie wody w instalacji (wskazówka manometru jednostki wewnętrznej musi wskazywać wartość między 1 i 1,2 bara).
- 2. Jeżeli ciśnienie jest niższe od 1 Bara (przy zimnej instalacji) należy przywrócić do pierwotnego stanu za pomocą specjalnego kurka umieszczonego z prawej strony kotła i dostępnego przez drzwiczki boczne (Rys. 32).
- 3. Zamknąć kurek po wykonaniu tej czynności.
- 4. Jeśli ciśnienie osiągnie wartości bliskie 3 bar, istnieje ryzyko zadziałania zaworu bezpieczeństwa. W takim przypadku należy usunąć wodę z zaworu odpowietrzającego grzejnika, do czasu ustawienia ciśnienia na 1 bar lub poprosić o pomoc wykwalifikowanego personelu).
- 5. Jeśli obniżanie się ciśnienia pojawiałoby się często, zwrócić się o interwencję wykwalifikowanego personelu, aby usunąć ewentualną nieszczelność w instalacji.

## 2.9 OPRÓŻNIANIE INSTALACJI

- 1. Upewnić czy kurek napełnienia jest zamknięty.
- 2. Otworzyć zawór opróżniania (Par. 1.20).
- 3. Otworzyć wszystkie obecne zawory odpowietrzające.
- 4. Nakoniec zamknąć kurek opróżniania.
- 5. Zamknąć wszystkie otwarte wcześniej zawory odpowietrzające.

Jeśli do obwodu instalacji wprowadzono płyn zawierający glikol, należy go odzyskać i zutylizować zgodnie z wymaganiami normy EN 1717.

### 2.10 OPRÓŻNIANIE OBWODU WODY UŻYTKOWEJ

W celu wykonania tej czynności należy zawsze pamiętać o zamknięciu wejścia zimnej wody użytkowej przed urządzeniem. Otworzyć dowolny kurek ciepłej wody użytkowej aby umożliwić rozładowanie ciśnienia w danym obwodzie.

# 2.11 OPRÓŻNIENIE ZASOBNIKA C.W.U.

Aby opróżnić zasobnik c.w.u., skorzystać z odpowiedniego zaworu opróżniania zasobnika c.w.u. (Poz. 2, Rys. 25).

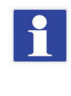

Przed wykonaniem tej czynności zamknąć kurek wejścia zimnej wody (Poz. 3, Rys. 32) i otworzyć dowolny kurek ciepłej wody instalacji c.w.u., aby umożliwić wpuszczanie powietrza do zasobnika c.w.u.

### 2.12 CZYSZCZENIE OBUDOWY

1. Do wyczyszczenia osłony jednostki wewnętrznej używać wilgotnych ściereczek i neutralnego detergentu.

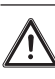

Nie używać ściernych płynów ani proszku.

## 2.13 DEMONTAŻKOTŁA

W razie decyzji ostatecznego odłączenia systemu, zlecić wykonanie następujących czynności wykwalifikowanym pracownikom, upewniając się, że uprzednio zostanie odłączone zasilanie elektryczne i hydrauliczne.

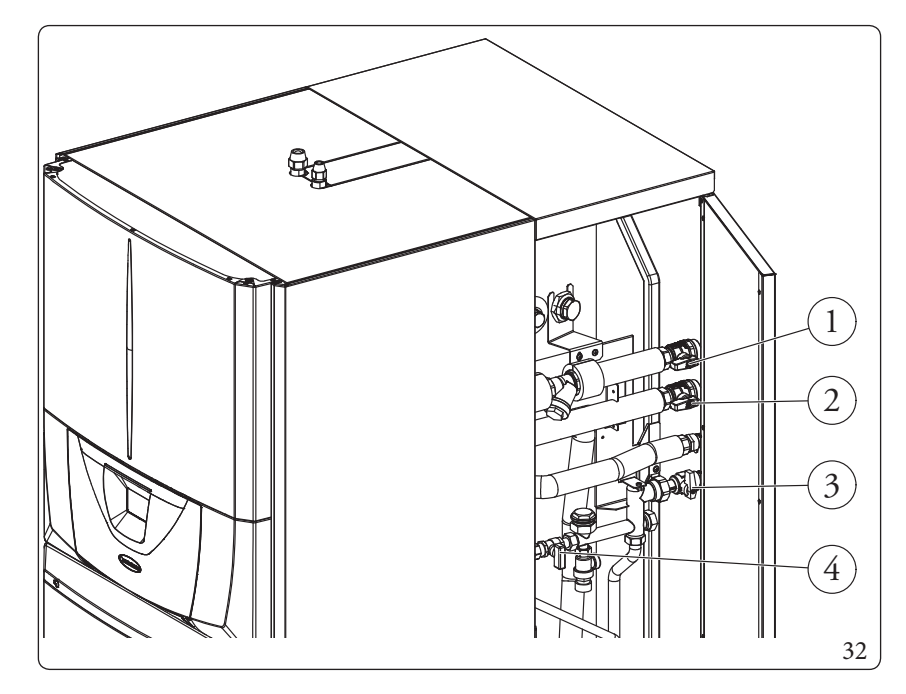

### Legenda (Rys. 32):

- 1 Kurek dopływu instalacji
- 2 Kurek zasilania instalacji
- 3 Kurek wejścia zimnej wody
- 4 Zawór napełniania instalacji

### INSTRUKCJE W ZAKRESIE KONSERWACJI I WERYFIKACJI WSTĘPNEJ

### 3.1 OGÓLNEOSTRZEŻENIA

Operatorzy wykonujący montaż i konserwację urządzenia muszą obowiązkowo używać środków ochrony indywidualnej (ŚOI) przewidzianych przez przepisy obowiązujące w danym zakresie.

Lista możliwych ŚOI nie jest wyczerpująca, ponieważ wskazane są one przez pracodawcę.

Przed wykonaniem jakiejkolwiek czynności konserwacyjnej sprawdzić czy:

- odłączono napięcie elektryczne od urządzenia;
- usunięto ciśnienie z instalacji i obiegu wody użytkowej.

### Dostawa części zamiennych

Jeżeli podczas czynności konserwacyjnych lub naprawczych używa się części nieposiadających odpowiednich certyfikatów lub niewłaściwych, oprócz utraty gwarancji urządzenia można również utracić jego zgodność, a sam produkt może nie spełniać wymagań obowiązujących przepisów. W związku z powyższym, w przypadku wymiany części używać wyłącznie oryginalnych części zamiennych Immergas.

ſ

Jeżeli konserwacja urządzenia wymaga zapoznania się z dodatkową dokumentacją, zwrócić się do Autoryzowanego Centrum Serwisowego Immergas.

Urządzenie wykorzystuje czynnik chłodniczy R410A. Gaz jest BEZWONNY. <u>Zwrócić szczególną uwagę</u> Ściśle przestrzegać instrukcji obsługi jednostki zewnętrznej przed instalacją i podczas każdego rodzaju czynności związanych z linią chłodniczą.

### 3.2 KONTROLAWSTĘPNA

### Aby uruchomić urządzenie należy:

- sprawdzić podłączenie do sieci 230 V-50 Hz, uwzględniając biegunowość L-N (faza-zero) i uziemienie;
- sprawdzić, czy instalacja ogrzewania (c.o.) jest napełniona wodą kontrolując, czy wskazówka manometru jednostki wewnętrznej wskazuje ciśnienie 1÷1,2 bara;
- sprawdzić, czy obwód chłodniczy został napełniony zgodnie z opisem w instrukcji obsługi jednostki zewnętrznej;
- sprawdzić zadziałanie wyłącznika głównego umieszczonego przed jednostką wewnętrzną;
- sprawdzić zadziałanie elementów regulacyjnych;
- sprawdzić wytwarzanie c.w.u.;
- sprawdzić szczelność obwodów hydraulicznych;

Jeśli tylko jedna z kontroli dotyczących bezpieczeństwa okazałaby się negatywna, instalacja nie może zostać uruchomiona.

INSTALATOR

UŻYTKOWNIK

3

# INSTALATOR

### 3.3 COROCZNA KONTROLA I KONSERWACJA URZĄDZENIA

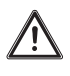

Raz w roku, w celu zagwarantowania prawidłowej pracy, bezpieczeństwa i sprawności urządzenia w czasie, należy przeprowadzić następujące czynności kontrolne i konserwacyjne.

- Sprawdzić wzrokowo pod kątem braku przecieków wody i śladów rdzy z/na złączkach.
- Sprawdzić, czy obciążenie naczynia przeponowego, po odprowadzeniu ciśnienia instalacji poprzez ustawienie na zero (do odczytania na manometrze jednostki wewnętrznej), wynosi 1,0 Bara.
- Sprawdzić, czy ciśnienie statyczne instalacji (gdy instalacja jest zimna i po załadowaniu instalacji przy pomocy kurkowego zaworu napełniania) zawiera się między 1 i 1,2 bara.
- Sprawdzić wzrokowo, czy urządzenia zabezpieczające i sterownicze nie zostały naruszone i/lub nie doszło na nich do zwarcia.
- Sprawdzić stan instalacji elektrycznej, a w szczególności:
- przewody zasilania elektrycznego muszą znajdować się w prowadnicach kabli;
- na kablach nie mogą znajdować się ślady zaczernień lub przypaleń.
- Sprawdzić regularność zapłonu i funkcjonowania.
- Sprawdzić prawidłowe działanie urządzeń sterujących i regulacji urządzenia, a w szczególności:
- zadziałanie sond regulacyjnych instalacji.
- Sprawdzić połączenia linii chłodniczych.
- Sprawdzić filtr siatkowy na powrocie instalacji.
- Sprawdzić prawidłowe natężenie przepływu na wymienniku płytowym.
- Sprawdzić stan izolacji wewnętrznych.

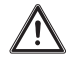

Oprócz corocznej konserwacji należy sprawdzać sprawność cieplną instalacji grzewczej w sposób i z częstotliwością zgodnymi z obowiązującymi przepisami technicznymi.

### 3.4 KONSERWACJA PAKIETU WYTŁACZANYCH PŁYT WYMIENNIKA

/!\

Zalecamy regularną kontrolę parowników w celu sprawdzenia poziomu osadu.

Zależy to od pomieszczenia, w którym jednostka jest zainstalowana.

Poziom osadu będzie gorszy w obszarach miejskich i przemysłowych, a także w pobliżu drzew, które tracą liście.

- Do czyszczenia baterii stosowane są dwa poziomy konserwacji:
  jeśli wymienniki ciepła na powietrze mają osad, wyczyść je delikatnie pionowo za pomocą szczotki,
- przed przystąpieniem do czynności przy wymiennikach ciepła na powietrze, wyłączyć wentylatory,
- aby wykonać ten rodzaj czynności, zatrzymać jednostkę tylko wtedy, gdy pozwalają na to warunki konserwacji,
- doskonale czyste wymienniki ciepła na powietrze zapewniają optymalne działanie jednostki. Gdy w wymiennikach ciepła na powietrze zacznie pojawiać się osad, należy je wyczyścić. Częstotliwość czyszczenia zależy od pory roku i umiejscowienia jednostki (obszar wentylowany, zalesiony, zakurzony itp.).
- Nie używać wody pod ciśnieniem bez dużego dyfuzora. Nie używać wysokociśnieniowych urządzeń czyszczących do akumulatorów powietrznych Cu/Cu e Cu/Al.
- Skoncentrowane i/lub wirujące strumienie wody są absolutnie zabronione. Nigdy nie używać płynu o temperaturze powyżej 45°C do czyszczenia wymienników ciepła na powietrze.
- Prawidłowe i częste czyszczenie (mniej więcej co trzy miesiące) zapobiegnie 2/3 problemów związanych z korozją.

Wyczyścić akumulator na powietrze za pomocą odpowiednich produktów.

UŻYTKOWNIK

### **SCHEMAT HYDRAULICZNY** 3.5

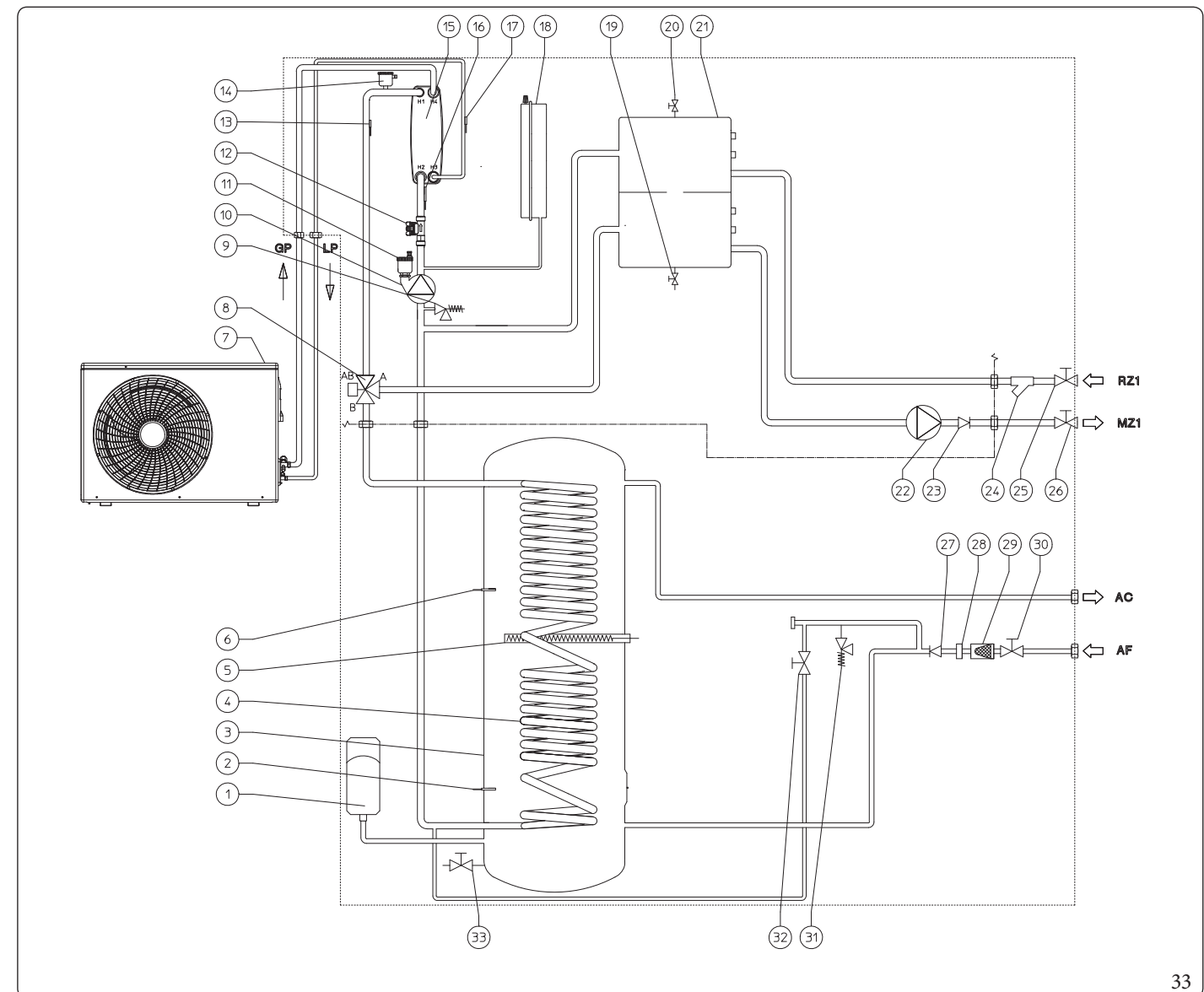

### Legenda (Rys. 33):

1

2

3

4

5

6

7

8

9

INSTALATOR

UŻYTKOWNIK

**SERWISANT** 

DANETECHNICZNE

- Naczynie przeponowe w.u.
- Sonda solarna zasobnika c.w.u. (opcja)
- Zasobnik c.w.u. ze stali nierdzewnej
- Wężownica ze stali nierdzewnej do zasobnika c.w.u.
- Grzałka elektryczny c.w.u.
- Sondaw.u.
  - Jednostka zewnętrzna
- Zawór trójdrożny (z napędem) ogrzewania/chłodzenia
- Zawór bezpieczeństwa 3 bary
- 10 Pompa obiegowa pompy ciepła
- Zawór odpowietrzający 11
- 12 Miernik przepływu instalacji
- 13 Sonda wyjścia pompy ciepła
- Zawór odpowietrzający 14
- 15 Wymiennik płytowy
- Sonda powrotu pompy ciepła 16 17
  - Sonda do wykrywania fazy ciekłej
- 18 Naczynie wyrównawcze instalacji
- 19 Zawór opróżniania instalacji
- 20 Ręczny zawór odpowietrzający kolektora hydraulicznego

- 21 Kolektor hydrauliczny
- 22 Pompa obiegowa strefy 1 bezpośredniej
- 23 Zawór jednokier unkowy
- Filtr kontrolny 24

26

- 25 Kurek odcinający powrót instalacji
  - Kurek odcinający zasilanie instalacji
- 27 Zawór zwrotny wejścia zimnego
- Ogranicznik przepływu 28
- 29 Filtr wejścia zimnej wody
- Kurek wejścia zimnej wody 30
- 31 Zawór bezpieczeństwa 8 bar
- 32 Zawór napełniania instalacji
- 33 Kurek opróżniania zasobnika c.w.u.
- RZ1Powrót instalacji strefy 1 bezpośredniej \_
- MZ1\_ Zasilanie instalacji strefy 1 bezpośredniej
- AC Wylotc.w.u.
- AFWlot zimnej wody użytkowej
- GPLinia chłodnicza - stan gazowy
- LP Linia chłodnicza - stan ciekły

### 3.6 **SCHEMAT ELEKTRYCZNY**

### $Schemat \, połączenia \, płytek \, elektronicznych$

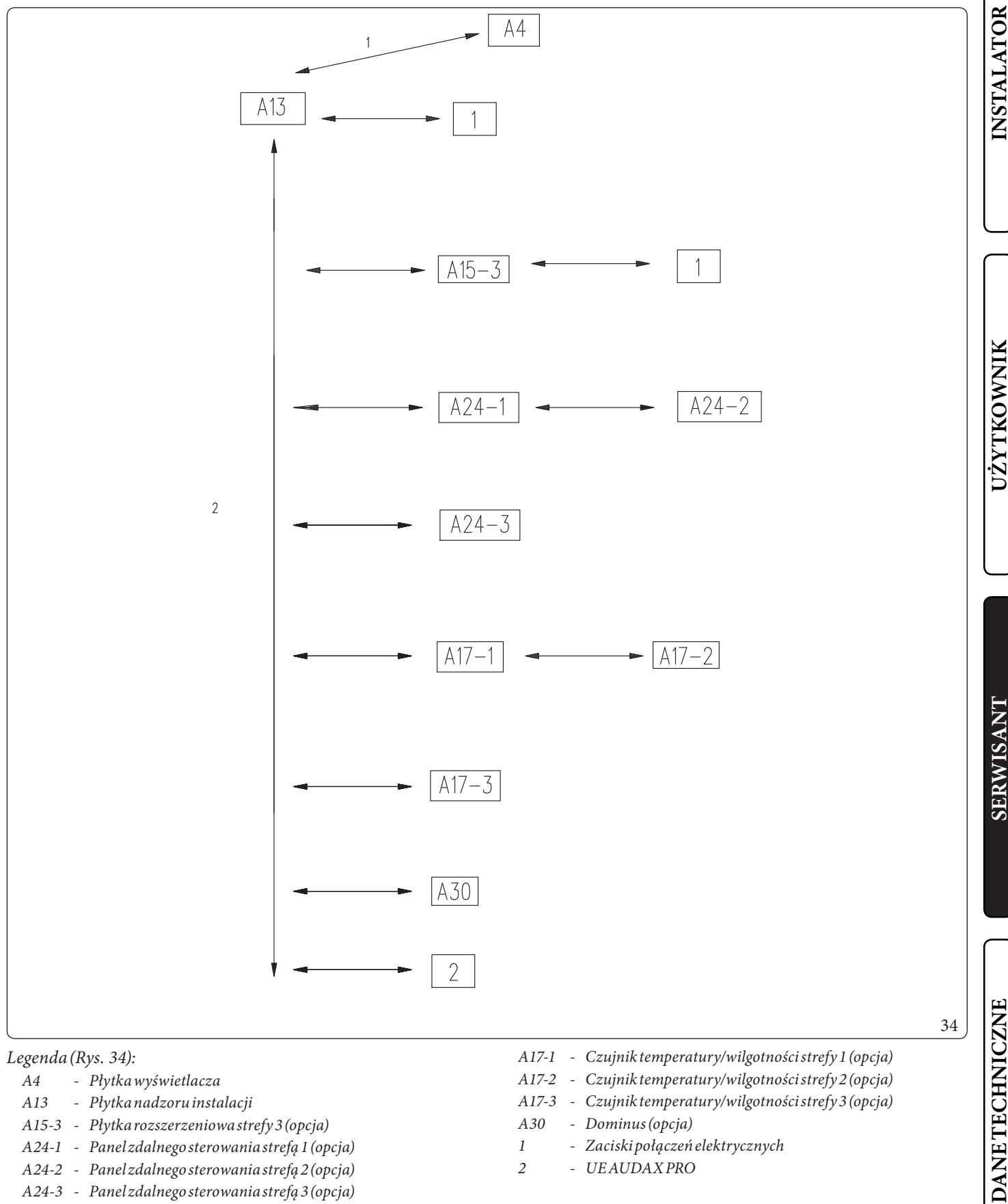

### Legenda (Rys. 34):

- Płytka wyświetlacza A4
- A13 Płytkanadzoru instalacji
- A15-3 Płytkarozszerzeniowastrefy3(opcja)
- A24-1 Panelzdalnego sterowania strefą 1 (opcja)
- A24-2 Panelzdalnego sterowania strefą 2 (opcja) A24-3 - Panelzdalnego sterowania strefą 3 (opcja)

- A17-1 Czujnik temperatury/wilgotności strefy 1 (opcja)
- A17-2 Czujnik temperatury/wilgotności strefy 2 (opcja)
- A17-3 Czujnik temperatury/wilgotności strefy 3 (opcja)
- A30 - Dominus (opcja)

2

- Zaciski połączeń elektrycznych 1
  - UEAUDAXPRO

# **OIMMERGAS** 67

**INSTALATOR** 

### Schemat połączeń listwy zaciskowej X109

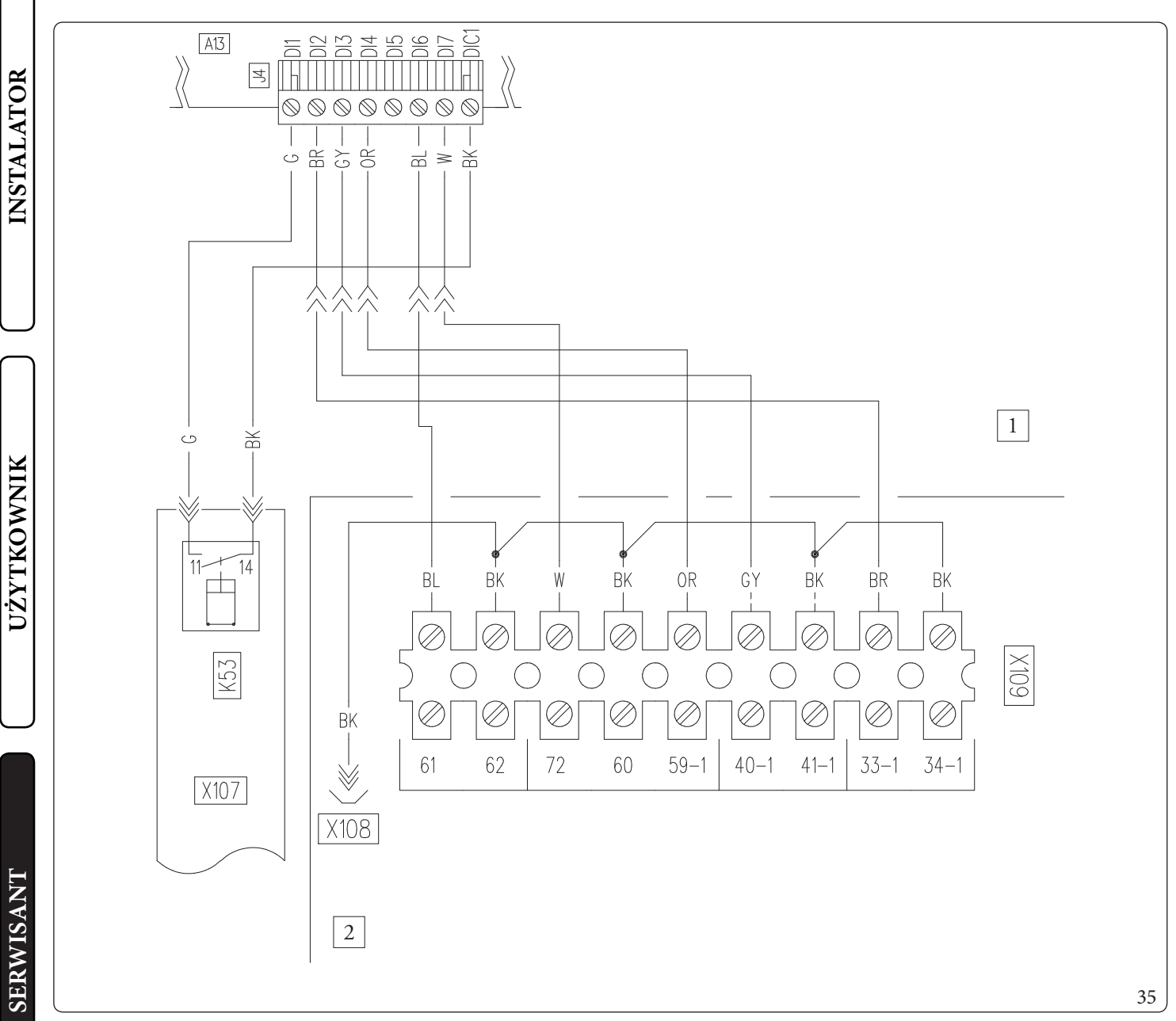

### Legenda (Rys. 35):

1

2

DANETECHNICZNE

- Płytka nadzoru A13
- K53 - Przekaźnik konwersji sygnału przepływomierza
  - Panelgłówny
  - Tablicasterowania

### BK - Czarny

- Niebieski BL
- W- Biały
- OR - Pomarańczowy
- GY- Szary
- BR - Brązowy G
  - Zielony

68 **OIMMERGAS** 

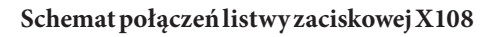

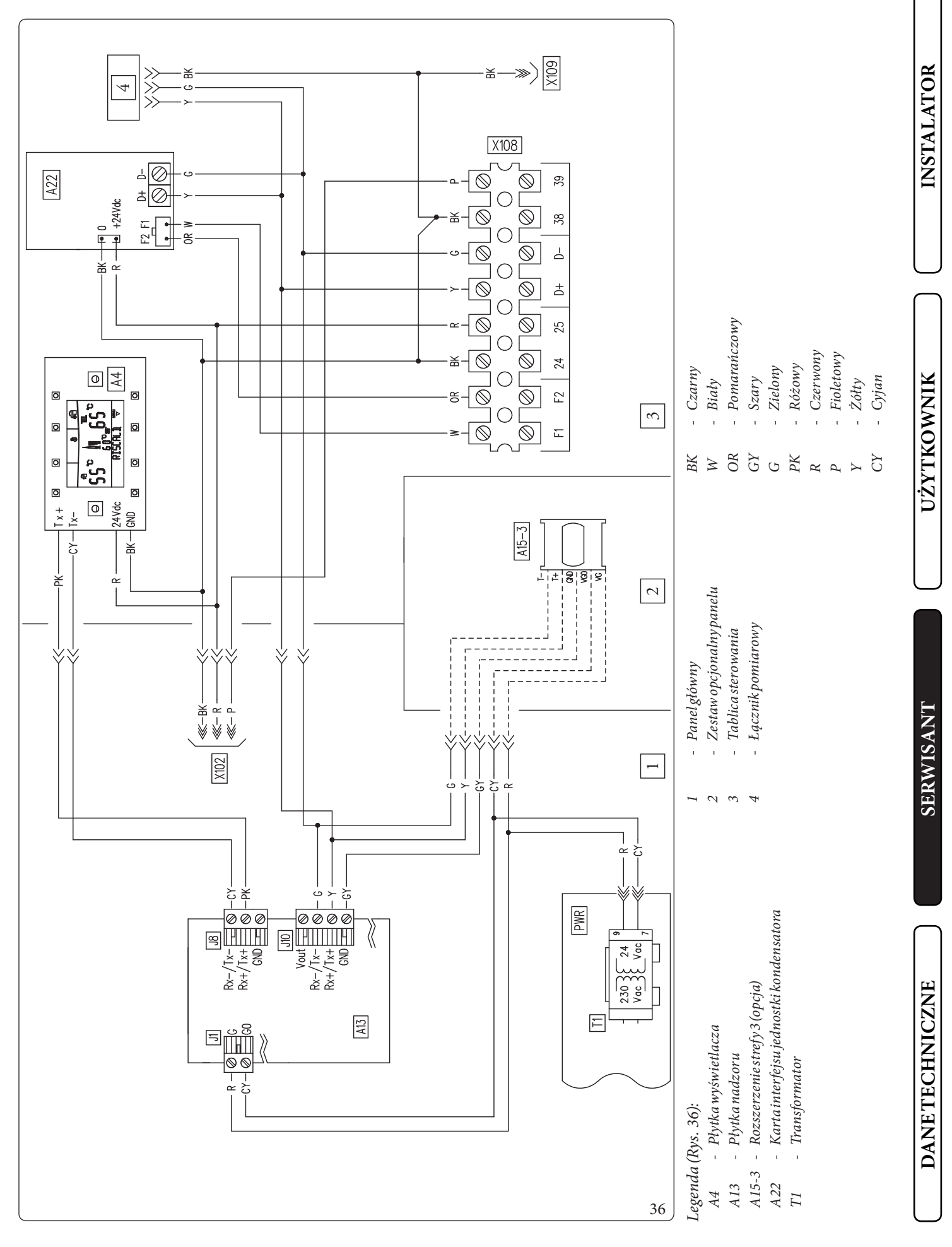

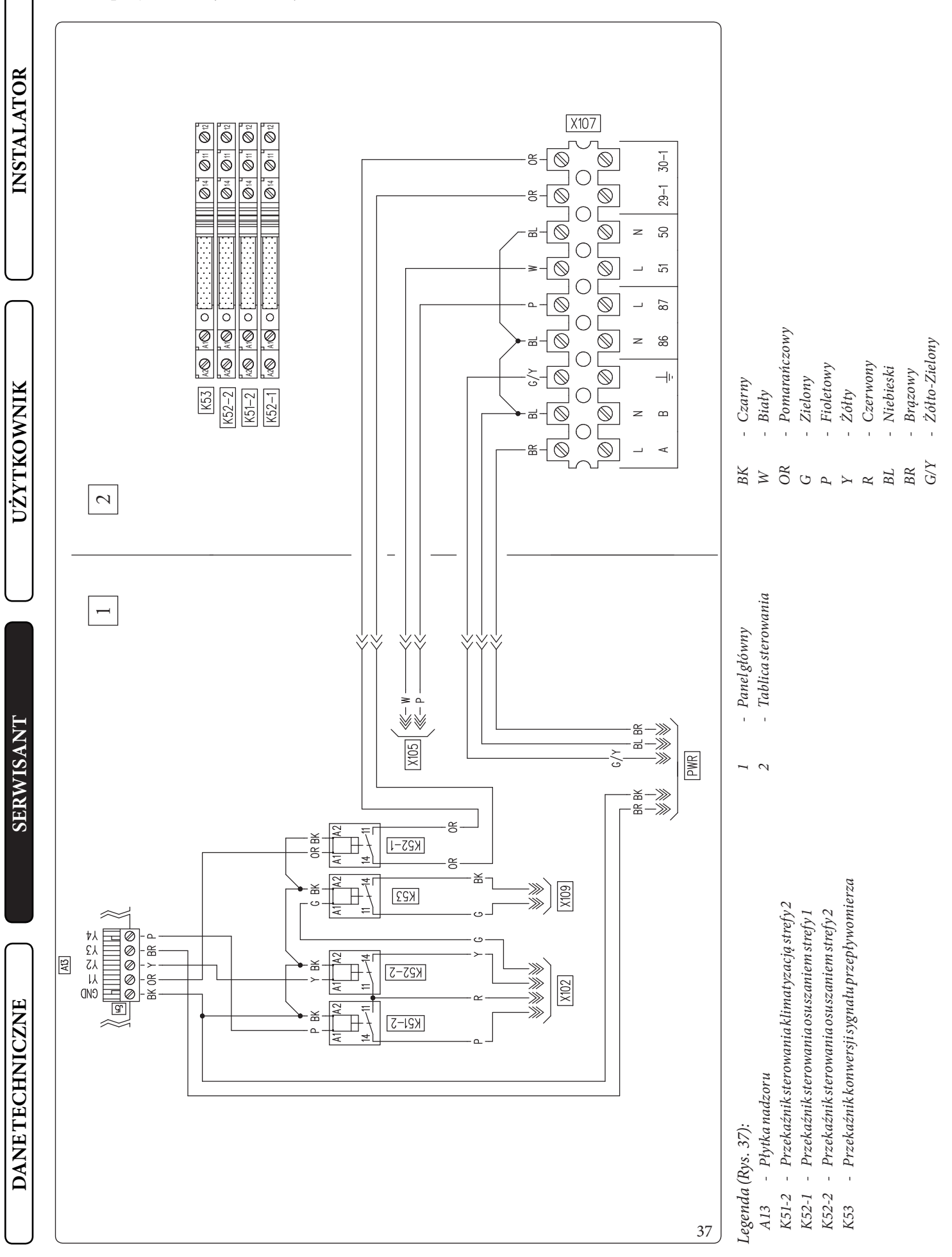

### Schemat połączeń listwy zaciskowej X105

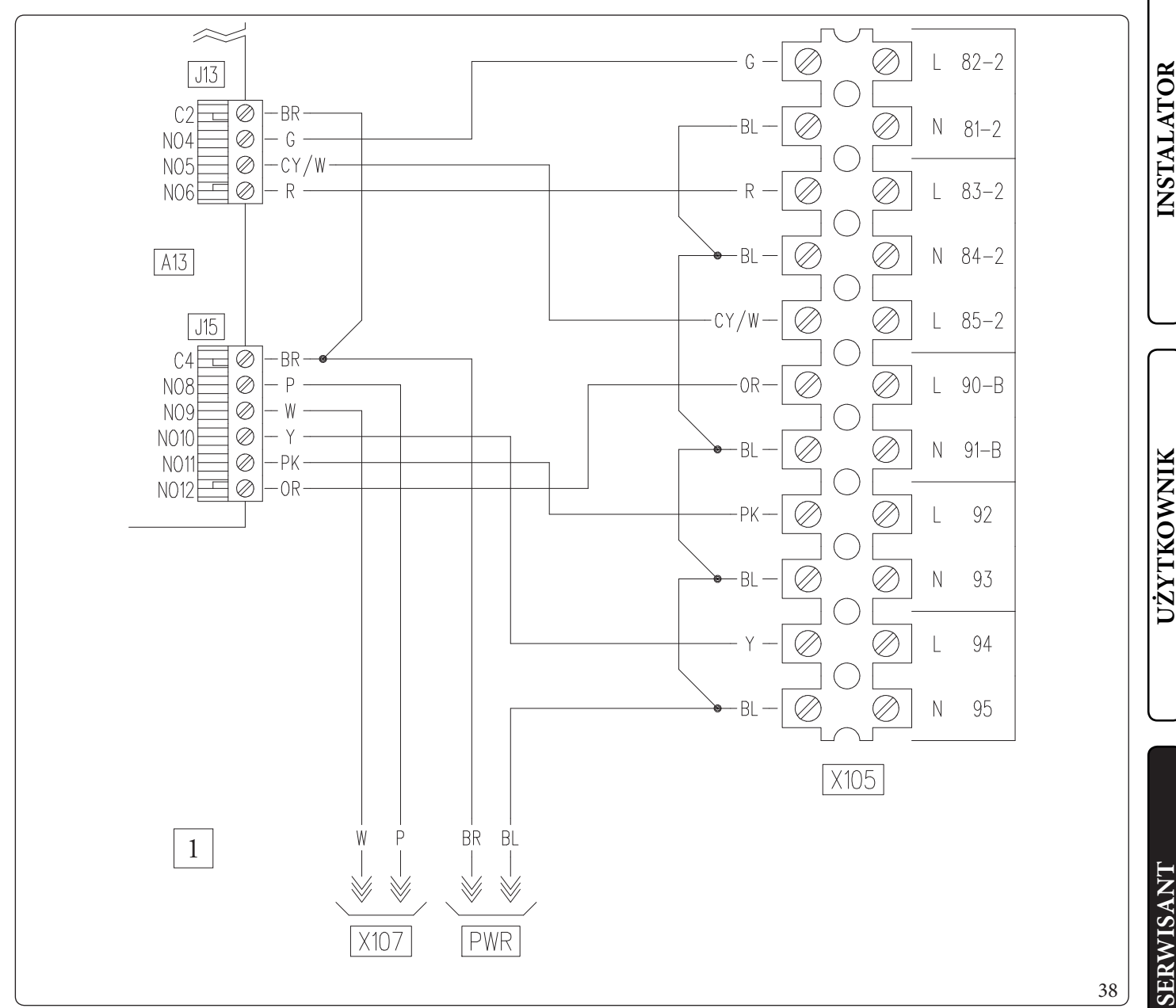

### Legenda (Rys. 38):

- A13 Płytkanadzoru
- 1 Panelgłówny
- W Biały
- OR Pomarańczowy
- G Zielony
- P Fioletowy
- Y Żółty
- R Czerwony
- BL Niebieski BR - Brazowy
- BR Brązowy CY/W - Cyjan/Biały
- PK Różowy

DANETECHNICZNE

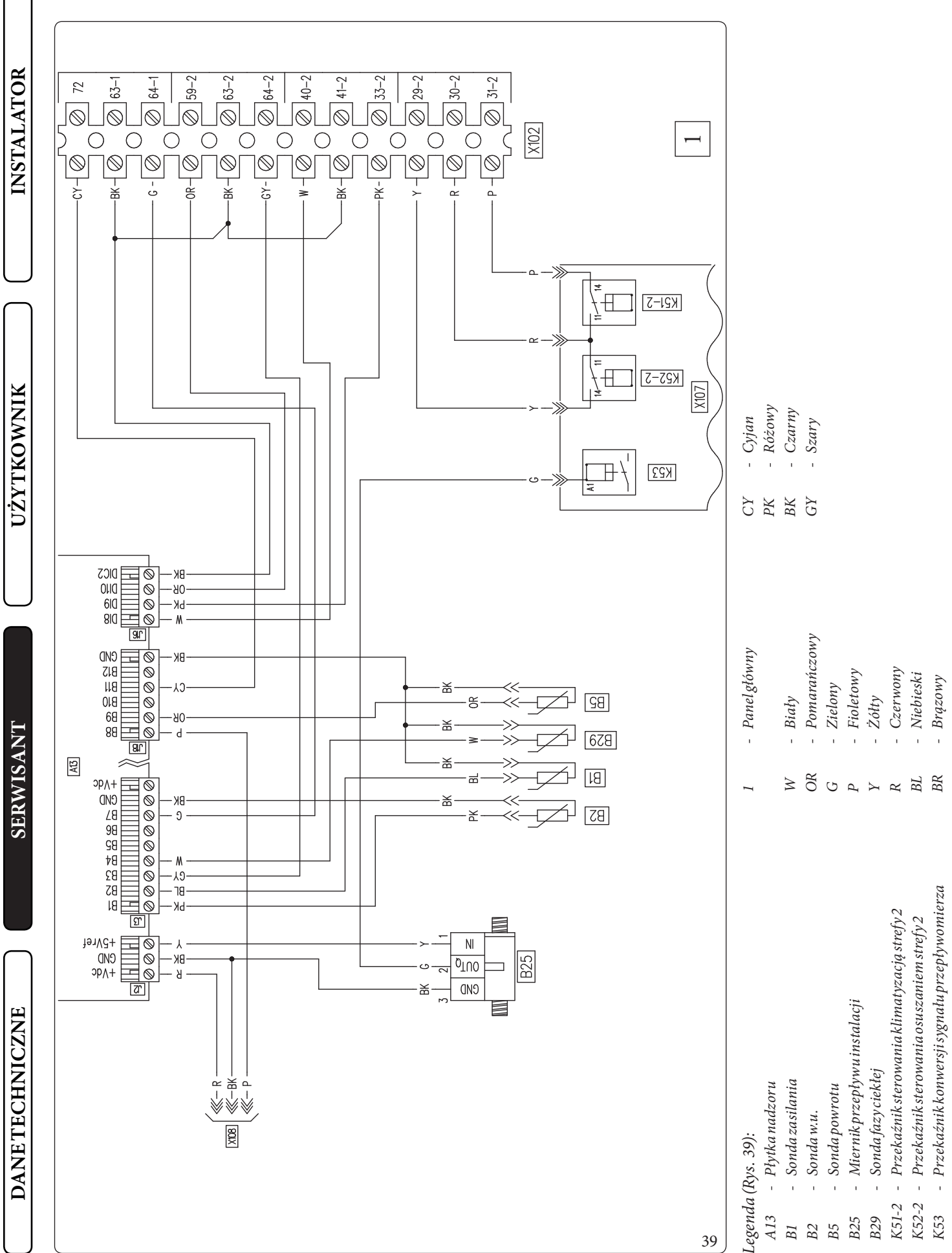
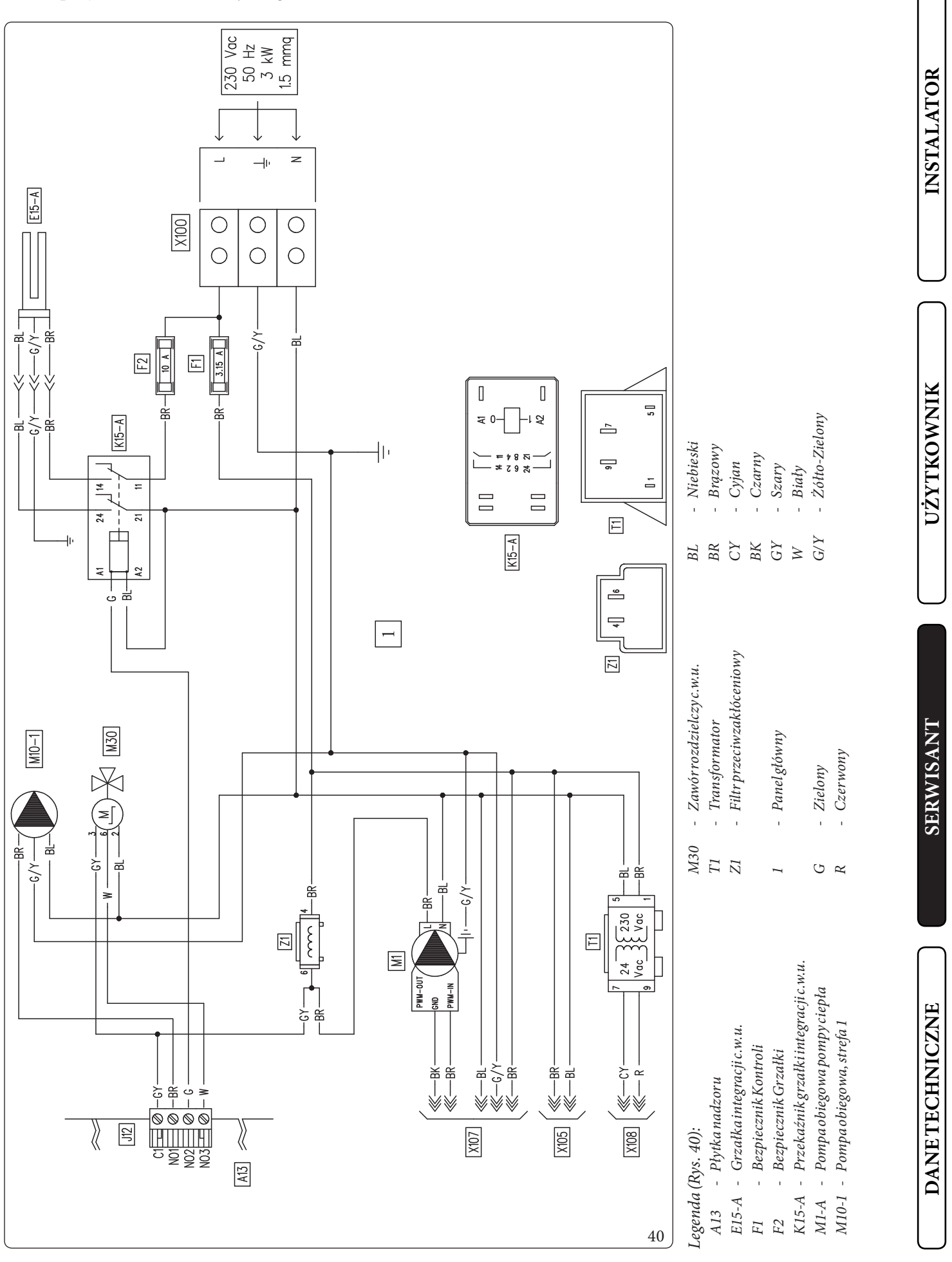

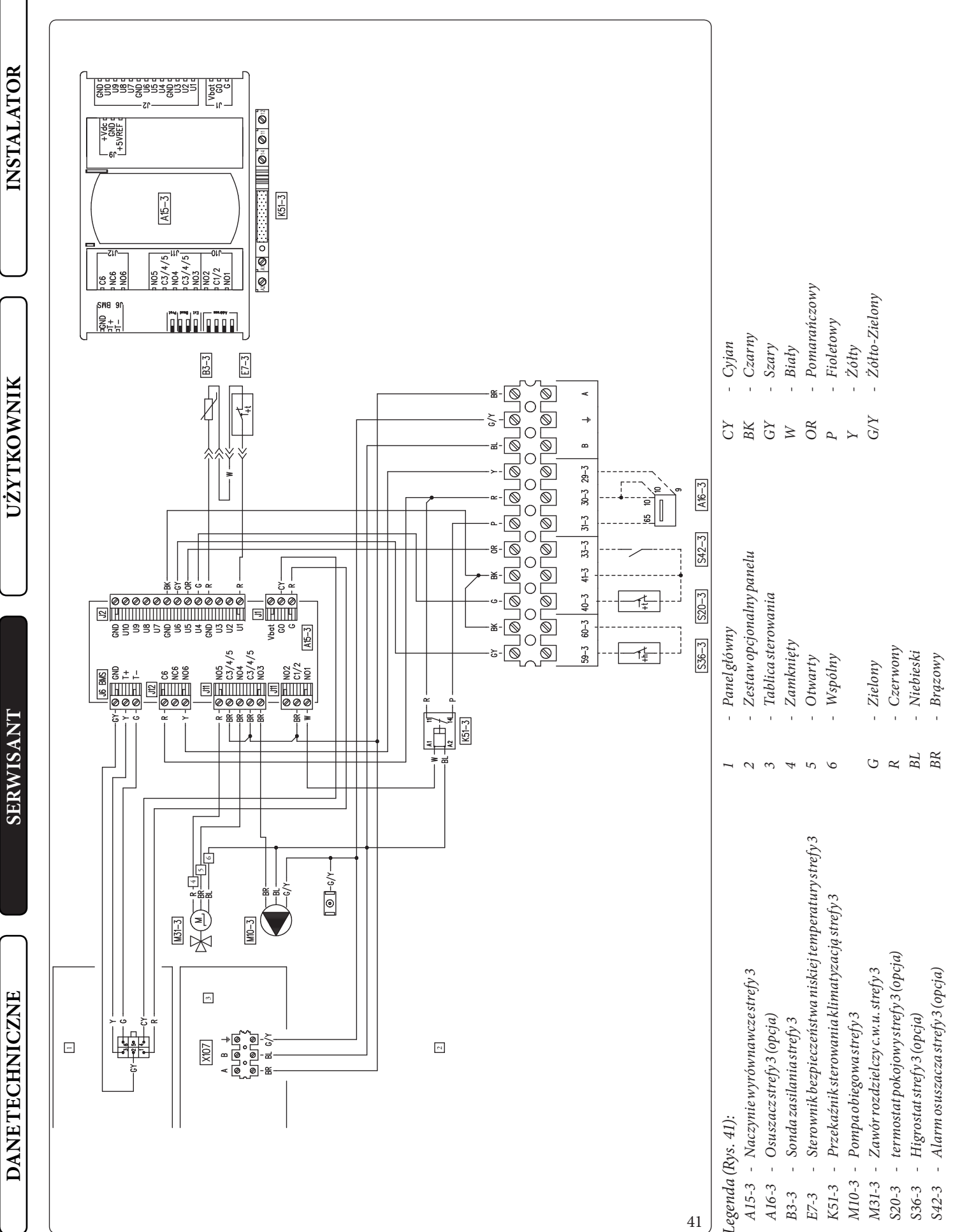

### Schemat połączeń strefy 3

#### 3.7 FILTRINSTALACJI

Na przewodzie powrotnym instalacji zainstalowany jest filtr, zapewniający prawidłowe działanie systemu.

Okresowo i w razie potrzeby filtr należy czyścić zgodnie z poniższym opisem (Rys. 42).

Zamknąć kurki (4), spuścić wodę zawartą w jednostce wewnętrznej przez zawór opróżniający (Poz. 35, Rys. 25).

Otworzyć korek (1) i wyczyścić filtr (2).

#### 3.8 EWENTUALNE USTERKIIICH PRZYCZYNY

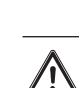

Prace konserwacyjne muszą być przeprowadzane przez firmę posiadającą uprawnienia (np. Autoryzowany Serwis Techniczny).

## Hałasy spowodowane obecnością powietrza wewnątrz instalacji.

Sprawdzić otwarcie kapturka odpowiedniego zaworu ujścia powietrza (Poz. 12 Rys. 25).

Sprawdzić, czy ciśnienie instalacji i wstępnego załadowania naczynia przeponowego zawiera się w ustalonych granicach.

Wartość wstępnego załadowania naczynia przeponowego musi wynosić 1,0 Bar, wartość ciśnienia instalacji musi być zawarta między 1 i 1,2 Bara.

DANETECHNICZNE

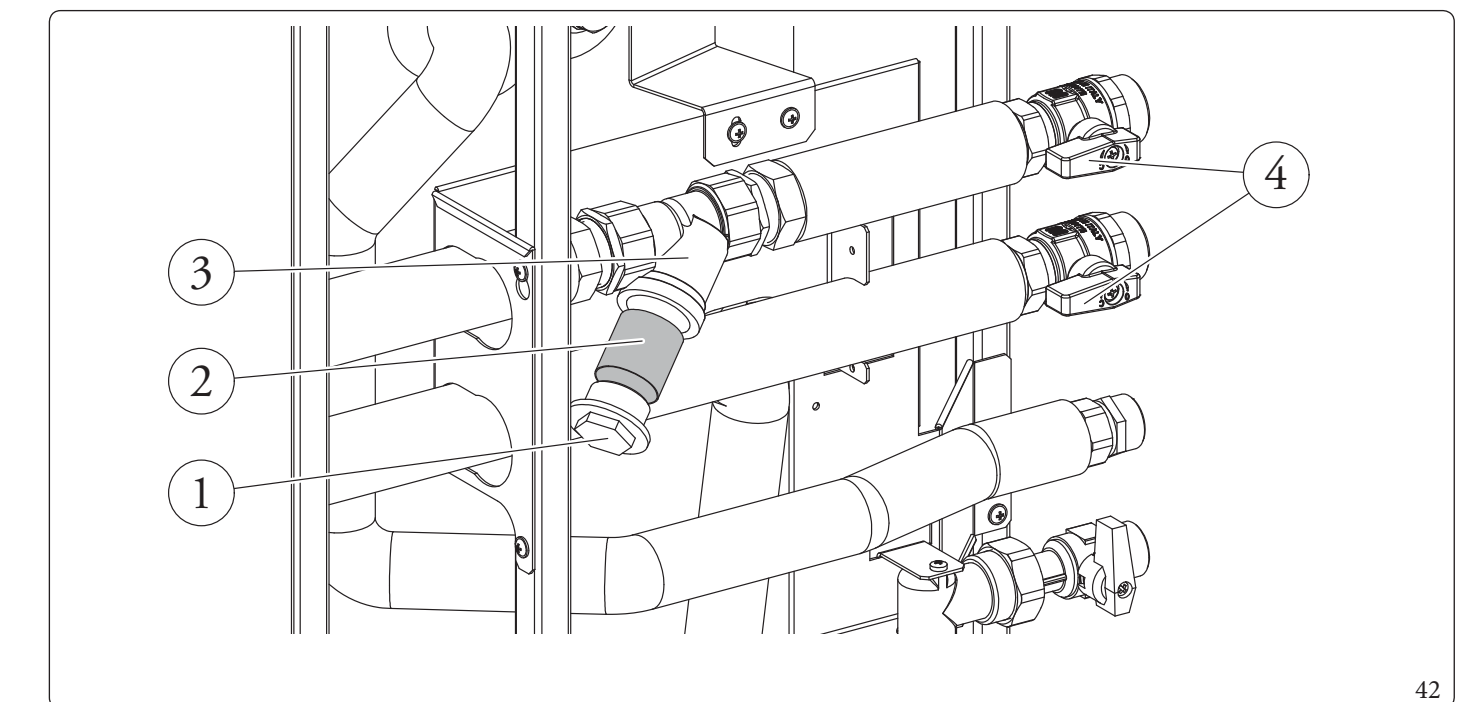

#### 3.9 PROGRAMOWANIEKARTY ELEKTRONICZNEJ

System jest przystosowany do ewentualnego zaprogramowania parametrów działania. Zmieniając te parametry jak opisano poniżej można dostosować system do własnych wymagań.

Aby wyświetlić parametry działania menu "DHW settings", należy wejść do podmenu "General settings" i wybrać "Menu access level".

Wprowadzić specjalny kod dostępu, wyjść z menu i nacisnąć przycisk "C.w.u." (Rys. 26).

Aby zapisać zmianę opisanych poniżej parametrów, nacisnąć przycisk "OK" (Rys. 26).

Należy wyjść z menu "DHW settings" odczekując 4 minuty lub wpisując specjalny kod dostępu do "menu użytkownika". Można wyjść z menu "DHW settings", wprowadzając specjalny

kod dostępu w polu "Menu access level" i zaznaczając opcję

#### Access type/User.

Po zakończeniu nacisnąć "OK", aby zatwierdzić. Po 4 minutach bez wykonywania modyfikacji w menu "DHW settings", system automatycznie powraca do menu "User".

| DHW settings          |                                             |  |  |
|-----------------------|---------------------------------------------|--|--|
| <b>Pozycja menu</b>   | Opis                                        |  |  |
| Wygrzewantybakteryjny | Zarządza funkcją wygrzewu antybakteryjnego. |  |  |
| Definition            | Parametry konfiguracji w.u.                 |  |  |

|                           | DHW settings/Antilegionella                                                                                                    |                      |          |                                  |  |
|---------------------------|----------------------------------------------------------------------------------------------------|----------------------|----------|----------------------------------|--|
| Pozycjamenu               | Opis                                                                                                    | Zakres               | Domyślne | Wartość<br>spersonalizo-<br>wana |  |
| Antilegionella cycle time | Ustawia godziny aktywacji funkcji ochrony przed powstawa-<br>niem Legionelli.                                                    | 00:00-23:59          | 02:00    |                                  |  |
| Antilegionella cycle day  | Ustawia dzień aktywacji funkcji ochrony przed powstawaniem<br>Legionelli.                                                        | None/Mon-<br>Sun/All | None     |                                  |  |
| Antilegionellamaxtime     | Czas, po upływie którego sygnalizowany jest alarm dla<br>niezakończonego cyklu funkcji ochrony przed powstawaniem<br>Legionelli. | 1 - 48 (godz.)       | 3        |                                  |  |

|                     | DHW settings/Definition                                                                                                    |                |          |                                  |  |
|---------------------|----------------------------------------------------------------------------------------------------|----------------|----------|----------------------------------|--|
| Pozycjamenu         | Opis                                                                                                    | Zakres         | Domyślne | Wartość<br>spersonalizo-<br>wana |  |
| DHW hysteresis      | Temperatura aktywacji systemu w fazie c.w.u. jest wynikiem obliczenia nastawa c.w.u. – Histereza c.w.u.                                                                                                    | 3÷10°C         | 5        |                                  |  |
| DHW delivery offset | Temperatura zasilania w fazie c.w.u. jest sumą nastawy c.w.u. i<br>offsetu zasilania c.w.u.                                                                                                    | 0-55°C         | 10       |                                  |  |
| Priority            | W przypadku jednoczesnego żądania instalacji (ogrzewanie<br>lub chłodzenie) i c.w.u., pompa ciepła pracuje wcześniej albo w<br>stosunku do c.w.u. albo w stosunku do instalacji (włączona<br>tylko w obecności kotła). | DHW/CH         | DHW      |                                  |  |
| DHW maxtime         | Czas, po upływie którego sygnalizowany jest alarm dla<br>niezakończonego c.w.u.                                                                                                    | 1 - 48 (godz.) | 5        |                                  |  |

UŻYTKOWNIK

Aby wyświetlić parametry działania menu "Zones", należy wejść do podmenu "General settings" i wybrać "Menu access level"

Wprowadzić specjalny kod dostępu, wyjść z menu i nacisnąć przycisk "Strefy" (Rys. 26).

Aby zapisać zmianę opisanych poniżej parametrów, nacisnąć przycisk "OK" (Rys. 26).

Należy wyjść z "Zones" odczekując 4 minuty lub wpisując specjalny kod dostępu do "menu użytkownika". Można wyjść z menu "Zones", wprowadzając specjalny kod dostępu w polu "Menu access level" i zaznaczając opcję

#### Access type/User.

Po zakończeniu nacisnąć "OK", aby zatwierdzić. Po 4 minutach bez wykonywania modyfikacji w menu "Zones", system automatycznie powraca do menu "User".

| Zones/Zone1/Definition                                                 |  |  |
|------------------------------------------------------------------------|--|--|
| Pozycjamenu Opis                                                       |  |  |
| Enablings                                                              |  |  |
| Thermoreg. Heating Podmenu ustawień termoregulacji w trybie ogrzewania |  |  |
| Thermoreg. Cooling Podmenu ustawień termoregulacji w trybie chłodzenia |  |  |

|                        | Zones/Zone 1/Definition/Enablings                                                                                                    |                      |          |                                  |  |
|------------------------|----------------------------------------------------------------------------------------------------|----------------------|----------|----------------------------------|--|
| Pozycja menu           | Opis                                                                                                    | Zakres               | Domyślne | Wartość<br>spersonalizo-<br>wana |  |
| Mode                   | Określa tryb działania pompy obiegowej strefy 1                                                                                                    | -CH<br>-CL<br>-CH+CL | CH+CL    |                                  |  |
| Enable room panel      | Włącza działanie urządzenia zdalnego.<br>- NO = Brak zainstalowanego zdalnego sterowania<br>- Panel = Panel zdalnego sterowania strefą<br>- Probe = Sonda temperatury i wilgotności | No/Panel/<br>Probe   | No       |                                  |  |
| Room sensor modul.     | Włącza modulację z użyciem sondy pokojowej                                                                                                    | Yes/No               | No       |                                  |  |
| Enable room thermostat | Włącza działanie termostatu pokojowego do kontroli strefy                                                                                                    | Yes/No               | Yes      |                                  |  |
| Enable dew point       | W przypadku obecności urządzenia zdalnego, obliczenie<br>punktu rosy. Obliczenie takie jest konieczne zwłaszcza w<br>przypadku instalacji z panelami grzewczymi.                    | Yes/No               | Yes      |                                  |  |
| Enablehumidistat       | Włącza działanie higrostatu                                                                                                    | No/Yes               | No       |                                  |  |
| Enable dehumidifiers   | Włącza działanie osuszacza                                                                                                    | Yes/No               | No       |                                  |  |
| Dehumidifier max temp. | Maksymalna dopuszczalna temperatura zasilania osuszacza, po przekroczeniu której jest on wyłączony.                                                                                 | 15-50                | 25       |                                  |  |
| Dehumidifieralarmset   | Nastawa maksymalnego obliczonego zasilania dopuszczalne-<br>go przez osuszacz.                                                                                                    | 15-50                | 25       |                                  |  |
| Outdoor sensor modul.  | Termoregulacja z sondą zewnętrzną                                                                                                    | No/Yes               | No       |                                  |  |

INSTALATOR

UŻYTKOWNIK

|                  | Zones/Zone1/Definition/Thermoreg. Heating |                                                                                                    |           |          |                                  |
|------------------|-------------------------------------------|----------------------------------------------------------------------------------------------------|-----------|----------|----------------------------------|
|                  | Pozycja menu                              | Opis                                                                                                    | Zakres    | Domyślne | Wartość<br>spersonalizo-<br>wana |
| <b>NSTALATOR</b> | Set delivery water max                    | Bez sondy zewnętrznej określa maksymalną temperaturę<br>zasilania, jaka może zostać ustawiona przez użytkownika. Gdy<br>obecna jest sonda zewnętrzna, określa maksymalną tempera-<br>turę zasilania odpowiadającą działaniu przy minimalnej<br>temperaturze zewnętrznej | 20÷55°C   | 45       |                                  |
| Ž                | Set delivery water min                    | Bez sondy zewnętrznej określa minimalną temperaturę<br>zasilania, jaka może zostać ustawiona przez użytkownika. Gdy<br>obecna jest sonda zewnętrzna, określa minimalną temperaturę<br>zasilania odpowiadającą działaniu przy maksymalnej<br>temperaturze zewnętrznej    | 20÷55°C   | 25       |                                  |
| $\bigcap^{-}$    | External temperat. min                    | Gdy obecna jest sonda zewnętrzna, określa przy jakiej<br>minimalnej temperaturze zewnętrznej system musi pracować z<br>maksymalną temperaturą zasilania                                                                                                    | -25÷+15°C | -5       |                                  |
| IIK              | External temperat. max                    | Gdy obecna jest sonda zewnętrzna, określa przy jakiej<br>maksymalnej temperaturze zewnętrznej system musi<br>pracować z minimalną temperaturą zasilania                                                                                                    | -5÷+45°C  | 25       |                                  |
| NMO              |                                           | 7                                                                                                    | -11       |          |                                  |
| UŻYTK            | Pozycja menu                              | Opis                                                                                                    | Zakres    | Domyślne | Wartość<br>spersonalizo-<br>wana |

|                        | Zones/Zone 1/Definition/Thermoreg. Cooling                                                                                                    |         |          |                                  |  |
|------------------------|----------------------------------------------------------------------------------------------------|---------|----------|----------------------------------|--|
| Pozycja menu           | Opis                                                                                                    | Zakres  | Domyślne | Wartość<br>spersonalizo-<br>wana |  |
| Set delivery water max | Bez sondy zewnętrznej określa maksymalne zasilanie, jakie<br>może zostać ustawione przez użytkownika. Gdy obecna jest<br>sonda zewnętrzna, określa maksymalną temperaturę zasilania<br>odpowiadającą działaniu przy minimalnej temperaturze<br>zewnętrznej | 5÷25°C  | 20       |                                  |  |
| Set delivery water min | Bez sondy zewnętrznej określa minimalne zasilanie, jakie<br>może zostać ustawione przez użytkownika. Gdy obecna jest<br>sonda zewnętrzna, określa minimalną temperaturę zasilania<br>odpowiadającą działaniu przy maksymalnej temperaturze<br>zewnętrznej  | 5÷25°C  | 18       |                                  |  |
| External temperat. min | Gdy obecna jest sonda zewnętrzna, określa przy jakiej<br>maksymalnej temperaturze zewnętrznej system musi<br>pracować z minimalną temperaturą zasilania                                                                                                    | 20÷45°C | 25       |                                  |  |
| External temperat. max | Gdy obecna jest sonda zewnętrzna, określa przy jakiej<br>minimalnej temperaturze zewnętrznej system musi pracować z<br>maksymalną temperaturą zasilania                                                                                                    | 20÷45°C | 35       |                                  |  |

|                    | Zones/Zone2(*)/Definition                           |  |  |
|--------------------|-----------------------------------------------------|--|--|
| Pozycja menu Opis  |                                                     |  |  |
| Enablings          |                                                     |  |  |
| Thermoreg. Heating | Podmenu ustawień termoregulacji w trybie ogrzewania |  |  |
| Thermoreg. Cooling | Podmenu ustawień termoregulacji w trybie chłodzenia |  |  |

| Thermoreg. He                | Thermoreg. Heating Podmenu ustawień termoregulacji w trybie ogrzewania                                                                                                    |                                                                                                    |                    |          |                                  |
|------------------------------|----------------------------------------------------------------------------------------------------|----------------------------------------------------------------------------------------------------|--------------------|----------|----------------------------------|
| Thermoreg. Cooling Podmenu u |                                                                                                    | Podmenu ustawień termoregulacji w trybie ch                                                                                                    | łodzenia           |          |                                  |
|                              |                                                                                                    |                                                                                                    |                    |          |                                  |
|                              |                                                                                                    | Zones/Zone2(*)/Definition/Enablin                                                                                                    | ıgs                |          |                                  |
| Pozycja menu                 |                                                                                                    | Opis                                                                                                    |                    | Domyślne | Wartość<br>spersonalizo-<br>wana |
| Mode                         | Określa tryb dz                                                                                                    | Określa tryb działania pompy obiegowej strefy 2                                                                                                    |                    | CH+CL    |                                  |
| Enable room panel            | Włącza działanie urządzenia zdalnego.<br>- NO = Brak zainstalowanego zdalnego sterowania<br>- Panel = Panel zdalnego sterowania strefą<br>- Probe = Sonda temperatury i wilgotności |                                                                                                    | No/Panel/<br>Probe | No       |                                  |
| Room sensor modul.           | Włączamodul                                                                                                    | ację z użyciem sondy pokojowej                                                                                                    | Yes/No             | No       |                                  |
| Enable room thermostat       | Włącza działar                                                                                                    | ie termostatu pokojowego do kontroli strefy                                                                                                    | Yes/No             | Yes      |                                  |
| Enabledewpoint               | W przypadku o<br>punktu rosy. O<br>przypadku inst                                                                                                    | W przypadku obecności urządzenia zdalnego, obliczenie<br>punktu rosy. Obliczenie takie jest konieczne zwłaszcza w<br>przypadku instalacji z panelami grzewczymi. |                    | Yes      |                                  |
| Enablehumidistat             | Włącza działar                                                                                                    | iehigrostatu                                                                                                    | No/Yes             | No       |                                  |
| Enable dehumidifiers         | Włącza działar                                                                                                    | ie osuszacza                                                                                                    | Yes/No             | No       |                                  |
| Dehumidifier max temp.       | Maksymalna dopuszczalna temperatura zasilania osuszacza,<br>po przekroczeniu której jest on wyłączony.                                                                              |                                                                                                    | 15-50              | 25       |                                  |
| Dehumidifier alarm set       | Nastawa maksy<br>go przez osusza                                                                                                    | Nastawa maksymalnego obliczonego zasilania dopuszczalne-<br>go przez osuszacz.                                                                                   |                    | 25       |                                  |
| Outdoor sensor modul.        | Termoregulacj                                                                                                    | azsondązewnętrzną                                                                                                    | No/Yes             | No       |                                  |
|                              |                                                                                                    |                                                                                                    |                    |          |                                  |

|                  | Zones/Zone2(*)/Definition/Thermoreg. Heating |                                                                                                    |           |          |                                  |
|------------------|----------------------------------------------|----------------------------------------------------------------------------------------------------|-----------|----------|----------------------------------|
|                  | Pozycja menu                                 | Opis                                                                                                    | Zakres    | Domyślne | Wartość<br>spersonalizo-<br>wana |
| <b>NSTALATOR</b> | Set delivery water max                       | Bez sondy zewnętrznej określa maksymalną temperaturę<br>zasilania, jaka może zostać ustawiona przez użytkownika. Gdy<br>obecna jest sonda zewnętrzna, określa maksymalną tempera-<br>turę zasilania odpowiadającą działaniu przy minimalnej<br>temperaturze zewnętrznej | 20÷55°C   | 45       |                                  |
| Z                | Set delivery water min                       | Bez sondy zewnętrznej określa minimalną temperaturę<br>zasilania, jaka może zostać ustawiona przez użytkownika. Gdy<br>obecna jest sonda zewnętrzna, określa minimalną temperaturę<br>zasilania odpowiadającą działaniu przy maksymalnej<br>temperaturze zewnętrznej    | 20÷55°C   | 25       |                                  |
| $\bigcap^{-}$    | External temperat. min                       | Gdy obecna jest sonda zewnętrzna, określa przy jakiej<br>minimalnej temperaturze zewnętrznej system musi pracować z<br>maksymalną temperaturą zasilania                                                                                                    | -25÷+15°C | -5       |                                  |
| IIK              | External temperat. max                       | Gdy obecna jest sonda zewnętrzna, określa przy jakiej<br>maksymalnej temperaturze zewnętrznej system musi<br>pracować z minimalną temperaturą zasilania                                                                                                    | -5÷+45°C  | 25       |                                  |
| NMO              |                                              | Zanas/Zana2(*)/Definition/Thormoreage                                                                                                    | ooling    |          |                                  |
| UŻYTK            | Pozycja menu                                 | Opis                                                                                                    | Zakres    | Domyślne | Wartość<br>spersonalizo-<br>wana |

|                        | Zones/Zone 2 (*)/Definition/Thermoreg. Cooling                                                                                                    |         |          |                                  |  |
|------------------------|----------------------------------------------------------------------------------------------------|---------|----------|----------------------------------|--|
| Pozycja menu           | Opis                                                                                                    | Zakres  | Domyślne | Wartość<br>spersonalizo-<br>wana |  |
| Set delivery water max | Bez sondy zewnętrznej określa maksymalne zasilanie, jakie<br>może zostać ustawione przez użytkownika. Gdy obecna jest<br>sonda zewnętrzna, określa maksymalną temperaturę zasilania<br>odpowiadającą działaniu przy minimalnej temperaturze<br>zewnętrznej | 5÷25°C  | 20       |                                  |  |
| Set delivery water min | Bez sondy zewnętrznej określa minimalne zasilanie, jakie<br>może zostać ustawione przez użytkownika. Gdy obecna jest<br>sonda zewnętrzna, określa minimalną temperaturę zasilania<br>odpowiadającą działaniu przy maksymalnej temperaturze<br>zewnętrznej  | 5÷25°C  | 18       |                                  |  |
| External temperat. min | Gdy obecna jest sonda zewnętrzna, określa przy jakiej<br>maksymalnej temperaturze zewnętrznej system musi<br>pracować z minimalną temperaturą zasilania                                                                                                    | 20÷45°C | 25       |                                  |  |
| External temperat. max | Gdy obecna jest sonda zewnętrzna, określa przy jakiej<br>minimalnej temperaturze zewnętrznej system musi pracować z<br>maksymalną temperaturą zasilania                                                                                                    | 20÷45°C | 35       |                                  |  |

|                    | Zones/Zone 3 (*)/Definition                         |  |  |
|--------------------|-----------------------------------------------------|--|--|
| Pozycja menu Opis  |                                                     |  |  |
| Enablings          |                                                     |  |  |
| Thermoreg. Heating | Podmenu ustawień termoregulacji w trybie ogrzewania |  |  |
| Thermoreg. Cooling | Podmenu ustawień termoregulacji w trybie chłodzenia |  |  |

| Thermoreg. Heating Podmenu ustawień termoregulacji w trybie ogrzewania |                                                                        |                                                                                                    |                      |          |                                  |
|------------------------------------------------------------------------|------------------------------------------------------------------------|----------------------------------------------------------------------------------------------------|----------------------|----------|----------------------------------|
| Thermoreg. Co                                                          | oling                                                                  | Podmenu ustawień termoregulacji w trybie chł                                                                             | odzenia              |          |                                  |
|                                                                        |                                                                        |                                                                                                    |                      |          |                                  |
|                                                                        |                                                                        | Zones/Zone 3 (*)/Definition/Enablin                                                                                      | zs                   |          |                                  |
| Pozycja menu                                                           |                                                                        | Opis                                                                                                    | Zakres               | Domyślne | Wartość<br>spersonalizo-<br>wana |
| Mode                                                                   | Określa tryb dz                                                        | iałania strefy 3                                                                                                    | -CH<br>-CL<br>-CH+CL | CH+CL    |                                  |
| Enable room panel                                                      | Włącza działar<br>- NO = Brakzai<br>- Panel = Panel<br>- Probe = Sonda | ie urządzenia zdalnego.<br>nstalowanego zdalnego sterowania<br>zdalnego sterowania strefą<br>1 temperatury i wilgotności | No/Panel/<br>Probe   | No       |                                  |
| Room sensor modul.                                                     | Włączamodul                                                            | ncję z użyciem sondy pokojowej                                                                                           | Yes/No               | No       |                                  |
| Enable room thermostat                                                 | Włącza działar                                                         | ie termostatu pokojowego do kontroli strefy                                                                              | Yes/No               | Yes      |                                  |
| Enabledewpoint                                                         | W przypadku o<br>punktu rosy. O<br>przypadku inst                      | becności urządzenia zdalnego, obliczenie<br>oliczenie takie jest konieczne zwłaszcza w<br>alacji z panelami grzewczymi.  | Yes/No               | Yes      |                                  |
| Enablehumidistat                                                       | Włączadziałar                                                          | iehigrostatu                                                                                                    | No/Yes               | No       |                                  |
| Enable dehumidifiers                                                   | Włączadziałar                                                          | ie osuszacza                                                                                                    | Yes/No               | No       |                                  |
| Dehumidifier max temp.                                                 | Maksymalna d<br>po przekroczer                                         | opuszczalna temperatura zasilania osuszacza,<br>iu której jest on wyłączony.                                             | 15-50                | 25       |                                  |
| Dehumidifier alarm set                                                 | Nastawa maksy<br>go przez osusza                                       | malnego obliczonego zasilania dopuszczalne-<br>cz.                                                                       | 15-50                | 25       |                                  |
| Outdoor sensor modul.                                                  | Termoregulacj                                                          | azsondązewnętrzną                                                                                                    | No/Yes               | No       |                                  |

| Zones/Zone3(*)/Definition/Thermoreg. Heating |                        |                                                                                                    |                  |          |                                  |  |
|----------------------------------------------|------------------------|----------------------------------------------------------------------------------------------------|------------------|----------|----------------------------------|--|
|                                              | Pozycja menu           | Opis                                                                                                    | Zakres           | Domyślne | Wartość<br>spersonalizo-<br>wana |  |
| <b>NSTALATOR</b>                             | Set delivery water max | Bez sondy zewnętrznej określa maksymalną temperaturę<br>zasilania, jaka może zostać ustawiona przez użytkownika. Gdy<br>obecna jest sonda zewnętrzna, określa maksymalną tempera-<br>turę zasilania odpowiadającą działaniu przy minimalnej<br>temperaturze zewnętrznej | 20÷55°C          | 45       |                                  |  |
| Ĩ                                            | Set delivery water min | Bez sondy zewnętrznej określa minimalną temperaturę<br>zasilania, jaka może zostać ustawiona przez użytkownika. Gdy<br>obecna jest sonda zewnętrzna, określa minimalną temperaturę<br>zasilania odpowiadającą działaniu przy maksymalnej<br>temperaturze zewnętrznej    | 20÷55°C          | 25       |                                  |  |
| $\bigcap^{-}$                                | External temperat. min | Gdy obecna jest sonda zewnętrzna, określa przy jakiej<br>minimalnej temperaturze zewnętrznej system musi pracować z<br>maksymalną temperaturą zasilania                                                                                                    | -25÷+15°C        | -5       |                                  |  |
| IIK                                          | External temperat. max | Gdy obecna jest sonda zewnętrzna, określa przy jakiej<br>maksymalnej temperaturze zewnętrznej system musi<br>pracować z minimalną temperaturą zasilania                                                                                                    | -5÷+45°C         | 25       |                                  |  |
| NMC                                          | <b></b>                |                                                                                                    |                  |          |                                  |  |
| UŻYTK                                        | Pozycja menu           | Zones/Zone 3 (*)/Definition/Thermoreg. C Opis                                                                                                    | ooling<br>Zakres | Domyślne | Wartość<br>spersonalizo-<br>wana |  |

|                        | Zones/Zone3(*)/Definition/Thermoreg. Cooling                                                                                                    |         |          |                                  |  |
|------------------------|----------------------------------------------------------------------------------------------------|---------|----------|----------------------------------|--|
| Pozycja menu           | Opis                                                                                                    | Zakres  | Domyślne | Wartość<br>spersonalizo-<br>wana |  |
| Set delivery water max | Bez sondy zewnętrznej określa maksymalne zasilanie, jakie<br>może zostać ustawione przez użytkownika. Gdy obecna jest<br>sonda zewnętrzna, określa maksymalną temperaturę zasilania<br>odpowiadającą działaniu przy minimalnej temperaturze<br>zewnętrznej | 5÷25°C  | 20       |                                  |  |
| Set delivery water min | Bez sondy zewnętrznej określa minimalne zasilanie, jakie<br>może zostać ustawione przez użytkownika. Gdy obecna jest<br>sonda zewnętrzna, określa minimalną temperaturę zasilania<br>odpowiadającą działaniu przy maksymalnej temperaturze<br>zewnętrznej  | 5÷25°C  | 18       |                                  |  |
| External temperat. min | Gdy obecna jest sonda zewnętrzna, określa przy jakiej<br>maksymalnej temperaturze zewnętrznej system musi<br>pracować z minimalną temperaturą zasilania                                                                                                    | 20÷45°C | 25       |                                  |  |
| External temperat. max | Gdy obecna jest sonda zewnętrzna, określa przy jakiej<br>minimalnej temperaturze zewnętrznej system musi pracować z<br>maksymalną temperaturą zasilania                                                                                                    | 20÷45°C | 35       |                                  |  |

Aby wejść do "menu serwisu", należy nacisnąć przycisk "MENU" (Rys. 26). Wejść do podmenu "General settings" i wybrać "Menu accesslevel".

Wprowadzić odpowiedni kod dostępu i spersonalizować opisane poniżej parametry według własnych wymagań.

Aby zapisać zmianę opisanych poniżej parametrów, nacisnąć przycisk "OK" (Rys. 26).

Należy wyjść z "menu serwisu" odczekując 4 minuty lub wpisując specjalny kod dostępu do "menu użytkownika".

Można wyjść z menu serwisu, wprowadzając specjalny kod dostępu w polu "Menu access level" i zaznaczając opcję

#### Access type/User.

Po zakończeniu nacisnąć "OK", aby zatwierdzić. Po 4 minutach bez wykonywania modyfikacji w menu "Serwis", system automatycznie powraca do menu "Użytkownik".

| Menu/General settings |                                                                     |        |  |  |
|-----------------------|---------------------------------------------------------------------|--------|--|--|
| <b>Pozycja menu</b>   | Opis                                                                | Zakres |  |  |
| Factory settings      | Pozwala na przywrócenie wartości fabrycznych wszystkich parametrów. | Yes/No |  |  |

| Menu/Service       |                                                    |  |  |
|--------------------|----------------------------------------------------|--|--|
| Pozycja menu       | Opis                                               |  |  |
| Plant definition   | Podmenu określania urządzeń połączonych z systemem |  |  |
| Heatpump           | Podmenu parametrów działania pompy ciepła          |  |  |
| Integration        | Podmenu ustawień integracji systemu                |  |  |
| Manual operations  | Podmenu do weryfikacji działania obciążeń          |  |  |
| Special parameters | Parametry różnych urządzeń                         |  |  |

| Menu/Service/Plant definition |                                                                                                   |                  |          |                                  |  |
|-------------------------------|---------------------------------------------------------------------------------------------------|------------------|----------|----------------------------------|--|
| Pozycja menu                  | Opis                                                                                              | Zakres           | Domyślne | Wartość<br>spersonalizo-<br>wana |  |
| Zonesnumber                   | Określa liczbę obecnych stref                                                                     | 1-3              | 1        |                                  |  |
| Mainzone                      | Określa strefę główną systemu, w którym będzie używany<br>panel zdalnego sterowania               | 1-2              | 1        |                                  |  |
| Externalprobe                 | Określa typ włączonej sondy zewnętrznej. IU = jednostka<br>wewnętrzna, OU = jednostka zewnętrzna. | OU/IU.           | OU       |                                  |  |
| External probe correct.       | Korekcja wartości sondy zewnętrznej                                                               | -9 +9            | 0        |                                  |  |
| Photovoltaic function         | Włącza działanie w połączeniu z instalacją fotowoltaiczną.                                        | Yes/No           | No       |                                  |  |
| Plantsupervision              | Aktywacja połączenia z Dominus lub Nadzorem instalacji                                            | NO/Domin/<br>BMS | No       |                                  |  |
| Activation time               | Czas oczekiwania przed uruchomieniem korekcji wartości<br>zadanej instalacji                      | 1 - 120          | 20       |                                  |  |
| Increasingtime                | Odstęp czasu niezbędny do zwiększenia lub obniżenia o 1°C<br>korekcji wartości zadanej c.o.       | 1 - 20           | 5        |                                  |  |
| Heatingmaxcorrection          | Maksymalna korekcja w fazie ogrzewania                                                            | 0 - 10           | 0        |                                  |  |
| Cooling max correction        | Maksymalna korekcja w fazie chłodzenia.                                                           | -10-0            | 0        |                                  |  |

UŻYTKOWNIK

INSTALATOR

| Menu/Service/Heat pump |      |  |  |
|------------------------|------|--|--|
| Pozycja menu           | Opis |  |  |
| Powers                 |      |  |  |
| Timers                 |      |  |  |
| Pump                   |      |  |  |

| Menu/Service/Heatpump/Powers |                                                                                                    |               |                       |                                  |  |
|------------------------------|----------------------------------------------------------------------------------------------------|---------------|-----------------------|----------------------------------|--|
| Pozycja menu                 | Opis                                                                                                    | Zakres        | Domyślne              | Wartość<br>spersonalizo-<br>wana |  |
| HPmodel                      | Ustawienie przyłączonej jednostki zewnętrznej. Nie używać<br>opcji Nie.                                                                                                    | 12            | No/4/6/9/12/<br>14/16 |                                  |  |
| Disable HP                   | Włącza funkcję Wyłączenia pompy ciepła. Poprzez zaznacze-<br>nie "zmniejsz" można zmniejszyć wydajność pompy ciepła do<br>mocy ustawionej w parametrze "moc przy zmniejsz." | No/Si/Reduct. | No                    |                                  |  |
| Reduced power                | Wartość procentowa mocy w trybie obniżenia temperatury<br>(Aktywna tylko w przypadku modeli pompy ciepła Audax).                                                            | 50 - 100 %    | 100%                  |                                  |  |

| Menu/Service/Heatpump/ <b>Timers</b> |                                                       |         |          |                                  |  |
|--------------------------------------|-------------------------------------------------------|---------|----------|----------------------------------|--|
| Pozycja menu                         | Opis                                                  | Zakres  | Domyślne | Wartość<br>spersonalizo-<br>wana |  |
| Anticyclestimer                      | Nieużywany                                            | 0-840 s | 180      |                                  |  |
| Ramptimer                            | Nieużywany                                            | 0-840 s | 0        |                                  |  |
| RT request delay                     | Żądanie generatora następuje po ustawionym opóźnieniu | 0-600s  | 0        |                                  |  |
| Waiting time priority                | Nieużywany                                            | 0-100 s | 0        |                                  |  |

|                   | Menu/Service/Heatpump/ <b>Pump</b>    |                     |          |                                  |  |  |
|-------------------|---------------------------------------|---------------------|----------|----------------------------------|--|--|
| Pozycja menu      | Opis                                  | Zakres              | Domyślne | Wartość<br>spersonalizo-<br>wana |  |  |
| Pumpmode          | Nieużywany                            | Max Sp. /<br>Modul. | Max Sp.  |                                  |  |  |
| Pump speed min    | Nieużywany                            | 20-100%             | 100      |                                  |  |  |
| Pump speed max    | Prędkość pompy obiegowej pompy ciepła | 20-100%             | 100      |                                  |  |  |
| Pump delta T      | Nieużywany                            | 2-10                | 5        |                                  |  |  |
| Automatic venting | Nieużywany                            | No/Yes              | No       |                                  |  |  |

|                             | Menu/Service/Integration                                                                                                  |                         |          |                                  |                  |
|-----------------------------|----------------------------------------------------------------------------------------------------|-------------------------|----------|----------------------------------|------------------|
| Pozycja menu                | Opis                                                                                                    | Zakres                  | Domyślne | Wartość<br>spersonalizo-<br>wana |                  |
| Integration min temp.       | Próg temperatury poniżej którego włączana jest grzałka<br>elektryczna do pompy ciepła.                                    | -25÷+35°C               | -15      |                                  | TOR              |
| DHW integration mode        | Sposób interwencji grzałki integracji c.w.u.                                                                              | Contemp/<br>Altern.     | Altern.  |                                  | LAL A            |
| CH integration mode         | Sposób interwencji grzałki integracji c.o.                                                                                | Contemp/<br>Altern.     | Altern.  |                                  |                  |
| Concomitant mode            | Aktywacja funkcji jednoczesności żądań                                                                                    | No/Yes                  | Yes      |                                  |                  |
| DHW integration enable      | Aktywacja generatorów do funkcji c.w.u.                                                                                   | 0=HP<br>1=HP+SH<br>2=SH | НР       |                                  |                  |
| CH integration enable       | Aktywacja generatorów do funkcji c.w.u./c.o.                                                                              | 0=HP<br>1=HP+SH<br>2=SH | НР       |                                  | $\left[ \right]$ |
| CH waiting time             | Czas oczekiwania na osiągnięcie nastawy przed włączeniem<br>grzałki do ogrzewania pomieszczenia                           | 0÷540'                  | 45'      |                                  |                  |
| DHW waiting time            | Czas oczekiwania na osiągnięcie nastawy przed włączeniem<br>grzałki do produkcji ciepłej wody użytkowej                   | 0÷540'                  | 30'      |                                  |                  |
| DHW priority time           | W przypadku jednoczesnego żądania to maksymalny czas<br>działania w trybie c.w.u.                                         | 0÷540'                  | 60'      |                                  | KOV              |
| CH priority time            | W przypadku jednoczesnego żądania to maksymalny czas<br>działania w trybie ogrzewania.                                    | 0÷540'                  | 120'     |                                  | ΓΫ́ΥΤ            |
| Integration band            | Ustawienie pasma aktywacji równego czasowi opóźnienia<br>aktywacji, po którym zostanie uruchomiony dodatkowy<br>grzejnik. | 0-20°C                  | 3        |                                  |                  |
| Reset HP counter            | Reset liczby godzin pracy pompy ciepła                                                                                    | Yes/No                  | No       |                                  | L                |
| Reset plant integ. counter  | Reset godzin pracy integracji ogrzewania                                                                                  | Yes/No                  | No       |                                  |                  |
| Reset DHW integ.<br>counter | Reset godzin pracy integracji c.w.u.                                                                                      | Yes/No                  | No       |                                  |                  |

|                           | Menu/Service/Manual operations (                                 | <sup>+</sup> )              |          |                                  |
|---------------------------|------------------------------------------------------------------|-----------------------------|----------|----------------------------------|
| Pozycja menu              | Opis                                                             | Zakres                      | Domyślne | Wartość<br>spersonalizo-<br>wana |
| Three-wayvalv.CH/<br>DHW  | Ręczna aktywacja zaworu trójdrożnego c.w.u.                      | Yes/No                      | No       |                                  |
| Enable CH electric heater | Ręczne włączanie grzałki instalacji                              | Yes/No                      | No       |                                  |
| Enable DHW el. heater 1   | Ręczna aktywacja grzałki c.w.u. 1                                | Yes/No                      | No       |                                  |
| Zone 1 pump               | Ręczna aktywacja pompy obiegowej strefy 1                        | Yes/No                      | No       |                                  |
| Zone 1 dehumidifier       | Ręczne włączanie osuszacza obecnego w strefie 1                  | Yes/No                      | No       |                                  |
| Zone 1 air conditioning   | Ręczne włączanie klimatyzacji obecnej w strefie 1                | Yes/No                      | No       |                                  |
| Zone2pump                 | Ręczna aktywacja pompy obiegowej strefy 2                        | Yes/No                      | No       |                                  |
| Zone2dehumidifier         | Ręczne włączanie osuszacza obecnego w strefie 2                  | Yes/No                      | No       |                                  |
| HP flowmeter              | Pokazuje natężenie przepływu zmierzone przez przepływo-<br>mierz | 0-4000l/h                   |          |                                  |
| Pump speed                |                                                                  | 0-100%                      | 0%       |                                  |
| Zone 2 mixing valve       | Ręczne włączanie zaworu mieszającego obecnego w strefie 2        | - Stop<br>- Close<br>- Open | Stop     |                                  |
| Zone 2 air conditioning   | Ręczne włączanie klimatyzacji obecnej w strefie 2                | Yes/No                      | No       |                                  |
| Zone 3 mixing valve       | Ręczne włączanie zaworu mieszającego obecnego w strefie 3        | - Stop<br>- Close<br>- Open | Stop     |                                  |
| Zone 3 pump               | Ręczna aktywacja pompy obiegowej strefy 3                        | Yes/No                      | No       |                                  |
| Zone3dehumidifier         | Ręczne włączanie osuszacza obecnego w strefie 3                  | Yes/No                      | No       |                                  |
| Zone 3 air conditioning   | Ręczne włączanie klimatyzacji obecnej w strefie 3                | Yes/No                      | No       |                                  |
| Three-wayCool/Heat        | Aktywacja ręczna zaworu trójdrożnego lato/zima (M52)             | Yes/No                      | No       |                                  |
| Enable DHW el. heater 1   | Ręczna aktywacja grzałki c.w.u. 2                                | Yes/No                      | No       |                                  |

(\*) Jeżeli otwarte jest menu "Manual operations", nie uwzględnia się 4-minutowego limitu czasu dla wyjścia z menu "Service".

| Menu/Service/ <b>Special parameters</b> |                                                           |        |          |                                  |  |
|-----------------------------------------|-----------------------------------------------------------|--------|----------|----------------------------------|--|
| Pozycja menu                            | Opis                                                      | Zakres | Domyślne | Wartość<br>spersonalizo-<br>wana |  |
| Parameter 1                             | Kontrola osuszacza (0 = strefa 2, 1 = strefa 1)           | 0-1    | 0        |                                  |  |
| Parameter 2                             | Sterownik bezpieczeństwa strefy 2                         | 20-80  | 45       |                                  |  |
| Parameter 3                             | Sterownik bezpieczeństwa strefy 3                         | 20-80  | 45       |                                  |  |
| Parameter 4                             | Włączenie recyrkulacji c.w.u. (0= wyłączona; 1= włączona) | 0-1    | 0        |                                  |  |
| Parameter 5                             | Multiplikator integracji                                  | 1-100  | 30       |                                  |  |
| Parameter 6                             | Nieużywać                                                 | 0-100  | 0        |                                  |  |
| Parameter 7                             | Nieużywać                                                 | 0-100  | 0        |                                  |  |
| Parameter 8                             | Nieużywać                                                 | 0-100  | 0        |                                  |  |
| Parameter 9                             | Nieużywać                                                 | 0-100  | 0        |                                  |  |
| Parameter 10                            | Nieużywać                                                 | 0-100  | 0        |                                  |  |

SERWISANT

#### 3.10 USTAWIENIE PARAMETRÓW **PIERWSZEGO URUCHOMIENIA**

Podczas pierwszego uruchamiania urządzenia należy spersonalizować następujące parametry związane z działaniem generatora, typem jednostki zewnętrznej oraz typem instalacji połączonej z urządzeniem.

#### W menu

#### Service/Heat pump/Powers

należy ustawić Model pompy ciepła, który odpowiada mocy jednostki zewnętrznej.

#### W menu

#### Service/Heat pump/Timers

istnieje możliwość indywidualnego dostosowania opóźnienia ponownego uruchomienia generatora poprzez zmianę parametru "Czas anty cykli", a w obecności systemów opóźnionego otwarcia instalacji można zmienić parametr "czas opóźnienia żądania TA".

W menu

#### Service/Heat pump/Pump

istnieje możliwość zmiany prędkości pompy obiegowej pompy ciepła poprzez zmianę parametru "Pump speed max".

Należy dostosować prędkość pompy obiegowej odpowiednio do mocy urządzenia w celu poprawienia jego wydajności pracy. Zaleca się ustawienie następujących wartości:

- Magis Hercules Pro 12/12T: Prędkość = 65%
- Magis Hercules Pro 14/14T: Prędkość = 75%
- Magis Hercules Pro 16/16T: Prędkość = 100%

Należy również dostosować prędkość pomp strefy w zależności od typu obecnej instalacji.

Operację tę należy wykonać bezpośrednio na właściwej pompie obiegowej strefy (patrz Par. 1.17).

Pompa ciepła wyposażona jest w standardzie w grzałka elektryczna w.u., do którego można dodać dwie dodatkowe grzałki elektryczne wody użytkowej (opcja). Wszystkie grzałki elektryczne włącza się za pomocą jednego parametru.

Grzałka elektryczna dostarczana w standardzie jest wyłączona ze względów ostrożności (grzałka musi być włączana dopiero wtedy, kiedy w zasobniku w.u. znajduje się woda).

W związku z tym należy aktywować grzałkę elektryczną, zmieniając następujące parametry.

Zmieniając parametr

#### Integration/DHW integration enable

tutaj można zdecydować o właczeniu samej pompy ciepła, samej grzałki lub obu, w celu spełnienia funkcji c.w.u.

#### Zmieniając parametr

#### Integration/DHW integration mode

decyduje się o włączaniu pompy ciepła i grzałki w trybie przemiennymlub jednoczesnym. Zmieniając parametr

#### Integration/DHW waiting time

decyduje się, na ile czasu uruchomić pompę ciepła i grzałkę elektryczną, lub obie razem.

Kiedy temperatura zewnętrzna jest niższa niż

#### Integration/Integration min temp.

grzałka elektryczna włącza się automatycznie.

W przypadku jednoczesnego żądania c.w.u. i c.o. system pracuje na przemian w obu trybach, zgodnie z czasami ustawionymi w parametrach:

#### Integration/DHW priority time

#### Integration/CH priority time

O pierwszym obsługiwanym trybie pracy w przypadku jednoczesnego żądania decyduje parametr:

#### **Definition/Priority.**

Funkcja c.w.u. może mieć ograniczony maksymalny czas trwania, ustawiany za pomocą parametru

#### Definition/DHW max time

po przekroczeniu której generowany jest alarm.

Pompa ciepła może zarządzać maksymalnie 3 pompami dystrybucyjnymi.

Aby włączyć właściwą liczbę pomp dystrybucji, należy zmienić parametr:

#### Plant definition/Zones number.

Istnieje możliwość indywidualnego dostosowania funkcji każdej konkretnejstrefy.

Każdą strefę można aktywować do konkretnego trybu działania zmieniając parametr

#### Definition/Enablings/Mode.

Żądanie c.o. dla każdej strefy może być wykonywane przez sterownik pokojowy, który musi być włączony w menu

#### Definition/Enablings/Enableroom thermostat

W przypadku stosowania zdalnego urządzenia do kontrolowania żądań, należy zmienić parametr

Definition/Enablings/Enableroom panel.

#### $W\,przypadku\,obecności\,osuszacza\,należy\,zmienić\,parametr$

#### Definition/Enablings/Enable dehumidifiers.

Może się zdarzyć, że osuszacz ma trudności w przypadku otrzymania zbyt wysokiej temp. zasilania. W związku z tym można zablokować włączenie osuszacza dopóki tłoczona woda nie spadnie poniżej poziomu

#### Definition/Enablings/Dehumidifier max temp.

Poza tym, w przypadku, gdy obliczona wartość zadana osuszania jest zbyt wysoka dla wykonania żądania, sygnalizowany jest alarm, a osuszacz zostaje zablokowany. Wartość tę można zmienić za pomocą parametru:

#### Definition/Enablings/Dehumidifier alarm set

W przypadku stosowania higrostatu do kontrolowania żądania osuszania należy zmienić parametr

#### Definition/Enablings/Enable humidistat.

W przypadku instalacji podłogowej nie można dopuścić do powstawania kondensatu w posadzce, aktywując zastosowanie obliczenia temperatury rosy:

#### Definition/Enablings/Enable dew point.

Można włączyć kontrolę temperatury zasilania za pomocą termoregulacji z użyciem sondy zewnętrznej, edytując parametr

#### Definition/Enablings/Outdoor sensor modul.

W celu poprawienia wydajności systemu na określonych rodzajach instalacji można włączyć kontrolę temperatury zasilania poprzez modulację z użyciem sondy pokojowej, zmieniając parametr

#### Definition/Enablings/Room sensor modul.

Temperatura zasilania instalacji obniża się (podnosi się w przypadku chłodzenia) kiedy temperatura pokojowa zbliża się do wartości zadanej otoczenia. Można włączyć modulację z użyciem sondy pokojowej jedynie w przypadku obecności urządzenia zdalnego w danej strefie.

#### 3.11 FUNKCJABOOSTW.U.

Aby umożliwić włączenie funkcji BOOST c.w.u., należy włączyć grzałkę elektryczną c.w.u., zmieniając parametr:

Integration/DHW integration enable.

#### 3.12 FUNKCJA OCHRONY PRZED LEGIONELLĄ

Jednostka wewnętrzna ma funkcję wykonania wygrzewu jastrychu na zasobniku c.w.u.

Ta funkcja ustawia temperaturę generatora na maksymalnej dozwolonej przy włączonej dodatkowej grzałce wody użytkowej. Funkcję włącza się za pomocą menu

#### DHW settings/Antilegionella.

Funkcja włącza się o godzinie ustawionej za pomocą menu

Antilegionella/Antilegionella cycle time

w dniu tygodnia ustawionym w menu

#### Antilegionella/Antilegionella cycle day

funkcję można włączać codziennie za pomocą menu "Wygrzew antybakteryjny".

Maksymalny dozwolony czas trwania funkcji odpowiada wartości ustawionej w parametrze:

#### Antilegionella/Antilegionella maxtime;

w przypadku, gdy funkcja nie zostanie zakończona w maksymalnym dozwolonym czasie, wyświetli się alarm.

1

Funkcję można aktywować tylko w obecności aktywnej grzałki elektrycznej c.w.u. i aby uniknąć poparzeń, należy ewentualnie zamontować zawór termostatyczny na wyjściu c.w.u.

#### 3.13 FUNKCJA RECYRKULACJI C.W.U.

Aby umożliwić włączenie funkcji recyrkulacji c.w.u., należy ją aktywować, zmieniając parametr:

Special parameters/Parameter 4.

#### 3.14 FUNKCJA PRZECIW BLOKADZIE POMPY

Moduł hydrauliczny wyposażony jest w funkcję, która uruchamia pompę przynajmniej raz na 24 godziny na okres 30 sekund, aby zminimalizować ryzyko blokady pompy z powodu długiej nieaktywności.

#### 3.15 FUNKCJA PRZECIW BLOKADZIE ZAWORU TRÓJDROŻNEGO

Moduł hydrauliczny wyposażony jest w funkcję, która po 24 godzinach od ostatniej pracy silnikowego zespołu trójdrożnego uaktywnia go wykonując pełny cykl, aby zmniejszyć ryzyko blokady zaworu trójdrożnego z powodu długiej nieaktywności.

JŻYTKOWNIK

DANETECHNICZNE

# INSTALATOR

#### 3.16 FUNKCIA KOREKTY NASTAWY **INSTALACJI**

W przypadku rozłączonych elementów hydraulicznych na instalacji za układem dystrybucyjnym urządzenia, można włączyć funkcję umożliwiającą skorygowanie wartości zadanej wymaganej na generatorze w celu zbliżenia, w miarę możliwości, do ustawionej wartości zadanej strefy.

Korekcje mogą być wykonywane zarówno dla fazy c.o., jak i chłodzenia.

Aktywacja następuje poprzez ustawienie parametrów

#### Plant definition/Heating max correction

#### Plant definition/Cooling max correction

zwartością>0°C.

Pożądaniu korekta rozpoczyna się po czasie równym

Plant definition/Activation time

ikontynuuje o 1 °C co

#### Plant definition/Increasing time

minuty.

#### 3.17 FUNKCJAFOTOWOLTAICZNA

W przypadku, gdy styk fotowoltaiczny (styk "S39" Rys. 6) jest zwarty, zbiornik akumulacyjny w.u. ogrzewany jest do temperatury 55°C wwyniku działania pompy ciepła.

W przypadku jednoczesnego żądania c.w.u. i c.o., system zdecyduje, które żądanie spełnić, w taki sposób, aby zapewnić jak najwyższykomfort.

#### 3.18 INTEGRACJA Z UŻYCIEM GRZAŁEK ELEKTRYCZNYCHC.O.

Do pompy ciepła można dodać grzałki elektryczne instalacji (opcja), aby móc dysponować alternatywnym źródłem energii do wykorzystania w fazie c.o.

Wszystkie grzałki elektryczne włacza się za pomocą jednego parametru.

Zmieniając parametr

#### Integration/CH integration enable

tutaj można zdecydować o włączeniu samej pompy ciepła, samej grzałki lub obu, w celu spełnienia funkcji c.o. Zmieniając parametr

#### Integration/CH integration mode

decyduje się o włączaniu pompy ciepła i grzałki w trybie przemiennymlub jednoczesnym.

#### Zmieniając parametr

#### Integration/CH waiting time

decyduje się, na ile czasu uruchomić pompę ciepła i grzałkę elektryczną, lub obie razem. Kiedy temperatura zewnętrzna jest niższa niż

#### Integration/Integration min temp.

grzałka elektryczna włącza się automatycznie.

W przypadku jednoczesnego żądania c.w.u. i c.o. system pracuje na przemian w obu trybach, zgodnie z czasami ustawionymi w parametrach:

#### Integration/DHW priority time

#### Integration/CH priority time

O pierwszym obsługiwanym trybie pracy w przypadku jednoczesnego żądania decyduje parametr:

**Definition/Priority.** 

#### 3.19 FUNKCJASTEROWNIKA **BEZPIECZEŃSTWA STREFY 2/3**

W przypadku zainstalowania strefy 2 lub strefy 3, włącza się kontrolę temperatury zasilania strefy, która uniemożliwia produkcję wody powyżej określonej temperatury.

Ograniczenia te można zmienić za pomocą parametrów

Special parameters/Parameter 2

Special parameters/Parameter 3.

#### 3.20 TRYBJEDNOCZESNOŚCIŻĄDAŃ

W przypadku jednoczesnego żądania c.w.u. i c.o., system decyduje, które z żądań spełnić, na podstawie logiki przemiennej ustalonej przez system.

Istnieje możliwość zmiany tej logiki, tak aby system obsługiwał jednocześnie oba układy, wykorzystując dostępne generatory. Można aktywować działanie tego trybu, zmieniając parametr:

#### Plant definition/Concomitant mode.

#### 3.21 FUNKCJA WYŁĄCZENIA POMPY CIEPŁA

Gdy styk jest zwarty (styk "S43" Rys. 6) działanie pompy ciepła zostaje zablokowane. Nie będzie spełniane żadne żądanie z wyjątkiem funkcji bezpieczeństwa.

W celu włączenia tej funkcji należy edytować parametr:

Heat pump/Powers/Disable HP = Yes

#### 3.22 STEROWANIE ZAWORAMI ROZDZIELAJĄCYMI (LATO/ZIMA).

Układ elektroniczny urządzenia ma napięcie wyjściowe 230 V do sterowania zaworami rozdzielającymi lato/zima.

Wyjście pod napięciem jest aktywne, gdy urządzenie jest w trybie LETNIM, w fazie Chłodzenia.

#### 3.23 USTAWIENIE SONDY ZEWNĘTRZNEJ

W celu aktywacji opcjonalnej sondy zewnętrznej należy zmienić parametr:

#### Plant definition/External probe.

W przypadku, gdy sonda temperatury znajduje się wyjątkowo daleko od jednostki wewnętrznej, można wykonać korekcję jej wartości, zmieniając

Plant definition/External probe correct.

#### 3.24 URUCHOMIENIA RĘCZNE

#### Wmenu

#### Service/Manual operations

można zarządzać wszystkimi głównymi obciążeniami urządzenia w trybie ręcznym.

Parametrów tych należy używać w przypadku wykrywania usterek w systemie.

W celu poprawnego włączenia funkcji należy ustawić system w tryb "czuwania".

#### 3.25 FUNKCJA TRYBU TESTOWEGO JEDNOSTKI ZEWNĘTRZNEJ

Jeśli używana jest funkcja testowa lub Test mode (patrz instrukcja obsługi Jednostki zewnętrznej), jednostkę wewnętrzną należy ustawić w trybie działania innym niż "Stand-by".

Podczas testu zostanie zasygnalizowany alarm 183, co oznacza trwający "Test mode".

#### 3.26 FUNKCJA PUMP DOWN JEDNOSTKI ZEWNĘTRZNEJ

W przypadku używania funkcji pump down (patrz instrukcja obsługi jednostki zewnętrznej), jednostkę wewnętrzną należy ustawić w trybie "Stand-by".

Funkcję można włączyć tylko wtedy, gdy urządzenie nie jest w stanie alarmu.

#### 3.27 KONFIGURACJA URZĄDZEŃ NADZORUJĄCYCH

Istnieje możliwość skonfigurowania urządzenia do sterowania przez zewnętrzne urządzenia nadzoru, takie jak Dominus lub innego rodzaju systemy automatyki domowej (nie dostarczane przez Immergas).

W celu wykonania konfiguracji należy edytować parametr

#### Plant definition/Plant supervision.

Т

 $Nie \,można\,skon figurować\,obu\,urządzeń\,jednocześnie.$ 

\_\_\_\_\_

JŻYTKOWNIK

**NSTALATOR** 

#### 3.28 DEMONTAŻOBUDOWY

Dla ułatwienia konserwacji jednostki wewnętrznej można zdemontować całkowicie obudowę postępując zgodnie z prostymi wskazówkami:

#### Profil ozdobny (1) (Rys. 43)

- Wyjąć plastikowe zatyczki (2) i odkręcić śruby (3), aby usunąć ozdobny profil (1).

#### Demontaż obudowy (4) (Rys. 44)

- Otworzyć drzwiczki obudowy (4), aby je przechylić.
- Wyjąć gumowe zatyczki ochronne (5), odkręcić dwie przednie śruby górne i śruby dolne (6), aby zdjąć obudowę (4)

**INSTALATOR** 

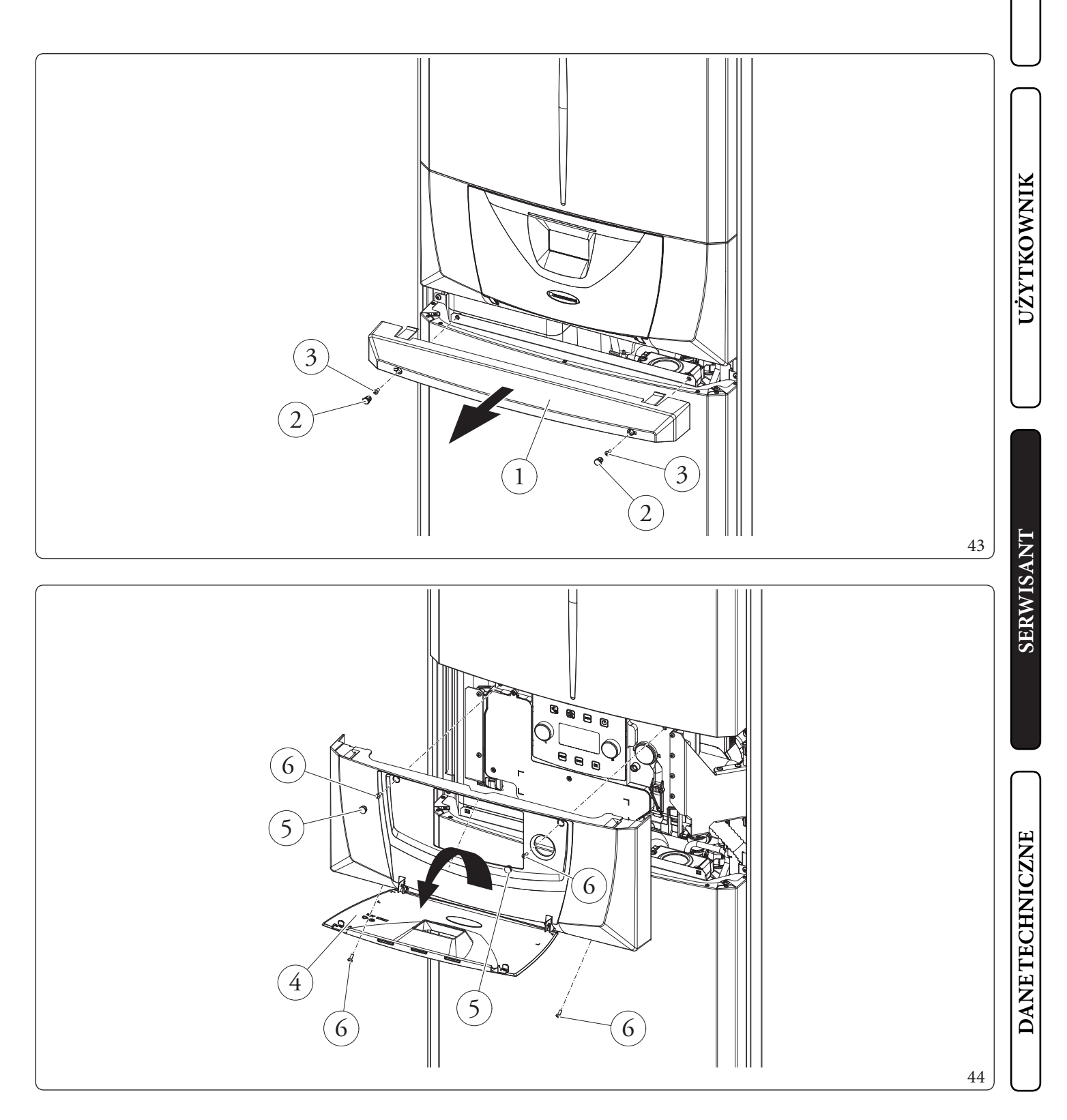

#### Demontaż przedniej części górnej (7), dolnej (9) (Rys. 45)

**INSTALATOR** 

UŻYTKOWNIK

SERWISANT

DANETECHNICZNE

- Wymontować górną przednią część (7), odkręcając dwie śruby (8) i wypychając ją do góry, aby uwolnić ją z otworów mocowania i przyciągając do siebie (Poz. A).
- Wymontować dolną przednią część (9) odkręcając 2 śruby (10a) i wypychając ją do góry, aby uwolnić ją z otworów mocowania poprzez przyciągnięcie do siebie (Poz. B).
- Odkręcić 2 (10b) śruby mocujące panel sterujący.
- Następnie pociągnąć panel sterujący (11) do siebie i odchylić go w sposób pokazany na rysunku 46.

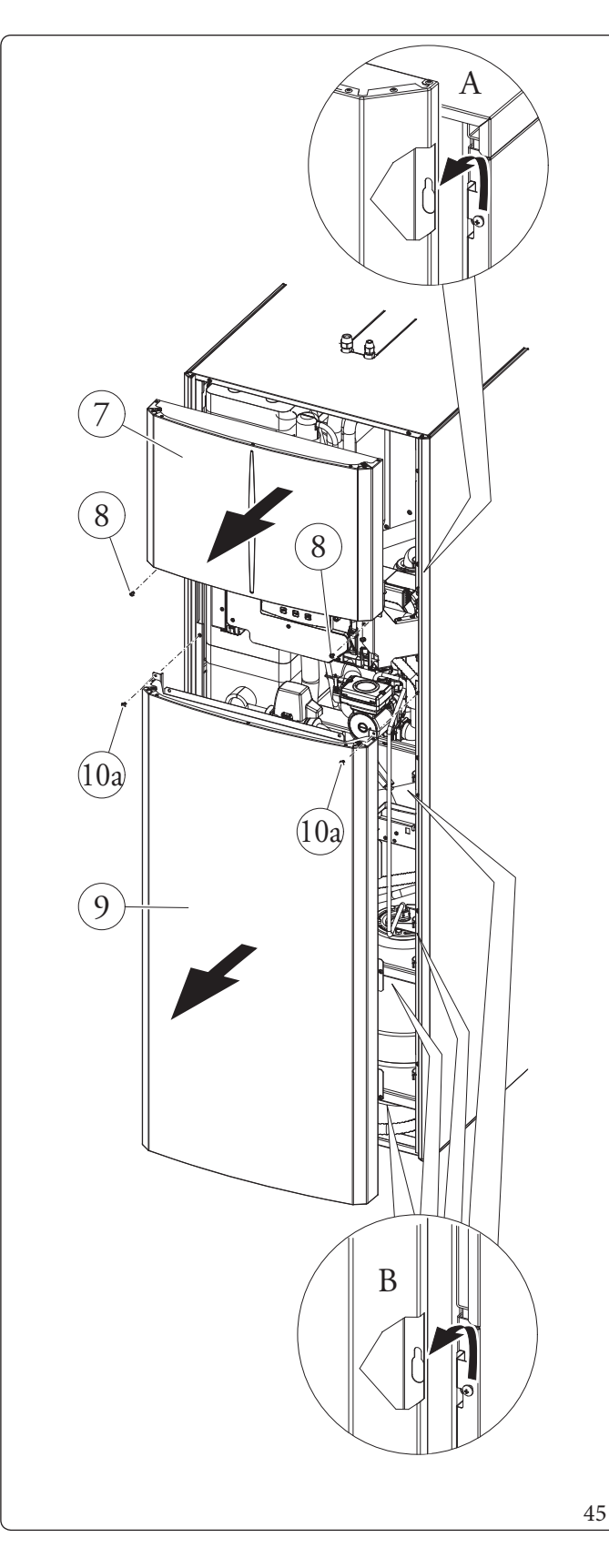

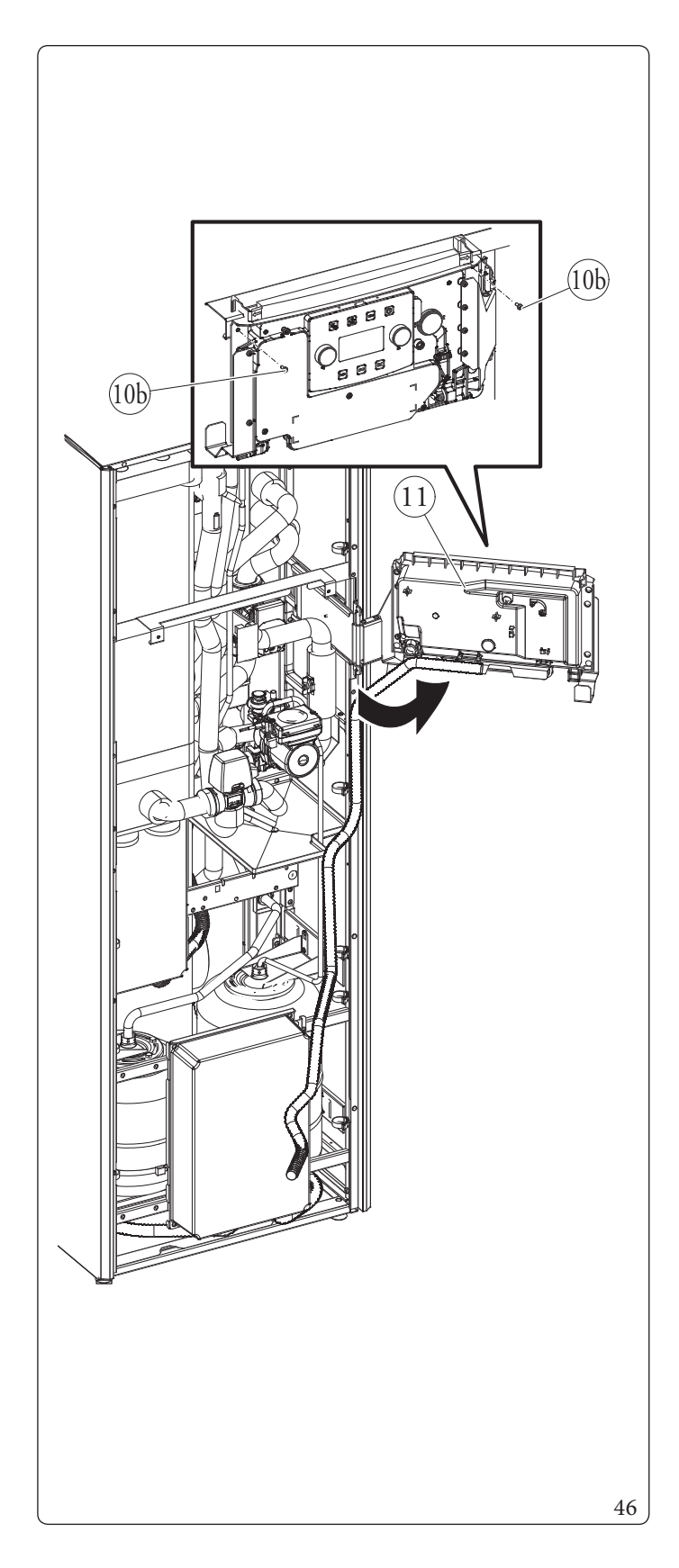

#### Demontaż prawych bocznych drzwiczek (15) (Rys. 47)

- Otworzyć drzwiczki (15) odchylając je o przynajmniej 90° do zewnątrz.
- Usunąć wkręt (12) z górnego rogu drzwiczek (15).
- Odblokować drzwiczki (15) z kątownika (13) pozbawionego wkrętu (12) odchylając je na zewnątrz i zdejmując z dolnego sworznia (14).

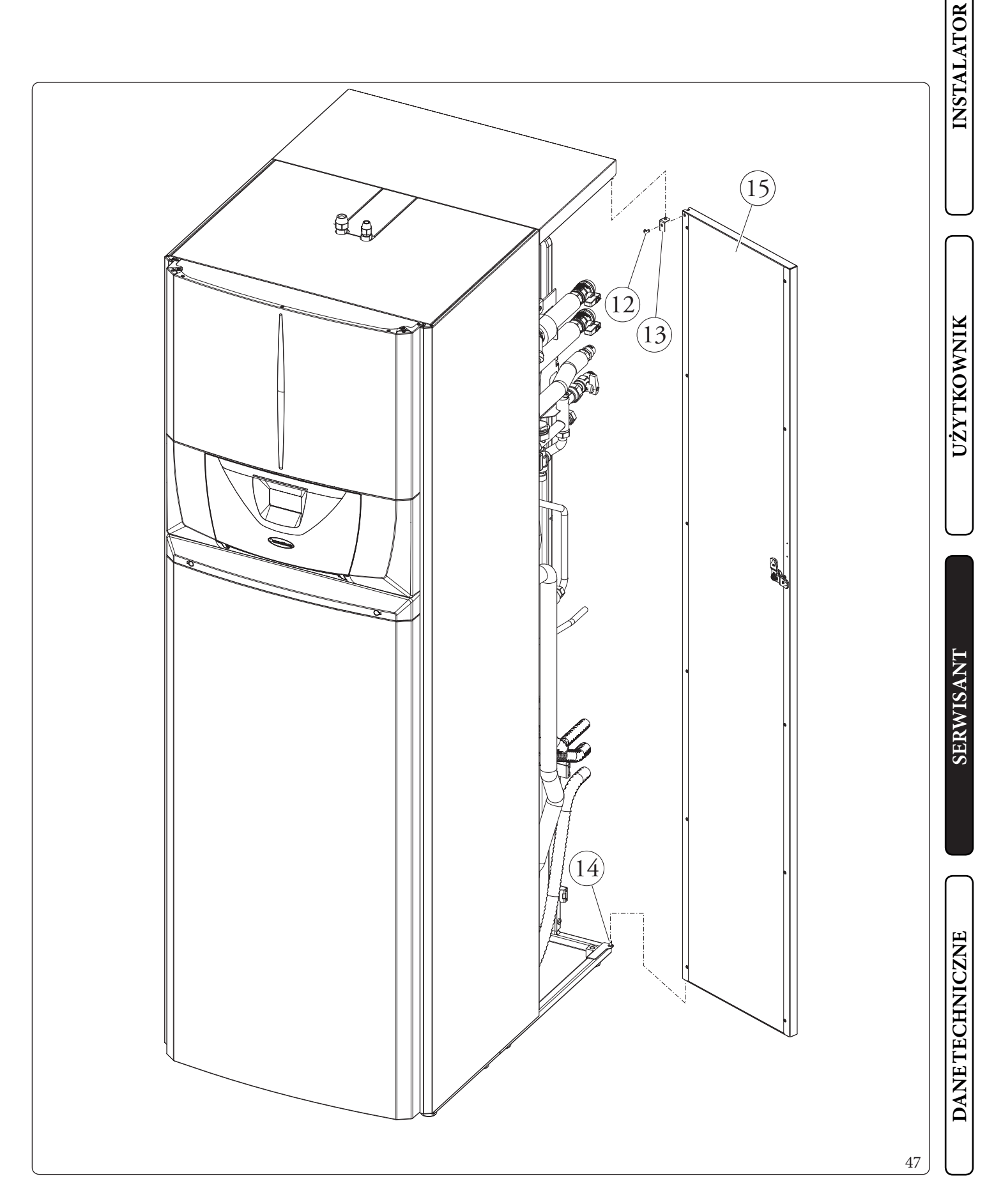

#### Demontaż górnych pokryw (16 i 18) (Rys. 48)

**INSTALATOR** 

UŻYTKOWNIK

SERWISANT

DANETECHNICZNE

- Odkręcić śruby mocujące (19), pociągnąć do siebie przednią pokrywę (16), aby zdjąć ją ze śrub zamkowych znajdujących się w tylnej części (Poz. C) (patrz szczegół rysunku).
- Odkręcić śruby mocujące (17), pociągnąć do siebie pokrywę (18), aby zdjąć ją ze śrub zamkowych znajdujących się w tylnej części (Poz. D) (patrz szczegół rysunku).

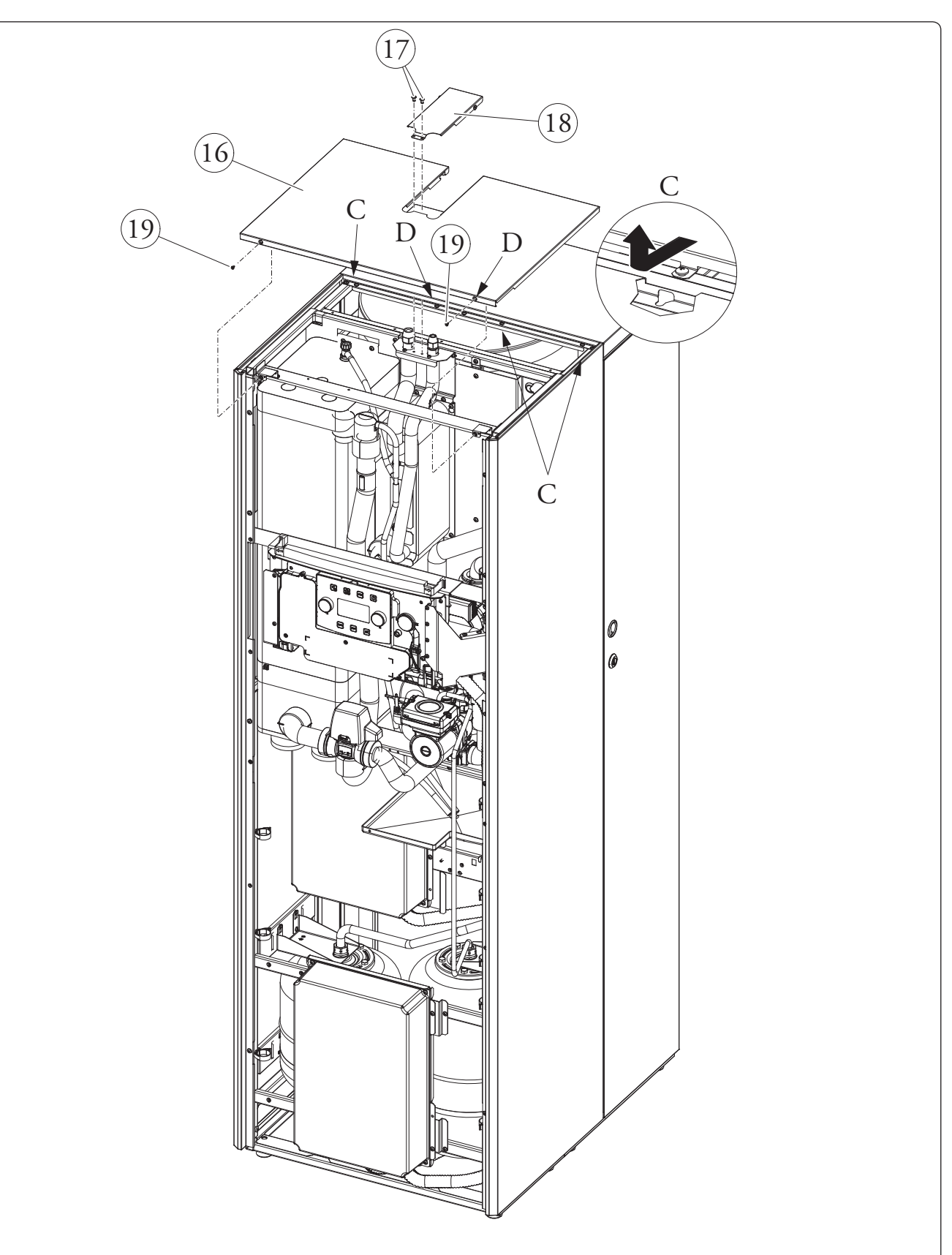

#### Demontaż tylnej pokrywy (20) (Rys. 49)

- Odkręcić śruby mocujące (23), pociągnąć do siebie tylną pokrywę (20), aby zdjąć ją ze śrub zamkowych znajdujących się w tylnej części (Poz. D).

#### Demontaż prawej bocznej części (21) (Rys. 49)

- Wymontować prawy bok (21) odkręcając śruby (22), a następnie pchnąć lekko do góry tak, aby uwolnić bok z gniazda i pociągnąć go do zewnątrz (Poz. E).

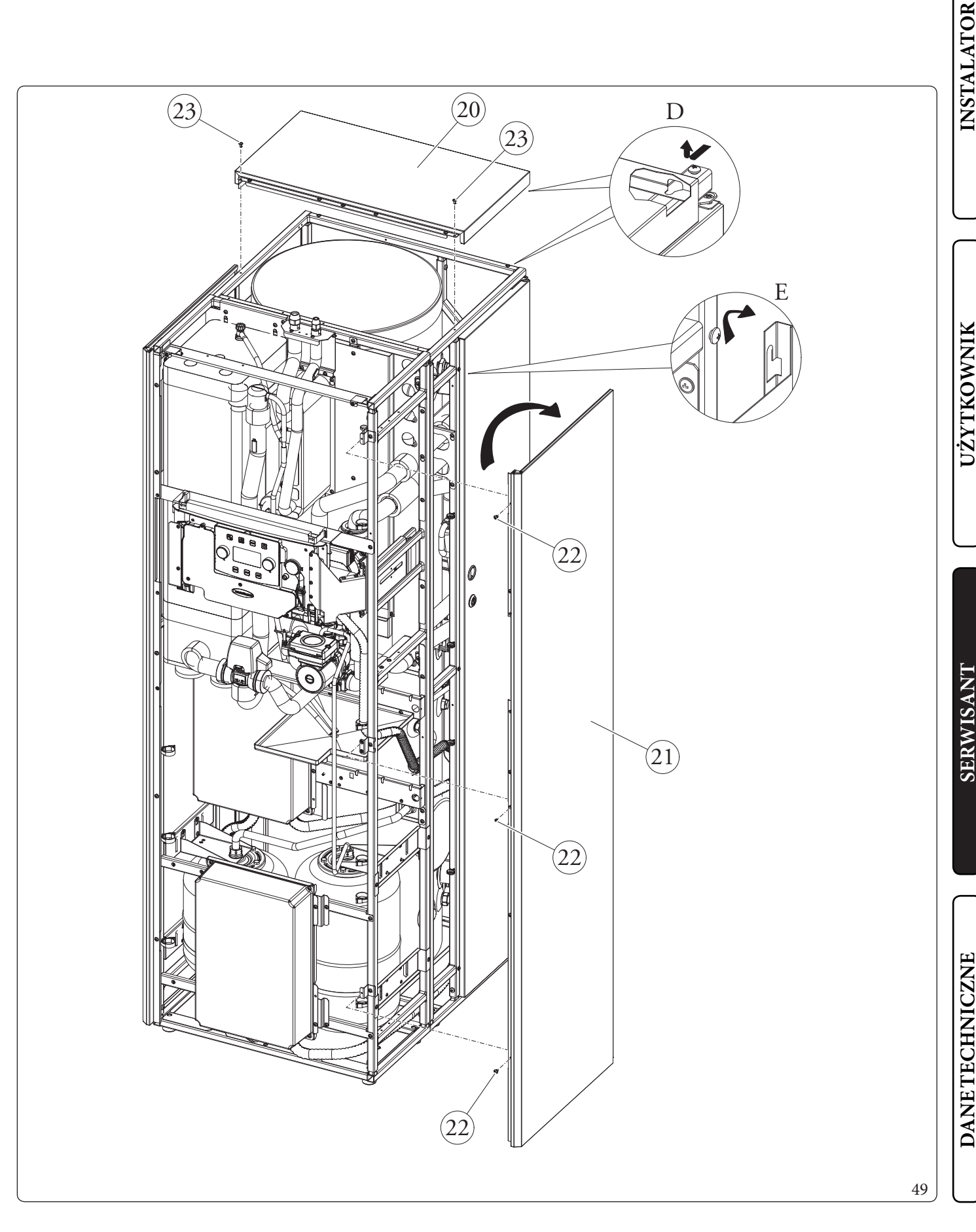

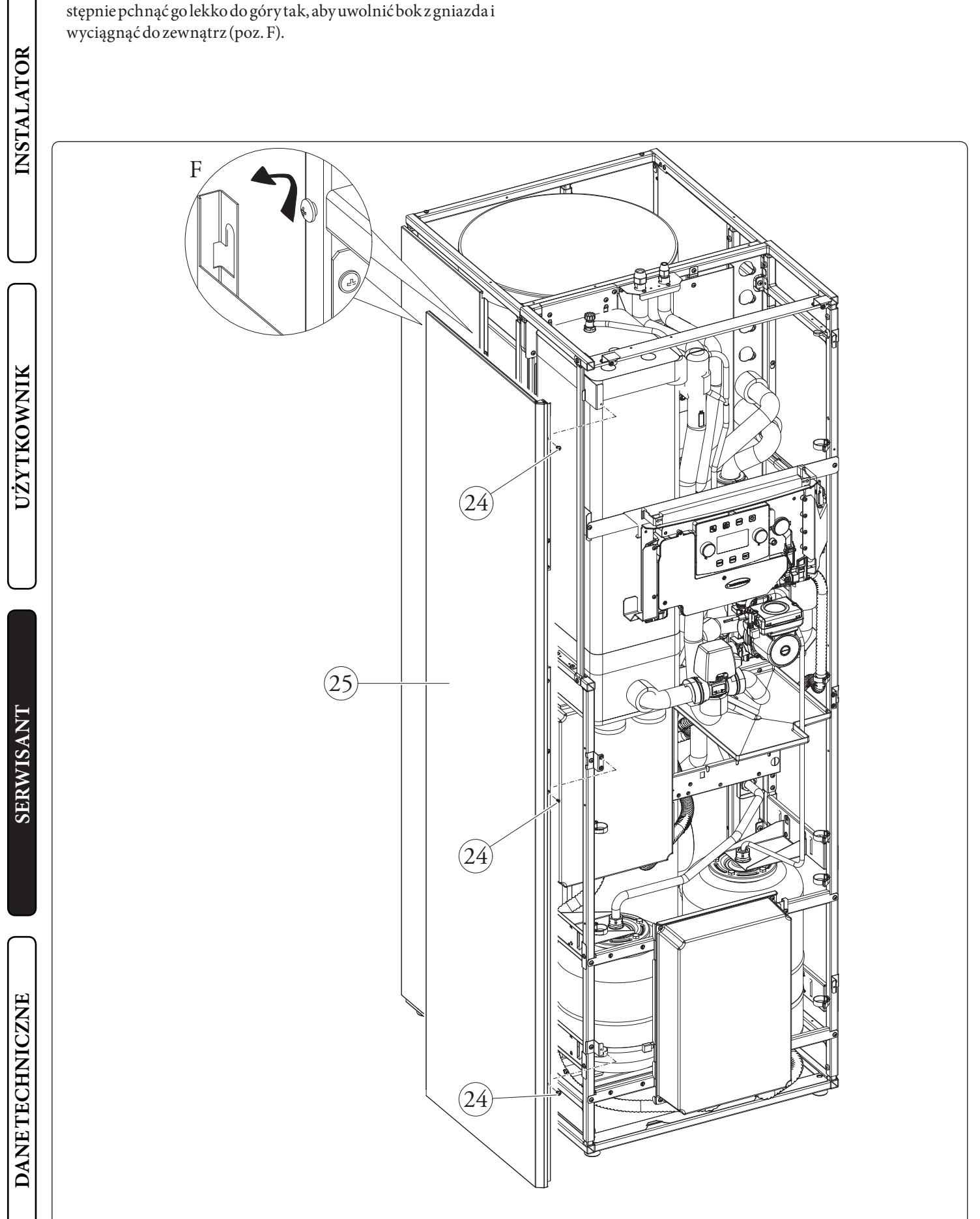

#### 96 | **OIMMERGAS**

**Demontaż lewej przedniej ściany bocznej (25) (Rys. 50)** - Wymontować lewy przedni bok (25) odkręcając śruby (24), na-

50

#### Demontaż lewej tylnej ściany bocznej (27) (Rys. 51)

- Wymontować lewy tylny bok (27) odkręcając śruby (26), następnie pchnąć go lekko do góry tak, aby uwolnić bok z gniazda i wyciągnąć do zewnątrz (Poz. G).

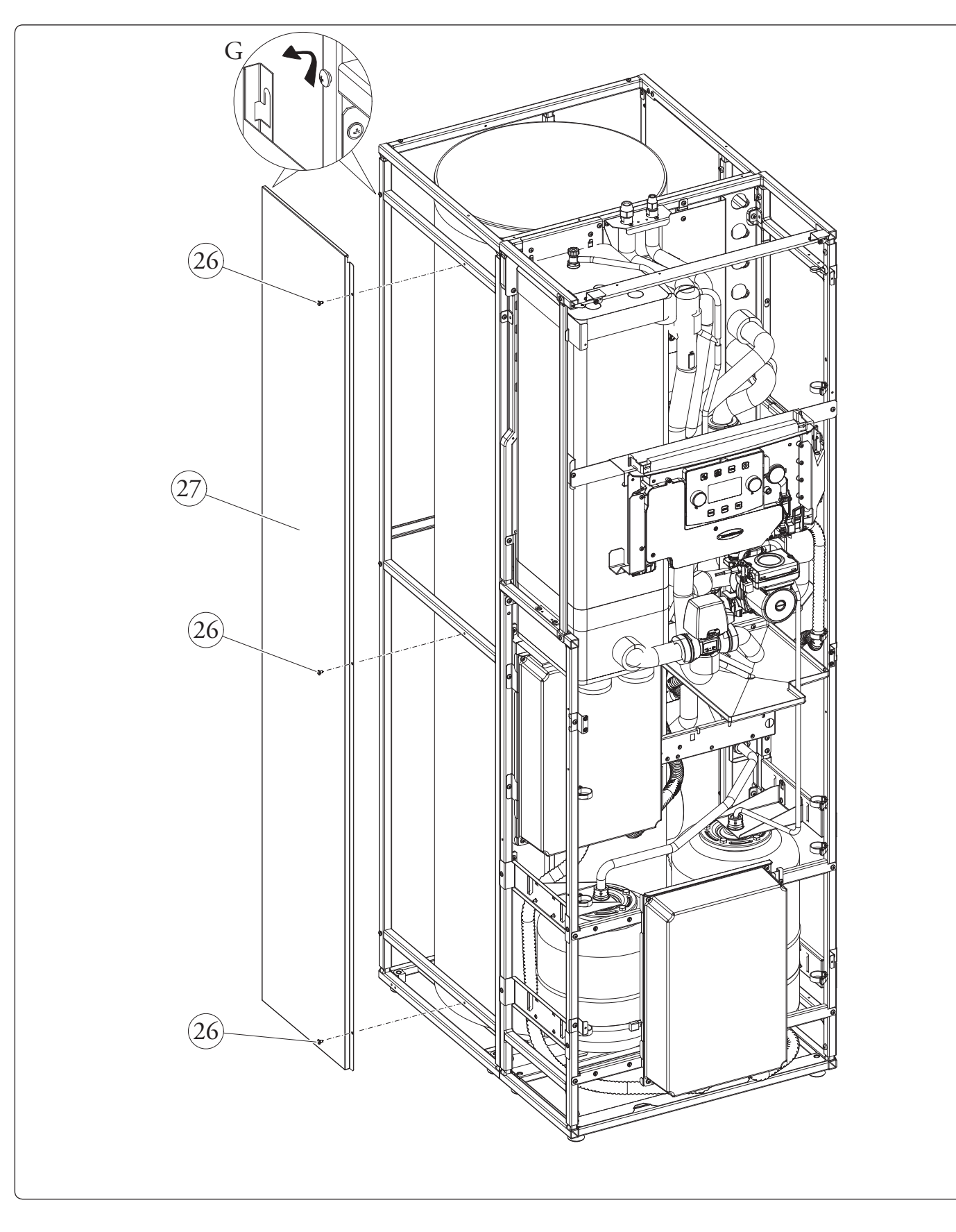

INSTALATOR

UŻYTKOWNIK

SERWISANT

DANETECHNICZNE

51

- Usunąć elementy izolacyjne złączek (1) (Rys. 52).

#### 3.29 ROZBIÓRKA JEDNOSTKI WEWNĘTRZNEJ

W celu ułatwienia transportu można podzielić jednostkę wewnętrzną na dwa odrębne moduły. W tym celu należy postępować zgodnie z następującymi instrukcjami i zdemontować całkowicie obudowę w sposób opisany w Par. 3.28.

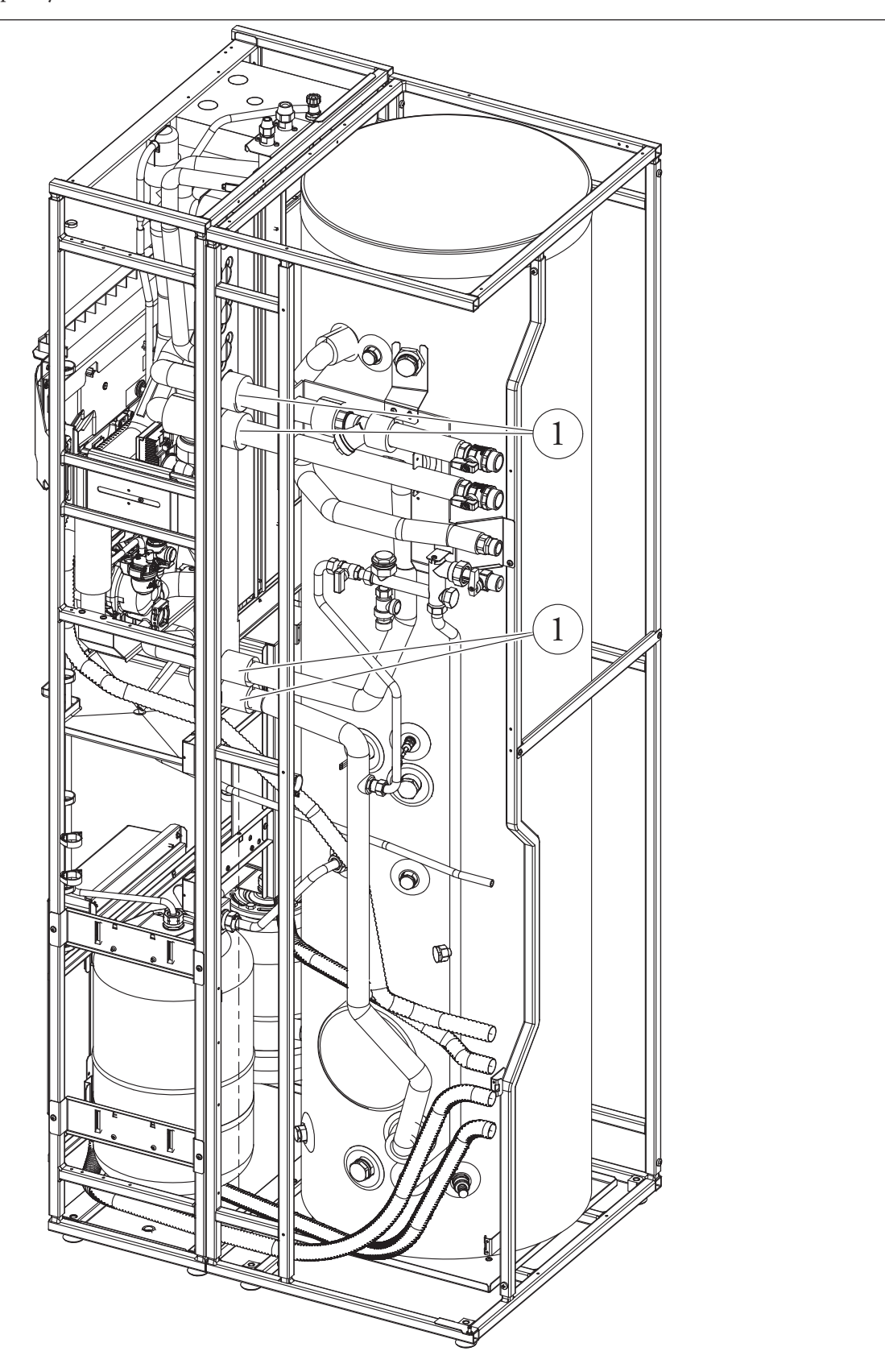

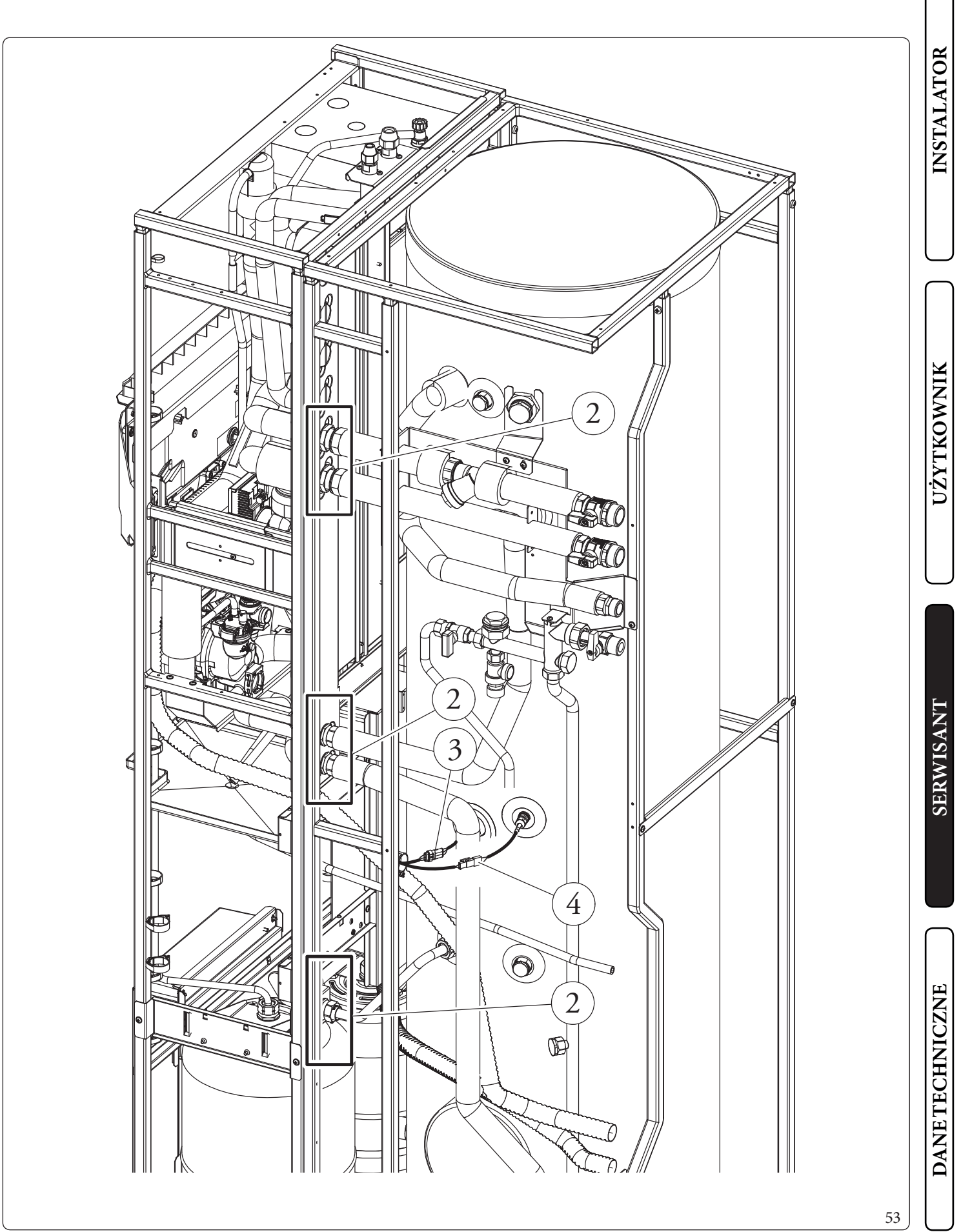

**OIMMERGAS** 99

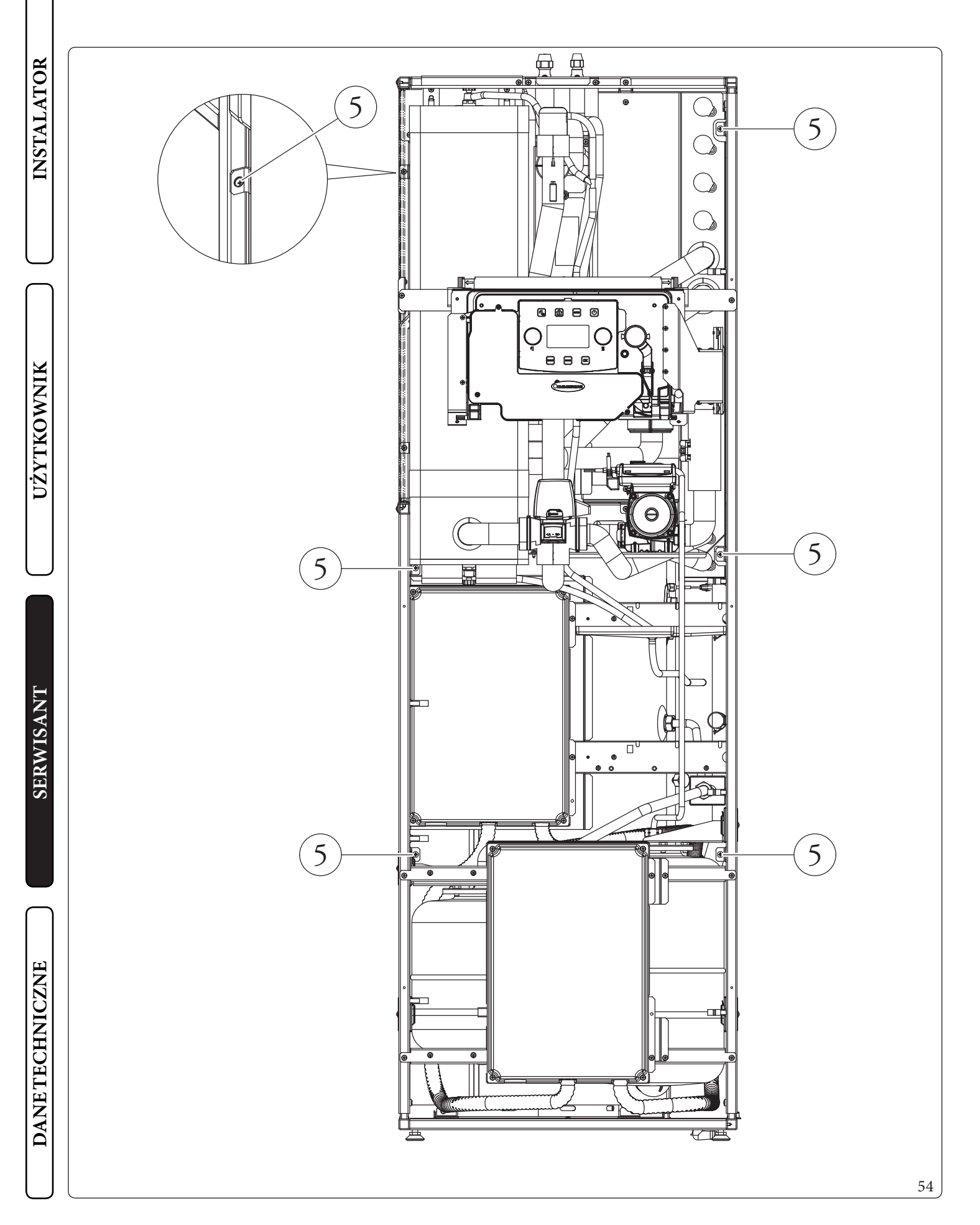

 W tym momencie można podzielić jednostkę wewnętrzną na dwie części, zwrócić uwagę, aby nie zgubić uszczelek (6) (Rys. 55).

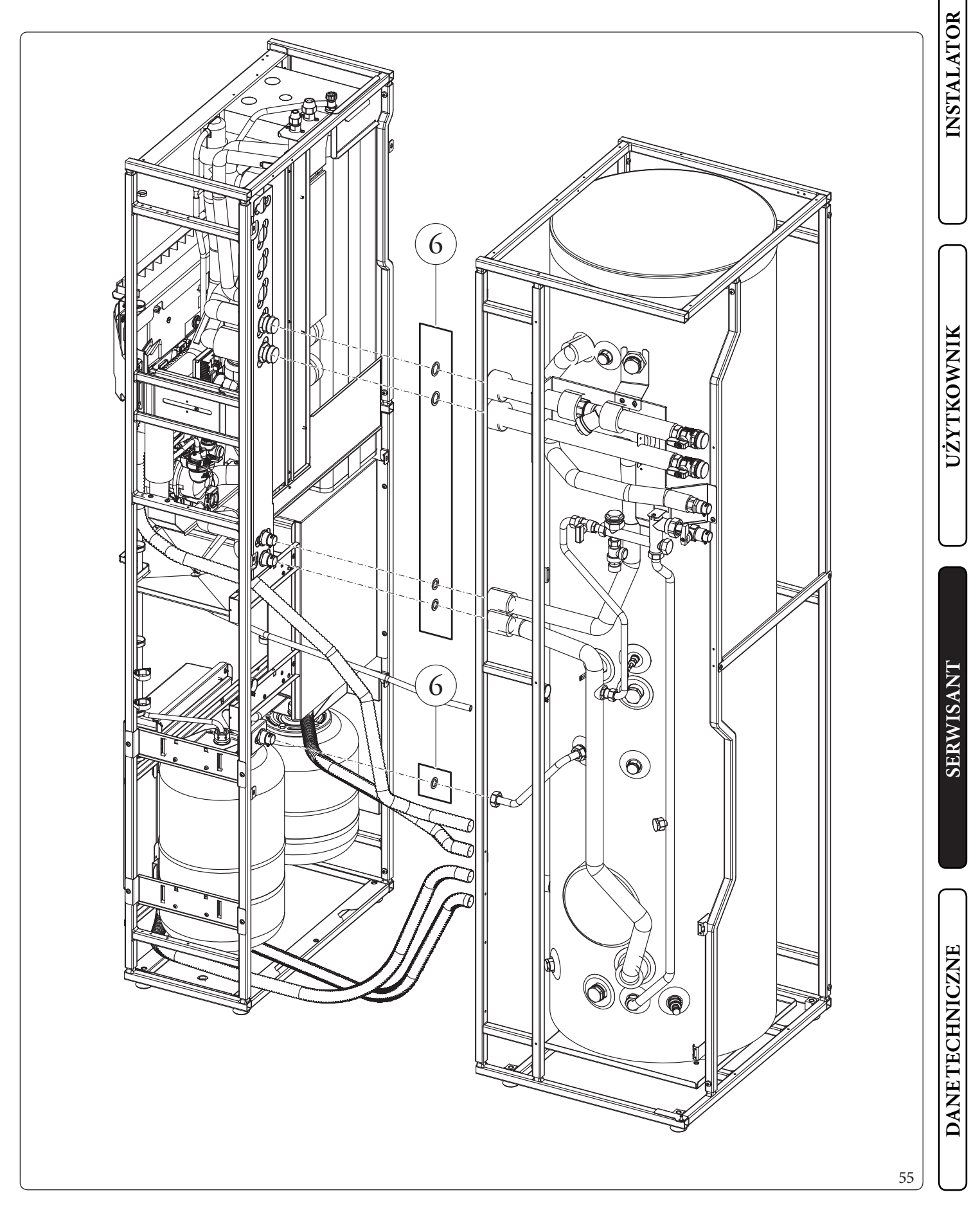

#### **DANE TECHNICZNE**

# INSTALATOR

UŻYTKOWNIK

SERWISANT

4

#### 4.1 TABELA DANYCH TECHNICZNYCH (JEDNA FAZA)

 $Poniższe\,dane\,odnoszą\,się\,do\,danych\,produktu.$ 

|                                                    |                       | MAGISHERCULES | MAGISHERCULES | MAGISHERCULES |
|----------------------------------------------------|-----------------------|---------------|---------------|---------------|
|                                                    |                       | PRO 12        | PRO 14        | PRO 16        |
| Dane znamionowe dla zastosowań w niskich te        | emperaturach (A7/     |               |               |               |
| W35)*                                              |                       |               |               |               |
| Mocznamionowac.o.                                  | kW                    | 12,00         | 14,00         | 16,00         |
| Pobór                                              | kW                    | 2,59          | 3,15          | 3,76          |
| COP                                                | kW/kW                 | 4,63          | 4,44          | 4,26          |
| Dane znamionowe dla zastosowań w niskich te        | emperaturach (A35/    |               |               |               |
| W18)*                                              |                       |               |               |               |
| Mocznamionowachłodzenia                            | kW                    | 12,00         | 14,00         | 15,00         |
| Pobór                                              | kW                    | 3,10          | 3,80          | 4,14          |
| EER                                                | kW/kW                 | 3,87          | 3,68          | 3,62          |
| W45)**                                             | en temperaturaen (177 |               |               |               |
| W45)**                                             |                       |               |               |               |
| Mocznamionowac.o.                                  | KW                    | 11,50         | 13,00         | 15,30         |
| Pobor                                              | KW                    | 3,23          | 3,/5          | 4,54          |
|                                                    | kW/kW                 | 3,56          | 3,47          | 3,37          |
| Daneznamionowedlazastosowańwpośredni<br>(A35/W7)** | ch temperaturach      |               |               |               |
| Moc znamionowa chłodzenia                          | kW                    | 9,00          | 10,50         | 11,20         |
| Pobór                                              | kW                    | 3,10          | 3,75          | 4,00          |
| EER                                                | kW/kW                 | 2,90          | 2,80          | 2,80          |
| Dane znamionowe dla zastosowań w średnich          | temperaturach (A7/    |               |               |               |
| W55) ***                                           |                       |               |               |               |
| Mocznamionowac.o.                                  | kW                    | 11,01         | 12,45         | 14,60         |
| Pobór                                              | kW                    | 3,83          | 4,44          | 5,32          |
| СОР                                                | kW/kW                 | 2,87          | 2,80          | 2,74          |

\* Warunki w trybie ogrzewania: woda z wymiennika ciepła jest doprowadzana/pozostaje w temperaturze 30°C/35°C, zewnętrzna temperatura powietrza 7°C db/6°C wb. Efektywność zgodnie z EN 14511.

Warunki w trybie chłodzenia: woda z wymiennika ciepła jest doprowadzana/pozostaje w temperaturze 23°C/18°C, zewnętrzna temperatura powietrza 35°C. Efektywność zgodnie z EN 14511.

\*\* Warunki w trybie ogrzewania: woda z wymiennika ciepła jest doprowadzana/pozostaje w temperaturze 40°C/45°C, zewnętrzna temperatura powietrza 7°C db/6°C wb.

Warunki w trybie chłodzenia: woda z wymiennika ciepła jest doprowadzana/pozostaje w temperaturze 12°C/7°C, zewnętrzna temperatura powietrza 35°C. Efektywność zgodnie z EN 14511.

\*\*\* Warunki w trybie ogrzewania: woda jest doprowadzana/pozostaje w temperaturze 47°C/55°C, zewnętrzna temperatura powietrza 7°C db/6°C wb. Efektywność zgodnie z EN 14511.

#### Dane jednostki wewnętrznej

|                                                                                    |              | MAGISHERCULES  | MAGISHERCULES  | MAGISHERCULES |                |  |  |
|------------------------------------------------------------------------------------|--------------|----------------|----------------|---------------|----------------|--|--|
|                                                                                    |              | PRO 12         | PRO 14         | PRO 16        |                |  |  |
| Wymiary (Szerokość x Wysokość x Głębokość)                                         |              | 650x1970x908   |                |               |                |  |  |
| Temperatura maks. pracy obwodu ogrzewania                                          | °C           | 20-55          |                |               |                |  |  |
| Temperatura regulowana c.o. (maks. zakres pracy)                                   | °C           |                | 5-25           |               |                |  |  |
| Temperatura regulowana chłodzenia (maks. zakres pracy)                             | °C           |                | 1046           |               |                |  |  |
| Temperatura regulowana c.w.u.                                                      | °C           |                | 10-55          |               |                |  |  |
| Zakres nastawy temperatury c.w.u. z dodatkową<br>grzałką integracji c.w.u. (opcja) | °C           |                | 10-65          |               |                |  |  |
| Zawartość wody                                                                     | 1            |                | 56,0           |               |                |  |  |
| Pojemność naczynia wyrównawczego instalacji                                        | 1            |                | 24             |               |                |  |  |
| Załadowanie wstępne zbiornika wyrównawczego instalacji                             | bar          |                | 1              |               |                |  |  |
| Pojemność naczynia wyrównawczego w.u.                                              | 1            |                | 16             |               |                |  |  |
| Ciśnienie wstępne naczynia wyrównawczego c.w.u.                                    | bar          |                | 2.5            |               |                |  |  |
| Ciśnienie obwodu w.u.                                                              | bar          | 8              |                |               |                |  |  |
| Maks. ciśnienie pracy obwodu hydraulicznego                                        | bar          | 3              |                |               |                |  |  |
| Ciśnienie dyspozycyjne przy natężeniu przepływu<br>1000 l/h                        | kPa (m s.w.) |                | 55,0(5,6)      |               |                |  |  |
| Zawartość wody w zasobniku c.w.u.                                                  | 1            |                | 235            |               |                |  |  |
|                                                                                    |              |                |                |               |                |  |  |
| Podłączenie elektryczne                                                            | V/Hz         |                | 1P,230Vac,50Hz |               |                |  |  |
| Pobór bez dodatkowych obciążeń                                                     | W            |                | 205            |               |                |  |  |
| Pobór mocy grzałek elektrycznych                                                   | W            |                | 2300           |               |                |  |  |
| Pobór dodatkowej grzałki instalacji (opcja)                                        | kW           |                | 6              |               |                |  |  |
| Wartość EEI                                                                        | -            | ≤0,20 - Poz. 3 |                |               | ≤0,20 - Poz. 3 |  |  |
| Ochrona instalacji elektrycznej urządzenia                                         | -            | IPX5D          |                |               |                |  |  |
| Zakres roboczej temperatury otoczenia                                              | °C           |                | 0÷+40          |               |                |  |  |
| Ciężar pustego zespołu hydraulicznego                                              | kg           |                | 212            |               |                |  |  |
| Ciężar pełnego zespołu hydraulicznego                                              | kg           | 267            |                |               |                |  |  |

#### $Jednostka zewnętrzna {\rm -} {\it Przedział roboczej temperatury otoczenia}.$

|                                                          |       | MAGIS HERCULES<br>PRO 12 | MAGISHERCULES<br>PRO 14 | MAGISHERCULES<br>PRO 16 |  |
|----------------------------------------------------------|-------|--------------------------|-------------------------|-------------------------|--|
| Temperatura zewnętrzna w trybie chłodzenia               | °C    | 1046                     |                         |                         |  |
| Temperatura zewnętrzna w trybie c.o.                     | -2535 |                          |                         |                         |  |
| Temperatura zewnętrzna c.w.u.                            | °C    | -2535                    |                         |                         |  |
| Temperatura otoczenia c.w.u. z grzałką integracji c.w.u. | °C    | -2546                    |                         |                         |  |

#### 4.2 TABELA DANYCH TECHNICZNYCH (TRZY FAZY)

Poniższe dane odnoszą się do danych produktu.

|                                                                 |             | MAGIS HERCULES<br>PRO 12 T | MAGIS HERCULES<br>PRO 14 T | MAGIS HERCULES<br>PRO 16 T |
|-----------------------------------------------------------------|-------------|----------------------------|----------------------------|----------------------------|
| Dane znamionowe dla zastosowań w niskich temperatu              | ırach (A7/  |                            |                            |                            |
| W35)*                                                           |             |                            |                            |                            |
| Mocznamionowac.o.                                               | kW          | 12,00                      | 14,00                      | 16,00                      |
| Pobór                                                           | kW          | 2,59                       | 3,15                       | 3,76                       |
| COP                                                             | kW/kW       | 4,63                       | 4,44                       | 4,26                       |
| Dane znamionowe dla zastosowań w niskich temperatu              | ırach (A35/ |                            |                            |                            |
| W18)*                                                           |             |                            |                            |                            |
| Mocznamionowachłodzenia                                         | kW          | 12,00                      | 14,00                      | 15,00                      |
| Pobór                                                           | kW          | 3,10                       | 3,80                       | 4,14                       |
| EER                                                             | kW/kW       | 3,87                       | 3,68                       | 3,62                       |
| W45)**                                                          |             |                            | 10.00                      | 15.00                      |
| Mocznamionowac o                                                | Ŀ₩/         | 11.50                      | 13.00                      | 15.30                      |
| Pobór                                                           | kW          | 3,23                       | 3,75                       | 4,54                       |
| СОР                                                             | kW/kW       | 3,56                       | 3,47                       | 3,37                       |
| Dane znamionowe dla zastosowań w pośrednich tempe<br>(A35/W7)** | eraturach   |                            |                            |                            |
| Mocznamionowachłodzenia                                         | kW          | 9,00                       | 10,50                      | 11,20                      |
| Pobór                                                           | kW          | 3,10                       | 3,75                       | 4,00                       |
| EER                                                             | kW/kW       | 2,90                       | 2,80                       | 2,80                       |
| Dane znamionowe dla zastosowań w średnich tempera<br>W55) ***   | turach (A7/ |                            |                            |                            |
| Mocznamionowac.o.                                               | kW          | 11,01                      | 12,45                      | 14,60                      |
| Pobór                                                           | kW          | 3,83                       | 4,44                       | 5,32                       |
| COP                                                             | kW/kW       | 2,87                       | 2,80                       | 2,74                       |

\*Warunki w trybie ogrzewania: woda z wymiennika ciepła jest doprowadzana/pozostaje w temperaturze 30°C/35°C, zewnętrzna temperatura powietrza 7°C db/6°C wb. Efektywność zgodnie z EN 14511.

Warunki w trybie chłodzenia: woda z wymiennika ciepła jest doprowadzana/pozostaje w temperaturze 23°C/18°C, zewnętrzna temperatura powietrza 35°C. Efektywność zgodnie z EN 14511.

\*\* Warunki w trybie ogrzewania: woda z wymiennika ciepła jest doprowadzana/pozostaje w temperaturze 40°C/45°C, zewnętrzna temperatura powietrza 7°C db/6°C wb.

Warunki w trybie chłodzenia: woda z wymiennika ciepła jest doprowadzana/pozostaje w temperaturze 12°C/7°C, zewnętrzna temperatura powietrza 35°C. Efektywność zgodnie z EN 14511.

\*\*\* Warunki w trybie ogrzewania: woda jest doprowadzana/pozostaje w temperaturze 47°C/55°C, zewnętrzna temperatura powietrza 7°C db/6°C wb. Efektywność zgodnie z EN 14511.

SERWISANT

INSTALATOR

UŻYTKOWNIK

#### Dane jednostki wewnętrznej

|                                                                                    |            | MAGIS HERCULES<br>PRO 12 T | MAGIS HERCULES<br>PRO 14 T | MAGIS HERCULES<br>PRO 16 T |  |
|------------------------------------------------------------------------------------|------------|----------------------------|----------------------------|----------------------------|--|
| Wymiary (Szerokość x Wysokość x Głębokość)                                         | mm         |                            | 650x1970x908               |                            |  |
| Temperatura maks. pracy obwodu ogrzewania °C                                       |            |                            | 20-55                      |                            |  |
| Temperatura regulowana c.o. (maks. zakres pracy)                                   | °C         |                            | 5-25                       |                            |  |
| Temperatura regulowana chłodzenia (maks. zakres pracy)                             | °C         |                            | 1046                       |                            |  |
| Temperatura regulowana c.w.u.                                                      | °C         | 10-55                      | 10-50                      | 10-55                      |  |
| Zakres nastawy temperatury c.w.u. z dodatkową<br>grzałką integracji c.w.u. (opcja) | °C         |                            | 10-65                      |                            |  |
| Zawartość wody                                                                     | 1          |                            | 56,0                       |                            |  |
| Pojemność naczynia wyrównawczego instalacji                                        | 1          |                            | 24                         |                            |  |
| Załadowanie wstępne zbiornika wyrównawczego instalacji                             | bar        |                            | 1                          |                            |  |
| Pojemność naczynia wyrównawczego w.u.                                              | 1          |                            | 16                         |                            |  |
| Ciśnienie wstępne naczynia wyrównawczego c.w.u.                                    | bar        |                            | 2.5                        |                            |  |
| Ciśnienie obwodu w.u.                                                              | bar        | 8                          |                            |                            |  |
| Maks. ciśnienie pracy obwodu hydraulicznego                                        | bar        |                            | 3                          |                            |  |
| Ciśnienie dyspozycyjne przy natężeniu przepływu<br>1000l/h                         | kPa(ms.w.) | 55,0(5,6)                  |                            |                            |  |
| Zawartość wody w zasobniku c.w.u.                                                  | 1          |                            | 235                        |                            |  |
|                                                                                    |            |                            |                            |                            |  |
| Podłączenie elektryczne                                                            | V/Hz       |                            | 1P,230Vac,50Hz             |                            |  |
| Pobór bez dodatkowych obciążeń                                                     | W          |                            | 205                        |                            |  |
| Pobór mocy grzałek elektrycznych                                                   | W          | 2300                       |                            |                            |  |
| Pobór dodatkowej grzałki instalacji (opcja)                                        | kW         |                            | 6                          |                            |  |
| Wartość EEI                                                                        | -          | ≤0,20 - Poz. 3             |                            |                            |  |
| Ochrona instalacji elektrycznej urządzenia                                         | -          | IPX5D                      |                            |                            |  |
| Zakres roboczej temperatury otoczenia                                              | °C         |                            | 0÷+40                      |                            |  |
| Ciężar pustego zespołu hydraulicznego                                              | kg         |                            | 212                        |                            |  |
| Ciężar pełnego zespołu hydraulicznego                                              | kg         |                            | 267                        |                            |  |

#### $Jednostka zewnętrzna {\rm -} {\it Przedział roboczej temperatury otoczenia}.$

|                                                          | MAGISHERCULESMAGISHERCULESMAGISHERCUPRO12TPRO14TPRO16T |       |       |  |  |
|----------------------------------------------------------|--------------------------------------------------------|-------|-------|--|--|
| Temperatura zewnętrzna w trybie chłodzenia               | °C                                                     | 10 46 |       |  |  |
| Temperatura zewnętrzna w trybie c.o.                     | °C                                                     | -2535 |       |  |  |
| Temperatura zewnętrzna c.w.u.                            | °C                                                     | -2535 |       |  |  |
| Temperatura otoczenia c.w.u. z grzałką integracji c.w.u. | °C                                                     |       | -2546 |  |  |

Aby prawidłowo zamontować urządzenie, należy zapoznać się z 1 rozdziałem niniejszej instrukcji (przeznaczonej dla instalatora) i obowiązującymi przepisami. W celu prawidłowej konserwacji, należy przeczytać rozdział 3 niniejszej instrukcji (przeznaczonej dla serwisanta) i przestrzegać wyznaczonych zaleceń i okresów konserwacji.

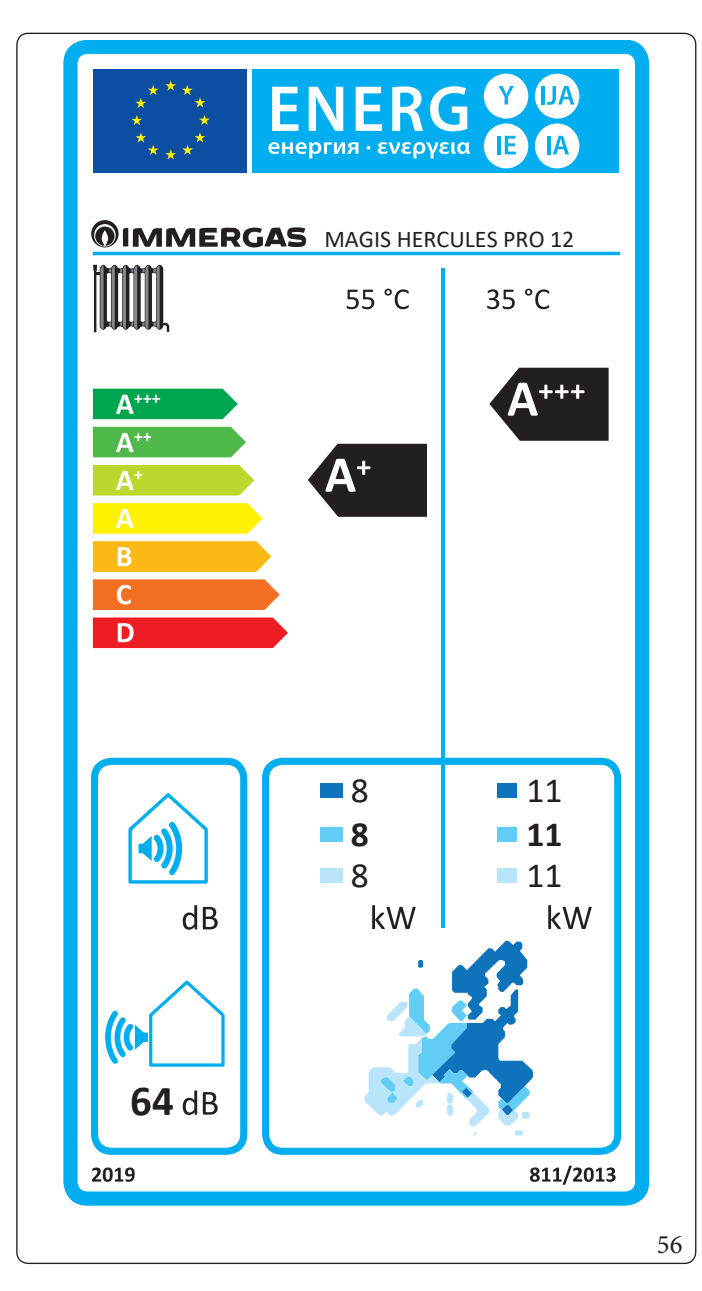

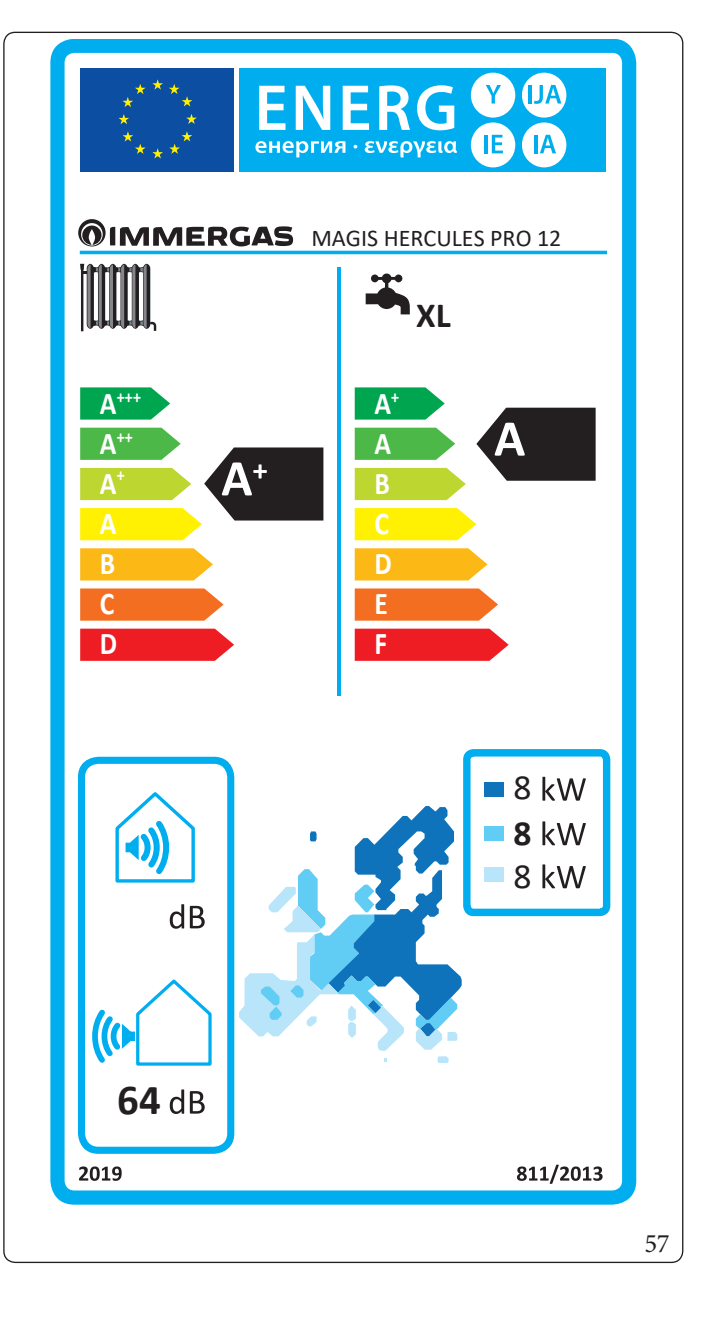

DANETECHNICZNE

SERWISANT

INSTALATOR

UŻYTKOWNIK

# 4.4 KARTA PRODUKTU MAGIS HERCULES PRO 12T (ZGODNIE Z ROZPORZĄ DZENIEM 811/2013)

Aby prawidłowo zamontować urządzenie, należy zapoznać się z 1 rozdziałem niniejszej instrukcji (przeznaczonej dla instalatora) i obowiązującymi przepisami. W celu prawidłowej konserwacji, należy przeczytać rozdział 3 niniejszej instrukcji (przeznaczonej dla serwisanta) i przestrzegać wyznaczonych zaleceń i okresów konserwacji.

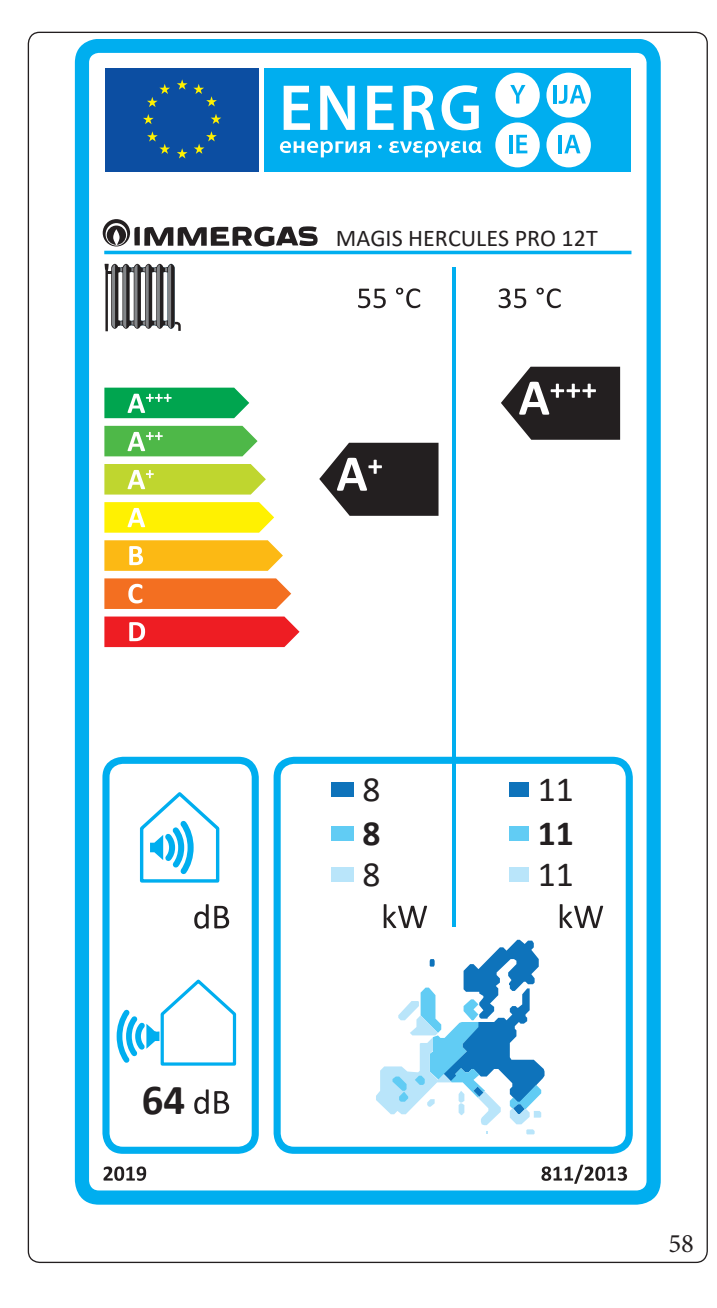

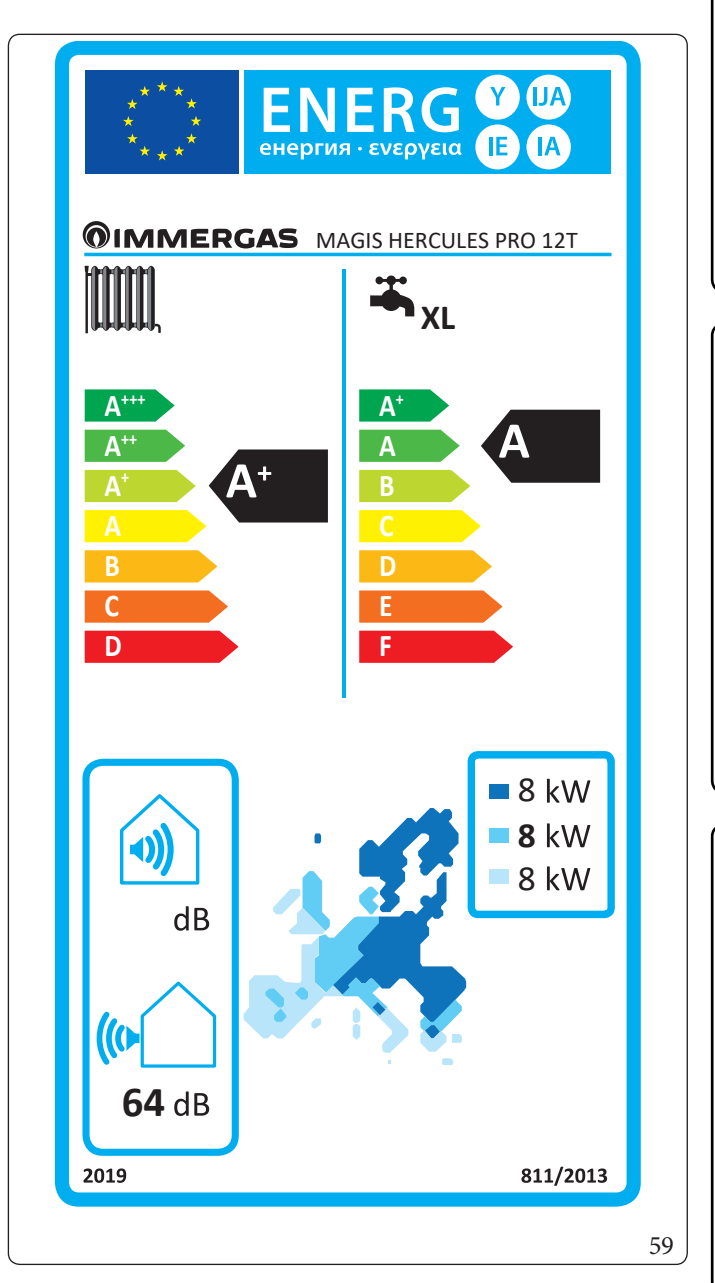

DANETECHNICZNE

INSTALATOR

UŻYTKOWNIK

#### 4.5 PARAMETRY MAGIS HERCULES PRO 12 - 12T

| Ř |
|---|
|   |
| E |
| Y |
| H |
|   |
| 5 |
| Ż |
|   |

UŻYTKOWNIK

| Parametr                               | Jednostka | Wartość |  |
|----------------------------------------|-----------|---------|--|
| $\eta_{MW}$ (efektywność energetyczna) | %         | 94,4    |  |
| V40 (woda podmieszana o temp. 40 °C)   | 1         | 245.8   |  |

#### Niska temperatura (30/35)

| Parametr                                                                   | Wartość | Strefyzimniej-<br>sze | Strefyśrednie | Strefycieplejsze |
|----------------------------------------------------------------------------|---------|-----------------------|---------------|------------------|
|                                                                            |         |                       |               | -                |
| Roczne zużycie paliwa dla funkcji c.o. (Q <sub>HE</sub> )                  | kWh∖rok | 6256                  | 4910          | 2318             |
| Sezonowa efektywność energetyczna ogrzewania pomieszczeń (ŋ <sub>s</sub> ) | ηs %    | 164                   | 175           | 260              |
| Znamionowa moc cieplna                                                     | kW      | 11,00                 | 11,00         | 11,00            |

#### Średnia temperatura (47/55)

| Parametr                                                                   | Wartość | Strefyzimniej-<br>sze | Strefyśrednie | Strefycieplejsze |
|----------------------------------------------------------------------------|---------|-----------------------|---------------|------------------|
|                                                                            |         | -                     | -             | -                |
| Roczne zużycie paliwa dla funkcji c.o. (Q <sub>HE</sub> )                  | kWh∖rok | 7217                  | 5578          | 2783             |
| Sezonowa efektywność energetyczna ogrzewania pomieszczeń (η <sub>s</sub> ) | ηs %    | 106                   | 116           | 158              |
| Znamionowa moc cieplna                                                     | kW      | 8,00                  | 8,00          | 8,00             |
# Tabela średnich temperatur (47/55) strefy średnie

| Model                                                                                      | MAGISH                | ERCUL                               | ESPRO        | 12-12T                                                                                       |                                              |          |         |
|--------------------------------------------------------------------------------------------|-----------------------|-------------------------------------|--------------|----------------------------------------------------------------------------------------------|----------------------------------------------|----------|---------|
| Pompa ciepła powietrze/woda                                                                |                       |                                     | tak          | Niskotemperaturowa pompa ciepła                                                              |                                              |          |         |
| Pompa ciepła woda\woda                                                                     |                       |                                     | nie          | Zogrzewaczem dodatkowym                                                                      |                                              |          | nie     |
| Pompa ciepła solanka\woda                                                                  |                       |                                     | nie          | Ogrzewacz wielofunkcyjny z pompą ciepła:                                                     |                                              |          |         |
| Parametry podaje się dla zastosowań w średr                                                | ich temper            | aturach,                            | zwyjątk      | iem niskotemperaturowych pomp ciepła. W p                                                    | rzypadkun                                    | iskotem  | peratu- |
| rowych pomp ciepła parametry podaje się dla                                                | azastosowa            | ńwniski                             | ich temp     | eraturach.                                                                                   |                                              |          | _       |
| Parametry są deklarowane dla umiarkowan                                                    | ych warunk            | ówklim                              | atycznyc     | ch.                                                                                          |                                              |          |         |
|                                                                                            |                       | War-                                | Jed-         |                                                                                              |                                              | War-     | Jed-    |
| Element                                                                                    | Symbol                | tość                                | nost-        | Element                                                                                      | Symbol                                       | tość     | nost-   |
| Znamionowa moc cieplna                                                                     | Pzna-<br>miono-<br>wa | 8,00                                | ka<br>kW     | Sezonowa efekty wność energetyczna<br>ogrzewania pomieszczeń                                 | η                                            | 116      | ka<br>% |
| Deklarowana wydajność grzewcza przy częś                                                   | ciowym ob             | ciążeniu                            | w            | Deklarowany wskaźnik efekty wności w tem                                                     | peraturzep                                   | omieszcz | zenia   |
| temperaturze pomieszczenia 20°C i tempera                                                  | turzezewn             | ętrznej T                           | i            | 20°C i temperaturze zewnętrznej T <sub>i</sub>                                               |                                              |          |         |
| $T_i = -7 °C$                                                                              | Pdh                   | 7,1                                 | kW           | $T_j = -7 °C$                                                                                | COPd                                         | 1,70     | -       |
| $T_i = +2 °C$                                                                              | Pdh                   | 4,3                                 | kW           | $T_i = +2 °C$                                                                                | COPd                                         | 2,70     | -       |
| $T_i = +7 °C$                                                                              | Pdh                   | 3,6                                 | kW           | $T_i = +7 °C$                                                                                | COPd                                         | 4,45     | -       |
| $T_i = +12 \text{ °C}$                                                                     | Pdh                   | 4,3                                 | kW           | $T_{i} = + 12 \text{ °C}$                                                                    | COPd                                         | 6,50     | -       |
| $T_i = temperatura dwuwartościowa$                                                         | Pdh                   | 7,1                                 | kW           | $T_i = temperatura dwuwartościowa$                                                           | COPd                                         | 1,70     | -       |
| $T_i = graniczna temperatura robocza$                                                      | Pdh                   | 8,0                                 | kW           | $T_i = graniczna temperatura robocza$                                                        | COPd                                         | 1,60     | -       |
| dla pomp ciepła powietrze\woda:<br>$T_i = -15 \text{ °C} (\text{se TOL} < -20 \text{ °C})$ | Pdh                   | -                                   | kW           | dla pomp ciepła powietrze\woda:<br>$T_i = -15 \ ^{\circ}C (se TOL < -20 \ ^{\circ}C)$        | COPd                                         | -        | -       |
| Temperatura dwuwartościowa                                                                 | T <sub>biv</sub>      | -7                                  | °C           | dla pomp ciepła powietrze\woda: Granicz-<br>na temperatura robocza                           | TOL                                          | -10      | °C      |
| Wydajność w okresie cyklu w interwale dla<br>ogrzewania                                    | Pcych                 | -                                   | kW           | Wydajność w okresie cyklu w interwale                                                        | COPcyc<br>o<br>PERcyc                        | -        | -       |
| Współczynnik strat                                                                         | Cdh                   | 0,9                                 | -            | Graniczna temperatura robocza dla<br>podgrzewania wody                                       | WTOL                                         | 55       | °C      |
| Pobór mocy w trybach innych niż aktywny                                                    |                       |                                     |              | Ogrzewacz dodatkowy                                                                          | <u>.                                    </u> |          |         |
| Trybwyłączenia                                                                             | POFF                  | 0,010                               | kW           | Znamionowa moc cieplna                                                                       | Psup                                         | -        | kW      |
| Tryb wyłączonego termostatu                                                                | P <sub>TO</sub>       | 0,010                               | kW           |                                                                                              |                                              |          |         |
| Tryb stand-by                                                                              | P <sub>sp</sub>       | 0,010                               | kW           | Rodzaj pobieranej energii                                                                    |                                              | electric |         |
| Tryb c.o. obudowy                                                                          | P <sub>CV</sub>       | 0,000                               | kW           |                                                                                              |                                              |          |         |
| Pozostałe elementy                                                                         | UK CK                 |                                     | 1            |                                                                                              | 1                                            |          |         |
| Kontrola pojemności                                                                        | ZN                    | MIENNA                              | Δ            | Dla pomp ciepła powietrze\woda: nominal-<br>ne natężenie przepływu powietrza, na<br>zewnątrz | -                                            | 5940     | m³\h    |
| Poziom mocy dźwiękowej, wewnątrz                                                           | т                     | 61                                  | ٩b           | Dla pomp ciepła woda/woda lub solanka\                                                       |                                              |          |         |
| azewnątrz                                                                                  | L <sub>WA</sub>       | 04                                  |              | woda: nominalne natężenie przepływu                                                          | _                                            | _        | m³\h    |
| Roczne zużycie energii                                                                     | Q <sub>HE</sub>       | 5578                                | kWh<br>lubGJ | solanki lub wody, wymiennik ciepła na<br>zewnątrz                                            |                                              |          |         |
| Dla ogrzewaczy wielofunkcyjnych z pompą c                                                  | ciepła                |                                     |              |                                                                                              |                                              |          |         |
| Deklarowany profil obciążenia                                                              |                       | XL                                  |              | Sprawność energetyczna ogrzewania wody                                                       | $\eta_{wh}$                                  | 94,4     | %       |
| Dzienne zużycie energii elektrycznej                                                       | Q <sub>elec</sub>     | 8,51                                | kWh          | Dzienne zużycie paliwa                                                                       | Q <sub>fuel</sub>                            | -        | kWh     |
| Roczne zużycie energii                                                                     | AEC                   | 1774                                | kWh          | Roczne zużycie paliwa                                                                        | AFC                                          | -        | GJ      |
| Daneadresowe                                                                               | Immergas              | mergas S.p.A. via Cisa Ligure nr 95 |              |                                                                                              |                                              |          |         |

INSTALATOR

UŻYTKOWNIK

SERWISANT

DANETECHNICZNE

## 4.6 KARTA PRODUKTU MAGIS HERCULES PRO 14 (ZGODNIE Z ROZPORZĄDZENIEM 811/2013)

Aby prawidłowo zamontować urządzenie, należy zapoznać się z 1 rozdziałem niniejszej instrukcji (przeznaczonej dla instalatora) i obowiązującymi przepisami. W celu prawidłowej konserwacji, należy przeczytać rozdział 3 niniejszej instrukcji (przeznaczonej dla serwisanta) i przestrzegać wyznaczonych zaleceń i okresów konserwacji.

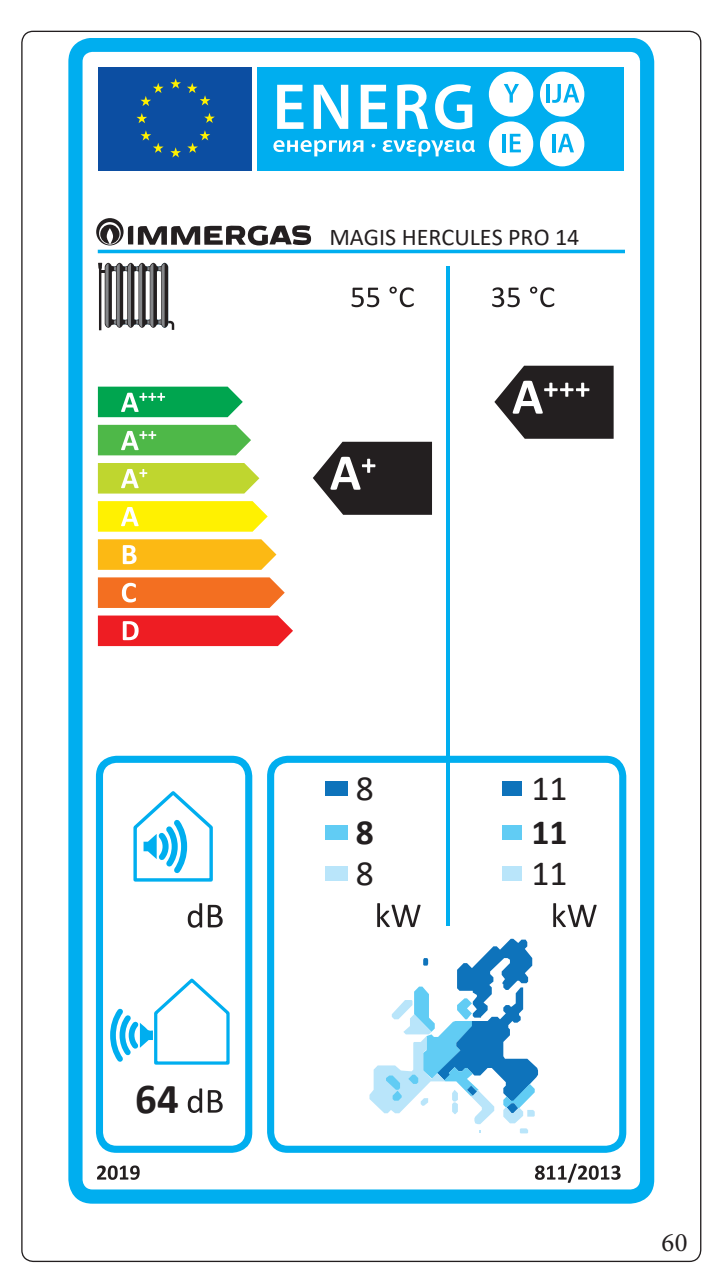

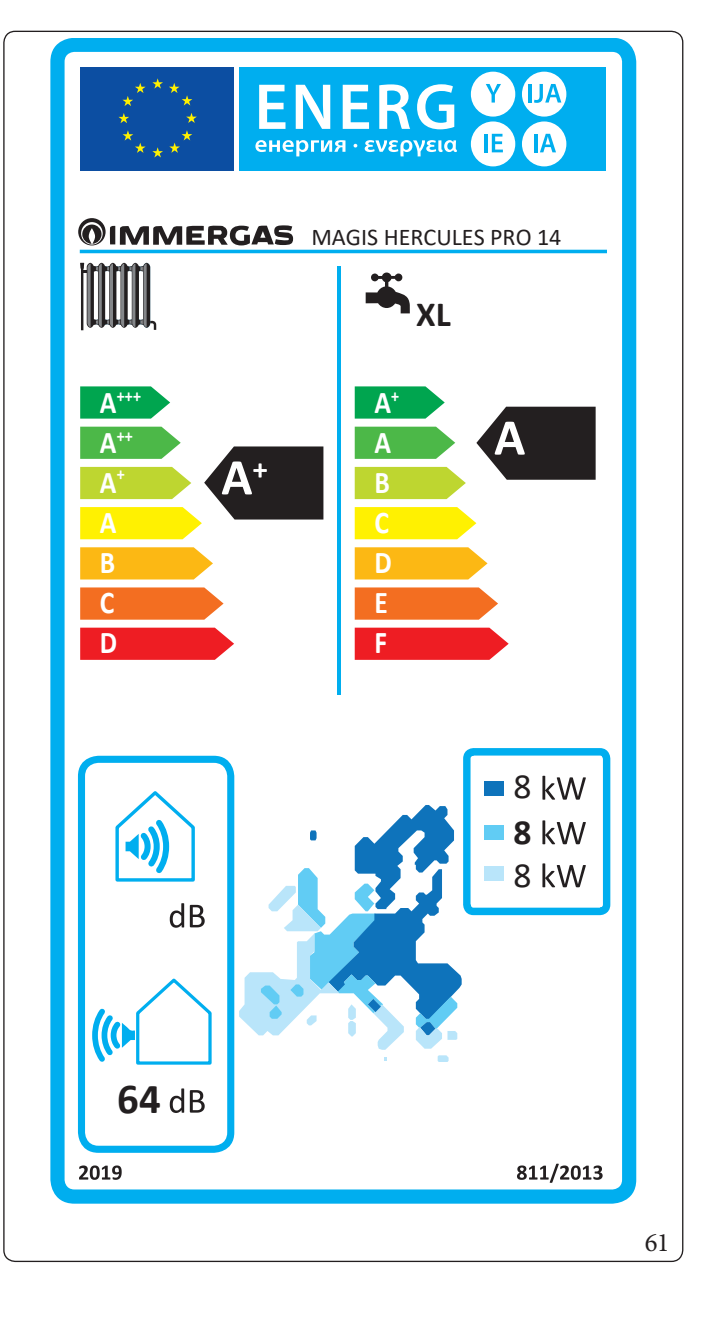

DANETECHNICZNE

SERWISANT

INSTALATOR

#### KARTA PRODUKTU MAGIS HERCULES PRO 14T (ZGODNIE Z ROZPORZĄDZENIEM 4.7 811/2013)

Aby prawidłowo zamontować urządzenie, należy zapoznać się z 1 rozdziałem niniejszej instrukcji (przeznaczonej dla instalatora) i obowiązującymi przepisami.

W celu prawidłowej konserwacji, należy przeczytać rozdział 3 niniejszej instrukcji (przeznaczonej dla serwisanta) i przestrzegać wyznaczonych zaleceń i okresów konserwacji.

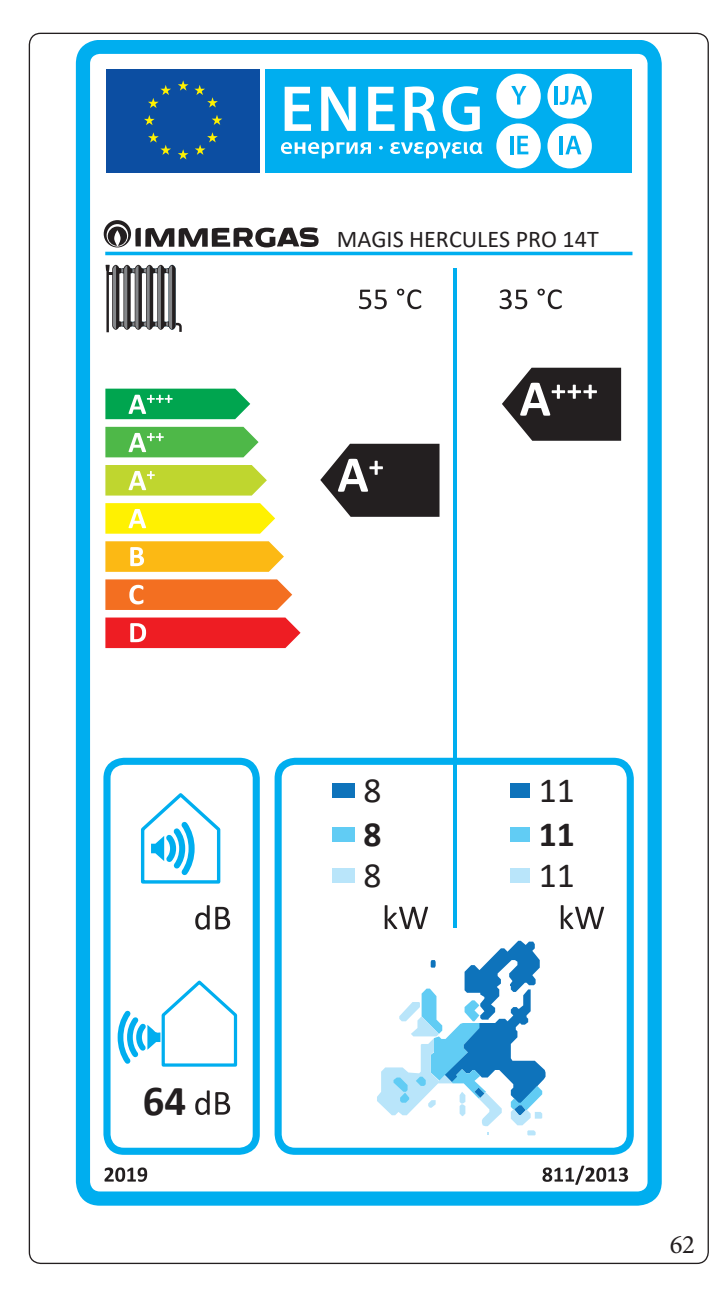

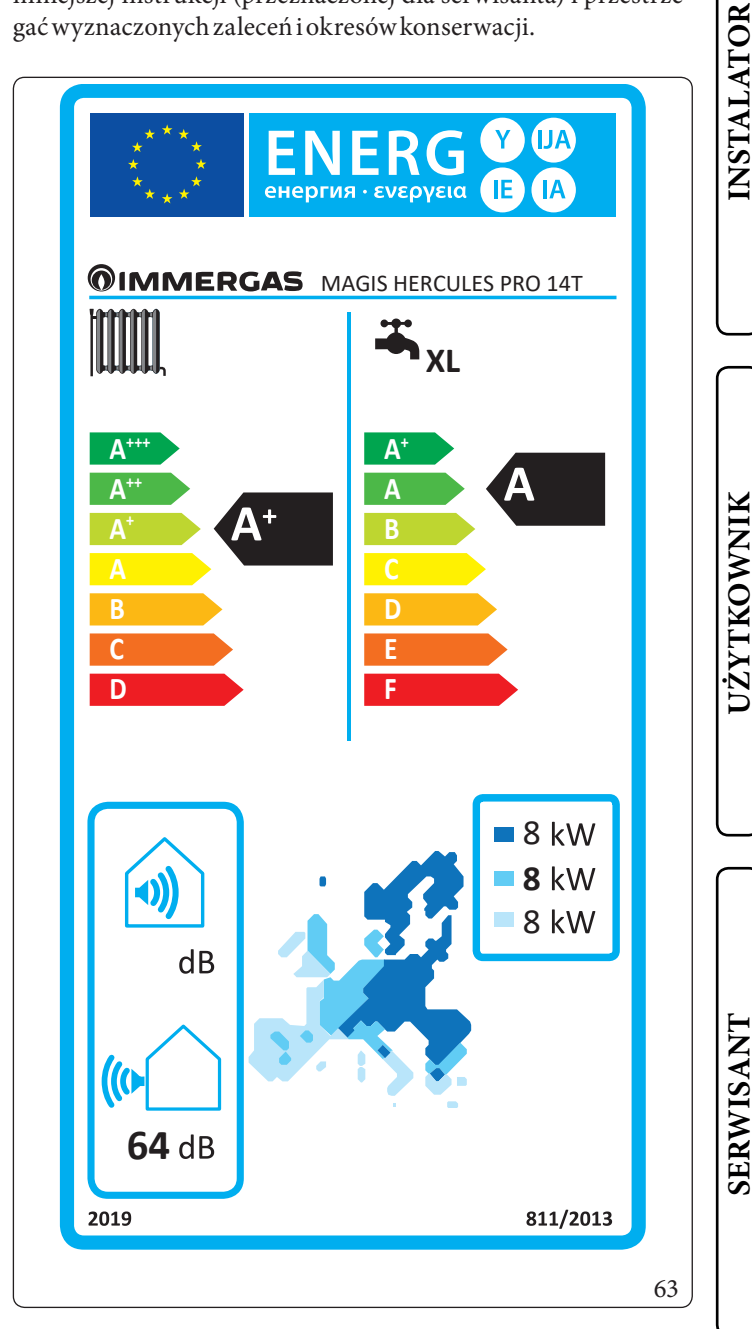

DANETECHNICZNE

SERWISANT

# 4.8 PARAMETRY MAGIS HERCULES PRO 14 - 14T

| Ř  |
|----|
| 0  |
| H  |
|    |
| H  |
| .▼ |
| F  |
| S  |
| 4  |
|    |

UŻYTKOWNIK

| Parametr                                   | Jednostka | Wartość |
|--------------------------------------------|-----------|---------|
| η <sub>MW</sub> (efektywność energetyczna) | %         | 91,4    |
| V40 (woda podmieszana o temp. 40 °C)       | 1         | 245.8   |

# Niska temperatura (30/35)

| Parametr                                                              | Wartość | Strefyzimniej-<br>sze | Strefyśrednie | Strefycieplejsze |
|-----------------------------------------------------------------------|---------|-----------------------|---------------|------------------|
|                                                                       |         |                       |               | -                |
| Roczne zużycie paliwa dla funkcji c.o. (Q <sub>HE</sub> )             | kWh∖rok | 6256                  | 4910          | 2318             |
| Sezonowa efektywność energetyczna ogrzewania pomieszczeń ( $\eta_s$ ) | ηs %    | 164                   | 175           | 260              |
| Znamionowamoccieplna                                                  | kW      | 11,00                 | 11,00         | 11,00            |

### Średnia temperatura (47/55)

| Parametr                                                                   | Wartość | Strefyzimniej-<br>sze | Strefyśrednie | Strefycieplejsze |
|----------------------------------------------------------------------------|---------|-----------------------|---------------|------------------|
|                                                                            |         |                       | -             | -                |
| Roczne zużycie paliwa dla funkcji c.o. (Q <sub>HF</sub> )                  | kWh∖rok | 7217                  | 5578          | 2783             |
| Sezonowa efektywność energetyczna ogrzewania pomieszczeń (η <sub>s</sub> ) | ηs %    | 106                   | 116           | 158              |
| Znamionowa moc cieplna                                                     | kW      | 8,00                  | 8,00          | 8,00             |

# Tabela średnich temperatur (47/55) strefy średnie

| Model                                                              | MAGISH                | ERCUL                                                                                      | ESPRO        | 14-14T                                                                                       |                       |          |         |
|--------------------------------------------------------------------|-----------------------|--------------------------------------------------------------------------------------------|--------------|----------------------------------------------------------------------------------------------|-----------------------|----------|---------|
| Pompa ciepła powietrze/woda                                        |                       |                                                                                            | tak          | Niskotemperaturowa pompa ciepła                                                              |                       |          | nie     |
| Pompa ciepła woda\woda                                             |                       |                                                                                            | nie          | Zogrzewaczem dodatkowym                                                                      |                       |          | nie     |
| Pompa ciepła solanka\woda                                          |                       |                                                                                            | nie          | Ogrzewacz wielofunkcyjny z pompą ciepła:                                                     |                       |          | nie     |
| Parametry podaje się dla zastosowań w średr                        | nich temper           | aturach,                                                                                   | zwyjątk      | iem niskotemperaturowych pomp ciepła. W p                                                    | rzypadkun             | iskotem  | peratu- |
| rowych pomp ciepła parametry podaje się dla                        | azastosowa            | ńwnisk                                                                                     | ich temp     | eraturach.                                                                                   |                       |          |         |
| Parametry są deklarowane dla umiarkowan                            | ych warunk            | ówklim                                                                                     | atycznyc     | ch.                                                                                          |                       |          |         |
|                                                                    |                       | War-                                                                                       | Jed-         |                                                                                              |                       | War-     | Jed-    |
| Element                                                            | Symbol                | tość                                                                                       | nost-        | Element                                                                                      | Symbol                | tość     | nost-   |
|                                                                    | D                     |                                                                                            | ka           |                                                                                              |                       |          | ka      |
| Znamionowa moc cieplna                                             | Pzna-<br>miono-<br>wa | 8,00                                                                                       | kW           | Sezonowa efekty wność energetyczna<br>ogrzewania pomieszczeń                                 | $\eta_{s}$            | 116      | %       |
| Deklarowana wydajność grzewcza przy częś                           | ciowym ob             | ciążeniu                                                                                   | W            | Deklarowany wskaźnik efekty wności w temp                                                    | peraturze p           | omieszcz | zenia   |
| temperaturze pomieszczenia 20°C i tempera                          | turze zewn            | ętrznej T                                                                                  | ,<br>j       | 20°Ci temperaturze zewnętrznej T <sub>j</sub>                                                |                       |          |         |
| $T_j = -7 \text{ °C}$                                              | Pdh                   | 7,1                                                                                        | kW           | $T_j = -7 °C$                                                                                | COPd                  | 1,70     | -       |
| $T_j = +2 °C$                                                      | Pdh                   | 4,3                                                                                        | kW           | $T_j = +2 °C$                                                                                | COPd                  | 2,70     | -       |
| $T_{j} = +7 \text{ °C}$                                            | Pdh                   | 3,6                                                                                        | kW           | $T_i = +7 °C$                                                                                | COPd                  | 4,45     | -       |
| $T_i = +12 \text{ °C}$                                             | Pdh                   | 4,3                                                                                        | kW           | $T_{i} = +12 \text{ °C}$                                                                     | COPd                  | 6,50     | -       |
| $T_i = temperatura dwuwartościowa$                                 | Pdh                   | 7,1                                                                                        | kW           | $T_i = temperatura dwuwartościowa$                                                           | COPd                  | 1,70     | -       |
| $T_i = graniczna temperatura robocza$                              | Pdh                   | 8,0                                                                                        | kW           | $T_i = graniczna temperatura robocza$                                                        | COPd                  | 1,60     | -       |
| dla pomp ciepła powietrze\woda:<br>T, = – 15 °C (se TOL < – 20 °C) | Pdh                   | -                                                                                          | kW           | dla pomp ciepła powietrze\woda:<br>T, = – 15 °C (se TOL < – 20 °C)                           | COPd                  | -        | -       |
| Temperatura dwuwartościowa                                         | T <sub>biv</sub>      | -7                                                                                         | °C           | dĺa pomp ciepła powietrze\woda: Granicz-<br>na temperatura robocza                           | TOL                   | -10      | °C      |
| Wydajność w okresie cyklu w interwale dla<br>ogrzewania            | Pcych                 | -                                                                                          | kW           | Wydajność w okresie cyklu w interwale                                                        | COPcyc<br>o<br>PERcyc | -        | -       |
| Współczynnik strat                                                 | Cdh                   | 0,9                                                                                        | -            | Graniczna temperatura robocza dla<br>podgrzewania wody                                       | WTOL                  | 55       | °C      |
| Pobór mocy w trybach innych niż aktywny                            |                       |                                                                                            |              | Ogrzewacz dodatkowy                                                                          |                       |          |         |
| Trybwyłączenia                                                     | P <sub>OFF</sub>      | 0,010                                                                                      | kW           | Znamionowa moc cieplna                                                                       | Psup                  | -        | kW      |
| Tryb wyłączonego termostatu                                        | P <sub>TO</sub>       | 0,010                                                                                      | kW           |                                                                                              |                       |          |         |
| Tryb stand-by                                                      | P <sub>SB</sub>       | 0,010                                                                                      | kW           | Rodzaj pobieranej energii                                                                    |                       | electric |         |
| Tryb c.o. obudowy                                                  | Рск                   | 0,000                                                                                      | kW           |                                                                                              |                       |          |         |
| Pozostałe elementy                                                 |                       |                                                                                            |              |                                                                                              |                       |          |         |
| Kontrola pojemności                                                | ZN                    | ZMIENNA Dla pomp ciepła powietrze\woda: n<br>ne natężenie przepływu powietrza,<br>zewnatrz |              | Dla pomp ciepła powietrze\woda: nominal-<br>ne natężenie przepływu powietrza, na<br>zewnątrz | -                     | 7080     | m³∖h    |
| Poziom mocy dźwiękowej, wewnątrz                                   | т                     | 66                                                                                         | ٩b           | Dla pomp ciepła woda/woda lub solanka\                                                       |                       |          |         |
| azewnątrz                                                          | L <sub>WA</sub>       | 00                                                                                         | ub           | woda: nominalne natężenie przepływu                                                          | _                     | _        | m³\h    |
| Roczne zużycie energii                                             | Q <sub>HE</sub>       | 5578                                                                                       | kWh<br>lubGJ | solanki lub wody, wymiennik ciepła na<br>zewnątrz                                            |                       |          | \11     |
| Dla ogrzewaczy wielofunkcyjnych z pompą c                          | ciepła                |                                                                                            |              |                                                                                              |                       |          |         |
| Deklarowany profil obciążenia                                      |                       | XL                                                                                         |              | Sprawność energetyczna ogrzewania wody                                                       | $\eta_{wh}$           | 91,4     | %       |
| Dzienne zużycie energii elektrycznej                               | Q <sub>elec</sub>     | 8,78                                                                                       | kWh          | Dzienne zużycie paliwa                                                                       | Q <sub>fuel</sub>     | -        | kWh     |
| Roczne zużycie energii                                             | AEC                   | 1832                                                                                       | kWh          | Roczne zużycie paliwa                                                                        | AFC                   | -        | GJ      |
| Daneadresowe                                                       | Immerga               | mmergas S.p.A. via Cisa Ligure nr 95                                                       |              |                                                                                              |                       |          |         |

INSTALATOR

UŻYTKOWNIK

SERWISANT

DANETECHNICZNE

Aby prawidłowo zamontować urządzenie, należy zapoznać się z 1 rozdziałem niniejszej instrukcji (przeznaczonej dla instalatora) i obowiązującymi przepisami. W celu prawidłowej konserwacji, należy przeczytać rozdział 3 niniejszej instrukcji (przeznaczonej dla serwisanta) i przestrzegać wyznaczonych zaleceń i okresów konserwacji.

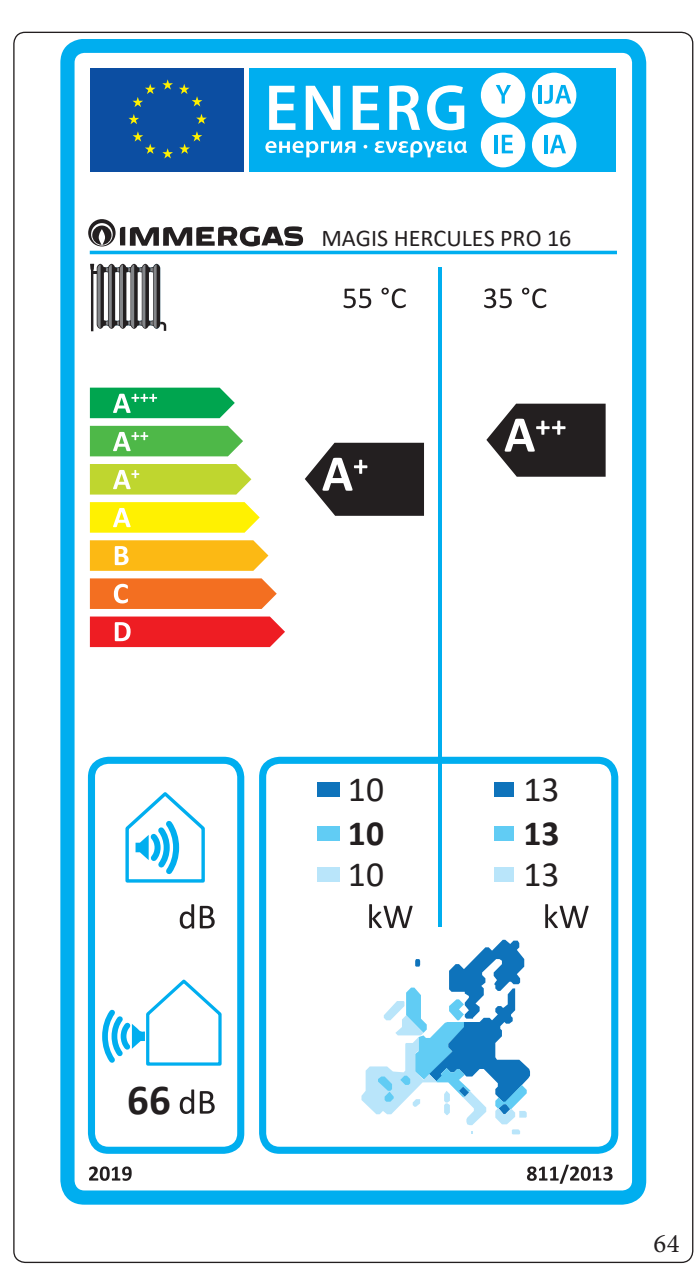

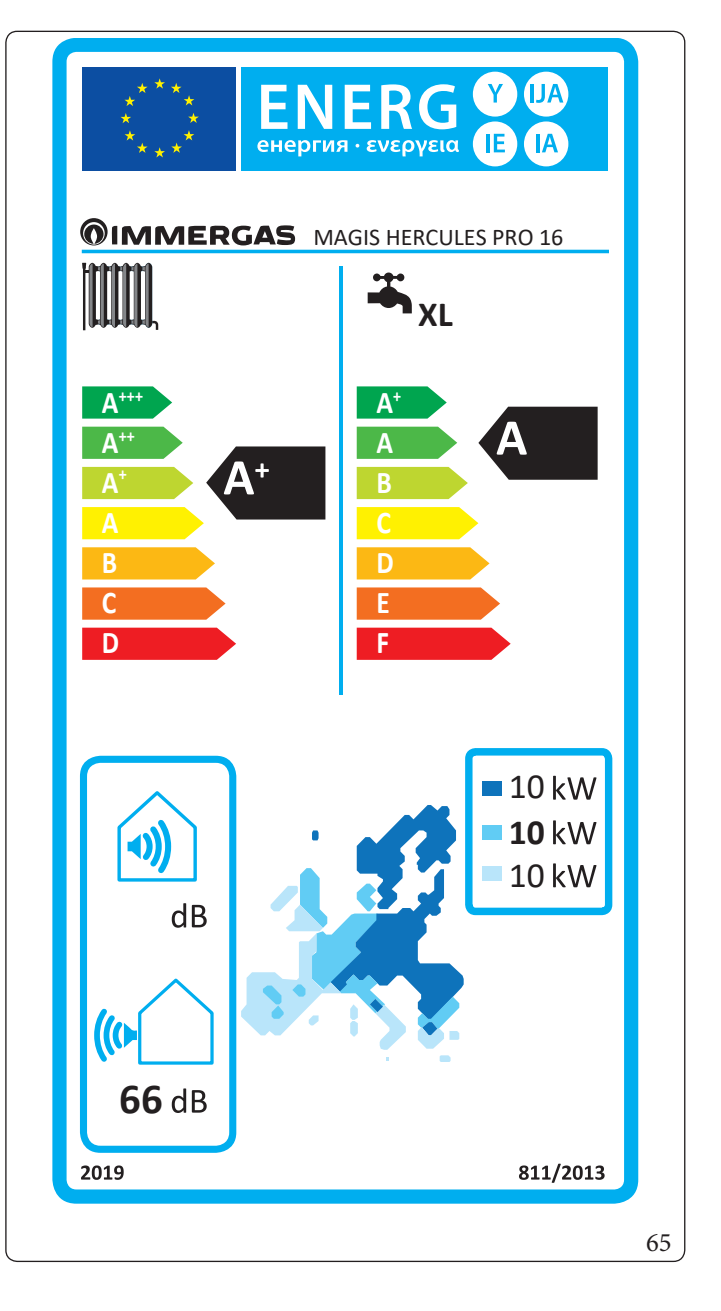

DANETECHNICZNE

SERWISANT

INSTALATOR

## 4.10 KARTA PRODUKTUMAGIS HERCULES PRO 16T (ZGODNIE Z ROZPORZĄDZENIEM 811/2013)

Aby prawidłowo zamontować urządzenie, należy zapoznać się z 1 rozdziałem niniejszej instrukcji (przeznaczonej dla instalatora) i obowiązującymi przepisami.

W celu prawidłowej konserwacji, należy przeczytać rozdział 3 niniejszej instrukcji (przeznaczonej dla serwisanta) i przestrzegać wyznaczonych zaleceń i okresów konserwacji.

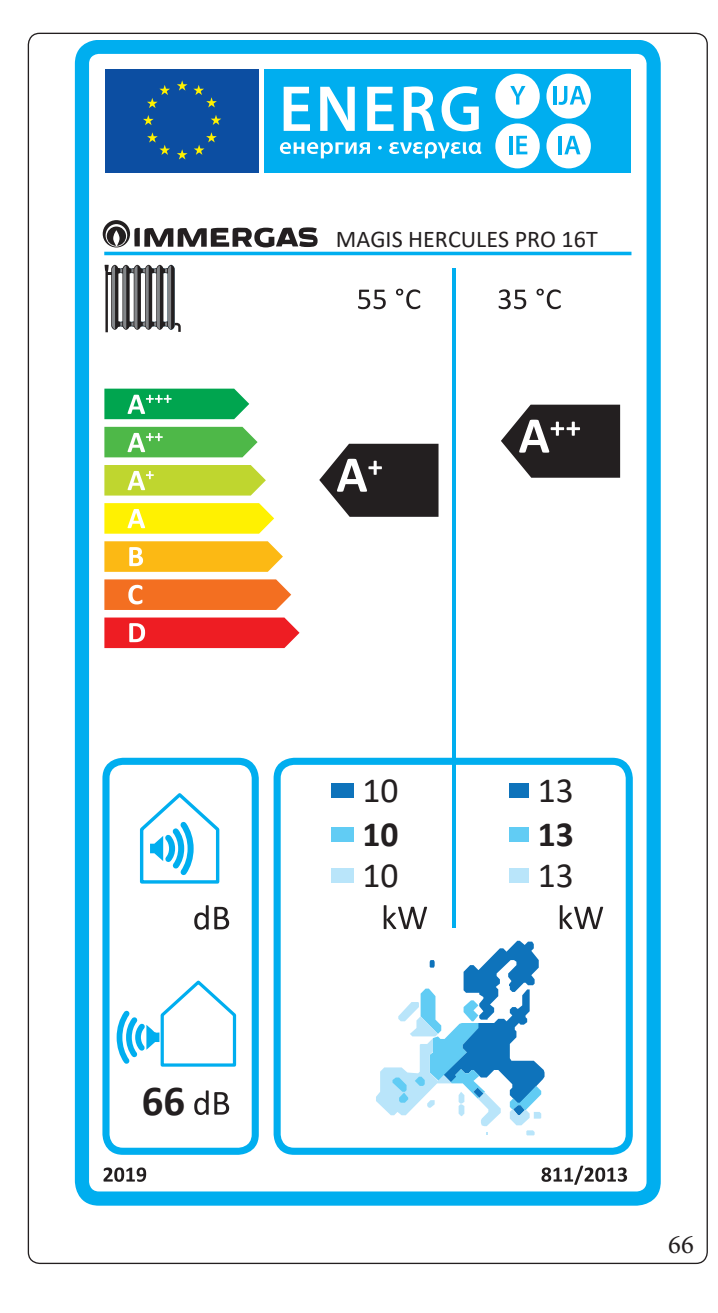

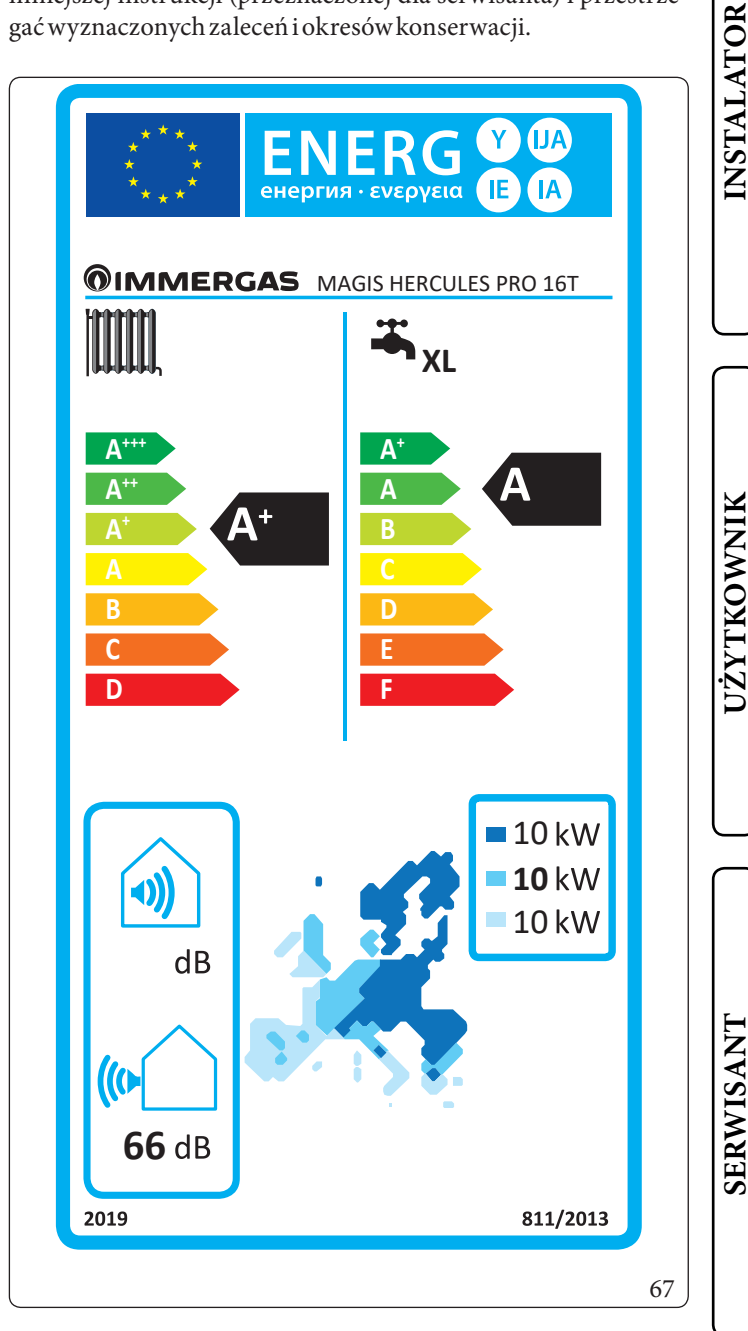

DANETECHNICZNE

SERWISANT

# 4.11 PARAMETRY MAGIS HERCULES PRO 16 - 16T

| Parametr                               | Jednostka | Wartość |
|----------------------------------------|-----------|---------|
| $\eta_{MW}$ (efektywność energetyczna) | %         | 88,9    |
| V40 (woda podmieszana o temp. 40 °C)   | l         | 245.8   |

# Niska temperatura (30/35)

| Parametr                                                              | Wartość | Strefyzimniej-<br>sze | Strefyśrednie | Strefycieplejsze |
|-----------------------------------------------------------------------|---------|-----------------------|---------------|------------------|
|                                                                       |         | -                     |               | -                |
| Roczne zużycie paliwa dla funkcji c.o. (Q <sub>HE</sub> )             | kWh∖rok | 7360                  | 6004          | 2690             |
| Sezonowa efektywność energetyczna ogrzewania pomieszczeń ( $\eta_s$ ) | ηs %    | 164                   | 169           | 263              |
| Znamionowa moc cieplna                                                | kW      | 13,00                 | 13,00         | 13,00            |

### Średnia temperatura (47/55)

| Parametr                                                      | Wartość | Strefyzimniej-<br>sze | Strefyśrednie | Strefycieplejsze |
|---------------------------------------------------------------|---------|-----------------------|---------------|------------------|
|                                                               |         |                       | -             | -                |
| Roczne zużycie paliwa dla funkcji c.o. (Q <sub>HE</sub> )     | kWh∖rok | 8984                  | 6970          | 3383             |
| Sezonowa efektywność energetyczna ogrzewania pomieszczeń (ŋ,) | ηs %    | 107                   | 110           | 161              |
| Znamionowa moc cieplna                                        | kW      | 10,00                 | 10,00         | 10,00            |

UŻYTKOWNIK

INSTALATOR

# Tabela średnich temperatur (47/55) strefy średnie

| Model                                                              | MAGISH                                                                                                 | IERCUL                               | ESPRO               | 16-16T                                                                         |                       |              |                     |
|--------------------------------------------------------------------|----------------------------------------------------------------------------------------------------|--------------------------------------|---------------------|--------------------------------------------------------------------------------|-----------------------|--------------|---------------------|
| Pompa ciepła powietrze/woda                                        |                                                                                                    |                                      | tak                 | Niskotemperaturowa pompa ciepła                                                |                       |              | nie                 |
| Pompa ciepła woda\woda                                             |                                                                                                    |                                      | nie                 | Zogrzewaczem dodatkowym                                                        |                       |              | nie                 |
| Pompa ciepła solanka\woda                                          |                                                                                                    |                                      | nie                 | Ogrzewacz wielofunkcyjny z pompą ciepła:                                       |                       |              |                     |
| Parametry podaje się dla zastosowań w średr                        | nich temper                                                                                            | aturach,                             | zwyjątk             | iem niskotemperaturowych pomp ciepła. W p                                      | rzypadkun             | iskotem      | peratu-             |
| rowych pomp ciepła parametry podaje się dla                        | azastosowa                                                                                             | ní w nisk                            | ich temp            | eraturach.                                                                     |                       |              |                     |
| Parametry są deklarowane dla umiarkowan                            | ych warun ł                                                                                            | kówklim                              | atycznyc            | ch.                                                                            |                       |              |                     |
| Element                                                            | Symbol                                                                                                 | War-<br>tość                         | Jed-<br>nost-<br>ka | Element                                                                        | Symbol                | War-<br>tość | Jed-<br>nost-<br>ka |
| Znamionowa moc cieplna                                             | Pzna-<br>miono-<br>wa                                                                                  | 10,00                                | kW                  | Sezonowa efekty wność energetyczna<br>ogrzewania pomieszczeń                   | η                     | 110          | %                   |
| Deklarowana wydajność grzewcza przy częś                           | ciowym ob                                                                                              | ciążeniu                             | W                   | Deklarowany wskaźnik efektywności w temp                                       | peraturze p           | omieszcz     | zenia               |
| temperaturze pomieszczenia 20°C i tempera                          | turzezewn                                                                                              | ętrznej T                            | ,<br>j              | 20°Ci temperaturze zewnętrznej T <sub>j</sub>                                  |                       |              |                     |
| $T_j = -7 \text{ °C}$                                              | Pdh                                                                                                    | 8,4                                  | kW                  | $T_j = -7 \text{ °C}$                                                          | COPd                  | 1,75         | -                   |
| $T_j = +2 \text{°C}$                                               | Pdh                                                                                                    | 5,1                                  | kW                  | $T_j = +2 °C$                                                                  | COPd                  | 2,40         | -                   |
| $T_j = +7 \text{ °C}$                                              | Pdh                                                                                                    | 3,3                                  | kW                  | $T_j = +7 \text{ °C}$                                                          | COPd                  | 4,51         | -                   |
| $T_j = + 12 \text{ °C}$                                            | Pdh                                                                                                    | 1,7                                  | kW                  | $T_j = + 12 \text{ °C}$                                                        | COPd                  | 6,67         | -                   |
| $T_j = temperatura dwuwartościowa$                                 | Pdh                                                                                                    | 8,4                                  | kW                  | $T_j = temperatura dwuwartościowa$                                             | COPd                  | 1,75         | -                   |
| $T_i = graniczna temperatura robocza$                              | Pdh                                                                                                    | 9,5                                  | kW                  | $T_i = graniczna temperatura robocza$                                          | COPd                  | 1,56         | -                   |
| dla pomp ciepła powietrze\woda:<br>T, = – 15 °C (se TOL < – 20 °C) | Pdh                                                                                                    | -                                    | kW                  | dla pomp ciepła powietrze∖woda:<br>T <sub>i</sub> = − 15 °C (se TOL < − 20 °C) | COPd                  | -            | -                   |
| Temperatura dwuwartościowa                                         | T <sub>biv</sub>                                                                                       | -7                                   | °C                  | dla pomp ciepła powietrze\woda: Granicz-<br>na temperatura robocza             | TOL                   | -10          | °C                  |
| Wydajność w okresie cyklu w interwale dla<br>ogrzewania            | Pcych                                                                                                  | -                                    | kW                  | Wydajność w okresie cyklu w interwale                                          | COPcyc<br>o<br>PERcyc | -            | -                   |
| Współczynnik strat                                                 | Cdh                                                                                                    | 0,9                                  | -                   | Graniczna temperatura robocza dla<br>podgrzewania wody                         | WTOL                  | 55           | °C                  |
| Pobór mocy w trybach innych niż aktywny                            |                                                                                                    |                                      |                     | Ogrzewacz dodatkowy                                                            |                       |              |                     |
| Trybwyłączenia                                                     | POFF                                                                                                   | 0,010                                | kW                  | Znamionowa moc cieplna                                                         | Psup                  | -            | kW                  |
| Tryb wyłączonego termostatu                                        | P <sub>TO</sub>                                                                                        | 0,010                                | kW                  |                                                                                |                       |              |                     |
| Tryb stand-by                                                      | P <sub>SB</sub>                                                                                        | 0,010                                | kW                  | Rodzaj pobieranej energii                                                      | 6                     | electric     |                     |
| Tryb c.o. obudowy                                                  | P <sub>CK</sub>                                                                                        | 0,000                                | kW                  |                                                                                |                       |              |                     |
| Pozostałe elementy                                                 |                                                                                                    |                                      | 1                   |                                                                                | 1                     |              |                     |
| Kontrola pojemności                                                | ZMIENNA Dla pomp ciepła powietrze\woda: nominal-<br>ne natężenie przepływu powietrza, na -<br>zewnatrz |                                      | -                   | 7080                                                                           | m³∖h                  |              |                     |
| Poziom mocy dźwiękowej, wewnątrz                                   | I                                                                                                    | 66                                   | dR                  | Dla pomp ciepła woda/woda lub solanka\                                         |                       |              |                     |
| azewnątrz                                                          | L <sub>WA</sub>                                                                                        | 00                                   | ub                  | woda: nominalne natężenie przepływu                                            | _                     | -            | m³\h                |
| Roczne zużycie energii                                             | Q <sub>HE</sub>                                                                                        | 6970                                 | kWh<br>lubGJ        | solanki lub wody, wymiennik ciepła na<br>zewnątrz                              |                       |              | ,11                 |
| Dla ogrzewaczy wielofunkcyjnych z pompą o                          | ciepła                                                                                                 |                                      |                     | 1                                                                              |                       |              |                     |
| Deklarowany profil obciążenia                                      |                                                                                                    | XL                                   |                     | Sprawność energetyczna ogrzewania wody                                         | $\eta_{wh}$           | 88,9         | %                   |
| Dzienne zużycie energii elektrycznej                               | Q <sub>elec</sub>                                                                                      | 9,01                                 | kWh                 | Dzienne zużycie paliwa                                                         | Q <sub>fuel</sub>     | -            | kWh                 |
| Roczne zużycie energii                                             | AEC                                                                                                    | 1884                                 | kWh                 | Roczne zużycie paliwa                                                          | AFC                   | -            | GJ                  |
| Daneadresowe                                                       | Immerga                                                                                                | nmergas S.p.A. via Cisa Ligure nr 95 |                     |                                                                                |                       |              |                     |

INSTALATOR

UŻYTKOWNIK

SERWISANT

DANETECHNICZNE

### 4.12 PARAMETRY DOTYCZĄCE WYPEŁNIANIA KARTY ZESPOŁU

Jeśli pakiet Magis Hercules Pro ma być częścią zestawu, należy posłużyć się kartami zespołu pokazanymi na (Rys. 69).

W celu poprawnego wypełnienia karty wpisać we właściwe miejsca (patrz wzór karty zespołu Rys. 68) wartości podane w tabelach w punktach "Parametry wypełniania karty zestawu dla niskiej temperatury (30/35)", "Parametry wypełniania karty zestawu dla średniej temperatury (47/55)". Pozostałe wartości powinny pochodzić z kart technicznych produktów, z których składa się zespół (np.: urządzenia solarne, integracyjne pompy ciepła, elementy sterujące temperaturą). Użyć karty (Rys. 69) w przypadku "zespołów" dotyczących funk-

cji ogrzewania (c.o.) (np.: pompa ciepła + kontrola temperatury). ponieważ sterownik temperatury jest dostarczany w

wyposażeniu seryjnym produktu, zawsze należy wypełnić kartę zestawu.

#### Wzór dotyczący wypełniania karty zestawu systemu c.o.

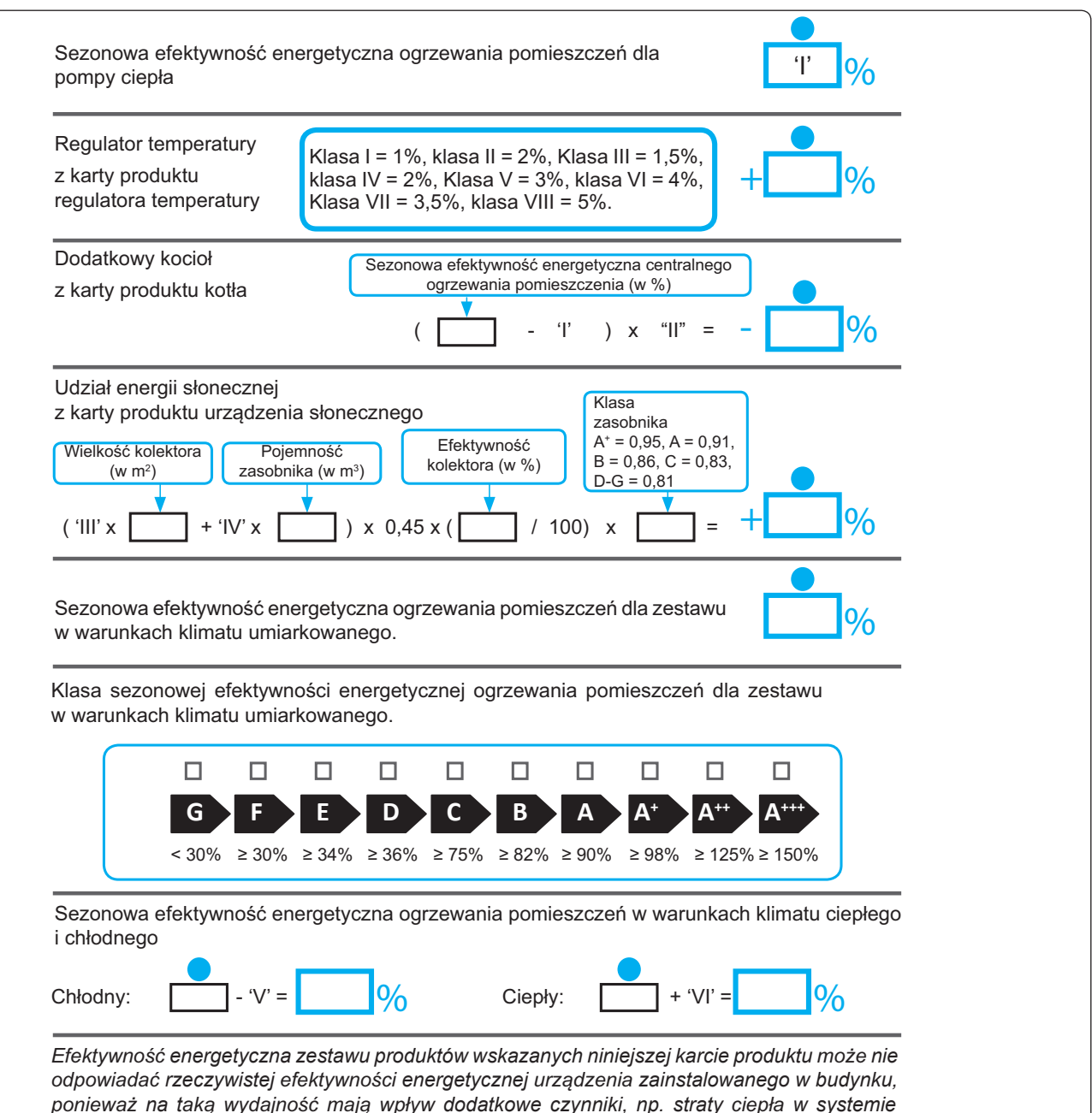

rozprowadzającym oraz zwymiarowanie produktów w odniesieniu do wielkości budynku i jego

charakterystyki.

# Parametry wypełniania karty zestawu dla niskiej temperatury (30/35)

# Parametry wypełniania karty zestawu dla średniej temperatury (47/55)

Magis Hercules PRO 12 - 12T

"IV"

# Magis Hercules PRO 12 - 12T

| Parametr | Strefy<br>zimniejsze | Strefyśrednie | Strefy<br>cieplejsze |
|----------|----------------------|---------------|----------------------|
|          | -                    | -             | -                    |
| "I"      | 164                  | 175           | 260                  |
| "II"     | *                    | *             | *                    |
| "III"    | 2,43                 | 2,43          | 2,43                 |
| "IV"     | 0,95                 | 0,95          | 0,95                 |

#### Strefy Strefy Strefy średnie Parametr zimniejsze cieplejsze "I" 158 106 116 "II" \* \* \* "III" 3,34 3,34 3,34

1,31

# Magis Hercules PRO 14 - 14T

| Parametr | Strefy<br>zimniejsze | Strefyśrednie | Strefy<br>cieplejsze |
|----------|----------------------|---------------|----------------------|
|          |                      |               |                      |
| "I"      | 164                  | 175           | 260                  |
| "II"     | *                    | *             | *                    |
| "III"    | 2,43                 | 2,43          | 2,43                 |
| "IV"     | 0,95                 | 0,95          | 0,95                 |

#### Strefy Strefy Parametr Strefy średnie cieplejsze zimniejsze "I" 106 116 158 "II" 3,34 "III" 3,34 3,34 "IV" 1,31 1,31 1,31

1,31

#### Magis Hercules PRO 16 - 16T

| Parametr | Strefy<br>zimniejsze | Strefyśrednie | Strefy<br>cieplejsze |
|----------|----------------------|---------------|----------------------|
|          |                      |               | -                    |
| "I"      | 164                  | 169           | 263                  |
| "II"     | *                    | *             | *                    |
| "III"    | 2,06                 | 2,06          | 2,06                 |
| "IV"     | 0,80                 | 0,80          | 0,80                 |

\* należy ustalić zgodnie z Rozporządzeniem 811/2013 oraz przejściowymi metodami obliczeniowymi zawartymi w Komunikacie Komisji Europejskiej nr 207/2014.

### Magis Hercules PRO 16 - 16T

Magis Hercules PRO 14 - 14T

| Parametr | Strefy<br>zimniejsze | Strefyśrednie | Strefy<br>cieplejsze |
|----------|----------------------|---------------|----------------------|
|          |                      |               | -                    |
| "I"      | 107                  | 110           | 161                  |
| "II"     | *                    | *             | *                    |
| "III"    | 2,67                 | 2,67          | 2,67                 |
| "IV"     | 1,05                 | 1,05          | 1,05                 |

\* należy ustalić zgodnie z Rozporządzeniem 811/2013 oraz przejściowymi metodami obliczeniowymi zawartymi w Komunikacie Komisji Europejskiej nr 207/2014. **INSTALATOR** 

1,31

Kartazestawu układów c.o.

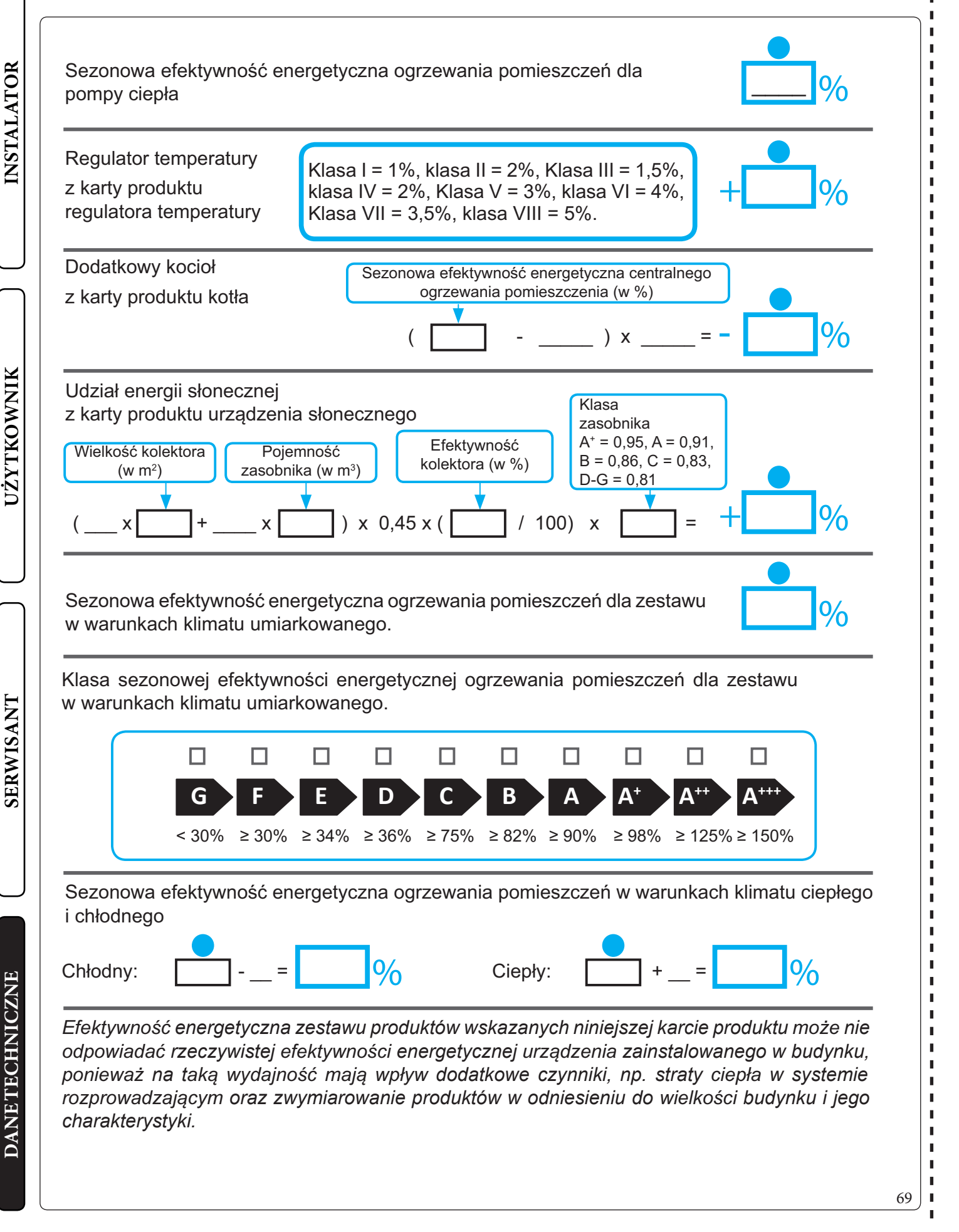

Х

**©IMMERGAS** |121

**©IMMERGAS** |123

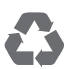

This instruction booklet is made of ecological paper.

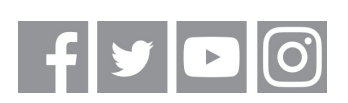

# immergas.com

Immergas S.p.A. 42041 Brescello (RE) - Italy Tel. 0522.689011 Fax 0522.680617

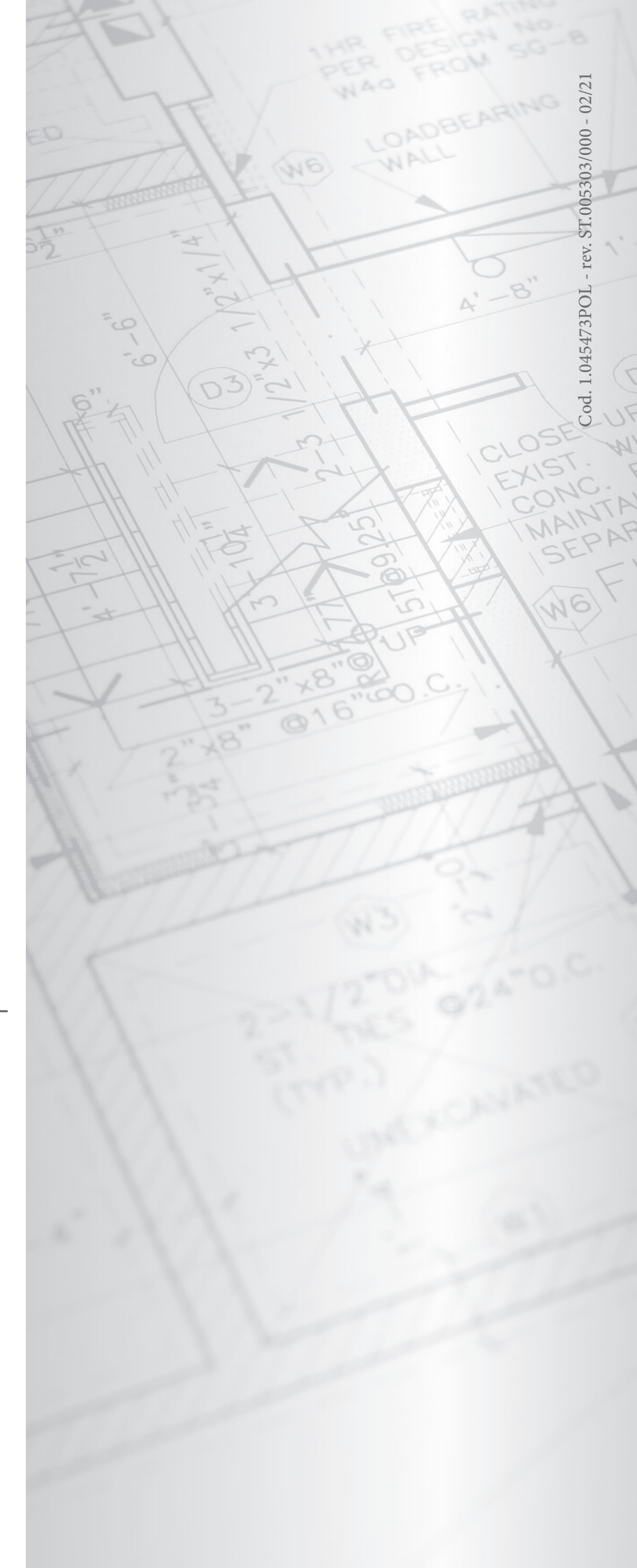